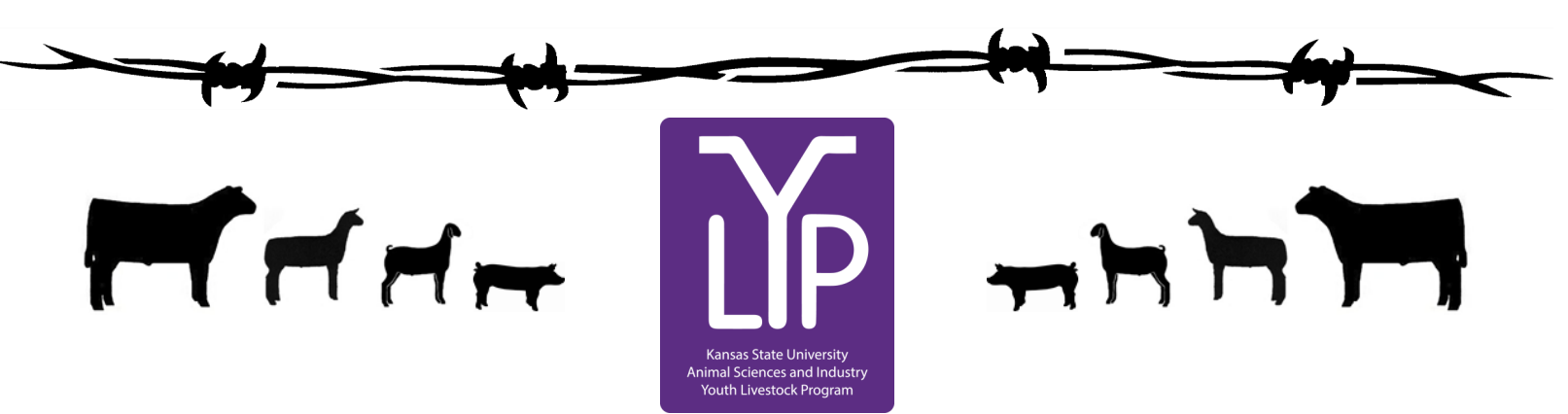

## Kansas Youth Livestock State Nomination Process Rookie Guide

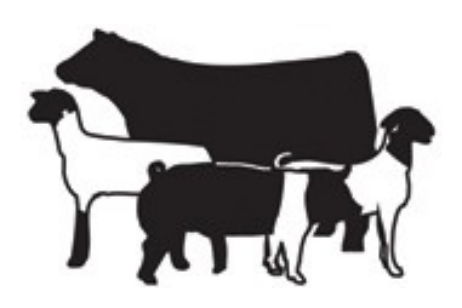

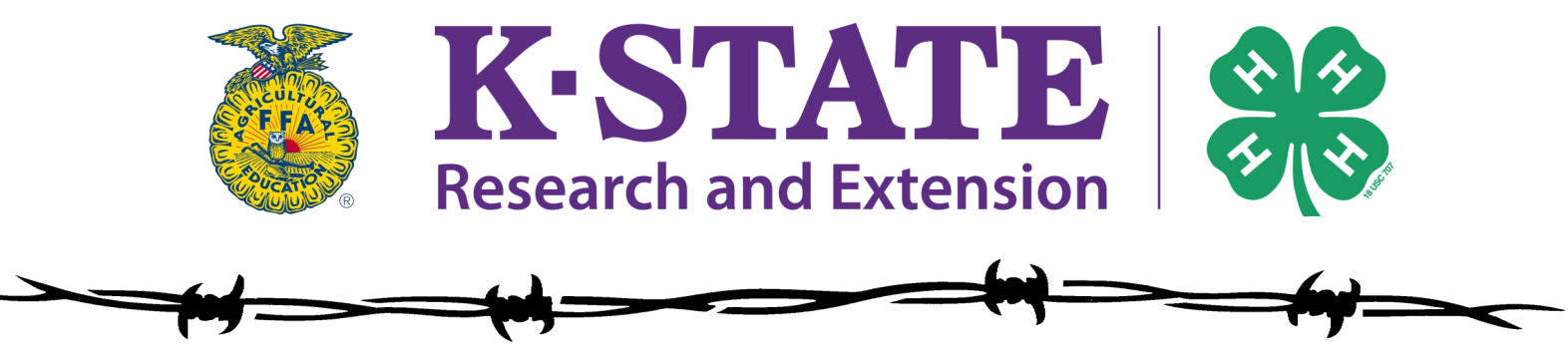

Updated February 2023

## Kansas State Youth Livestock Nomination Process Table of Contents

| Family Welcome Memo               | pg. | 3   |
|-----------------------------------|-----|-----|
| All Important Dates               | pg. | 4   |
| Guidelines                        | pg. | 5   |
| Step-By-Step Guide                | pg. | 6   |
| Exhibitor Guide                   | pg. | 7   |
| Returning Exhibitor Accounts      | pg. | 8   |
| Creating a ShoWorks Account       | pg. | 12  |
| Adding Animals                    | pg. | 20  |
| Cattle                            | pg. | 21  |
| Sheep                             | pg. | 35  |
| Hogs                              | pg. | 42  |
| Meat Goat                         | pg. | 49  |
| Purchasing DNA Envelopes          | pg. | 56  |
| Uploading Documents               | pg. | 66  |
| Paying the Nomination Fee         | pg. | 67  |
| Obtaining a Receipt               | pg. | 68  |
| Mailing Completed DNA Envelopes   | pg. | 72  |
| Agent & FFA Advisor Approval      | pg. | 75  |
| Nomination Verification           | pg. | 76  |
| Frequently Asked Questions        | pg. | 77  |
| Specie Checklists                 | pg. | 84  |
| 2023 Updates                      | pg. | 88  |
| Nomination & Entry Deadline Table | pg. | 90  |
| YQCA Requirement Flyer            | pg. | 91  |
| Example Declaration Form          | pg. | 92  |
| Example DNA Envelopes             | pg. | 93  |
| Example Specie Worksheets         | pg. | 95  |
| Example Scrapie Tags              | pg. | 100 |
| Links & Resources                 | pg. | 101 |

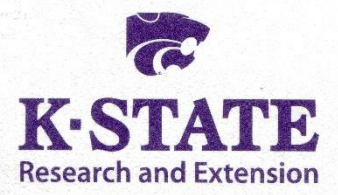

### Department of Animal Sciences and Industry

218 Weber Hall 1424 Claflin Road Manhattan, KS 66506-0201 785-532-6533 fax: 785-532-7059 *asi.k-state.edu*  March 1, 2023

Dear Kansas Youth Livestock Family,

Welcome to the KSU Youth Livestock Program! We hope you are excited to embark on an adventure as a 4-H or FFA family. The KSU Youth Livestock Program provides and facilitates educational programs for youth across the state. One of the most notable roles for the Youth Livestock Program is to manage youth livestock nominations for the state of Kansas. We do this as a component of our partnership with the Kansas State Fair and Kansas Junior Livestock Show (KJLS). The information included in this "Rookie Guide" is targeted to new families/households who will be nominating livestock projects for the first time, however, it may be useful to any family who has questions regarding the nomination process. It will be particularly helpful to all families this year, as we transition to a new, online system in 2022. I hope you find this information to be a useful guide as you complete the state nomination process.

To exhibit at the Kansas State Fair Grand Drive and/or KJLS, market animals and commercial breeding females must first be nominated to be eligible to show. Nomination is the process of identifying youth livestock projects and documenting that they have been owned, possessed, and cared for by youth for an appropriate amount of time to gain the optimal learning experience. The nomination process includes tagging livestock projects with a Kansas 4-H EID ear tag, purchasing official DNA envelopes, pulling DNA samples on animals, submitting animal identifying information online for each exhibitor in the family and uploading documents, and mailing completed DNA envelopes to the KSU Youth Livestock Program. Only those animals that have been appropriately nominated will be eligible to show at the Kansas State Fair Grand Drive or KJLS. Information about the nomination process and a variety of resources may be found on the KSU Youth Livestock Program website: <a href="https://www.asi.k-">https://www.asi.k-</a>

<u>state.edu/extension/youth-programs/nominated-livestock/</u>. One of your best resources will be the local Extension Office. This is who you will need to contact in order to get your animals tagged. Please contact the local Extension Office early, so they can be prepared to guide you through the process. Additionally, several counties across the state have a specified date or local procedure for tagging projects and completing state livestock nominations, before they can be approved.

#### **Nomination Deadlines:**

May 1 – Market Beef

June 15 - Market Hogs, Commercial Gilts, Market Sheep, Commercial Ewes,

Commercial Heifers, and ALL meat goats (market goats and breeding does)

The aforementioned dates are strict postmark deadlines. Using the postmark displayed on an envelope is the best method to determine DNA Envelopes were submitted by the deadline. They also must be ordered in advance, so it is imperative families plan ahead. Envelope orders will close on **April 20** for market beef and **June 5** for small livestock and commercial heifers. The online system (ShoWorks) will also automatically close at 5:00PM on the nomination deadline. Late nominations will not be accepted. Any animals that are not in the ShoWorks system or DNA samples that are dated after May 1, 2023 (market beef) or June 15, 2023 (all other species) will be returned and those animals will not be eligible to exhibit at the Kansas State Fair or KJLS. Please also note that complete nominations do <u>NOT</u> constitute an entry. After you complete the nomination process, you must then follow the specific entry process for the show in which you would like to exhibit. Nomination only makes your animals eligible for the state fair or KJLS. Each show has its own, separate entry process and unique entry link that must be followed for kids to actually show.

I hope your youth livestock project is a rewarding endeavor! If you have any questions, please contact your local Extension Agent or myself (<u>adhayes@ksu.edu</u>; 785-532-1264).

Sincerely,

Lefie Haya

Lexie Hayes Extension Assistant, Youth Livestock Coordinator Kansas State University, Department of Animal Sciences and Industry

Kansas State University Agricultural Experiment Station and Cooperative Extension Service

Kansas State University, County Extension Councils, Extension Districts, and U.S. Department of Agriculture Cooperating.

### K-State Research and Extension is an equal opportunity provider and employer.

## GRAND DRIVE & KJLS IMPORTANT DATES

| April 20          | Last Day to Order Beef DNA Envelopes                                                                                                    |
|-------------------|----------------------------------------------------------------------------------------------------|
| May 1             | Market Beef Nominations Due & DNA Postmarked                                                                                                    |
| June 5            | Last Day to Order Small Livestock DNA Envelopes                                                                                                    |
| June 15           | Small Livestock Nominations Due & DNA Postmarked<br>-Market Swine, Commercial Gilt<br>-Market Lamb, Commercial Ewe<br>-ALL Meat Goat<br>(Market & Breeding) |
|                   | Commercial Heifer Nominations Due                                                                                                    |
|                   | Registered Breeding Heifer Papers in Exhibitor's Name                                                                                                    |
|                   | Registered Breeding Gilt Papers in Exhibitor's Name                                                                                                    |
| July 1            | Registered Breeding Ewe Papers in Exhibitor's Name                                                                                                    |
| July 15           | Kansas State Fair Grand Drive Entry Deadline                                                                                                    |
| July 25           | Kansas State Fair Grand Drive Late Entry Deadline                                                                                                    |
| August 15         | KJLS Entry Deadline                                                                                                    |
| August 25         | KJLS Late Entry Deadline                                                                                                    |
| Sept. 8 - 10      | Kansas State Fair Grand Drive                                                                                                    |
| Sept. 29 - Oct. 1 | KJLS                                                                                                    |

All market animals must be nominated to be eligible for either show. All commercial breeding females must be nominated to be eligible for either show. Registered breeding females must be in the exhibitor's name by the appropriate date to be eligible for either show. Refer to show rules for details.

All meat goats, including market, commercial does, and registered breeding does must be nominated to be eligible for either show.

# 2023 Kansas State Youth Livestock

In order to show at the Kansas State Fair (KSF) or Kansas Junior Livestock Show (KJLS), you must first nominate your animal.

What is a nomination? A nomination is documentation that you have owned, possessed and cared for your animal since a certain date in order to show at a state show.

**How are the nomination dates set?** The nomination dates are set by minimal guidelines set forth by Kansas 4-H on how long you should own, possess and care for your animal to have gained the optimal experience. In addition, the KSF and KJLS Board of Directors agree on these dates.

#### What are the nomination dates?

May 1 - Market Steers and Market Heifers June 15 - Commercial Heifers, Market Lambs, Commercial Ewes, Market Hogs, Commercial Gilts, and ALL Meat Goats (Market Goats, Commercial Does, and Registered Does)

How do I know what to turn in? The Youth Livestock Program has compiled a list of requirements (checklist) for each species.

How much does it cost? The nomination fee is \$12.00 per animal, for all species.

What is the Declaration form? The declaration form is required for all Kansas families/households who nominate animals and wish to show at Kansas State Shows (Kansas State Fair Grand Drive or KJLS). This form states the family/household name, along with who is able to show within that family/household. In addition, it lists the physical location of where the animals are kept, and also has a statement about possession, ownership and care of the animals. It must be signed by all individual exhibitors, and a parent/legal guardian. Each family/household must complete a declaration form annually, which includes all eligible exhibitors for the current program year.

**Is a Nomination the same as an entry for the show?** <u>NO</u>! You must first nominate your animal in order to declare that you own, possess and care for them. Then, you must actually enter that animal for the show following the specific entry processes set forth by the Kansas State Fair (KSF) and Kansas Junior Livestock Show (KJLS). You must do both of these things in order to show. *Both nominations information and entries are submitted online, using ShoWorks. However, each step in the process utilizes a unique link. Nominations are facilitated by KSU, in partnership with the state shows, with the DNA sent to the KSU Youth Livestock Program office, but the entries for KSF and KJLS are managed by the respective Livestock Show offices.* 

**How will I know if my Nomination is complete?** Once your DNA is received and nomination information verified, you will receive a letter in the mail from the KSU Youth Livestock Program. This letter will list all of the animals that we have in the system from you. A family/household will receive a separate letter for each species nominated. If you submitted incomplete or incorrect information, it will tell you what you are missing and how to fix that issue. In addition, nominations received are posted on the KSU Youth Livestock Program website: www.YouthLivestock.KSU.edu, under Nominated Livestock, so you can see if your nomination is complete. We update this often during the nomination season and highly recommend that you use this tool.

What if I don't get everything in the first time? If your confirmation letter states that something is incomplete or incorrect, there is a one-time fee of \$20.00. This includes information on the Declaration Form, data submitted online in ShoWorks, DNA Envelopes, and Signatures (exhibitor(s) or parent(s)/legal guardian(s)). The \$20.00 incomplete fee must be submitted with the missing or corrected information for the nomination to be complete.

Where do I get ear tags and DNA envelopes? Animals must be tagged through your local Extension Office. Make sure you communicate with your local Extension Office far enough in advance for them to have materials and are prepared to guide you through the process. DNA must be submitted in an official DNA envelope, purchased in advance through ShoWorks. Families may order them directly. One type of envelope is available for all species. Please refer to the Step-by-Step page in the "Rookie Guide" for detailed information on appropriately obtaining DNA samples from your animals.

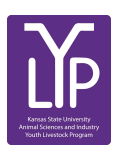

Youth Livestock Program · Kansas State University 214 Weber Hall · Manhattan, KS 66506 · 785-532-1264

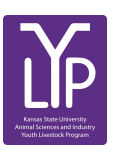

### Kansas State Youth Livestock Nomination Process Step-By-Step Guide

### <u>Step 1 - Tagging</u>

Animals eligible for the Kansas State Fair Grand Drive (KSF) or Kansas Junior Livestock Show (KJLS) will need an appropriate Kansas 4-H EID ear tag placed in the ear of the animal by the agent (or organizational representative).

### Step 2 - Submit Nominations Online

Exhibitors will create an account through ShoWorks and submit their information and animal data online. Family nominations will continue to be honored, but each animal must be submitted as an "entry" under each individual exhibitor within the family. For the sake of the system, an "entry" is a nominated animal exhibitors would like to be eligible to show at a state show. A complete nomination does not constitute show entry and those will still need to be made separately, through each specific show, in order for an exhibitor to participate. All nomination information must be submitted and documents uploaded online through the ShoWorks nomination portal by 5:00PM on the appropriate deadline.

Families will upload a current **Declaration Form** under each exhibitor's account, as well as their **YQCA Certificate** (valid through 10/1/2023). Each specie has unique identifying information that must be submitted. Users cannot advance through the system without completing the required fields. Exhibitors are also highly encouraged to use the updated Rookie Guide and checklist that outlines the nomination requirements for each specie. These materials may obtained from the local Extension office or the KSU Youth Livestock Program website: <u>https://www.asi.k-state.edu/extension/youth-programs/</u>, under "Nomination Information". You may also click <u>here</u> for the direct link. New families nominating for the first time will need to request a KSU Nomination # <u>here</u> before beginning the process.

### Step 3 - DNA

Families will pay the nomination fee for each animal by purchasing DNA envelopes. This will have to be done in advance and require participants to plan ahead. Orders for DNA envelopes will close 10 days prior to each nomination deadline: Market Beef - April 20, Small Livestock - June 5, Commercial Heifers - June 5. There is an option for families to pay for expedited shipping after the order deadline, but there is a significant cost affiliated with that option. Upon receipt of the official DNA envelopes, families will pull a DNA sample from the animal and place it in the envelope. DO NOT CUT THE HAIR - hair follicles MUST be intact for submission to be valid. Detailed instructions and videos for pulling DNA on each specie may be found on the KSU Youth Livestock Program Website, under "DNA Collection Instructions".

The DNA envelopes are not specie specific, but an official envelope must be used. Old envelopes (from 2021 and before) will not be accepted. Exhibitors need to designate the specie and visible 5-digit Kansas 4-H EID tag number on each envelope, as well as include the signatures of all eligible exhibitors within the family and a parent/guardian. Families need to be looking at the tag in the animal's ear and verify each tag number when they complete the official DNA envelope. The barcode sticker (from extension office) for each tag number will be placed in the box provided on the DNA envelope. For those dual nominating an animal (in both the market and commercial female divisions), only one DNA sample needs submitted.

### Step 4 - Mail Nominations

Exhibitors will mail their completed DNA envelopes and a copy of their ShoWorks receipt (list of animals, tag numbers submitted in the system) to K-State by the postmark deadline. Certified mail is highly encouraged and suggested. Postmark deadlines are strictly enforced: <u>May 1</u> - Market Beef; <u>June 15</u> - Market Sheep, Commercial Ewes, Market Hogs, Commercial Gilts, Commercial Heifers, and ALL Meat Goats. K-State, KJLS, and the Kansas State Fair are not responsible for lost, late, or misdirected mail.

### Step 5 - Verify Nominations Submitted

K-State will process nominations received and post weekly updates regarding complete/incomplete nominations on the KSU Youth Livestock Program website, under "Nominated Livestock > Check Nominated Livestock". It may also be accessed by clicking <u>here</u>. During this process, letters will also be sent to individual families/households listing the species and tag numbers received, as well as stating whether or not their nominations are complete. This is the exhibitor/family's opportunity to verify the accuracy of the nomination information received by K-State. Families/exhibitors are responsible for verifying information submitted and correcting incomplete or erroneous data prior to the correction deadline, which is July 15.

### Step 6 - \*Show Entry ... You're not done yet! Final Step - OFFICIALLY ENTER SHOW \*

NOMINATION IS <u>NOT</u> AN ENTRY. Exhibitors **MUST** submit an official **ENTRY** for the appropriate youth livestock show in which they would like to participate. The Kansas State Fair and Kansas Junior Livestock Show are responsible for managing their own entries. Exhibitors must follow the proper entry process for each show, have a valid entry on file at each respective entity, and pay the appropriate fees to be eligible to show. <u>Kansas State Fair Grand Drive</u> (youth livestock show) entries are due by July 15. The <u>KJLS</u> entry deadline is August 15. Entry information may be obtained from the local Extension office, or the website for each show (linked above). Families who plan to exhibit at both shows will submit information through ShoWorks at least three (3) times, using the unique link provided for each step (nominations, Grand Drive entries, KJLS entries).

# Kansas State Youth Livestock Nomination Process

The state livestock nomination process is open to bonafide Kansas 4-H and FFA members who would like to participate in the Kansas State Fair Grand Drive and/or Kansas Junior Livestock Show (KJLS). The information on the following pages serves as a guide for families to successfully complete the state livestock nomination process. Specifically, it outlines the new, online component of the process. This entails submitting animal data online, using ShoWorks, rather than via paper forms.

Exhibiting at a state show is a multi-step process. Submitting state livestock nominations makes animals eligible. This step includes identifying livestock projects, declaring ownership, and identifying potential exhibitors. After nominations are complete and verified, exhibitors must officially enter each show in which they would like to participate. As part of their partnership with the two state shows, Kansas State University facilitates the nomination process. Submitting one set of nomination materials makes animals eligible for both shows. However, each state show manages their own shows, rules, and entries. The Kansas State Fair Grand Drive and KJLS are independent shows and entities, so youth must separately enter the shows in which they would like to exhibit. Each show typically releases their entry information in early summer. **A complete nomination does NOT constitute show entry.** Families who plan to exhibit in both state shows will follow the unique ShoWorks link affiliated with each step and submit information through their account at least three (3) times. The user account an exhibitor establishes for nomination will later be used for each state show in which the youth would like to participate.

Exhibitors are encouraged to complete their YQCA certification before beginning their nominations, so they have all of the documents they need to complete the process smoothly.

All market animals and commercial breeding females must be state nominated to be eligible for the Kansas State Fair Grand Drive and/or KJLS. This includes:

- (1) Ordering official DNA envelopes in advance and paying the nomination fee through the ShoWorks system.
- (2) Submitting identifying data on each animal through the ShoWorks online system, as well as the required information for each exhibitor within the family.
- (3) Mailing an official DNA envelope for each nominated animal, which is complete, sealed, and signed by all exhibitors within the family, plus a parent/legal guardian.

### Kansas State Youth Livestock Nomination Process Returning Exhibitors

- Exhibitors who state nominated livestock projects in 2022 need to use their existing ShoWorks account. This includes the user name (Exhibitor Name) and password used to create the original account. Using the existing account will allow families to view the information on file for each exhibitor and update any necessary information, rather than re-creating an account for this year. Exhibitors will also be asked for their age (as of 1/1/2023) and new YQCA certification number.
- To <u>NOT</u> create a new, duplicate account for an exhibitor who state nominated last year.
- For help accessing an account, request a password reset through the system, or contact Lexie Hayes at <u>adhayes@ksu.edu</u>.
- KSU Family/Household Names and Nomination #s may be found on the list posted on the KSU YLP website, under "<u>Nomination Information</u>". Returning families need to use the original name and 5-digit number assigned to them.
- Each exhibitor will need their own account. If there is a new sibling eligible to show this year, please refer to the "Creating A ShoWorks Account" section to establish an account for that exhibitor.
- Youth who have only shown registered breeding females at either state show and are nominating for the first time are considered new exhibitors and need to "Create A ShoWorks Account" using the instructions on the following pages.

### SIGN IN AS A RETURNING EXHIBITOR

- 1. Go to the ShoWorks Link for Kansas livestock nominations: <u>https://kansasnom.fairwire.com/</u>.
- 2. Read the instructions in the white box on the homepage.
- 3. Click the red "Sign In" button in the upper right-hand corner of the page.

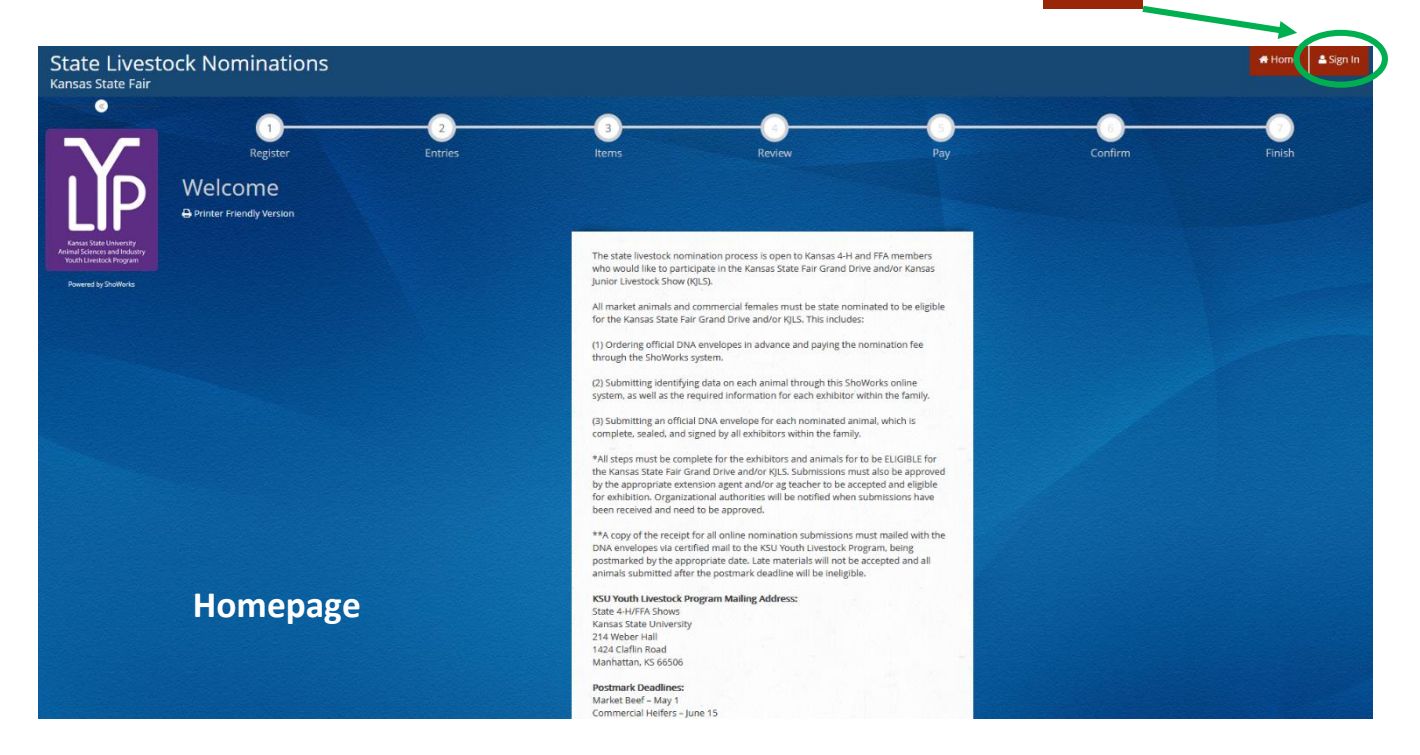

4. Select "Exhibitor" from the drop-down menu.

| State Livestor<br>Kansas State Fair                                              | ck Nominations                                                                                                    |                                                                                                    | 🖷 Home 🖕 Sign In |
|----------------------------------------------------------------------------------|----------------------------------------------------------------------------------------------------|----------------------------------------------------------------------------------------------------|------------------|
| Y                                                                                | Sign In<br>© Tip: Will you be working with more than one exhibitor?<br>Choose Quick Group if you will be submittly entries for multiple fa | mily members or a group of exhibitors and check out all in the same cart.                                                                                 | x                |
| Kanasi Sale University<br>Animal Scimons and Industry<br>Youth Livestock Program | Nim a                                                                                                    | Choose a type                                                                                                    | ]                |
|                                                                                  |                                                                                                    | Exhibitor<br>Club                                                                                                    |                  |
|                                                                                  |                                                                                                    | Quick Group<br>Passport<br>Administrator                                                                                                    |                  |
|                                                                                  |                                                                                                    |                                                                                                    |                  |
|                                                                                  |                                                                                                    |                                                                                                    |                  |
|                                                                                  |                                                                                                    |                                                                                                    |                  |
|                                                                                  |                                                                                                    |                                                                                                    |                  |
|                                                                                  |                                                                                                    | ShoWorks by Gladstone Inc. © 🔽 🕅<br>About Cladstone   Francy York   Corputy and Polaris<br>Claderes (4) is reasonable for a Claderes Int A fifth reasonal |                  |

5. Fill in the exhibitor's first and last name, then click the radio button next to "I have previously registered this year."

| State Livesto                                                                    | ck Nominations                                        |                                               |                                                                                                    |                                                                                                    |                                                        |         | # Home | 📤 Sign In |
|----------------------------------------------------------------------------------|-------------------------------------------------------|-----------------------------------------------|----------------------------------------------------------------------------------------------------|----------------------------------------------------------------------------------------------------|--------------------------------------------------------|---------|--------|-----------|
|                                                                                  | 1<br>Register<br>Registration                         | 2<br>Entries                                  | (3)<br>Items                                                                                                    | Review                                                                                                    | Pay                                                    | Confirm |        |           |
| Lana State University<br>Animal Sciences and Industry<br>Youth Livestock Program | Tip:<br>Are you a family or group with multiple exhib | itors? Sign in as a Qui                       | <b>k Group</b> to submit entries for multip                                                                                       | le family members or a group of exhibit                                                                                                    | ors and check out all in the same cart.                |         |        | ×         |
| Powered by ShaWorks                                                              |                                                       | First Name<br>Last Name                       | Wanda<br>Wildcat                                                                                                    |                                                                                                    |                                                        |         |        |           |
|                                                                                  |                                                       | it's free and lets y<br>instant notifications | or sign in us<br>ou securely keep your information and e<br>when it's time to show or entries have b<br>of you<br>Tell me more at | ing ShoWorks Passport<br>Intries <del>year to yea</del> r and reuse across differ<br>en judged and see your awards. Sign up n<br>ur own entries!<br>Joùit ShoWorks Passport | rent fairs and shows. cp:<br>ow and begin keeping rack |         |        |           |
|                                                                                  |                                                       | Password                                      | Forgot your password? Click here to res<br>w exhibitor or have yet to re                                                          | set your password.<br>egister this yea                                                                                                    | previously registered this year                        | >       |        |           |
|                                                                                  |                                                       |                                               |                                                                                                    | Continue 🔶                                                                                                    |                                                        | -       |        |           |
|                                                                                  |                                                       |                                               |                                                                                                    |                                                                                                    |                                                        |         |        |           |

- 6. Verify exhibitor information, including contact information and extension agent/ag teacher contact.
- 7. Complete additional required information denoted by a blue asterisk age (as of 1/1/2023), new YQCA Certification #, and animal housing location, by clicking the red "Provide Missing Information" button at the bottom of the page.

| State Livesto<br>Kansas State Fair                      | ck Nominations                                                                                 |                                                                                                    | Hello, Lexie 🗸 👻                                                                    |
|---------------------------------------------------------|------------------------------------------------------------------------------------------------|----------------------------------------------------------------------------------------------------|-------------------------------------------------------------------------------------|
| •                                                       | 0                                                                                              |                                                                                                    |                                                                                     |
|                                                         | Register Entries                                                                               | Items Review P                                                                                       | ay Confirm Finish                                                                   |
|                                                         | Registration                                                                                   |                                                                                                    |                                                                                     |
|                                                         | Additional information required The following information is currently associated with your na | me, however additional information is needed. Please provide any missing information by clicking th  | * Provide Missing Information button at the bottom. Any changes you make may not be |
| Animal Sciences and Industry<br>Youth Livestock Program | reflected in the local office for a delayed period of time.                                    |                                                                                                    |                                                                                     |
| Powered by ShoWorks                                     | Eirst Name                                                                                     | Wesley                                                                                               |                                                                                     |
|                                                         | Last Name                                                                                      | Wildcat                                                                                              |                                                                                     |
|                                                         | Address                                                                                        | 214 Weber Hall                                                                                       |                                                                                     |
|                                                         | Address 2                                                                                      | 214 Weber Hall                                                                                       |                                                                                     |
|                                                         | City                                                                                           | Manhattan                                                                                            |                                                                                     |
|                                                         | State/Prov                                                                                     | KS                                                                                                   |                                                                                     |
| No.                                                     | Postal Code                                                                                    | 66506                                                                                                |                                                                                     |
|                                                         | County                                                                                         | Weber                                                                                                |                                                                                     |
|                                                         | Phone                                                                                          | (785) 532-1264                                                                                       |                                                                                     |
|                                                         | e-mail                                                                                         | ksu vlp@icloud.com                                                                                   |                                                                                     |
|                                                         | Age 🗱                                                                                          | 3                                                                                                    |                                                                                     |
|                                                         | KSU Family Name                                                                                | Willie Wildcat Family                                                                                |                                                                                     |
|                                                         | Agent/Advisor Name                                                                             | Lexie Haves                                                                                          |                                                                                     |
|                                                         | Agent/Advisor Email                                                                            | adhaves@ksu.edu                                                                                      |                                                                                     |
|                                                         | KSU Nomination #                                                                               | 12999                                                                                                |                                                                                     |
|                                                         | YOCA Certification # 🗱                                                                         | 2                                                                                                    |                                                                                     |
|                                                         | Youth Organization                                                                             | 4.H                                                                                                  |                                                                                     |
|                                                         | Animal Housing                                                                                 | Animals kept at Exhibitor's Primary Address                                                          |                                                                                     |
|                                                         | Use Passport App                                                                               | Yes                                                                                                  |                                                                                     |
|                                                         |                                                                                                |                                                                                                    |                                                                                     |
| and the second second                                   |                                                                                                | Provide Missing Information                                                                          |                                                                                     |
|                                                         |                                                                                                |                                                                                                    |                                                                                     |
|                                                         |                                                                                                | 🖋 ShoWorks by Gladstone Inc. 🔍 💟 🖬                                                                   |                                                                                     |
|                                                         |                                                                                                | Gladstone Inc. is not responsible for content posted by fairs. @ Gladstone Inc. All rights reserved. |                                                                                     |

- 8. Click "Continue" at the bottom of the page to apply corrections. Select "Continue" again to confirm information and move to next step in the system.
- 9. Save cart to save updates made for exhibitor!
- 10. To skip ahead and order envelopes before inputting animal tag numbers and nomination data, select the "3 Items" circle at the top of the page.

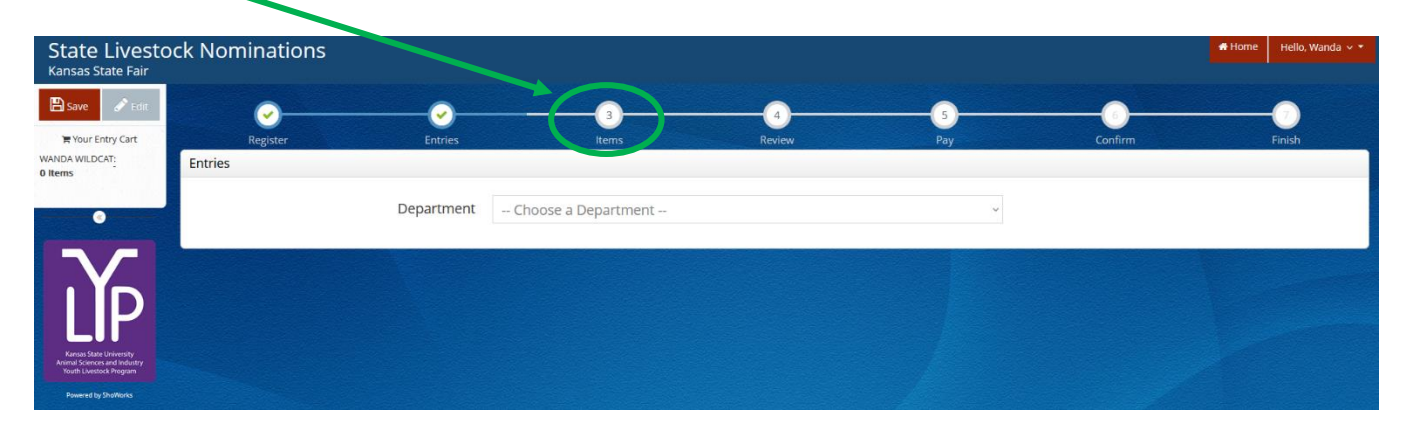

11. To begin adding nomination entries (tag numbers, breeds, etc.) and upload documents, select, a department and follow the prompts. Specific instructions may be found for each specie under the "Adding Animals" section of this guide.

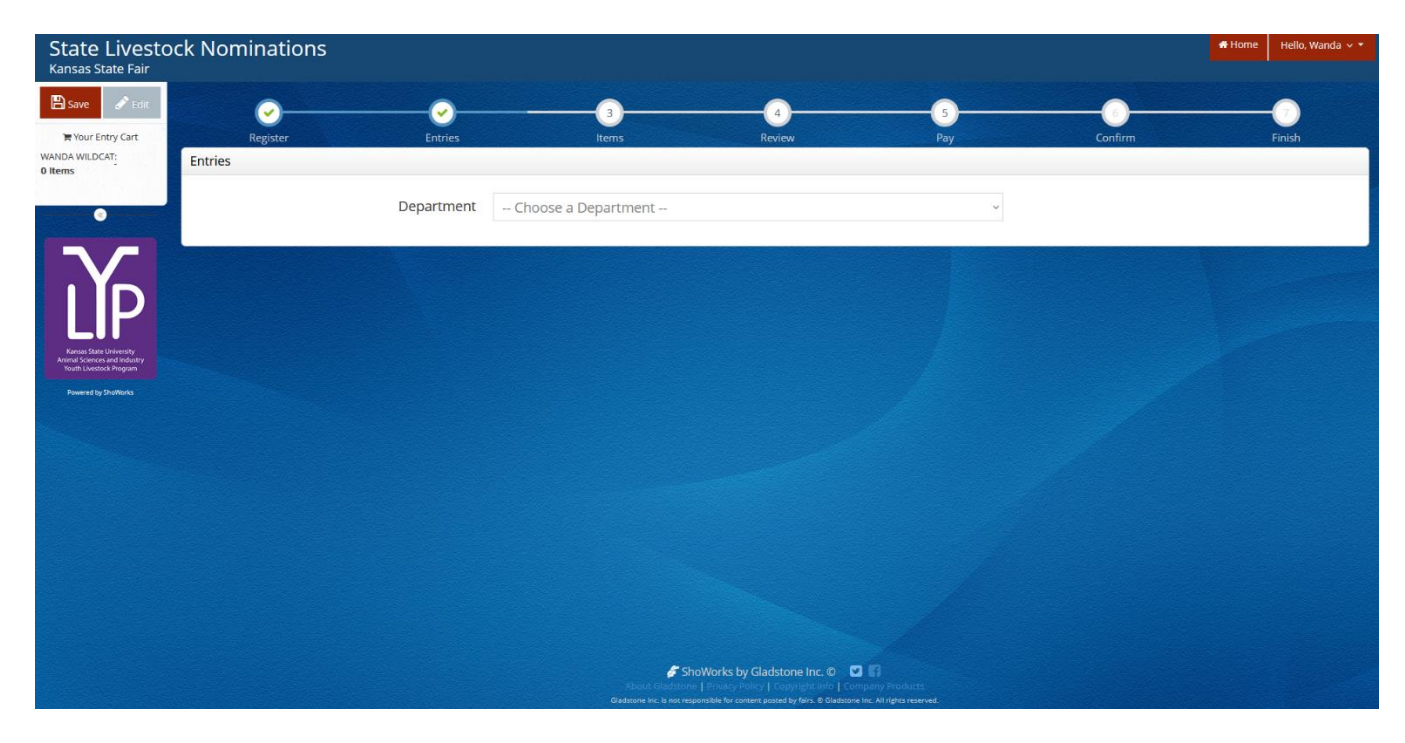

### Kansas State Youth Livestock Nomination Process Creating a ShoWorks Account

- The first step in the state livestock nomination process is creating an account on ShoWorks, which is the online system used for state livestock nominations. Completing nominations on a computer is recommended.
- ShoWorks Nomination Link: <u>https://kansasnom.fairwire.com/</u>
- Each exhibitor will need their own account. Families may create an individual account for each exhibitor <u>OR</u> create a "Quick Group" account for the family and add individual exhibitors to it.
  - A Quick Group allows multiple exhibitors to pay their fees in one transaction, as well as view the previous submissions for the current year of all exhibitors under the group.
  - Families with more than one exhibitor are encouraged to create a "Quick Group".
  - Save the cart and save often!

### **CREATE A NEW EXHIBITOR**

- 1. Go to the ShoWorks Link affiliated with Kansas youth livestock nominations to get started: https://kansasnom.fairwire.com/.
- 2. Read the instructions in the white box on the homepage.
- 3. Click the red "Sign In" button in the upper right-hand corner of the page.

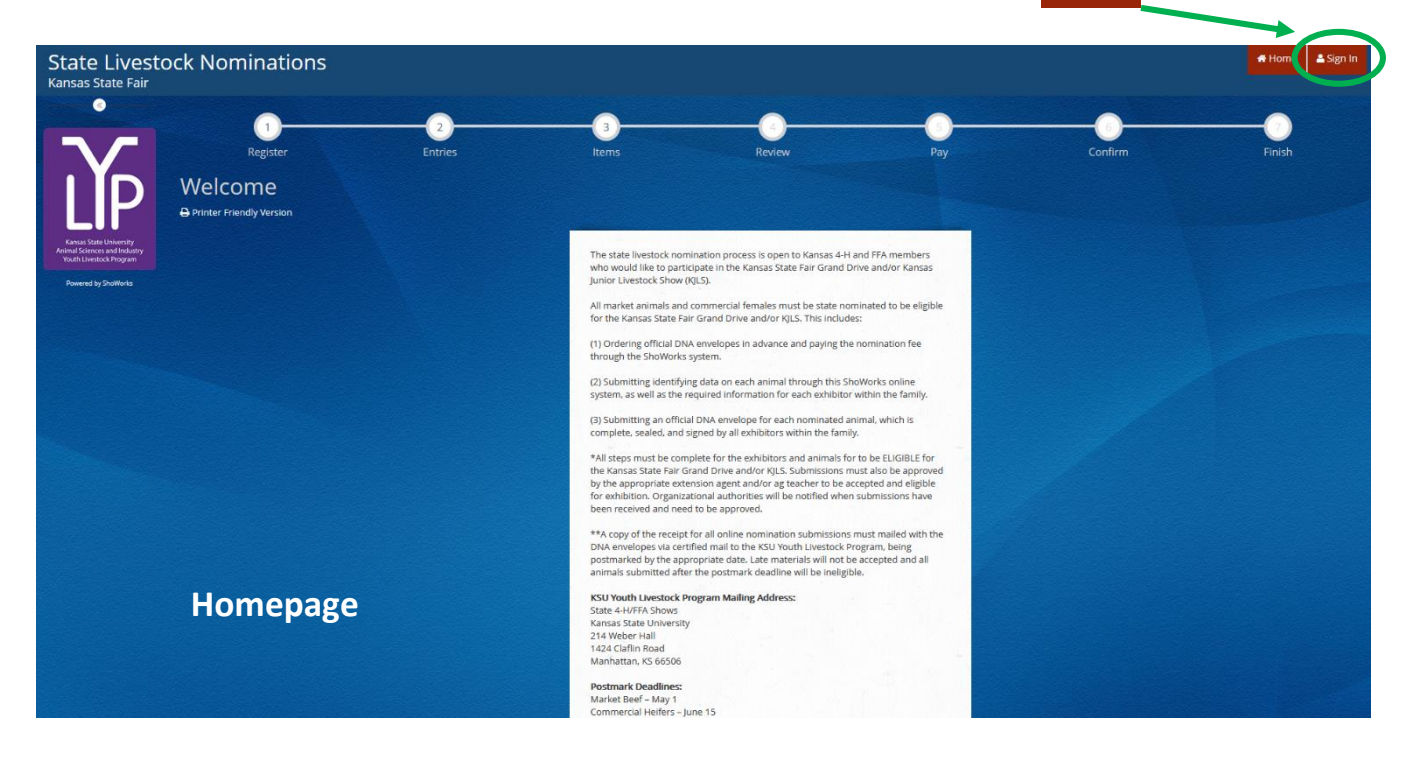

🐣 Sign In

4. Select "Exhibitor" from the drop-down menu.

| State Livestor<br>Kansas State Fair                                              | ck Nominations                                                                                                    |                                                                           | 🖷 Home 📕 Sign In |
|----------------------------------------------------------------------------------|----------------------------------------------------------------------------------------------------|---------------------------------------------------------------------------|------------------|
| Ň                                                                                | Sign In<br>V Tip: Will you be working with molecthan one exhibitor?<br>Choose Quick Group If you will be submittible entries for multiple fail | nily members or a group of exhibitors and check out all in the same cart. | ×                |
| Kenas State University<br>Annuel Sciences and Industry<br>Touch Localack Program | Nem a                                                                                                    | Choose a type                                                             |                  |
|                                                                                  |                                                                                                    | Choose a type<br>Exhibitor<br>Club                                        |                  |
| 10000                                                                            |                                                                                                    | Quick Group<br>Passport                                                   |                  |
|                                                                                  |                                                                                                    | Administrator                                                             |                  |
| and the second                                                                   |                                                                                                    |                                                                           |                  |
|                                                                                  |                                                                                                    |                                                                           |                  |
|                                                                                  |                                                                                                    |                                                                           |                  |
|                                                                                  |                                                                                                    |                                                                           |                  |
|                                                                                  |                                                                                                    | ShoWorks by Gladstone Inc.                                                |                  |

5. Fill in the exhibitor's first and last name, then click the radio button next to "I am a new exhibitor or have yet to register this year". Click the red "Continue" button.

| State Livesto<br>Kansas State Fair                      | ck Nominations                                                             |                                                                                                    |                                                                                                    |                                                | 🗰 Home 💧 🛓 Sign In |
|---------------------------------------------------------|----------------------------------------------------------------------------|----------------------------------------------------------------------------------------------------|----------------------------------------------------------------------------------------------------|------------------------------------------------|--------------------|
|                                                         | 1<br>Register Entries                                                      | 3<br>Items                                                                                                    | Review                                                                                                    | Bay Confir                                     | n Finish           |
|                                                         | Registration                                                               |                                                                                                    |                                                                                                    |                                                |                    |
| Kansas State University<br>Animal Sciences and Industry | Tip:<br>Are you a family or group with multiple exhibitors? Sign in as a ( | <b>Juick Group</b> to submit entries for multiple family me                                                                                                    | embers or a group of exhibitors and check out a                                                                                                    | all in the same cart.                          | ×                  |
| Youth Livestock Program                                 |                                                                            |                                                                                                    |                                                                                                    |                                                |                    |
|                                                         | First Nam                                                                  | e Wilburt                                                                                                    |                                                                                                    |                                                |                    |
|                                                         | Last Nam                                                                   | e Wildcat                                                                                                    |                                                                                                    |                                                |                    |
|                                                         | It's free and lets<br>notifications wit                                    | or sign in using Showor<br>you securely keep your information and entries <u>year do</u><br>one entries time to show or entries have been judged and see<br>one entries.<br>Tell me more about Show<br>new exhibitor or have yet to register t | rks Parsport<br>spag and rever across different fains and shows. G<br>wyour awards: Sign up now and begin keeping trac<br>forth Streport<br>this year I have previously reg | iet instant<br>k of your<br>tjstered this year |                    |
|                                                         |                                                                            |                                                                                                    | Continue 🗦                                                                                                    |                                                |                    |
|                                                         |                                                                            |                                                                                                    |                                                                                                    |                                                |                    |
|                                                         |                                                                            | 🖉 ShoWar                                                                                                    | rks by Gladstone Inc. © 🛛 🖬                                                                                                    |                                                |                    |
|                                                         |                                                                            |                                                                                                    |                                                                                                    |                                                |                    |

6. Complete the registration information for the exhibitor. Once done, click "Continue".

| State Livesto<br>Kansas State Fair                                                 | ck Nominations                                                                          | Home A Sign In                                                                                                    |
|------------------------------------------------------------------------------------|-----------------------------------------------------------------------------------------|----------------------------------------------------------------------------------------------------|
| 0                                                                                  |                                                                                         |                                                                                                    |
|                                                                                    | Register Entries                                                                        | Items Review Pay Confirm Finish                                                                                       |
|                                                                                    | Registration                                                                            |                                                                                                    |
|                                                                                    | Exhibitor Information<br>Please provide the following information and click the Continu | ie button at the bottom. Information submitted may not be reflected in the local office for a delayed period of time. |
| Kansas State University<br>Animal Sciences and Industry<br>Youth Livestock Program |                                                                                         |                                                                                                    |
| Powered by ShoWorks                                                                | First Name                                                                              | Wilburt                                                                                                    |
|                                                                                    | Last Name                                                                               | Wildcat                                                                                                    |
|                                                                                    |                                                                                         |                                                                                                    |
|                                                                                    | Re-type Password 🗰                                                                      | ••••••                                                                                                    |
|                                                                                    | Address 🇱                                                                               | 214 Weber Hall                                                                                                    |
|                                                                                    | Address2                                                                                |                                                                                                    |
|                                                                                    | City 🇱                                                                                  | Manhattan                                                                                                    |
|                                                                                    | State/Prov 🌟                                                                            | KS                                                                                                    |
|                                                                                    | Postal Code 🇱                                                                           | 66506                                                                                                    |
|                                                                                    | County 🍁                                                                                | Riley                                                                                                    |
|                                                                                    | Phone Number 🌲                                                                          | <b>(</b> 785) 532-1264                                                                                                |
|                                                                                    | e-mail ≉                                                                                | ksu_ylp@icloud.com                                                                                                    |
|                                                                                    | Re-type e-mail 🍁                                                                        | ksu_ylp@icloud.com                                                                                                    |
|                                                                                    | Age 🌲                                                                                   | 13                                                                                                    |
|                                                                                    | KSU Family Name 🌲                                                                       | Willie Wildcat Family                                                                                                 |
|                                                                                    | Agent/Advisor Name 🍁                                                                    | Lexie Hayes                                                                                                    |
|                                                                                    | Agent/Advisor Email 🍁                                                                   | adhayes@ksu.edu                                                                                                    |
|                                                                                    | KSU Nomination # 🍁                                                                      | 12345                                                                                                    |
|                                                                                    | YQCA Certification # 🍁                                                                  | 1234567890                                                                                                    |
|                                                                                    | Youth Organization 🍁                                                                    | 4-H ×                                                                                                    |
|                                                                                    | Animal Housing ≉                                                                        | Animals kept at Exhibitor's Primary Addre ~                                                                           |
|                                                                                    | Use Passport App 🍁                                                                      | Yes ~                                                                                                    |
|                                                                                    |                                                                                         |                                                                                                    |
|                                                                                    |                                                                                         | Continue 🔶                                                                                                    |
|                                                                                    |                                                                                         | 🌮 ShoWorks by Gladstone Inc. 🔍 🖸 🕼                                                                                    |

### **Field Descriptions**

| First Name:   | exhibitor's first name                                                                                                    |
|---------------|----------------------------------------------------------------------------------------------------|
| Last Name:    | exhibitor's last name                                                                                                    |
| Password:     | use one that is easy to remember and store it in a safe place – will be used to login<br>in the future, including to enter each show |
| Address:      | exhibitor's mailing address if different than physical address (Ex: PO Boxes)                                                        |
| Address 2:    | Apt. (if applicable) <u>OR</u> physical address, if different than mailing address                                                   |
| City:         | exhibitor's home city                                                                                                    |
| State:        | exhibitor's home state                                                                                                    |
| Postal Code:  | zip code                                                                                                    |
| County:       | county where exhibitor participates in 4-H or FFA                                                                                    |
| Phone Number: | primary phone contact                                                                                                    |
| Email:        | primary email address that is checked often by family – will be main form of communication with families                             |
| Age:          | exhibitor's 4-H age (as of 1/1/2023)                                                                                                 |

14

| KSU Family Name:      | official KSU Family Name (list is available on the KSU YLP website)               |
|-----------------------|-----------------------------------------------------------------------------------|
| Agent/Advisor Name:   | Extension Agent (4-H) or FFA advisor (FFA) who will approve nominations           |
| Agent/Advisor Email:  | email address of extension agent or FFA advisor                                   |
| KSU Nomination #:     | official family KSU Nomination # (5-digit number assigned to families)            |
|                       | NEW families should request one <u>HERE</u> . Returning families should check the |
|                       | Family Name & KSU Nomination # List posted on the KSU YLP website                 |
| YQCA Certification #: | exhibitor's YQCA certification number – must be valid through 10/1/2023.          |
|                       | Listed on certificate, which can be downloaded and printed from the YQCA          |
|                       | website. Will upload certificate when first animal is added for exhibitor         |
| Youth Organization:   | organization through which the exhibitor participates (4-H or FFA)                |
| Animal Housing:       | declare where animals are housed. Declaration Form must also be completed         |
|                       | and uploaded for exhibitors. System will request this form when first animal is   |
|                       | added for exhibitor. Uploaded simultaneously with YQCA Certificate                |
| Use Passport App:     | Do you use the Passport App? It stores animals and allows us to send              |
|                       | notifications to mobile devices for families.                                     |
|                       |                                                                                   |

7. Confirm the information listed for the exhibitor. Click "Continue" on the bottom of the page.

| State Livesto                                           | ck Nominations                                                               |                                           |                                           |                                            |                                              |         | 🖶 Home 🛛 Hello, Wilburt 🗸 🔻 |
|---------------------------------------------------------|------------------------------------------------------------------------------|-------------------------------------------|-------------------------------------------|--------------------------------------------|----------------------------------------------|---------|-----------------------------|
| Ransas State Fair                                       |                                                                              |                                           |                                           |                                            |                                              |         |                             |
| ₩ Your Entry Cart                                       | Register                                                                     | Entries                                   | ltems                                     | Review                                     | Pay                                          | Confirm | Finish                      |
| WILBURT WILCAT:<br>0 Items                              | Registration                                                                 |                                           |                                           |                                            |                                              |         |                             |
| •                                                       | ✓ Confirm Registration Information<br>The following information will be asso | on<br>sciated with your name. Any changes | you make may not be reflected             | in the local office for a delayed period o | of time.                                     |         | ×                           |
|                                                         |                                                                              |                                           | First Name                                | Wilburt                                    |                                              |         |                             |
|                                                         |                                                                              |                                           | Last Name                                 | Wildcat                                    |                                              |         |                             |
| Kansas State University<br>Animal Sciences and Industry |                                                                              |                                           | Address                                   | 214 Weber Hall                             |                                              |         |                             |
| Youth Livestock Program Powered by ShoWorks             |                                                                              |                                           | Address 2                                 |                                            |                                              |         |                             |
|                                                         |                                                                              |                                           | City                                      | Manhattan                                  |                                              |         |                             |
|                                                         |                                                                              |                                           | State/Prov                                | KS                                         |                                              |         |                             |
|                                                         |                                                                              |                                           | Postal Code                               | 66506                                      |                                              |         |                             |
|                                                         |                                                                              |                                           | County                                    | Riley                                      |                                              |         |                             |
|                                                         |                                                                              |                                           | Phone                                     | (785) 532-1264                             |                                              |         |                             |
|                                                         |                                                                              |                                           | e-mail                                    | ksu_ylp@icloud.com                         |                                              |         |                             |
|                                                         |                                                                              |                                           | Age                                       | 13                                         |                                              |         |                             |
|                                                         |                                                                              |                                           | KSU Family Name                           | Willie Wildcat Family                      |                                              |         |                             |
|                                                         |                                                                              |                                           | Agent/Advisor Name<br>Agent/Advisor Email | Lexie Hayes<br>adhayes@ksu.edu             |                                              |         |                             |
|                                                         |                                                                              |                                           | KSU Nomination #                          | 12345                                      |                                              |         |                             |
|                                                         |                                                                              |                                           | YQCA Certification #                      | 1234567890                                 |                                              |         |                             |
|                                                         |                                                                              |                                           | Youth Organization                        | 4-H                                        |                                              |         |                             |
|                                                         |                                                                              |                                           | Animal Housing                            | Animals kept at Exhibitor's F              | Primary Address                              |         |                             |
|                                                         |                                                                              |                                           | Use Passport App                          | Yes                                        |                                              |         |                             |
|                                                         |                                                                              |                                           |                                           | Continue 🔸                                 |                                              |         |                             |
|                                                         |                                                                              |                                           | About Gladst<br>Gladstone Inc. is not     | ShoWorks by Gladstone Inc. ©               | i pany Products<br>Inc. All rights reserved. |         |                             |

8. Click the red "Save" button in the upper left corner of the screen. Even if you are not ready to add animals, this will save the exhibitor in the system for the future. Otherwise, it may be lost.

### **CREATE A NEW QUICK GROUP**

- 1. Go to the ShoWorks Link to get started: https://kansasnom.fairwire.com/.
- 2. Read the instructions in the white box on the homepage.
- 3. Click the red "Sign In" button in the upper right-hand corner of the page.

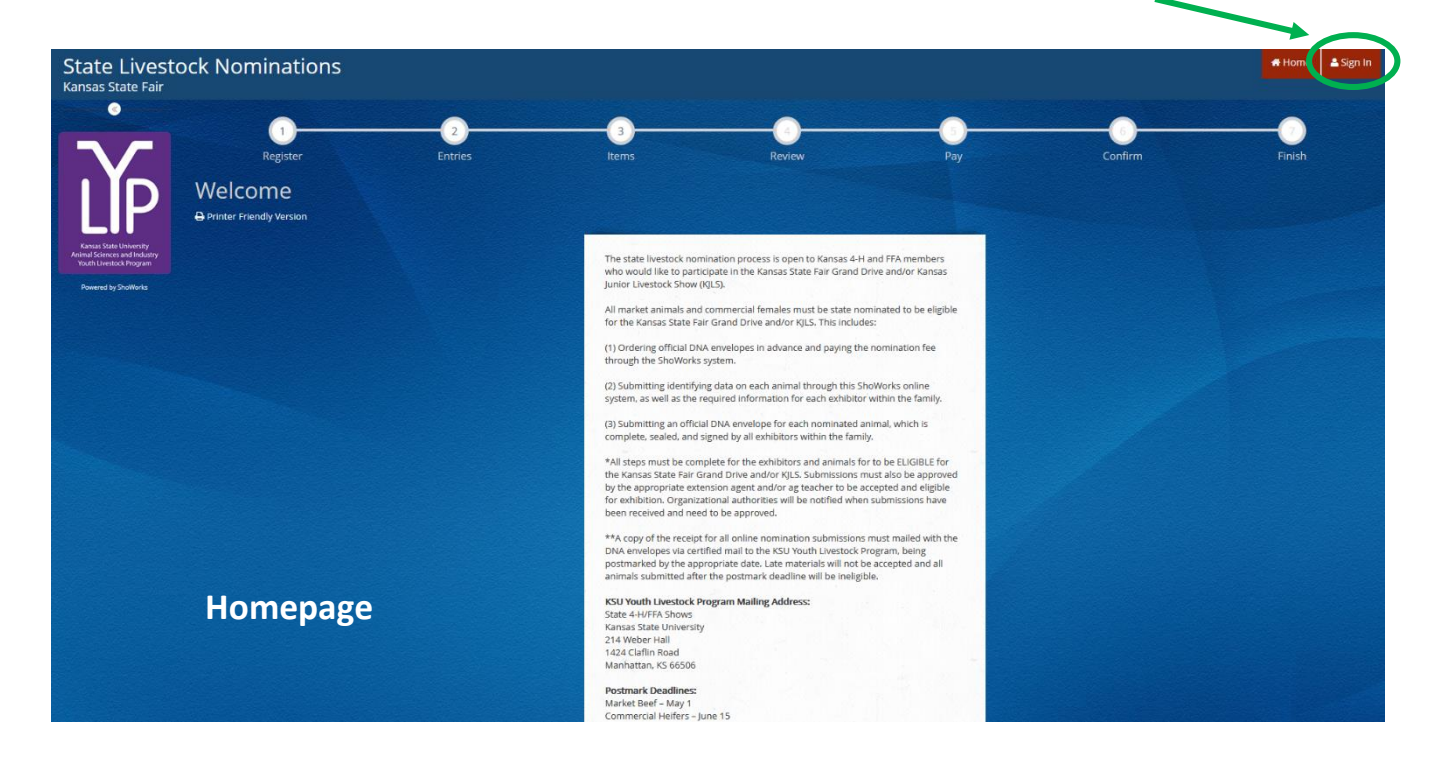

4. Select "Quick Group" from the drop-down menu.

| State Livesto                                                                                                  | ck Nominations                                                        |                                                                                                    | 🖶 Home | 🚢 Sign In |
|----------------------------------------------------------------------------------------------------|-----------------------------------------------------------------------|----------------------------------------------------------------------------------------------------|--------|-----------|
| Kansas State Fair                                                                                              |                                                                       |                                                                                                    |        |           |
|                                                                                                    | Size In                                                               |                                                                                                    |        |           |
|                                                                                                    | Sign in                                                               |                                                                                                    |        |           |
|                                                                                                    | ♀ Tip: Will you be working with more than one exhibitor?              |                                                                                                    |        | ×         |
|                                                                                                    | Choose Quick Group if you will be submitting entries for multiple fan | illy members or a group of exhibitors and check out all in the same cart.                            |        |           |
|                                                                                                    |                                                                       |                                                                                                    |        |           |
| Kansas State University                                                                                        |                                                                       |                                                                                                    |        |           |
| Youth Livestock Program                                                                                        | I am a                                                                | Choose a type v                                                                                      |        |           |
| Powered by ShoWorks                                                                                            |                                                                       | Choose a type                                                                                        |        |           |
|                                                                                                    |                                                                       | Exhibitor                                                                                            |        |           |
|                                                                                                    |                                                                       | Club                                                                                                 |        | -         |
|                                                                                                    |                                                                       | Quick Group                                                                                          |        |           |
|                                                                                                    |                                                                       | Passport                                                                                             |        |           |
|                                                                                                    |                                                                       | Administrator                                                                                        |        |           |
|                                                                                                    |                                                                       |                                                                                                    |        |           |
|                                                                                                    |                                                                       |                                                                                                    |        |           |
|                                                                                                    |                                                                       |                                                                                                    |        |           |
|                                                                                                    |                                                                       |                                                                                                    |        |           |
|                                                                                                    |                                                                       |                                                                                                    |        |           |
|                                                                                                    |                                                                       |                                                                                                    |        |           |
|                                                                                                    |                                                                       |                                                                                                    |        |           |
|                                                                                                    |                                                                       |                                                                                                    |        |           |
|                                                                                                    |                                                                       |                                                                                                    |        |           |
|                                                                                                    |                                                                       |                                                                                                    |        |           |
|                                                                                                    |                                                                       | 🗸 ShoWorks by Gladstone Inc. 🔍 🔽 🖪                                                                   |        |           |
|                                                                                                    |                                                                       | About Gladstone   Privary Policy   Copyright Info   Company Products                                 |        |           |
| the second second second second second second second second second second second second second second second s |                                                                       | chabitone Inc. is not responsible for content posted by rairs. C chabitone Inc. All rights reserved. |        |           |

5. Input your KSU Family Name, then click the radio button next to "I am a new group". Click the red "Continue" button.

| State Livestock Nominations                                                                                                    | Home | 🖴 Sign In |
|----------------------------------------------------------------------------------------------------|------|-----------|
| Kansas State Fair                                                                                                    |      |           |
|                                                                                                    |      | 1         |
| Group                                                                                                    |      |           |
|                                                                                                    |      |           |
| Please log in as a Group or you may choose to create a new Group.                                                                                                    |      | ×         |
|                                                                                                    |      |           |
| Graup Lier Name Willie Wildert Eamily                                                                                                    |      |           |
| Kons Sate Develo                                                                                                    |      |           |
| North Starters and Industry                                                                                                    |      |           |
| Powerd by Statilada                                                                                                    |      |           |
| I am a new group     I have previously registered                                                                                                    |      |           |
|                                                                                                    |      |           |
|                                                                                                    |      |           |
| Continue 🔶                                                                                                    |      |           |
|                                                                                                    |      |           |
|                                                                                                    |      |           |
|                                                                                                    |      |           |
|                                                                                                    |      |           |
|                                                                                                    |      |           |
|                                                                                                    |      |           |
|                                                                                                    |      |           |
|                                                                                                    |      |           |
|                                                                                                    |      |           |
|                                                                                                    |      |           |
|                                                                                                    |      |           |
|                                                                                                    |      |           |
|                                                                                                    |      |           |
| 🖋 ShoWorks by Gladstone Inc. o 🛛 🖬 🔤                                                                                                    |      |           |
| Abada Galetatan   Pinaso Inacij ( Copyright din   Company Pinatats<br>Galetatin lini, in an engonizatin din Caratan parada ( Jini Caratana in Angel Angel Angel Angel Angel Angel Ang |      |           |

- 6. Choose a password for the group. Make sure it's easy to remember and store it somewhere safe for the future. It will be used anytime you need to login for the group or it's individual exhibitors (kids in the family). The same password may be used for both the group and individual exhibitors. Including an email address and club, which are optional, will autofill those fields and make them the defaults later in the system.
  - Club = County or FFA Chapter (select appropriate choice from drop-down menu)

Click "Contiue".

| State Livestoc<br>Kansas State Fair                                                | ck Nominations                                              |                                                                                                    |                                                                                                    | 🕷 Home 🕹 Sign In |
|------------------------------------------------------------------------------------|-------------------------------------------------------------|----------------------------------------------------------------------------------------------------|----------------------------------------------------------------------------------------------------|------------------|
|                                                                                    | Group                                                       |                                                                                                    |                                                                                                    |                  |
| IYD                                                                                | New Group:<br>Here you can set any defaults for this group. |                                                                                                    |                                                                                                    | ×                |
| Kansas State University<br>Animal Sciences and Industry<br>Youth Livestock Program | Group User Name                                             | Willie Wildcat Family                                                                                         |                                                                                                    |                  |
| Powered by ShoWorks                                                                | Password 🍁                                                  | •••••                                                                                                    |                                                                                                    |                  |
|                                                                                    | Re-type Password 🍁                                          | *****                                                                                                    |                                                                                                    |                  |
|                                                                                    | e-mail (optional)                                           | ksu_ylp@icloud.com                                                                                            |                                                                                                    |                  |
|                                                                                    | Default Club (optional)                                     | Weber                                                                                                    | v                                                                                                    |                  |
|                                                                                    |                                                             |                                                                                                    |                                                                                                    |                  |
|                                                                                    |                                                             | Continu                                                                                                    | ie 🗲                                                                                                    |                  |
|                                                                                    |                                                             |                                                                                                    |                                                                                                    |                  |
|                                                                                    |                                                             |                                                                                                    |                                                                                                    |                  |
|                                                                                    |                                                             |                                                                                                    |                                                                                                    |                  |
|                                                                                    |                                                             |                                                                                                    |                                                                                                    |                  |
|                                                                                    |                                                             | ShoWorks by Glads<br>About Gladstone   Privacy Policy   C<br>Gladstene Inc. Is not responsible for contemposa | tone inc. © 🔽 🛐<br>opyright info   Company Products<br>d by fairs. © Gladssone Inc. All rights reserved. |                  |

7. Confirm Group information. If correct, click "Continue".

| State Livestoc<br>Kansas State Fair                     | ck Nominations                                                                       |                                                                                                    | # Home | 🚨 Sign In |
|---------------------------------------------------------|--------------------------------------------------------------------------------------|----------------------------------------------------------------------------------------------------|--------|-----------|
| •                                                       | Group                                                                                |                                                                                                    |        |           |
| IYD                                                     | Group Information:<br>Please check the following information for accuracy. You may m | ake changes by choosing the 'Back' button in your browser. This information is for your benefit only and not recorded in the final entries process.                                                             |        | ×         |
| Kansas State University<br>Animal Sciences and Industry | Group User Name                                                                      | Willie Wildcat Family                                                                                                    |        |           |
| Youth Livestock Program                                 | e-mail (optional)                                                                    | ksu_ylp@icloud.com                                                                                                    |        |           |
|                                                         | Default Club (optional)                                                              | Weber                                                                                                    |        |           |
|                                                         | Default School (optional)                                                            |                                                                                                    |        |           |
|                                                         |                                                                                      | Continue 🔶                                                                                                    |        |           |
|                                                         |                                                                                      |                                                                                                    |        |           |
|                                                         |                                                                                      |                                                                                                    |        |           |
|                                                         |                                                                                      |                                                                                                    |        |           |
|                                                         |                                                                                      |                                                                                                    |        |           |
|                                                         |                                                                                      |                                                                                                    |        |           |
|                                                         |                                                                                      |                                                                                                    |        |           |
|                                                         |                                                                                      | ダ ShoWorks by Gladstone Inc. © 2 日<br>About Gladstone (Privacy Policy   Copyright Info   Company Products<br>Gladstone Inc. In not responsible for consemposate by fails. © Gladstone Inc. All rights reserved. |        |           |

<complex-block><complex-block><complex-block><complex-block><complex-block>

The Hermiter The Wiew/Print transactions made by this Group button on the bottom left will allow you to view and/or print the exhibitors and animals submitted under the Quick Group in the future. This could include a receipt of a family's nominations if the original is misplaced.

9. Refer to the "Create a New Exhibitor" instructions, beginning with Step 5, to add exhibitors.

10. After at least one animal has been added for the first exhibitor, users may continue to the "Check-out" page. At this point, select the red right to register additional children in the family.

| State Livesto<br>Kansas State Fair                      | ock Nominations                                                       |                                     |                            |                                                                                                    |                                        | # Hom                                          | e Hello, Willie Wildcat Family 🗸 🔻 |
|---------------------------------------------------------|-----------------------------------------------------------------------|-------------------------------------|----------------------------|----------------------------------------------------------------------------------------------------|----------------------------------------|------------------------------------------------|------------------------------------|
| 🖺 Save 💉 Edit                                           | <u></u>                                                               | <u> </u>                            | <u> </u>                   | 4                                                                                                    | 5                                      | 0                                              |                                    |
| WANDA WILDCAT:<br>1020 - Market                         | Review of Cart                                                        | Entries                             | Items                      | Keview                                                                                                    | Pay                                    | Lontirm                                        | Finish                             |
| •••••                                                   | Continue to Check-out<br>The following is a list of items in your car | t. To remove an item, click the 🗙 t | utton next to the item t   | hat you want to remove. To edit an item, click                                                                                                    | the 🖋 buttor                           |                                                |                                    |
|                                                         |                                                                       |                                     | 🚹 You are                  | e not finished yet! You will still need to confirm                                                                                                 | n in the upcomit <mark>s</mark> steps. |                                                |                                    |
|                                                         | © Tip:                                                                |                                     |                            |                                                                                                    |                                        |                                                | ×                                  |
|                                                         | Since you are also logged in as a Group,                              | you may save time by adding entri   | es for all of your exhibit | ors before checking out. To do this, click the ½                                                                                                   | Add Entries for a different Exh        | ibitor' button before attempting to check-out. |                                    |
| Kansas State University<br>Animal Sciences and Industry |                                                                       |                                     | ltem                       | Description                                                                                                    | Amount Edit Re                         | emove                                          |                                    |
| Youth Livestock Program                                 |                                                                       |                                     | Wanda Wildcat's items:     |                                                                                                    | 1                                      |                                                |                                    |
| Powered by ShoWorks                                     |                                                                       |                                     | 1020 - Market Beef         | Breed: 04 Hereford<br>Tag ID: 22222<br>Club: Weber Lester<br>Animal Name: Lester<br>Beef Gender: Steer<br>Housing Location: Alternate Location     | \$0.00 🧪                               | ×                                              |                                    |
|                                                         |                                                                       |                                     | Total for Wanda Wildcat    | with 1 entries                                                                                                    | \$0.00                                 |                                                |                                    |
|                                                         |                                                                       |                                     | 1 TOTAL ITEMS IN CART:     |                                                                                                    | \$0.00                                 |                                                |                                    |
|                                                         |                                                                       |                                     | BALANCE DUE:               |                                                                                                    | \$0.00                                 |                                                |                                    |
|                                                         |                                                                       | + Add more Entries for              | Wanda Wildcat 🛛 🤊          | Empty Cart 🔋 Save this cart for later                                                                                                    | Check-out 🔸 🕇 Add                      | Entries for a different Exhibitor              |                                    |
|                                                         |                                                                       |                                     |                            |                                                                                                    |                                        |                                                |                                    |
|                                                         |                                                                       |                                     |                            |                                                                                                    |                                        |                                                |                                    |
|                                                         |                                                                       |                                     |                            | ShoWorks by Gladstone Inc.<br>to Gladstone   Privacy Policy   Copyright Info   C<br>to is not responsible for content posted by fairs.<br>© Gladst | ompany Products                        |                                                |                                    |

11. Repeat **Steps 9-10**, until all exhibitors have been added to the family.

### Kansas State Youth Livestock Nomination Process Adding Animals

- 1. After an exhibitor has been created, you may begin adding "entries" for the individual. To clarify, any item or animal submitted through the ShoWorks system is considered an "entry". For the sake of state livestock nominations, this refers to the tag number and identifying data for each animal families intend to be eligible for the Kansas State Fair Grand Drive and/or KJLS. This is equivalent to the information previously hand-entered on the nomination form. An "entry" submitted during the nomination process does not constitute official entry into a specific show. Families must do that separately for each show, using the unique ShoWorks entry link posted on their respective websites, in addition to having a complete nomination on file.
- 2. The following process will need repeated for each exhibitor. For family nominations, all animals must be listed under each exhibitor within the family.
- 3. All animals must be entered into the system and submitted (or "checked-out") by the appropriate deadline to be accepted:
  - May 1 Market Beef
    - Steers
    - Market Heifers
  - June 15 Small Livestock & Commercial Heifers
    - Commercial Gilts
    - Market Hogs
    - Commercial Ewes
    - Market Lambs
    - Breeding Does (ALL meat goats must be nominated to show)
    - Market Meat Goats
    - Commercial Heifers

4. Click "Create Entries" Create Entries → on the lower right side of the gray box.

| State Livesto                                                 | ck Nominations                                                                                                    | • |
|---------------------------------------------------------------|----------------------------------------------------------------------------------------------------|---|
| Kansas State Fair                                             |                                                                                                    |   |
| 🖺 Save 💉 Edit                                                 | Account Information                                                                                                    |   |
| F Your Entry Cart<br>WILBURT WILDCAT:<br>0 Items              | Saved cart available:<br>You have a recently saved cart which has not been completed by the check-out process. Click the button below to review this saved cart and contraine. |   |
| ·                                                             | Wew/Print transactions made by this Exhibitor     R View my most recent saved on     Create Entries                                                                            |   |
| LIP<br>Kanas State University<br>Animal Sciences and Industry |                                                                                                    |   |
| Youth Livestock Program                                       |                                                                                                    |   |
|                                                               |                                                                                                    |   |
|                                                               |                                                                                                    |   |
|                                                               |                                                                                                    |   |
|                                                               | 🌮 ShoWorks by Gladstone Inc. 🔍 🖸 📳                                                                                                    |   |
|                                                               | About Eleations [Privacy Teacy] Copyright (bit) [Company Products                                                                                                    |   |

### **CREATE A COMMERCIAL HEIFER NOMINATION**

1. Under the "Department" drop-down menu, choose "1 – Cattle".

| State Livestock Nominations<br>Kansas State Fair           |            |                       |                            |     |         | # Home Hello, Wilburt 🗸 * |
|------------------------------------------------------------|------------|-----------------------|----------------------------|-----|---------|---------------------------|
| 🖹 Save 🖋 Edit                                              | <u> </u>   | 3                     |                            | 5   | -       |                           |
| Your Entry Cart Register      WILBURT WILDCAT:      Ditems | Entries    | Items                 | Review                     | Pay | Confirm | Finish                    |
| 0                                                          | Department | Choose a Department - |                            | ÷   |         |                           |
|                                                            |            | Choose a Department   |                            |     |         |                           |
|                                                            |            | All Departments       |                            |     |         |                           |
|                                                            |            | 1 - Cattle            |                            |     |         |                           |
|                                                            |            | 2 - Sheep             |                            |     |         |                           |
| Kannas State University                                    |            | 4 - Meat Goat         |                            |     |         |                           |
| Youth Livestock Program                                    |            |                       |                            |     |         |                           |
| Powered by ShoWorks                                        |            |                       |                            |     |         |                           |
|                                                            |            |                       |                            |     |         |                           |
|                                                            |            |                       |                            |     |         |                           |
|                                                            |            |                       |                            |     |         |                           |
|                                                            |            |                       |                            |     |         |                           |
|                                                            |            |                       |                            |     |         |                           |
|                                                            |            |                       |                            |     |         |                           |
|                                                            |            |                       |                            |     |         |                           |
|                                                            |            |                       |                            |     |         |                           |
|                                                            |            | 🗲 ShoWorl             | ks by Gladstone Inc. 🔍 🔽 🛐 |     |         |                           |
|                                                            |            |                       |                            |     |         |                           |

2. Select the appropriate "Division" – Commercial Breeding Heifers.

| State Livestock Nom<br>Kansas State Fair                                         | inations         |                                                        |        |     |         | Hello, Wilburt 🗸 🔹 |
|----------------------------------------------------------------------------------|------------------|--------------------------------------------------------|--------|-----|---------|--------------------|
| 🖺 Save 💣 Edit                                                                    | 0                | 3                                                      |        | 5   | -       |                    |
| WILBURT WILDCAT: Entries                                                         | Register Ent les | Items                                                  | Review | Pay | Confirm | Finish             |
| U REND                                                                           | Department       | 1 - Cattle                                             |        | ų   |         |                    |
|                                                                                  | Division         | Choose a Division                                      |        | v   |         |                    |
|                                                                                  |                  | Choose a Division                                      |        |     |         |                    |
|                                                                                  |                  | 1010.1 - Commercial Breeding Hei<br>1020 - Market Beef | ifers  |     |         |                    |
| Kanas Sate University<br>Animal Sciences and Industry<br>Work Lawrence Decrement |                  |                                                        |        |     |         |                    |
| Powered by Shallingths                                                           |                  |                                                        |        |     |         |                    |
|                                                                                  |                  |                                                        |        |     |         |                    |
|                                                                                  |                  |                                                        |        |     |         |                    |
|                                                                                  |                  |                                                        |        |     |         |                    |
|                                                                                  |                  |                                                        |        |     |         |                    |
|                                                                                  |                  |                                                        |        |     |         |                    |
|                                                                                  |                  |                                                        |        |     |         |                    |
|                                                                                  |                  |                                                        |        |     |         |                    |
|                                                                                  |                  |                                                        |        |     |         |                    |

3. To add a **Commercial Breeding Heifer**, select that division. Read the "Special Instructions" (in yellow box) at the top of the page.

| State Livesto<br>Kansas State Fair                                                                                                    | ck Nominations                                                                                                    |                                                                                                    |                                                                                                    |                                                                                                    |                                                                                                    |                                                                                                 | # Home    | Hello, Wanda 🗸 👻 |
|----------------------------------------------------------------------------------------------------|----------------------------------------------------------------------------------------------------|----------------------------------------------------------------------------------------------------|----------------------------------------------------------------------------------------------------|----------------------------------------------------------------------------------------------------|----------------------------------------------------------------------------------------------------|-------------------------------------------------------------------------------------------------|-----------|------------------|
| Reveaued of the second of the second of the | Register<br>Entries<br>Submitting this information is for state li<br>Official show entries must be made sepa<br>Official completed, signed, and sealed D<br>If dual nominating a heifer as both a con<br>submitted for the heifer, but it must be g<br>All exhibitors within a family must have of<br>State livestock nominations are non-refu | Entries<br>Ivestock nomination p<br>arately, directly though<br>NA envelope for each<br>mmercial breeding hei<br>postmarked by May 1,<br>each animal submitte<br>undable. | Terms<br>Items<br>urposes, which officially nominate<br>to those shows (using the entry link<br>commercial helfer must be postm<br>fer and market helfer, animal mus<br>2023.<br>d under their name online, as well | Review<br>as this animal to make it eligible<br>s on their respective websites), ir<br>harked to the KSU Youth Livestoo<br>at be submitted online separate!<br>as sign all of the DNA envelope: | 5<br>Pay<br>for the Kansas State Fair Grand I<br>n order to be able to show.<br>ck Program by June 15, 2023 for<br>ly in each division in the ShoWorl<br>s to show a specific tag number. | Confirm<br>Drive and/or KJLS.<br>nomination to be accepted.<br>ks nomination system. Only one D | NA sample | Finish ×         |
|                                                                                                    | ♥ required                                                                                                    | Department 1 -<br>Division 10                                                                                                    | Cattle<br>10.1 - Commercial Breeding                                                                                                    | Heifers                                                                                                    | ×<br>×                                                                                                    |                                                                                                 |           |                  |

### 4. Complete the information for each field.

|                                                                                                    | * required              | 1 Cult                                 |  |  |  |
|----------------------------------------------------------------------------------------------------|-------------------------|----------------------------------------|--|--|--|
|                                                                                                    | Department              | 1 - Cattle                             |  |  |  |
|                                                                                                    | Division                | 1010.1 - Commercial Breeding Heifers v |  |  |  |
|                                                                                                    | Breed 🌞                 | 20 Commercial Breeding Heifer ~        |  |  |  |
|                                                                                                    | Animal Birth Date 🍁     | 1/29/2022                              |  |  |  |
|                                                                                                    | Tag ID 🌞                | 11111                                  |  |  |  |
|                                                                                                    | Club 🗱                  | Weber v                                |  |  |  |
|                                                                                                    | Animal Name             | Sunflower                              |  |  |  |
|                                                                                                    | Sire Name               | Pride of Wildcatland                   |  |  |  |
|                                                                                                    | Ear Tattoo              | KSU 2223                               |  |  |  |
| and the second                                                                                            | Housing Location 🌞      | At Exhibitor's Primary Address v       |  |  |  |
|                                                                                                    | Add 1 Entry to Cart + - |                                        |  |  |  |
| 💰 ShoWorks by Gladstone Inc. 💿 💟 🚮<br>About Gladstone J Privacy Petry J Copyright Info J Company Products |                         |                                        |  |  |  |

### **Field Descriptions:**

| Breed:             | "20 Commercial Breeding Heifer" is the only option in the drop-down menu     |
|--------------------|------------------------------------------------------------------------------|
| Animal Birth Date: | heifer Date of Birth (M/DD/YYYY); date submitted is how heifer will be shown |
| Tag ID:            | 5-digit visual tag number on Kansas 4-H EID tag                              |
| Club:              | county (or FFA chapter) in which youth participates                          |
| Animal Name:       | name family uses for animal (optional); helpful when adding animal to other  |
|                    | exhibitors in the family – must add to each child for family nomination      |
| Sire Name:         | name of sire (if known) (optional)                                           |
| Ear Tattoo:        | tattoo in heifer's ear (optional)                                            |
| Housing Location:  | where animal is housed                                                       |

Add 1 Entry to Cart

5. Click red "Add 1 Entry to Cart" at the bottom of the page.

- 6. Each exhibitor is required to upload their valid <u>YQCA certificate</u> and <u>2023 Declaration Form</u>. Everyone is encouraged to have these items saved to their computer/device and readily available prior to creating an account.
  - Select the blue "Okay, let's continue" button on the right. Okay. let's continue
  - Users may not add animals and continue through the system without providing the required documents.
  - If you choose "I don't want to do this", I don't want to do this it will not allow you to add the animal and continue through the system.
  - The system will accept both PDF documents, as well as images (JPEG, PNG, ect.).

| Kansas State University<br>Animal Sciences and Industry<br>Youth Divestock Program | submitted for the heifer, but it must be and be the second and be and be |                                                                                                    |  |  |  |
|------------------------------------------------------------------------------------|----------------------------------------------------------------------------------------------------|----------------------------------------------------------------------------------------------------|--|--|--|
|                                                                                    | State livestock nominations are non-re<br>Click the butto                                                                                                    | Invision requires that you upload a scanned document/form for fair use. below 'Okay, let's continue' to complete this task.                                                                                                    |  |  |  |
|                                                                                    | * required                                                                                                    | I don't want to do this. OKay, let's continue                                                                                                    |  |  |  |
|                                                                                    | Divisio                                                                                                    | n 1010.1 - Commercial Breeding Heifers -                                                                                                    |  |  |  |
|                                                                                    | Breed a                                                                                                    | 20 Commercial Breeding Heifer ·                                                                                                    |  |  |  |
|                                                                                    | Animal Birth Date                                                                                                    | 1/29/2022                                                                                                    |  |  |  |
|                                                                                    | Club a                                                                                                    | Weber *                                                                                                    |  |  |  |
|                                                                                    | Animal Nam                                                                                                    | e Sunflower                                                                                                    |  |  |  |
|                                                                                    | Sire Nam                                                                                                    | e Pride of Wildcatland                                                                                                    |  |  |  |
|                                                                                    | Ear latto                                                                                                    | At Exhibitor's Primary Address                                                                                                    |  |  |  |
|                                                                                    |                                                                                                    | Add 1 Entry to Cart. + -                                                                                                    |  |  |  |
|                                                                                    |                                                                                                    | ShoWorks by Gladstone Inc. の 回 前<br>About Gladstone J Privey Pokej (Capytyte Int) J Company Perioducts<br>Glassens Hick a promespaced by the Classification and Automatication and Automatication     Show Show Show Show Show Show Show S |  |  |  |

7. The system will prompt families to upload both the YQCA certificate and 2023 Declaration Form after the first animal is added for each exhibitor within the family. Both must be uploaded simultaneously.

| ed and secured by | FairVault                                          |            | <br>Cancel | Done |
|-------------------|----------------------------------------------------|------------|------------|------|
| Please su         | bmit your <b>YQCA Certificate</b> in this upload b | DOX:       |            |      |
| PDF               | Browse No file selected.                           | Upload     |            |      |
|                   |                                                    |            |            |      |
|                   |                                                    |            |            |      |
|                   |                                                    |            |            |      |
| Please su         | bmit your <b>2023 Declaration Form</b> in this up  | bload box: |            |      |
| PDF               | Browse No file selected.                           | Upload     |            |      |

8. "Browse" to the exhibitor's YQCA Certificate.

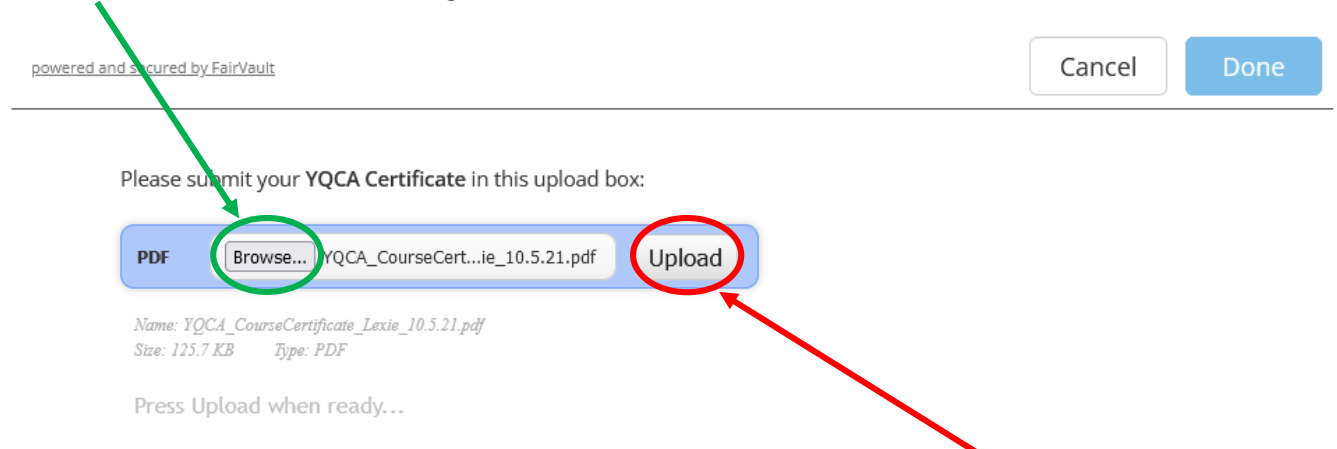

- 9. Double check file name to confirm correct attachment is listed. Click "Upload" on the right side of the blue box. A gray "Upload Complete" box will appear.
  - If you accidentally selected the incorrect file, click "Browse" to upload correct document.
- 10. "Browse" to the family's completed and signed 2023 Declaration Form.

| $\mathbf{i}$                                                |               |
|-------------------------------------------------------------|---------------|
| Please submit your <b>2023 Declaration Form</b> in thi      | s upload box: |
| PDF Browse 2023 Declaration Form.pdf                        | Upload        |
| Name: 2023 Declaration Form.pdf<br>Size: 395.6 KB Type: PDF |               |
| Press Upload when ready                                     |               |
|                                                             |               |

- 11. Double check file name to confirm correct attachment is listed. Click "Upload" on the right side of the blue box. A gray "Upload Complete" box will appear.
  - If you accidentally selected the incorrect file, click "Browse" to upload correct document.

12. Click the blue "Done" button in the upper right-hand corner of the page. Once "Done" is selected in the final step below, attachments may no longer be edited for the exhibitor.

| powered and secured by FairVault                        |                  | Cancel | Done |
|---------------------------------------------------------|------------------|--------|------|
| Please submit your YQCA Certificate in this upload be   | DX:              |        |      |
| PDF Browse YQCA_CourseCertie_10.5.21.pdf                | Upload           |        |      |
| 253.04KB/s   00:00:00                                   | 100%<br>126.5 KB |        |      |
| Upload Complete                                         |                  |        |      |
|                                                         |                  |        |      |
| Please submit your <b>2023 Declaration Form</b> this up | load box:        |        |      |
| PDF Browse 2022 Declaration Form.pdf                    | Upload           |        |      |
| 00:00:00                                                | 100%<br>375.4 KB |        |      |
| Upload Complete                                         |                  |        |      |

13. Click "Add 1 Entry to Cart" again at the bottom of the page. Add 1 Entry to Cart

| Howered by Showorks | A family nomination system is used in Kansas. All exhibitors with                                                                                                    | in the family must have each animal submitted under their name online, as well as sign all of the DNA envelopes for their family. |  |  |  |  |  |  |
|---------------------|----------------------------------------------------------------------------------------------------|----------------------------------------------------------------------------------------------------|--|--|--|--|--|--|
|                     | By submitting a nomination through this system. I hereby declare I am a Karsas 4-H/FFA member in good standing, have paid the appropriate organizational fees/dues. an nominate the commercial females listed and agree to abide by the rules and regulations as published by the Kansas State Fair and KJLS. I understand my nominations will not be accepted, nor animals eligible until the appropriate DNA envelopes an received by the KSU Youth Livestock Program. |                                                                                                    |  |  |  |  |  |  |
|                     | Failure to meet the postmark deadline will result in the nominati                                                                                                    | ons being rejected and ineligible.                                                                                                |  |  |  |  |  |  |
|                     | <b>≉</b> required                                                                                                    |                                                                                                    |  |  |  |  |  |  |
|                     | Department                                                                                                    | 1 - Cattle v                                                                                                    |  |  |  |  |  |  |
|                     | Division                                                                                                    | 1010.1 - Commercial Breeding Heifers ~                                                                                            |  |  |  |  |  |  |
|                     | Breed 🌟                                                                                                    | 20 Commercial Breeding Heifer v                                                                                                   |  |  |  |  |  |  |
|                     | Animal Birth Date 🇚                                                                                                    | 1/29/2021                                                                                                    |  |  |  |  |  |  |
|                     | Tag ID 🇱                                                                                                    | 11111                                                                                                    |  |  |  |  |  |  |
|                     | Club 🗚                                                                                                    | Weber v                                                                                                    |  |  |  |  |  |  |
|                     | Animal Name                                                                                                    | Sunflower                                                                                                    |  |  |  |  |  |  |
|                     | Sire Name                                                                                                    | Pride of Wildcatland                                                                                                    |  |  |  |  |  |  |
|                     | Ear Tattoo                                                                                                    | KSU 2122                                                                                                    |  |  |  |  |  |  |
|                     | Housing Location 🌟                                                                                                    | At Exhibitor's Primary Address                                                                                                    |  |  |  |  |  |  |
|                     |                                                                                                    | Add 1 Entry to Cart + -                                                                                                    |  |  |  |  |  |  |
|                     |                                                                                                    | 💕 ShoWorks by Gladstone Inc. 0 🛛 🖬<br>About Eladatone   Privacy Policy   Coppright Info   Company Products                        |  |  |  |  |  |  |

14. The animal will appear in the exhibitor's cart.

| Ф | Add |  |
|---|-----|--|
|   |     |  |

To add another commercial heifer (animal in the same department and division), click gray "Add similar Entry" in center on the bottom of the page.

- + Add different Entry
- To add another species or market beef for the exhibitor (different department and/or division), click gray "Add different Entry" button on the left on the bottom of the page.

"Choose a Department" from the drop-down menu below the green box.

**Continue >** To continue through the system to purchase DNA envelopes, checkout, and/or submit nominations for the exhibitor, click the red "Continue" button.

| State Livesto<br>Kansas State Fair                                                 | ck Nominations                      |                              |                                                      |                                                  |                                        |         | # Home | Hello, Wilburt 👻 * |
|------------------------------------------------------------------------------------|-------------------------------------|------------------------------|------------------------------------------------------|--------------------------------------------------|----------------------------------------|---------|--------|--------------------|
| 🖺 Save 🥜 Edit                                                                      | <u>~</u>                            | <u> </u>                     | 3                                                    |                                                  | 5                                      |         |        | 0                  |
| 🐂 Your Entry Cart                                                                  | Register                            | Entries                      | Items                                                | Review                                           | Pay                                    | Confirm |        | Finish             |
| WILBURT WILDCAT:<br>1010.1 - Comme                                                 | Entries                             |                              |                                                      |                                                  |                                        |         |        |                    |
| 1 items                                                                            | ✓ 1 entry added                     |                              |                                                      |                                                  |                                        |         |        |                    |
|                                                                                    | One '1010.1 - Commercial Breeding H | elfers' entry has been added | to your cart. You may 'continue' to the next sec     | tion at this time or select another              | Division to add more entries to your o | art.    |        |                    |
| $\mathcal{N}_{\mathbf{z}}$                                                         |                                     | Department                   | Choose a Department                                  |                                                  | ×                                      |         |        |                    |
| LIP                                                                                |                                     |                              | + Add different Entry                                | 2 Add smillar Entry                              | Continue 🔶                             |         |        |                    |
| Kansas Skate University<br>Animal Sciences and industry<br>Youth Livestock Program |                                     |                              |                                                      |                                                  |                                        |         |        |                    |
| Powered by ShoWorks                                                                |                                     |                              |                                                      |                                                  |                                        |         |        |                    |
|                                                                                    |                                     |                              |                                                      |                                                  |                                        |         |        |                    |
|                                                                                    |                                     |                              |                                                      |                                                  |                                        |         |        |                    |
|                                                                                    |                                     |                              |                                                      |                                                  |                                        |         |        |                    |
|                                                                                    |                                     |                              |                                                      |                                                  |                                        |         |        |                    |
|                                                                                    |                                     |                              |                                                      |                                                  |                                        |         |        |                    |
|                                                                                    |                                     |                              |                                                      |                                                  |                                        |         |        |                    |
|                                                                                    |                                     |                              |                                                      |                                                  |                                        |         |        |                    |
|                                                                                    |                                     |                              | 🖉 Show                                               | /orks by Gladstone Inc. © 🛛                      |                                        |         |        |                    |
|                                                                                    |                                     |                              | About Gradstonia 1<br>Gledatorie Inc. is not respons | ible for content posted by fairs. ID Gladstone I | inc. All rights reserved.              |         |        |                    |

### **CREATE A MARKET BEEF NOMINATION**

1. Under the "Department" drop-down menu, choose "1 - Cattle".

| State Livestock Nominations<br>Kansas State Fair                                                                                                    |            |                                                                   |                                                             |                                  |         | # Home | Hello, Wilburt 👻 * |
|----------------------------------------------------------------------------------------------------|------------|-------------------------------------------------------------------|-------------------------------------------------------------|----------------------------------|---------|--------|--------------------|
| 🖺 Save 🖋 Edit                                                                                                    | <u> </u>   | 3                                                                 |                                                             | 5                                |         |        | 0                  |
| WILBURT WILDCAT: Register WILBURT WILDCAT: Entries Oltems                                                                                                    | Entries    | Items                                                             | Review                                                      | Рау                              | Confirm |        | Finish             |
|                                                                                                    | Department | Choose a Department                                               |                                                             | Ÿ                                |         |        |                    |
|                                                                                                    |            | Choose a Department<br>All Departments                            |                                                             |                                  |         |        |                    |
| 1 Yr                                                                                                    |            | 1 - Cattle                                                        |                                                             |                                  |         |        |                    |
|                                                                                                    |            | 2 - Sheep                                                         |                                                             |                                  |         |        |                    |
| Animal State University<br>Animal Sciences and Industry                                                                                                    |            | 3 - Swine<br>4 - Meat Goat                                        |                                                             |                                  |         |        |                    |
| Youth Lowstock Program                                                                                                    |            |                                                                   |                                                             |                                  |         |        |                    |
|                                                                                                    |            |                                                                   |                                                             |                                  |         |        |                    |
| and the second second s |            |                                                                   |                                                             |                                  |         |        |                    |
|                                                                                                    |            |                                                                   |                                                             |                                  |         |        |                    |
|                                                                                                    |            |                                                                   |                                                             |                                  |         |        |                    |
|                                                                                                    |            |                                                                   |                                                             |                                  |         |        |                    |
|                                                                                                    |            |                                                                   |                                                             |                                  |         |        |                    |
|                                                                                                    |            |                                                                   |                                                             |                                  |         |        |                    |
|                                                                                                    |            |                                                                   |                                                             |                                  |         |        |                    |
|                                                                                                    |            | Showor<br>About Gladmone   Pin<br>Gladmone Inc. is not resultable | ks by Gladstone Inc.  C S S S S S S S S S S S S S S S S S S | y Products<br>8 rishts reserved. |         |        |                    |

2. Select the appropriate "Division" – Market Beef (both steers and market heifers).

| State Livestock Nominatio                                                                                                    | ons        |                                                   |            |     |         | 🗰 Home 🛛 Hello, Wilburt 👻 👻 |
|----------------------------------------------------------------------------------------------------|------------|---------------------------------------------------|------------|-----|---------|-----------------------------|
| 🖺 Save 💉 Edit                                                                                                    | <u> </u>   | 3                                                 |            | 5   |         |                             |
| WILBURT WILDCAT: Entries                                                                                                    | Entries    | ltems                                             | Review     | Pay | Confirm | Finish                      |
| •                                                                                                    | Department | 1 - Cattle                                        |            | ~   |         |                             |
|                                                                                                    | Division   | Choose a Divisio                                  |            | ~   |         |                             |
|                                                                                                    |            | Choose a Division                                 |            |     |         |                             |
|                                                                                                    |            | 1010.1 - Commercial Freedir<br>1020 - Market Beef | ng Heifers |     |         |                             |
| Kansas State University<br>Animal Sciences and Industry                                                                                                    |            |                                                   |            |     |         |                             |
| Powered by ShaWorks                                                                                                    |            |                                                   |            |     |         |                             |
|                                                                                                    |            |                                                   |            |     |         |                             |
|                                                                                                    |            |                                                   |            |     |         |                             |
|                                                                                                    |            |                                                   |            |     |         |                             |
|                                                                                                    |            |                                                   |            |     |         |                             |
|                                                                                                    |            |                                                   |            |     |         |                             |
|                                                                                                    |            |                                                   |            |     |         |                             |
|                                                                                                    |            |                                                   |            |     |         |                             |
|                                                                                                    |            |                                                   |            |     |         |                             |
| So the Landson of the South of the South of |            |                                                   |            |     |         |                             |

3. To add a **Market Beef**, select that division. Read the "Special Instructions" (in yellow box) at the top of the page.

| State Livestoc<br>Kansas State Fair                         | k Nominations                                                                                                    |                        |                                  |             |          |         | ₩ Home Hello, Wanda 🗸 🔻 |  |
|-------------------------------------------------------------|----------------------------------------------------------------------------------------------------|------------------------|----------------------------------|-------------|----------|---------|-------------------------|--|
| Save Edit<br>F Your Entry Cart<br>WANDA WILDCAT:<br>0 Items | Register<br>Entries                                                                                                    | Entries                |                                  | 4<br>Review | 5<br>Pay | Confirm | Finish                  |  |
|                                                             | Special Instructions:         Submitting this information is for state livestock nomination purposes, which officially nominates this animal to make it eligible for the Kansas State Fair Grand Drive and/or KJLS. Official show entries must be made separately, directly though the entry link for each specific show, in order to be able to exhibit.         Official completed, signed, and sealed DNA envelope for each steer or market helfer must be postmarked to the KSU Youth Livestock Program by May 1.2023 for nomination to be accepted.         If dual nominating a helfer as both a commercial breeding helfer and market helfer, animal must be submitted online separately in each division in the ShoWorks nomination system. Only one DNA sample needs to be submitted for the helfer, but it must be postmarked by May 1, 2023.         All exhibitors within the family must have each animal submitted under their name online, as well as sign all of the DNA envelopes for their family to be eligible to show a specific tag ID.         State livestock nominations are non-refundable. |                        |                                  |             |          |         |                         |  |
|                                                             | * required                                                                                                    | Department<br>Division | 1 - Cattle<br>1020 - Market Beef |             | ~        |         |                         |  |

4. Complete the information for each field.

|                                                                                                    | * required         | 1. Cattle                      |  |  |  |  |  |
|----------------------------------------------------------------------------------------------------|--------------------|--------------------------------|--|--|--|--|--|
|                                                                                                    | Department         | 1 - Cattle                     |  |  |  |  |  |
|                                                                                                    | Division           | 1020 - Market Beef v           |  |  |  |  |  |
|                                                                                                    | Breed 🧚            | 04 Hereford v                  |  |  |  |  |  |
|                                                                                                    | Tag ID 🇱           | 22222                          |  |  |  |  |  |
|                                                                                                    | Club 🗱             | Weber v                        |  |  |  |  |  |
|                                                                                                    | Animal Name        | Wabash                         |  |  |  |  |  |
|                                                                                                    | AOB Reg. Breed     |                                |  |  |  |  |  |
|                                                                                                    | Ear Tattoo         | KSU 2223                       |  |  |  |  |  |
|                                                                                                    | Beef Gender 🍀      | Steer ~                        |  |  |  |  |  |
|                                                                                                    | Housing Location 🍀 | At Exhibitor's Primary Address |  |  |  |  |  |
|                                                                                                    |                    | Add 1 Entry to Cart + -        |  |  |  |  |  |
| 🌾 ShoWorks by Gladstone Inc. 💿 💟 🔐<br>About Gladstone   Privacy Policy   Corputation (Company Products |                    |                                |  |  |  |  |  |

### **Field Descriptions:**

| Breed:             | select animal's breed – this is the breed that will be used at both shows   |
|--------------------|-----------------------------------------------------------------------------|
| Tag ID:            | 5-digit visual tag number on Kansas 4-H EID tag                             |
| Club:              | county (or FFA chapter) in which youth participates                         |
| Animal Name:       | name family uses for animal (optional); helpful when adding animal to other |
|                    | exhibitors in the family – must add to each child for family nomination     |
| Specify AOB Breed: | if AOB is selected as breed, list specific breed here (example – Gelbvieh)  |
|                    | to nominate as more than one breed, list others here                        |
| Ear Tattoo:        | tattoo in steer or heifer's ear (optional)                                  |
| Beef Gender:       | select steer or heifer from drop-down menu                                  |
| Housing Location:  | where animal is housed                                                      |

5. Click red "Add 1 Entry to Cart" at the bottom of the page.

Add 1 Entry to Cart

- 6. If this is the exhibitor's first animal, complete **Steps 6-13** under "Create a Commercial Heifer Nomination" to add their YQCA Certificate and completed 2023 Declaration Form.
- 7. If this exhibitor has already uploaded their YQCA Certificate and completed 2023 Declaration Form, the animal will appear in the exhibitor's cart. Choose the appropriate option to continue:

dd similar Entry To add another market beef project (animal in the same department and division), click gray "Add similar Entry" in center on the bottom of the page.

(fferent Entry) To add another species or commercial heifer for the exhibitor (different department and/or division), click gray "Add different Entry" button on the left on the bottom of the page.

<u>OR</u>

"Choose a Department" from the drop-down menu below the green box.

Continue

To continue through the system to purchase DNA envelopes, checkout, and/or submit nominations for the exhibitor, click the red "Continue" button.

| ate Livesto<br>sas State Fair           | ck Nominations                                                              |                                             |                                       |                                         |                                       |         | A Home Hello, Wilbu |
|-----------------------------------------|-----------------------------------------------------------------------------|---------------------------------------------|---------------------------------------|-----------------------------------------|---------------------------------------|---------|---------------------|
| iave 🖋 Edit                             | <u>~</u>                                                                    | <u>~</u>                                    | 3                                     |                                         | 5                                     | 6       | 7                   |
| Your Entry Cart                         | Register                                                                    | Entries                                     | Items                                 | Review                                  | Pay                                   | Confirm | Finish              |
| WILDCAT:                                | Entries                                                                     |                                             |                                       |                                         |                                       |         |                     |
|                                         |                                                                             |                                             |                                       |                                         |                                       |         |                     |
|                                         | <ul> <li>I entry added</li> <li>One '1010.1 - Commercial Breedin</li> </ul> | ng Heifers' entry has been added to your ca | art. You may 'continue' to the next s | ection at this time or select another D | ivision to add more entries to your   | rart    |                     |
|                                         | one foron committee breeding                                                | ig nearers early has been added to your ea  | are rou may continue to the next a    |                                         | wision to date more entries to your s |         |                     |
|                                         |                                                                             |                                             |                                       |                                         |                                       |         |                     |
|                                         |                                                                             | Department Cho                              | oose a Department                     |                                         | Ý                                     |         |                     |
|                                         |                                                                             |                                             |                                       |                                         |                                       |         |                     |
|                                         |                                                                             |                                             | + Add different Entry                 | 🕼 Add similar Entry 🛛 📿                 | ontinue 🔿                             |         |                     |
| State University                        |                                                                             |                                             |                                       |                                         |                                       |         |                     |
| iences and Industry<br>Jvestock Program |                                                                             |                                             |                                       |                                         |                                       |         |                     |
| red by ShoWorks                         |                                                                             |                                             |                                       |                                         |                                       |         |                     |
|                                         |                                                                             |                                             |                                       |                                         |                                       |         |                     |
|                                         |                                                                             |                                             |                                       |                                         |                                       |         |                     |
|                                         |                                                                             |                                             |                                       |                                         |                                       |         |                     |
|                                         |                                                                             |                                             |                                       |                                         |                                       |         |                     |
|                                         |                                                                             |                                             |                                       |                                         |                                       |         |                     |
|                                         |                                                                             |                                             |                                       |                                         |                                       |         |                     |
|                                         |                                                                             |                                             |                                       |                                         |                                       |         |                     |
|                                         |                                                                             |                                             |                                       |                                         |                                       |         |                     |
|                                         |                                                                             |                                             |                                       |                                         |                                       |         |                     |
|                                         |                                                                             |                                             |                                       |                                         |                                       |         |                     |
|                                         |                                                                             |                                             | 🖉 Sho                                 | Works by Gladstone Inc. © 🛛 🛛           |                                       |         |                     |
|                                         |                                                                             |                                             | About Gladstone                       | Privacy Policy   Copyright info   Compa | ny Products                           |         |                     |

### DUAL NOMINATE A HEIFER AS A COMMERCIAL HEIFER <u>AND</u> MARKET HEIFER

1. Under the "Department" drop-down menu, choose "1 – Cattle".

| State Livestock Nominations<br>Kansas State Fair                                      |            |                     |                               |      |         | # Home | Hello, Wilburt 👻 * |
|---------------------------------------------------------------------------------------|------------|---------------------|-------------------------------|------|---------|--------|--------------------|
| 🖹 Save 🥒 Edit                                                                         | <u> </u>   |                     |                               | 5    |         |        | 0                  |
| WILBURT WILDCAT:<br>O Items                                                           | Entries    | Items               | Review                        | Pay  | Confirm |        | Finish             |
|                                                                                       | Department | Choose a Department | /                             | v    |         |        |                    |
|                                                                                       |            | Choose a Department |                               |      |         |        |                    |
|                                                                                       |            | All Departments     |                               |      |         |        |                    |
|                                                                                       |            | 2 - Sheep           |                               |      |         |        |                    |
|                                                                                       |            | 3 - Swine           |                               |      |         |        |                    |
| Ramai Sterons and Industry<br>Animal Sciences and Industry<br>Youth Livestock Program |            | 4 - Meat Goat       |                               |      |         |        |                    |
| Powered by ShoWorks                                                                   |            |                     |                               |      |         |        |                    |
|                                                                                       |            |                     |                               |      |         |        |                    |
|                                                                                       |            |                     |                               |      |         |        |                    |
|                                                                                       |            |                     |                               |      |         |        |                    |
|                                                                                       |            |                     |                               |      |         |        |                    |
|                                                                                       |            |                     |                               |      |         |        |                    |
|                                                                                       |            |                     |                               |      |         |        |                    |
|                                                                                       |            |                     |                               |      |         |        |                    |
|                                                                                       |            | Shout Claimann      | noWorks by Gladstone Inc. 🔍 🗹 | D ED |         |        |                    |
|                                                                                       |            |                     |                               |      |         |        |                    |

2. Select the appropriate "Division" - Market Beef.

| State Livestock Nominations<br>Kansas State Fair                                                           |                         |                 |     |         | # Home Hello, Wilburt 🗸 🔻 |
|----------------------------------------------------------------------------------------------------|-------------------------|-----------------|-----|---------|---------------------------|
| 🖺 Save 🖋 Edit                                                                                              | )3                      |                 | 5   |         |                           |
| ₩ Your Entry Cart         Register         En           WILBURT WILDCAT:         Entries           0 Items | ries Items              | Review          | Pay | Confirm | Finish                    |
| Depar                                                                                                    | ment 1 - Cattle         |                 | ×   |         |                           |
|                                                                                                    | vision Choose a Divisio |                 | ~   |         |                           |
|                                                                                                    | Choose a Division       | reeding Heifers |     |         |                           |
|                                                                                                    | 1020 - Market Beef      |                 |     |         |                           |
| Kanas State University<br>Aormal Steress and Industry<br>Youbb Usenta Program                              |                         |                 |     |         |                           |
| Powered by ShaWarks                                                                                        |                         |                 |     |         |                           |
|                                                                                                    |                         |                 |     |         |                           |
|                                                                                                    |                         |                 |     |         |                           |
|                                                                                                    |                         |                 |     |         |                           |
|                                                                                                    |                         |                 |     |         |                           |
|                                                                                                    |                         |                 |     |         |                           |
|                                                                                                    |                         |                 |     |         |                           |
|                                                                                                    |                         |                 |     |         |                           |
|                                                                                                    |                         |                 |     |         |                           |

3. To add a **Market Beef**, select that division. Read the "Special Instructions" (in yellow box) at the top of the page.

| State Livestoc<br>Kansas State Fair                     | k Nominations                     |                                                                                                    |                                        |                                       |                                           |                                 | <b>#</b> Home Hello. Wanda ∽ ▼ |
|---------------------------------------------------------|-----------------------------------|----------------------------------------------------------------------------------------------------|----------------------------------------|---------------------------------------|-------------------------------------------|---------------------------------|--------------------------------|
| 🖹 Save 💉 Edit                                           | <u>~</u>                          | <u> </u>                                                                                                    | 3                                      | 4                                     | 5                                         | 6                               |                                |
| 🐂 Your Entry Cart                                       | Register                          | Entries                                                                                                    | ltems                                  | Review                                |                                           | Confirm                         | Finish                         |
| WANDA WILDCAT:<br>0 Items                               | Entries                           |                                                                                                    |                                        |                                       |                                           |                                 |                                |
|                                                         | Special Instructions:             |                                                                                                    |                                        |                                       |                                           |                                 | ж                              |
|                                                         | special instructions.             | C. 1. B. 1. B. |                                        |                                       |                                           |                                 |                                |
|                                                         | Submitting this information is    | for state livestock nominal                                                                                                    | ion purposes, which officially nomines | hates this animal to make it eligible | e for the Kansas State Fair Grand Driv    | e and/or KJLS. Official show en | tries must be made             |
|                                                         | separately, directly triodgri the | entry link for each specific                                                                                                    | show, in order to be able to exhibit   | *                                     |                                           |                                 |                                |
|                                                         | Official completed signed and     | d sealed DNA envelope for                                                                                                    | each steer or market heifer must be    | postmarked to the KSLLYouth Live      | estock Program by May 1 2023 for          | nomination to be accented       |                                |
|                                                         | ometar compreted, signed, and     | a searca startentelope for                                                                                                    | call steel of market hener mast be     |                                       | estock rogium by may 1, 2023 for          | ionination to be accepted.      |                                |
|                                                         | If dual nominating a heifer as l  | both a commercial breedin                                                                                                    | g heifer and market heifer, animal r   | nust be submitted online separate     | ely in each division in the ShoWorks r    | nomination system. Only one D   | NA sample needs to be          |
|                                                         | submitted for the heifer, but it  | t must be postmarked by N                                                                                                    | lay 1, 2023.                           |                                       |                                           |                                 |                                |
|                                                         |                                   |                                                                                                    |                                        |                                       |                                           |                                 |                                |
| Kansas State University<br>Animal Sciences and Industry | All exhibitors within the family  | rmust have each animal su                                                                                                    | bmitted under their name online, a     | s well as sign all of the DNA envelo  | ppes for their family to be eligible to : | show a specific tag ID.         |                                |
| Youth Livestock Program                                 |                                   |                                                                                                    |                                        |                                       |                                           |                                 |                                |
| Powered by ShoWorks                                     | State livestock nominations ar    | e non-refundable.                                                                                                    |                                        |                                       |                                           |                                 |                                |
|                                                         |                                   |                                                                                                    |                                        |                                       |                                           |                                 |                                |
| March 199                                               |                                   |                                                                                                    |                                        |                                       |                                           |                                 |                                |
|                                                         | * required                        |                                                                                                    |                                        |                                       |                                           |                                 |                                |
|                                                         |                                   | Department                                                                                                    | 1 - Cattle                             |                                       | ~                                         |                                 |                                |
|                                                         |                                   |                                                                                                    |                                        |                                       |                                           |                                 |                                |
|                                                         |                                   | Division                                                                                                    | 1020 - Market Beef                     |                                       | ~                                         |                                 |                                |
|                                                         |                                   |                                                                                                    |                                        |                                       |                                           |                                 |                                |

4. Complete the information for each field – select "Heifer" under gender.

| Auto-fill from previous |                                                                                                    |
|-------------------------|----------------------------------------------------------------------------------------------------|
| * required              |                                                                                                    |
| Departmen               | t 1-Cattle ~                                                                                               |
| Divisio                 | n 1020 - Market Beef                                                                                       |
| Breed                   | 12 Crossbred ~                                                                                             |
| Tag ID #                | k 22223                                                                                                    |
| Club #                  | K Weber ~                                                                                                  |
| Animal Nam              | e Classy Cat                                                                                               |
| Specify AOB Bree        |                                                                                                    |
| Ear Tatto               | KSU 2021                                                                                                   |
|                         |                                                                                                    |
| Beef Gender 3           | Heifer · ·                                                                                                 |
| Housing Location        | At Exhibitor's Primary Address                                                                             |
|                         | Add 1 Entry to Cart + -                                                                                    |
|                         |                                                                                                    |
|                         | 🌾 ShoWorks by Gladstone Inc. 🔍 🖾 🐻<br>Alout Gladstone   Privacy Policy   Capyright Infe   Company Products |

### **Field Descriptions:**

| Breed:             | select animal's breed – this is the breed that will be used at either show  |
|--------------------|-----------------------------------------------------------------------------|
| Tag ID:            | 5-digit visual tag number on the Kansas 4-H EID tag                         |
| Club:              | county (or FFA chapter) in which youth participates                         |
| Animal Name:       | name family uses for animal (optional); helpful when adding animal to other |
|                    | exhibitors in the family – must add to each child for family nomination     |
| Specify AOB Breed: | if AOB is selected as breed, list specific breed here (example – Gelbvieh)  |
|                    | to nominate as more than one breed, list others here                        |
| Ear Tattoo:        | tattoo heifer's ear (optional)                                              |
| Beef Gender:       | select heifer from drop-down menu                                           |
| Housing Location:  | where animal is housed                                                      |

5. Click red "Add 1 Entry to Cart" at the bottom of the page.

Add 1 Entry to Cart

- 6. If this is the exhibitor's first animal, complete **Steps 6-13** under "Create a Commercial Heifer Nomination" to add their YQCA Certificate and completed 2023 Declaration Form.
- 7. If this exhibitor has already uploaded their YQCA Certificate and completed 2023 Declaration Form, the animal will appear in the exhibitor's cart. Choose "Add a different Entry", which is the option on the left on the bottom of the page.

| State Livest<br>Kansas State Fair                                                  | ock Nominations                                  |                                            |                                                      |                                                                                                  |                                     |         | ♣ Home Hello, Wilburt 		 ▼ |
|------------------------------------------------------------------------------------|--------------------------------------------------|--------------------------------------------|------------------------------------------------------|--------------------------------------------------------------------------------------------------|-------------------------------------|---------|----------------------------|
| 🖺 Save 🖋 Edit                                                                      | <u>~</u>                                         | <u> </u>                                   | 3                                                    |                                                                                                  | 5                                   | 0       |                            |
| Tour Entry Cart<br>WILBURT WILDCAT:<br>1010.1 - Comme                              | Register<br>Entries                              | Entries                                    | ltems                                                | Review                                                                                           | Pay                                 | Confirm | Finish                     |
| 1 Items                                                                            | ✓ 1 entry added One '1010.1 - Commercial Breedii | ng Heifers' entry has been added to your c | art. You may 'continue' to the next sec              | tion at this time or select another Div                                                          | ision to add more entries to your c | art.    |                            |
|                                                                                    |                                                  |                                            |                                                      |                                                                                                  |                                     |         |                            |
| X                                                                                  |                                                  | Department Cho                             | oose a Department                                    |                                                                                                  | ~                                   |         |                            |
| LIP                                                                                |                                                  |                                            | + Add different Entry                                | Add similar Entry Co                                                                             | ntinue 🗲                            |         |                            |
| Kansas State University<br>Animal Sciences and Industry<br>Youth Livestock Program |                                                  |                                            |                                                      |                                                                                                  |                                     |         |                            |
| Powered by ShoWorks                                                                |                                                  |                                            |                                                      |                                                                                                  |                                     |         |                            |
|                                                                                    |                                                  |                                            |                                                      |                                                                                                  |                                     |         |                            |
|                                                                                    |                                                  |                                            |                                                      |                                                                                                  |                                     |         |                            |
|                                                                                    |                                                  |                                            |                                                      |                                                                                                  |                                     |         |                            |
|                                                                                    |                                                  |                                            |                                                      |                                                                                                  |                                     |         |                            |
|                                                                                    |                                                  |                                            | <b>F</b> el 10                                       |                                                                                                  |                                     |         |                            |
|                                                                                    |                                                  |                                            | About Gladstone   I<br>Gladstone Inc. Is not respons | Privacy Policy   Copyright Info   Compan<br>Ible for content posted by fairs. © Gladstone Inc. A |                                     |         |                            |

- 8. Under Department, select "1 Cattle".
- 9. Choose "Commercial Breeding Heifers" from the Division drop-down menu.

| State Livestock N<br>Kansas State Fair                                             | Nominations |            |                                                           |        |                |         | 🖷 Home 🛛 Hello, Wilburt 👻 * |
|------------------------------------------------------------------------------------|-------------|------------|-----------------------------------------------------------|--------|----------------|---------|-----------------------------|
| Bave Fidit                                                                         | <u></u>     | <u> </u>   | 3                                                         |        | 5              |         |                             |
| WILBURT WILDCAT:<br>1020 - Market<br>1020 - Market                                 | tries       | Entries    | items                                                     | Review | Pay            | Contirm | Finish                      |
| 2 Items                                                                            |             | Department | 1 - Cattle                                                |        | U.             |         |                             |
| •                                                                                  |             | Division   | Choose a Division                                         |        | ~              |         |                             |
|                                                                                    |             |            | - Choose a Division<br>010.1 - Commercial Breeding Heifer | 1      |                |         |                             |
|                                                                                    |             | 1          | 020 - Market Beef                                         |        | and the second |         |                             |
| Kansas State University<br>Animal Sciences and Industry<br>Youth Livestock Program |             |            |                                                           |        |                |         |                             |
| Powened by ShoWarks                                                                |             |            |                                                           |        |                |         |                             |
|                                                                                    |             |            |                                                           |        |                |         |                             |
|                                                                                    |             |            |                                                           |        |                |         |                             |
|                                                                                    |             |            |                                                           |        |                |         |                             |
|                                                                                    |             |            |                                                           |        |                |         |                             |
|                                                                                    |             |            |                                                           |        |                |         |                             |
|                                                                                    |             |            |                                                           |        |                |         |                             |

- 10. Read the "Special Instructions" (in yellow box) at the top of the page.
- 11. A red "Auto-fill from previous..." button appears between the yellow box and white animal identifying information section.
- 12. Click the white arrow on the right of the button. Auto-fill from previous... -
- 13. Recently added animals will appear. Hover over each option to view their information in the fields on the right. Using the animal's name will allow an entry to quickly be duplicated. For this example, select the entry with the Animal Name "Classy Cat", which was a previously added Market Heifer.

| By submitting a nomination through this system. I hereby declar<br>regulations as published by the Kansas State Fair and KJLS. I und<br>Failure to meet the postmark deadline will result in the nominati | e I am a Kansas 4-H/FFA member in good standing, have paid the appropriate organizational fees/dues, and perminate the commercial females. Itsed and agree to abide by the rules and<br>erstand my nominations will not be accepted, nor animals eligible until the appropriate DNA envelopes are deceived by the KSU Youth Livestock Program.<br>ons being rejected and ineligible. |  |  |  |  |  |
|----------------------------------------------------------------------------------------------------|----------------------------------------------------------------------------------------------------|--|--|--|--|--|
| Auto-fill from previous •<br>Wilburt Wildcat<br>1020 - Market Beef<br>Clear form<br>Breed *<br>Animal Birth Date *<br>Tag ID *<br>Club *<br>Animal Name                                                   | 1 - Cattle          1010.1 - Commercial Breeding Heifers          Choose a Breed -          22223          Weber          Classy Cat                                                                                                    |  |  |  |  |  |
| Sire Name                                                                                                    |                                                                                                    |  |  |  |  |  |
| Ear Tattoo                                                                                                    | KSU 2021                                                                                                    |  |  |  |  |  |
| Housing Location 🍁                                                                                                    | At Exhibitor's Primary Address                                                                                                    |  |  |  |  |  |
|                                                                                                    | Add 1 Entry to Cart + -                                                                                                    |  |  |  |  |  |
| About Saadstone Inc. © 🖸 🖬<br>About Saadstone I Privacy Ookly I Coopyright the I Company Products<br>Galatione Acc is not respective for An one presented for an of Collations Inc. An infer reserved.    |                                                                                                    |  |  |  |  |  |

14. Complete the additional required items for the Commercial Breeding Heifer division.

- Breed Select "20 Commercial Breeding Heifer"
- Animal Birth Date (M/DD/YYYY)
- Sire Name (optional)

| Auto-fill from previous |                     |                                |                                                                                     |   |
|-------------------------|---------------------|--------------------------------|-------------------------------------------------------------------------------------|---|
| * required              | Department          | 1 - Cattle                     |                                                                                     | v |
|                         | Division            | 1010.1 - Commercial Breeding H | leifers                                                                             | v |
|                         | Breed 🌟             | 20 Commercial Breeding Heifer  |                                                                                     | v |
|                         | Animal Birth Date 🇱 | 4/01/2021                      |                                                                                     |   |
|                         | Tag ID 🗱            | 22223                          |                                                                                     |   |
|                         | Club 🗱              | Weber                          |                                                                                     | v |
|                         | Animal Name         | Classy Cat                     |                                                                                     |   |
|                         | Sire Name           |                                |                                                                                     |   |
|                         | Ear Tattoo          | KSU 2021                       |                                                                                     |   |
|                         | Housing Location 🍀  | At Exhibitor's Primary Address | ~                                                                                   |   |
|                         |                     | Add                            | d 1 Entry to Cart 🗕 🗕 —                                                             |   |
|                         |                     |                                |                                                                                     |   |
|                         |                     | Show<br>About Gladstone   1    | /orks by Gladstone Inc. © 🔽 📑<br>Privacy Policy   Copyright Info   Company Products |   |
|                         |                     | Gladstone Inc. is not respons  | ible for content posted by fairs. Ø Gladstone Inc. All rights reserved.             |   |

15. Click red "Add 1 Entry to Cart" at the bottom of the page. Add 1 Entry to Cart

16. If this is the exhibitor's first animal, complete **Steps 6-13** under "Create a Commercial Heifer Nomination" to add their YQCA Certificate and completed 2023 Declaration Form.

17. If this exhibitor has already uploaded their YQCA Certificate and completed 2023 Declaration Form, the animal will appear in the exhibitor's cart. Click the red "Save" button, then the red "Continue" at the bottom of the page to view the exhibitor's cart. The heifer will show up as both a Commercial Breeding Heifer and Market Beef entry (nomination).

| Save<br>Stat - Livesto<br>Kans , s State Fair                                                                     | ock Nominations<br>-                       |                                     |                                                         |                                                                                                    |                                          |        |         | #Home Hello, Wilburt 🗸 * |
|----------------------------------------------------------------------------------------------------|--------------------------------------------|-------------------------------------|---------------------------------------------------------|----------------------------------------------------------------------------------------------------|------------------------------------------|--------|---------|--------------------------|
| Four Entry Cart<br>WILBURT WILDCAT:<br>1020 - Market                                                              | Register<br>Review of Cart                 | Entries                             | ltems                                                   | 4 Review                                                                                                    | 5<br>Pay                                 |        | Confirm | Finish                   |
|                                                                                                    | The following is a list of items in your o | art. To remove an item, click the 🗙 | button next to the item that you You are not finis Item | want to remove. To edit an item, click the <i>P</i> be<br>hed yet! You will still need to confirm in the up<br>Description                                                      | utton.<br>coming steps.<br>Amount Edit I | Remove |         |                          |
| Kanas Sate University<br>Annal Sciences and Industry<br>Youth University Provided Industry<br>South Carl Sciences |                                            |                                     | Wilburt Wildcat's items:<br>1020 - Market Beef          | Breed: 04 Hereford<br>Tag ID: 22222<br>Club: Weber<br>Animal Name: Wabash<br>Ear Tattoo: KSU 2223<br>Breef Gender: Steer<br>Housing Location: At Exhibitor's Primary<br>Address | <i>∂</i><br>\$0.00 <i>∕</i>              | ×      |         |                          |
|                                                                                                    |                                            |                                     | 1020 - Market Beef                                      | Bred: 12 Crossbred<br>Tag ID: 22223<br>Animal Name: Classy Cat<br>Beef Gender: Helfer<br>Housing Locator: At Exhibitor's Primary<br>Address                                     | \$0.00 🥜                                 | ×      |         |                          |
|                                                                                                    |                                            |                                     | 1010.1 - Commercial Breeding<br>Helfers                 | Breed: 20 Commercial Breeding Heifer<br>Birth Date: 4/01/2021<br>Tag ID: 22223<br>Animal Name: Classy Cat<br>Housing Location: At Exhibitor's Primary<br>Address                | \$0.00 🥜                                 | ×      |         |                          |

Choose the appropriate option from the bottom of the page to continue:

| + Add more Entries for Wilburt Wildcat | To add more nominations for the exhibitor, click gray "Add more Entries for Wilburt Wildcat" on the left at the bottom of the page.                                                                                                    |
|----------------------------------------|----------------------------------------------------------------------------------------------------|
| ່ງ Empty Cart                          | To empty the cart and delete all nominations for the exhibitor, select the gray "Empty Cart" button in the middle on the bottom of the page. This is discouraged, unless no animals should be submitted for the exhibitor. Users will have to start at the beginning to add entries (nominations) for the exhibitor. |
| Save this cart for later               | To save the cart, as well as exhibitor information, and return later to<br>complete the process, click the gray "Save this cart for later" button on the<br>middle right bottom of the page.                                                                                                    |
| Check-out                              | To continue through the process, check-out, and officially submit the nominations, click the red "Check-out" button on the right at the bottom of the page.                                                                                                    |

#### ONLY ONE (1) DNA ENVELOPE NEEDS SUBMITTED FOR DUAL NOMINATED ANIMALS.

### CREATE A COMMERCIAL EWE NOMINATION

### NEW THIS YEAR – DUAL NOMINATE EWES USING THE SLIDER CHECKBOX!

If you would like a ewe to be eligible for both the market division and as a commercial breeding ewe, enter her under the market division and check the "Dual Nomination" box. This saves you from entering her in the system twice (under each division). Animals must be submitted under the correct division to be an option later in the show entry process.

\*This option is only available under the market division. So, any ewe that will be dual nominated should be nominated under the market division – see instructions in that section below.

\*\*If you only intend to nominate a ewe in the commercial breeding division, start here.

- State Lives to Aurian

   Register

   Register

   Register

   Register

   Department

   Choose a Department

   Choose a Department

   Choose a Department

   Choose a Department

   Choose a Department

   Choose a Department

   Choose a Department

   Choose a Department

   Choose a Department

   Choose a Department

   Choose a Department

   Choose a Department

   Choose a Department

   Choose a Department

   Choose a Department

   Choose a Department

   Choose a Department

   Choose a Department

   Choose a Department

   Choose a Department

   Choose a Department

   Choose a Department

   Choose a Department

   Choose a Department

   Choose a Department

   Choose a Department

   Choose a Department

   Choose a Department

   Choose a Department

   Choose a Department

   Choose a Department

   Choo
- 1. Under the "Department" drop-down menu, choose "2 Sheep".

2. Select the appropriate "Division" – Commercial Breeding Ewes.

| State Livestoc<br>Kansas State Fair                                                                        | ck Nominations |                        |                                                        |               |     |         | # Home | Hello, Wilburt 🗸 🔻 |
|----------------------------------------------------------------------------------------------------|----------------|------------------------|--------------------------------------------------------|---------------|-----|---------|--------|--------------------|
| Save Stat                                                                                                  | Register       | Entries                | (3)<br>Items                                           | - 4<br>Review | Pav | Confirm |        | -O<br>Finish       |
| WILBURT WILDCAT:<br>1020 - Market<br>1020 - Market<br>1010.1 - Comme                                       | Entries        |                        |                                                        |               | 1   |         |        |                    |
| 3 items                                                                                                    |                | Department<br>Division | 2 - Sheep<br>Choose a Division                         |               | v   |         |        |                    |
| $\mathbf{\nabla}$                                                                                          |                |                        | Choose a Division<br>1030.1 - Commercial Breeding Ewes |               |     |         |        |                    |
| LIP                                                                                                    |                |                        | 1040 - Market Lamos                                    |               |     |         |        |                    |
| Kansas State University<br>Animal Sciences and Industry<br>Youth Livestock Program<br>Powered by ShotWorks |                |                        |                                                        |               |     |         |        |                    |
|                                                                                                    |                |                        |                                                        |               |     |         |        |                    |

3. To add a **Commercial Breeding Ewe**, select that division. Read the "Special Instructions" (in yellow box) at the top of the page.

| State Livesto                                                                                                    | ck Nominations                                                                                                    |                                                                                                    |                                                                                                    |                                                                                                    |                                                                           | Home Hello, Wanda 🗸 🔻                           |
|----------------------------------------------------------------------------------------------------|----------------------------------------------------------------------------------------------------|----------------------------------------------------------------------------------------------------|----------------------------------------------------------------------------------------------------|----------------------------------------------------------------------------------------------------|---------------------------------------------------------------------------|-------------------------------------------------|
| Kansas State Fair<br>Carlow<br>Carlow<br>Car | Image: Constraint of the second second sec | Items<br>Items<br>SLIDER CHECKBOX<br>t division and as a commercial breeding<br>e under the market lamb division.<br>ation purposes, which officially nominat<br>ic show, in order to be able to exhibit.<br>r each lamb must be postmarked to the<br>ubmitted under their name online, as v | Review<br>gewe, enter her under the market<br>es this animal to make it eligible for<br>KSU Youth Livestock Program by J<br>well as sign all of the DNA envelope | division and check the "Dual Nom<br>or the Kansas State Fair Grand Driv<br>June 15, 2023 to be accepted. | ination" box. This saves you from<br>we and/or KJLS. Official show entrie | Finish<br>entering her in the<br>s must be made |
|                                                                                                    | * required<br>Department<br>Division                                                                                                    | 2 - Sheep<br>1030.1 - Commercial Breeding                                                                                                    | g Ewes                                                                                                    | ~                                                                                                    |                                                                           |                                                 |

4. Complete the information for each field.

|                                                                      | Auto-fill from previous • |                                   |  |
|----------------------------------------------------------------------|---------------------------|-----------------------------------|--|
|                                                                      | * required<br>Department  | 2 - Sheep v                       |  |
|                                                                      | Division                  | 1030.1 - Commercial Breeding Ewes |  |
|                                                                      | Breed 🍀                   | Commercial Breeding Ewe ~         |  |
|                                                                      | Tag ID 🍀                  | 33333                             |  |
|                                                                      | Club *                    | Weber ~                           |  |
|                                                                      | Scrapie Tag ID 🗱          | KSS0035 16151                     |  |
|                                                                      | Animal Name               | Fluffy                            |  |
|                                                                      | Housing Location          | At Exhibitor's Primary Address    |  |
|                                                                      |                           |                                   |  |
|                                                                      |                           | Add 1 Entry to Cart + -           |  |
| 🖋 ShoWorks by Gladstone Inc. 🖉 💟 📑                                   |                           |                                   |  |
| About Gladstone   Privacy Policy   Copyright Info   Company Products |                           |                                   |  |

### **Field Descriptions:**

| Breed:            | "Commercial Breeding Ewe" is the only option in the drop-down menu              |
|-------------------|---------------------------------------------------------------------------------|
| Tag ID:           | 5-digit visual tag number on the Kansas 4-H EID tag                             |
| Club:             | county (or FFA chapter) in which youth participates                             |
| Scrapie Tag ID:   | lamb's full scrapie tag number, including Flock ID & individual animal number   |
|                   | example: KSS0035 16151 (refer to resource in back of guide for further details) |
|                   | no custom farm names – look on the back of tag for Flock/Premise ID number      |
| Animal Name:      | name family uses for animal (optional); helpful when adding animal to other     |
|                   | exhibitors in the family – must add to each child for family nomination         |
| Housing Location: | where animal is housed                                                          |
|                   |                                                                                 |

5. Click red "Add 1 Entry to Cart" at the bottom of the page. Add 1 Entry to Cart
- 6. If this is the exhibitor's first animal, complete **Steps 6-13** under "Create a Commercial Heifer Nomination" to add their YQCA Certificate and completed 2023 Declaration Form.
- 7. If this exhibitor has already uploaded their YQCA Certificate and completed 2023 Declaration Form, the animal will appear in the exhibitor's cart. Choose the appropriate option to continue:

Add similar Entry

To add another commercial ewe (animal in the same department and division), click gray "Add similar Entry" in center on the bottom of the page.

different Entry To add another species or market lamb for the exhibitor (different department and/or division), click gray "Add different Entry" button on the left on the bottom of the page.

#### <u>OR</u>

"Choose a Department" from the drop-down menu below the green box.

Continue 🔶

To continue through the system to purchase DNA envelopes, checkout, and/or submit nominations for the exhibitor, click the red "Continue" button.

| State Livesto                                                                  | ock Nominations                                                                                                    |                                              |                                      |                                                   |                                        |         | 🖶 Home | Hello, Wilburt 👻 👻 |
|--------------------------------------------------------------------------------|----------------------------------------------------------------------------------------------------|----------------------------------------------|--------------------------------------|---------------------------------------------------|----------------------------------------|---------|--------|--------------------|
| Karisas State Fair                                                             |                                                                                                    |                                              | _                                    |                                                   |                                        |         |        |                    |
| 🖬 Save 🕜 Edit                                                                  | <ul> <li>Image: A state of the state of the state of</li></ul> | <u>-                                    </u> | 3                                    | 4                                                 | 5                                      |         |        | -7                 |
| The Your Entry Cart                                                            | Register                                                                                                    | Entries                                      | ltems                                | Review                                            | Pay                                    | Confirm |        | Finish             |
| 1020 - Market                                                                  | Entries                                                                                                    |                                              |                                      |                                                   |                                        |         |        |                    |
| 1010.1 - Comme<br>1030.1 - Comme<br>4 Items                                    | ✓ 1 entry added One '1030.1 - Commercial Breeding                                                                                                    | Ewes' entry has been added to your carl      | t. You may 'continue' to the next se | ection at this time or select another D           | ivision to add more entries to your ca | rt.     |        |                    |
| •                                                                              |                                                                                                    | Department Cho                               | oose a Department                    |                                                   | ~                                      |         |        |                    |
|                                                                                |                                                                                                    |                                              | 1                                    |                                                   |                                        |         |        |                    |
| ιYρ                                                                            |                                                                                                    |                                              | + Add different Entr                 | y 🖒 Add similar Entry                             | Continue                               |         |        |                    |
| Karsas State University                                                        |                                                                                                    |                                              |                                      |                                                   |                                        |         |        |                    |
| Animal Sciences and Industry<br>Youth Livestock Program<br>Powered by ShoWorks |                                                                                                    |                                              |                                      |                                                   |                                        |         |        |                    |
|                                                                                |                                                                                                    |                                              |                                      |                                                   |                                        |         |        |                    |
|                                                                                |                                                                                                    |                                              |                                      |                                                   |                                        |         |        |                    |
|                                                                                |                                                                                                    |                                              |                                      |                                                   |                                        |         |        |                    |
|                                                                                |                                                                                                    |                                              |                                      |                                                   |                                        |         |        |                    |
|                                                                                |                                                                                                    |                                              |                                      |                                                   |                                        |         |        |                    |
|                                                                                |                                                                                                    |                                              | 🖉 Sh<br>About Gladstoni              | oWorks by Gladstone Inc. © 🛛                      |                                        |         |        |                    |
|                                                                                |                                                                                                    |                                              | Gladstone Inc. is not rest           | ponsible for content posted by fairs. @ Gladstone | nc. All rights reserved.               |         |        |                    |

# **CREATE A MARKET LAMB NOMINATION**

## NEW THIS YEAR – DUAL NOMINATE EWES USING THE SLIDER CHECKBOX!

If you would like a ewe to be eligible for both the market division and as a commercial breeding ewe, enter her under the market division and check the "Dual Nomination" box. This saves you from entering her in the system twice (under each division). Animals must be submitted under the correct division to be an option later in the show entry process.

\*This option is only available under the market division. So, any ewe that will be dual nominated should be nominated under the market division – see instructions below.

1. Under the "Department" drop-down menu, choose "2 – Sheep".

| State Livesto<br>Kansas State Fair                           | ock Nominations     |            |                                            |             |           |         | 🖶 Home | Hello, Wilburt 👻 💌 |
|--------------------------------------------------------------|---------------------|------------|--------------------------------------------|-------------|-----------|---------|--------|--------------------|
| Edit.                                                        | Register<br>Entries | Entries    | 3<br>Items                                 | 4<br>Review | s)<br>Pay | Confirm |        | Finish             |
| 1020 - Market<br>1020 - Market<br>1010.1 - Comme<br>3 Items  |                     | Department | Choose a Department<br>Choose a Department |             | ~         |         |        |                    |
| Ň                                                            |                     |            | All Departments<br>1 - Cattle<br>2 - Sheep |             |           |         |        |                    |
| LIP<br>Kanaa Sate University<br>Asimal Sciences and Industry |                     |            | 3 - Swine<br>4 - Meat Goat                 |             |           |         |        |                    |
| Touth Divestock Program                                      |                     |            |                                            |             |           |         |        |                    |
|                                                              |                     |            |                                            |             |           |         |        |                    |

2. Select the appropriate "Division" - Market Lambs.

| State Livesto<br>Kansas State Fair                                                 | ck Nominations                                         |                            |                               |                                    |                          |                                |         | n Home | Hello, Wilburt 👻 🍷 |
|------------------------------------------------------------------------------------|--------------------------------------------------------|----------------------------|-------------------------------|------------------------------------|--------------------------|--------------------------------|---------|--------|--------------------|
| 🖹 Save 🖋 Edit                                                                      | <u>~</u>                                               | <u> </u>                   | 3                             |                                    | )                        | 5                              |         |        | 7                  |
| Your Entry Cart WILBURT WILDCAT:                                                   | Register                                               | Entries                    | ltems                         | Rev                                | iew                      | Pay                            | Confirm |        | Finish             |
| 1020 - Market<br>1020 - Market<br>1010.1 - Comme<br>1030.1 - Comme<br>4 Items      | ✓ 1 entry added<br>One '1030.1 - Commercial Breeding I | Ewes' entry has been added | to your cart. You may continu | ' to the next section at this time | or select another Divisi | on to add more entries to your | cart.   |        |                    |
| •                                                                                  |                                                        | Deservices                 | a chara                       |                                    |                          |                                |         |        |                    |
|                                                                                    |                                                        | Department                 | z - sneep                     |                                    |                          | v                              |         |        |                    |
|                                                                                    |                                                        | Division                   | Choose a Divisio              |                                    |                          | ~                              |         |        |                    |
|                                                                                    |                                                        |                            | Choose a Division             |                                    |                          |                                |         |        |                    |
|                                                                                    |                                                        |                            | 1030.1 - Commercial I         | reeding Ewes                       |                          |                                |         |        |                    |
| Kansas State University<br>Animal Sciences and Industry<br>Youth Livestock Program |                                                        |                            | 1040 - Market Lambs           |                                    |                          |                                |         |        |                    |
| Powered by ShoWorks                                                                |                                                        |                            |                               |                                    |                          |                                |         |        |                    |
|                                                                                    |                                                        |                            |                               |                                    |                          |                                |         |        |                    |
|                                                                                    |                                                        |                            |                               |                                    |                          |                                |         |        |                    |
|                                                                                    |                                                        |                            |                               |                                    |                          |                                |         |        |                    |

3. To add a **Market Lamb**, select that division. Read the "Special Instructions" (in yellow box) at the top of the page.

| State Livestoc | k Nominations                                                                                                    |                                                                                                    |                                                                                                    |                  |                                                                                                    |                                                                                                    | 🖶 Home       | Hello, Wanda 🗸 👻                       |
|----------------|----------------------------------------------------------------------------------------------------|----------------------------------------------------------------------------------------------------|----------------------------------------------------------------------------------------------------|------------------|----------------------------------------------------------------------------------------------------|----------------------------------------------------------------------------------------------------|--------------|----------------------------------------|
|                | Register E<br>Entries<br>Special Instructions:<br>Enter FULL SCRAPIE TAG - Flock ID & Indivi<br>Example: KSS1234 09876<br>NEW THIS YEAR - DUAL NOMINATE EWES U<br>If you would like a ewe to be eligible for both<br>system twice (under each division). Option on<br>Submitting this information is for state livesto<br>separately, directly though the entry link for e<br>Official completed, signed, and sealed DNA er<br>All exhibitors within the family must have each<br>State livestock nominations are non-refundab | Antries<br>Idual Animal Number!<br>JSING THE SLIDER CHECK<br>the market division and as<br>hy available under the mar<br>bock nomination purposes,<br>sach specific show, in order<br>nvelope for each lamb mu:<br>th animal submitted under<br>ple. | Terms<br>BOX<br>a commercial breeding ewe, en<br>ket lamb division.<br>which officially nominates this ar<br>to be able to exhibit.<br>It be postmarked to the KSU You<br>their name online, as well as sig | Review<br>Review | Sion and check the "Dual Nomir<br>ne Kansas State Fair Grand Drive<br>e 15, 2023 for nomination to be<br>or their family to be eligible to sh | Confirm<br>hation" box. This saves you fr<br>e and/or KJLS. Official show e<br>e accepted.<br>how a specific tag ID. | rom enteriny | Finish<br>x<br>g her in the<br>be made |
|                | * required Depa                                                                                                    | Division 1040 - Mar                                                                                                    | ket Lambs                                                                                                    |                  | ~                                                                                                    |                                                                                                    |              |                                        |

### 4. Complete the information for each field.

| 🌲 required |                  |                                  |
|------------|------------------|----------------------------------|
|            | Department       | 2 - Sheep ~                      |
|            | Division         | 1040 - Market Lambs v            |
|            | Breed 🍁          | 04 Hampshire v                   |
|            | Tag ID 🍁         | 33334                            |
|            | Club 🍁           | Weber v                          |
|            | Scrapie Tag ID 🍁 | KS50035 16150                    |
|            | Animal Name      | Bob                              |
| St         | pecify AOB Breed |                                  |
|            | Sheep Gender 🗱   | Wether ~                         |
| Ho         | using Location 🗱 | At Exhibitor's Primary Address ~ |
| Dual N     | lom (Mkt & Com)  |                                  |
|            |                  | Add 1 Entry to Cart + -          |
|            |                  |                                  |
|            |                  | Showarks by Gladstone Inc. O     |

### **Field Descriptions:**

| Breed:            | select breed of animal from the drop-down menu                                                            |
|-------------------|----------------------------------------------------------------------------------------------------|
| Tag ID:           | 5-digit visual tag number on the Kansas 4-H EID tag                                                       |
| Club:             | county (or FFA chapter) in which youth participates                                                       |
| Scrapie Tag ID:   | lamb's full scrapie tag number, including Flock ID & individual animal number                             |
|                   | example: KSS0035 16150 (refer to resource in back of guide for further details)                           |
|                   | no custom farm names – look on the back of tag for Flock/Premise ID number                                |
| Animal Name:      | name family uses for animal (optional); helpful when adding animal to other                               |
|                   | exhibitors in the family – must add to each child for family nomination                                   |
| Sheep Gender:     | select wether or ewe from the drop-down menu                                                              |
| Housing Location: | where animal is housed                                                                                    |
| Dual Nom:         | slide this button to the blue "yes" to dual nominate a ewe for the market & commercial breeding divisions |

5. Click red "Add 1 Entry to Cart" at the bottom of the page.

- 6. If this is the exhibitor's first animal, complete **Steps 6-13** under "Create a Commercial Heifer Nomination" to add their YQCA Certificate and completed 2023 Declaration Form.
- 7. If this exhibitor has already uploaded their YQCA Certificate and completed 2023 Declaration Form, the animal will appear in the exhibitor's cart. Choose the appropriate option to continue:

To add another market lamb (animal in the same department and division), click gray "Add similar Entry" in center on the bottom of the page.

d different Entry To add another species or commercial ewe for the exhibitor (different department and/or division), click gray "Add different Entry" button on the left on the bottom of the page.

<u>OR</u>

"Choose a Department" from the drop-down menu below the green box.

Continue 🔶

To continue through the system to purchase DNA envelopes, checkout, and/or submit nominations for the exhibitor, click the red "Continue" button.

| State Livesto<br>Kansas State Fair                                                 | ck Nominations                                                                                                    |                |                                                      |                            |          |         | ♣ Home Hello, Wilburt ~ ▼ |
|------------------------------------------------------------------------------------|----------------------------------------------------------------------------------------------------|----------------|------------------------------------------------------|----------------------------|----------|---------|---------------------------|
| 🖹 Save 🖋 Edit                                                                      | <u> </u>                                                                                                    | <u> </u>       | 3                                                    | 4                          | 5        | 6       | 0                         |
| Te Your Entry Cart                                                                 | Register                                                                                                    | Entries        | ltems                                                | Review                     | Рау      | Confirm | Finish                    |
| 1020 - Market                                                                      | Entries                                                                                                    |                |                                                      |                            |          |         |                           |
| 1020 - Market<br>1010.1 - Comme<br>1030.1 - Comme<br>1040 - Market                 | et leng   et leng   et leng |                |                                                      |                            |          |         |                           |
|                                                                                    |                                                                                                    | Department Cho | oose a Department                                    |                            | ×        |         |                           |
| $\mathbf{N}_{\mathbf{N}}$                                                          |                                                                                                    |                | + Add different Entry                                | y 🕰 Add similar Entry      | Continue |         |                           |
|                                                                                    |                                                                                                    |                |                                                      |                            |          |         |                           |
| Kansas State University<br>Animal Sciences and Industry<br>Youth Livestock Program |                                                                                                    |                |                                                      |                            |          |         |                           |
|                                                                                    |                                                                                                    |                |                                                      |                            |          |         |                           |
|                                                                                    |                                                                                                    |                |                                                      |                            |          |         |                           |
|                                                                                    |                                                                                                    |                |                                                      |                            |          |         |                           |
|                                                                                    |                                                                                                    |                |                                                      |                            |          |         |                           |
|                                                                                    |                                                                                                    |                | Shu<br>About Gladstone<br>Gladstone Inc. is not resp | oWorks by Gladstone Inc. © |          |         |                           |

# DUAL NOMINATE A LAMB AS A COMMERCIAL EWE <u>AND</u> MARKET LAMB

- 1. Enter the ewe as a nomination under the market lamb division.
- 2. At the bottom of the page, slide the "Dual Nom (Mkt & Com) checkbox button to the blue "YES". Only <u>ONE (1)</u> completed DNA envelope needs submitted for dual nominated animals.

| <b>≱</b> required    |                                                                                                    |
|----------------------|----------------------------------------------------------------------------------------------------|
| Department           | 2 - Sheep v                                                                                                    |
| Division             | 1040 - Market Lambs v                                                                                                    |
| Breed 🇚              | 04 Hampshire                                                                                                    |
| Tag ID 🌲             | 33334                                                                                                    |
| Club 🍀               | Weber v                                                                                                    |
| Scrapie Tag ID 🍀     | KSS0035 16150                                                                                                    |
| Animal Name          | Bob                                                                                                    |
| Specify AOB Breed    |                                                                                                    |
| Sheep Gender 🇚       | Ewe                                                                                                    |
| Housing Location 🇱   | At Exhibitor's Permary Address                                                                                                    |
| Dual Nom (Mkt & Com) | (TEC)                                                                                                    |
|                      | Add 1 Entry to Cart + -                                                                                                    |
|                      | ShoWarks by Gladstone Inc.      Company Products     About Gladstone   Privacy Policy   Copyright Info   Company Products     Gadstone Inc. In strepsende for content sound by fairs.      Gadstone Inc. M right rearrent |

- 3. Animal will need added as a nomination entry under exhibitors within the family.
- 4. Follow **Steps 5-7** above under the market lamb submission instructions to add nomination to each exhibitor's cart.

# CREATE A COMMERCIAL GILT NOMINATION

### **NEW THIS YEAR – DUAL NOMINATE GILTS USING THE SLIDER CHECKBOX!**

If you would like a gilt to be eligible for both the market division and as a commercial breeding gilt, enter her under the market division and check the "Dual Nomination" box. This saves you from entering her in the system twice (under each division). Animals must be submitted under the correct division to be an option later in the show entry process.

\*This option is only available under the market division. So, any gilt that will be dual nominated should be nominated under the market hog division – see instructions in that section below.

\*\*If you only intend to nominate a gilt in the commercial breeding division, start here.

1. Under the "Department" drop-down menu, choose "3 - Swine".

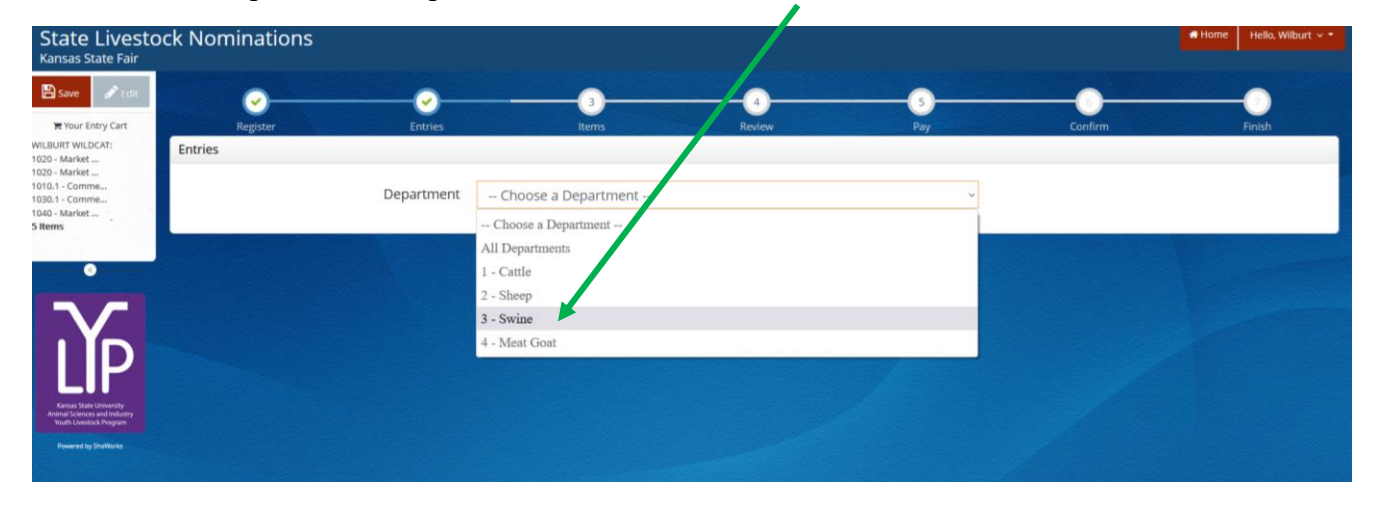

2. Select the appropriate "Division" - Commercial Breeding Gilts.

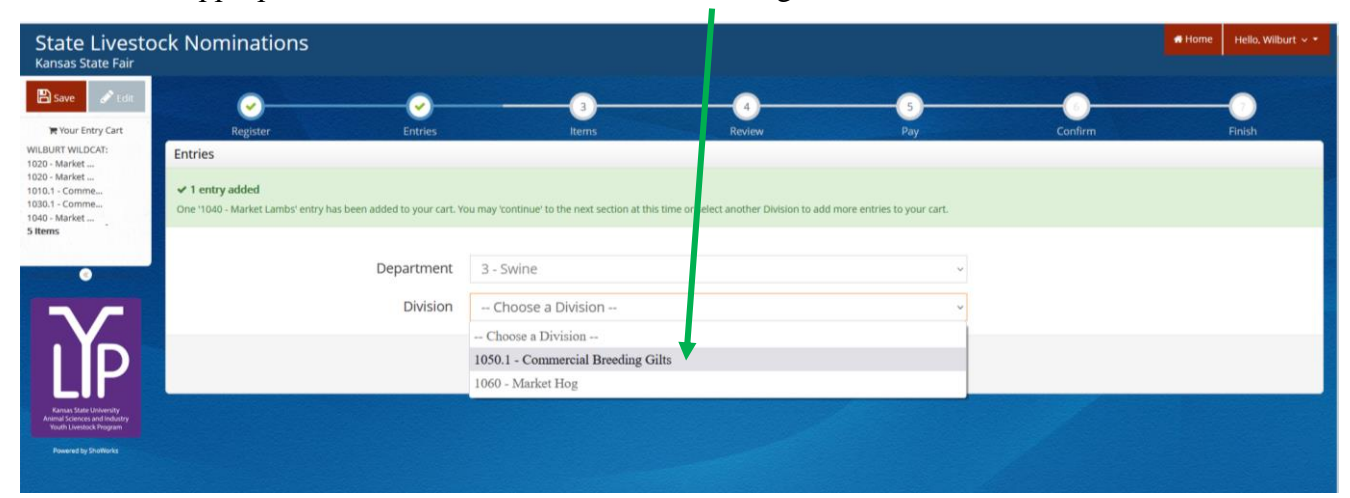

3. To add a **Commercial Breeding Gilt**, select that division. Read the "Special Instructions" (in yellow box) at the top of the page.

| State Livesto<br>Kansas State Fair                                                                                                    | ck Nominations                                                                                                    |                                                                                                    |                                                                                                    |                                                                                                    |                                                                                                    | A Hor                                                                                                    | ie Hello, Wanda 🗸 🔻                                 |
|----------------------------------------------------------------------------------------------------|----------------------------------------------------------------------------------------------------|----------------------------------------------------------------------------------------------------|----------------------------------------------------------------------------------------------------|----------------------------------------------------------------------------------------------------|----------------------------------------------------------------------------------------------------|----------------------------------------------------------------------------------------------------|-----------------------------------------------------|
| Constraints of the second second seco | Register<br>Entries<br>Special Instructions:<br>NEW THIS YEAR - DUAL NOMINATE G<br>If you would like a gilt to be eligible for<br>twice (under each division). Option only<br>Submitting this information is for state<br>separately, directly though the entry lim<br>Official completed, signed, and sealed I<br>All exhibitors within the family must ha<br>State livestock nominations are non-ref | Entries<br>Entries<br>ALTS USING THE S<br>both the market d<br>available under the<br>livestock nominati<br>k for each specific<br>DNA envelope for o<br>ve each animal sub<br>fundable. | 3<br>Items<br>SLIDER CHECKBOX<br>Ivision and as a commercial breeding<br>ne market hog division.<br>on purposes, which officially nomina<br>show, in order to be able to exhibit.<br>each hog must be postmarked to the<br>pomitted under their name online, as | Review<br>r gilt, enter her under the market<br>tes this animal to make it eligible<br>KSU Youth Livestock Program by<br>well as sign all of the DNA envelo | 5<br>Pay<br>division and check the "Dual Nomi<br>for the Kansas State Fair Grand Dr<br>June 15, 2023 for nomination to b<br>pes for their family to be eligible to | Confirm<br>Ination" box. This saves you from enter<br>rive and/or KJLS. Official show entries m<br>be accepted.<br>b show a specific tag ID. | Finish<br>x<br>ng her in the system<br>tust be made |
|                                                                                                    | a≉ required                                                                                                    | Department<br>Division                                                                                                    | 3 - Swine<br>1050.1 - Commercial Breedin                                                                                                    | g Gilts                                                                                                    | v<br>v                                                                                                    |                                                                                                    |                                                     |

### 4. Complete the information for each field.

| Auto-fill from previous 👻 |                                    |
|---------------------------|------------------------------------|
| * required<br>Department  | 3 - Swine v                        |
| Division                  | 1050.1 - Commercial Breeding Gilts |
| Breed 🍁                   | Commercial Breeding Gilt ~         |
| Tag ID 🍁                  | 44444                              |
| Club 🗱                    | Weber ~                            |
| Animal Name               | Suzie                              |
| Ear Notch 🍁               | 9-3                                |
| Housing Location 🍁        | At Exhibitor's Primary Address 🗸   |
|                           |                                    |
|                           | Add 1 Endy to Cart + -             |
|                           | ShowOrks by Gladstone Inc. © 🖸 😭   |

### **Field Descriptions:**

| Breed:            | "Commercial Breeding Gilts" is the only option in the drop-down menu             |
|-------------------|----------------------------------------------------------------------------------|
| Tag ID:           | 5-digit visual tag number on the Kansas 4-H EID tag                              |
| Club:             | county (or FFA chapter) in which youth participates                              |
| Animal Name:      | name family uses for animal (optional); helpful when adding animal to other      |
|                   | exhibitors in the family – must add to each child for family nomination          |
| Ear Notch:        | pig's ear notch [litter number (right ear) – individual pig number (left ear)]   |
|                   | example: 9-3 (refer to resource in back of guide or ask agent/project leader for |
|                   | further details)                                                                 |
|                   | nominated swine must be ear notched                                              |
| Housing Location: | where animal is housed                                                           |

Add 1 Entry to Cart

5. Click red "Add 1 Entry to Cart" at the bottom of the page.

- 6. If this is the exhibitor's first animal, complete **Steps 6-13** under "Create a Commercial Heifer Nomination" to add their YQCA Certificate and completed 2023 Declaration Form.
- 7. If this exhibitor has already uploaded their YQCA Certificate and completed 2023 Declaration Form, the animal will appear in the exhibitor's cart. Choose the appropriate option to continue:

Add similar Entry

To add another commercial gilt (animal in the same department and division), click gray "Add similar Entry" in center on the bottom of the page.

different Entry To add another species or market hog for the exhibitor (different department and/or division), click gray "Add different Entry" button on the left on the bottom of the page.

#### <u>OR</u>

"Choose a Department" from the drop-down menu below the green box.

Continue 🔶

To continue through the system to purchase DNA envelopes, checkout, and/or submit nominations for the exhibitor, click the red "Continue" button.

| State Livestc<br>Kansas State Fair                                             | ock Nominations                                     |                                          |                                     |                                                                           |                                      |         | 🖷 Home 🛛 Hello, Wilburt |
|--------------------------------------------------------------------------------|-----------------------------------------------------|------------------------------------------|-------------------------------------|---------------------------------------------------------------------------|--------------------------------------|---------|-------------------------|
| Save 🔗 Edit                                                                    | <u>~</u>                                            | <u> </u>                                 | 3                                   | 4                                                                         |                                      | 6       |                         |
| 🍯 Your Entry Cart                                                              | Register                                            | Entries                                  | Items                               | Review                                                                    | Pay                                  | Confirm | Finish                  |
| BURT WILDCAT:                                                                  | Entries                                             |                                          |                                     |                                                                           |                                      |         |                         |
| - Market<br>- Market<br>1 - Comme<br>- Market                                  | ✓ 1 entry added One '1050.1 - Commercial Breeding G | ills' entry has been added to your cart. | You may 'continue' to the next sect | ion at this time or select another Div                                    | ision to add more entries to your ca | rt.     |                         |
| ns                                                                             |                                                     | Department Cho                           | ose a Department                    |                                                                           | ~                                    |         |                         |
| $\mathbf{\nabla}$                                                              |                                                     |                                          | + Add different Entry               | 街 Add similar Entry                                                       | Continue 🔶                           |         |                         |
| P                                                                              |                                                     |                                          |                                     |                                                                           |                                      |         |                         |
| Kansas State University<br>mal Sciences and Industry<br>outh Livestock Program |                                                     |                                          |                                     |                                                                           |                                      |         |                         |
| Powered by ShoWorks                                                            |                                                     |                                          |                                     |                                                                           |                                      |         |                         |
|                                                                                |                                                     |                                          |                                     |                                                                           |                                      |         |                         |
|                                                                                |                                                     |                                          |                                     |                                                                           |                                      |         |                         |
|                                                                                |                                                     |                                          |                                     |                                                                           |                                      |         |                         |
|                                                                                |                                                     |                                          | 🍯 Sho<br>About Gladstone            | Works by Gladstone Inc. © 🛛 🗹<br>  Privacy Policy   Copyright Info   Comp |                                      |         |                         |

# **CREATE A MARKET HOG NOMINATION**

### NEW THIS YEAR – DUAL NOMINATE GILTS USING THE SLIDER CHECKBOX!

If you would like a gilt to be eligible for both the market division and as a commercial breeding gilt, enter her under the market hog division and check the "Dual Nomination" box. This saves you from entering her in the system twice (under each division). Animals must be submitted under the correct division (market and/or commercial breeding) to be an option later in the show entry process.

\*This option is only available under the market hog division. So, any gilt that will be dual nominated should be nominated under the market hog division – see instructions below.

| State Livesto<br>Kansas State Fair                                                     | ck Nominations |            |                                                      |             |          |         | # Home | Hello, Wilburt 👻 🍷 |
|----------------------------------------------------------------------------------------|----------------|------------|------------------------------------------------------|-------------|----------|---------|--------|--------------------|
| Save Save                                                                              | Register       | Entries    |                                                      | 4<br>Review | s<br>Pay | Confirm | F      | 7)<br>inish        |
| WILBURT WILDCAT:<br>1020 - Market<br>1020 - Market<br>1010.1 - Comme<br>1030.1 - Comme | Entries        | Department | Choose a Department -                                |             | ~~       |         |        |                    |
| 5 Items                                                                                |                |            | Choose a Department<br>All Departments<br>1 - Cattle |             |          |         |        |                    |
| Y                                                                                      |                |            | 2 - Sheep<br>3 - Swine<br>4 - Meat Goat              |             |          |         |        |                    |
| Kansas Stats University<br>Animal Sciences and Industry<br>Youth Levetock Program      |                |            |                                                      |             |          |         |        |                    |
| Powered by ShoWorks                                                                    |                |            |                                                      |             |          |         |        |                    |

1. Under the "Department" drop-down menu, choose "3 – Swine".

## 2. Select the appropriate "Division" - Market Hog.

| State Livesto<br>Kansas State Fair                      | ck Nominations                                        |                                     |                                 |                                           |                              |         | 🖷 Home | Hello, Wilburt 👻 🔻 |
|---------------------------------------------------------|-------------------------------------------------------|-------------------------------------|---------------------------------|-------------------------------------------|------------------------------|---------|--------|--------------------|
| 🖺 Save 🛷 Edit                                           | Ø(                                                    |                                     | 3                               |                                           | 5                            | 0       |        | - 7                |
| 🐂 Your Entry Cart                                       | Register En                                           | ries It                             | ems                             | Review                                    | Pay                          | Confirm |        | Finish             |
| WILBURT WILDCAT:<br>1020 - Market                       | Entries                                               |                                     |                                 |                                           |                              |         |        |                    |
| 1020 - Market                                           | and a matter added                                    |                                     |                                 |                                           |                              |         |        |                    |
| 1010.1 - Comme<br>1030.1 - Comme                        | One '1050.1 - Commercial Breeding Gilts' entry has be | en added to your cart. You may 'cor | ntinue to the next section at t | his time or select another Division to ac | d more entries to your cart. |         |        |                    |
| 1040 - Market<br>1050.1 - Comme                         |                                                       |                                     |                                 |                                           |                              |         |        |                    |
| 6 Items                                                 |                                                       |                                     | _                               |                                           |                              |         |        |                    |
|                                                         | Depar                                                 | ment 3 - Swine                      |                                 |                                           | v                            |         |        |                    |
| <b>(</b>                                                | Di                                                    | ision Choose a Divi                 | islop                           |                                           |                              |         |        |                    |
|                                                         |                                                       | Choose a Divi                       | 151011 -                        |                                           |                              |         |        |                    |
|                                                         |                                                       | Choose a Divisio                    | on                              |                                           |                              |         |        |                    |
|                                                         |                                                       | 1050.1 - Commerc.                   | ial Breeding Gilts              |                                           |                              |         |        |                    |
|                                                         |                                                       | 1060 - Market Hog                   |                                 |                                           |                              |         |        |                    |
|                                                         |                                                       |                                     |                                 |                                           |                              |         |        |                    |
| Animal Sciences and Industry<br>Youth Livestock Program |                                                       |                                     |                                 |                                           |                              |         |        |                    |
| Powered by ShoWorks                                     |                                                       |                                     |                                 |                                           |                              |         |        |                    |
|                                                         |                                                       |                                     |                                 |                                           |                              |         |        |                    |

3. To add a **Market Hog**, select that division. Read the "Special Instructions" (in yellow box) at the top of the page.

| State Livesto<br>Kansas State Fair | ck Nominations                                                                                                    |                                                                                                    |                                                                                                    |                                                                                                    |                                                                                                    | 🖷 Home 🛛 Hello, Wanda 🗸 🍷                                 |
|------------------------------------|----------------------------------------------------------------------------------------------------|----------------------------------------------------------------------------------------------------|----------------------------------------------------------------------------------------------------|----------------------------------------------------------------------------------------------------|----------------------------------------------------------------------------------------------------|-----------------------------------------------------------|
| Edit                               | Register Entries                                                                                                    |                                                                                                    | Review                                                                                                    |                                                                                                    | Confirm                                                                                                    | Finish                                                    |
| eners                              | Entries<br>Special Instructions:<br>NEW THIS YEAR – DUAL NOMINATE GILTS USING THI<br>If you would like a glit to be eligible for both the market<br>twice (under each division). Option only available under<br>Submitting this information is for state livestock nomin<br>separately, directly though the entry link for each speci<br>Official completed, signed, and sealed DNA envelope for<br>All exhibitors within the family must have each animal:<br>State livestock nominations are non-refundable. | ESLIDER CHECKBOX<br>division and as a commercial breed<br>the market hog division.<br>ation purposes, which officially nomi<br>ic show, in order to be able to exhibi<br>r each hog must be postmarked to t<br>ubmitted under their name online, a | ng gilt, enter her under the market<br>nates this animal to make it eligible<br>t.<br>he KSU Youth Livestock Program by<br>as well as sign all of the DNA envelo | t division and check the "Dual Non<br>e for the Kansas State Fair Grand I<br>y June 15, 2023 for nomination to<br>opes for their family to be eligible | nination" box. This saves you fro<br>Drive and/or KJL5. Official show o<br>be accepted.<br>to show a specific tag ID. | ×<br>m entering her in the system<br>entries must be made |
|                                    | ♥ required Department Division                                                                                                    | 3 - Swine<br>1060 - Market Hog                                                                                                    |                                                                                                    | v<br>v                                                                                                    |                                                                                                    |                                                           |

4. Complete the information for each field.

| * required                                                                                                |                                |  |  |  |  |  |
|----------------------------------------------------------------------------------------------------|--------------------------------|--|--|--|--|--|
| Department                                                                                                | 3 - Swine v                    |  |  |  |  |  |
| Division                                                                                                  | 1060 - Market Hog v            |  |  |  |  |  |
| Breed ≉                                                                                                   | 02 Duroc v                     |  |  |  |  |  |
| Tag ID 🗱                                                                                                  | 44445                          |  |  |  |  |  |
| Club 🗱                                                                                                    | Weber v                        |  |  |  |  |  |
| Animal Name                                                                                               | Chris                          |  |  |  |  |  |
| Ear Notch 🗚                                                                                               | 3-1                            |  |  |  |  |  |
| Specify AOB Breed                                                                                         |                                |  |  |  |  |  |
| Swine Gender 🍁                                                                                            | Barrow v                       |  |  |  |  |  |
| Housing Location 🌞                                                                                        | At Exhibitor's Primary Address |  |  |  |  |  |
| Dual Nom (Mkt & Com)                                                                                      | () NO                          |  |  |  |  |  |
|                                                                                                    | Add 1 Entry to Cart 🗕 🗕        |  |  |  |  |  |
| 🖉 ShoWorks by Gladstone Inc. 0 🗖 🖬<br>About Gladstone   Privacy Feloy   Copyright Infe   Company Products |                                |  |  |  |  |  |

## **Field Descriptions:**

| Breed:             | select animal's breed – this is the breed that will be used at both shows        |
|--------------------|----------------------------------------------------------------------------------|
| Tag ID:            | 5-digit visual tag number on the Kansas 4-H EID tag                              |
| Club:              | county (or FFA chapter) in which youth participates                              |
| Animal Name:       | name family uses for animal (optional); helpful when adding animal to other      |
|                    | exhibitors in the family – must add to each child for family nomination          |
| Ear Notch:         | pig's ear notch [litter number (right ear) – individual pig number (left ear)]   |
|                    | example: 9-3 (refer to resource in back of guide or ask project leader for help) |
| Specify AOB Breed: | if AOB is selected as breed, list specific breed here (example – Landrace)       |
| Swine Gender:      | select barrow or gilt from the drop-down menu                                    |
| Housing Location:  | where animal is housed                                                           |
| Dual Nom:          | slide this button to the blue "YES" to dual nominate a gilt for the market &     |
|                    | commercial breeding divisions                                                    |

5. Click red "Add 1 Entry to Cart" at the bottom of the page.

Continue

÷

Add 1 Entry to Cart

- 6. If this is the exhibitor's first animal, complete **Steps 6-13** under "Create a Commercial Heifer Nomination" to add their YQCA Certificate and completed 2023 Declaration Form.
- 7. If this exhibitor has already uploaded their YQCA Certificate and completed 2023 Declaration Form, the animal will appear in the exhibitor's cart. Choose the appropriate option to continue:
  - similar Entry To add another market hog (animal in the same department and division), click gray "Add similar Entry" in center on the bottom of the page.
    - To add another species or commercial gilt for the exhibitor (different department and/or division), click gray "Add different Entry" button on the left on the bottom of the page.

<u>OR</u>

"Choose a Department" from the drop-down menu below the green box.

To continue through the system to purchase DNA envelopes, checkout, and/or submit nominations for the exhibitor, click the red "Continue" button.

| State Livesto                                           | ock Nominations                                                                                                    |                                          |                                               |                                                                                          |                          |         | # Home | Hello, Wilburt 🗸 🔻 |
|---------------------------------------------------------|----------------------------------------------------------------------------------------------------|------------------------------------------|-----------------------------------------------|------------------------------------------------------------------------------------------|--------------------------|---------|--------|--------------------|
| Kansas State Fair                                       |                                                                                                    |                                          |                                               |                                                                                          |                          |         |        |                    |
| 🖺 Save 🕜 Edit                                           | <ul> <li>Image: A start of the start of the start of</li></ul> |                                          | 3                                             |                                                                                          | 5                        | 6       |        | -7                 |
| 🏋 Your Entry Cart                                       | Register                                                                                                    | Entries                                  | Items                                         | Review                                                                                   | Pay                      | Confirm |        | Finish             |
| WILBURT WILDCAT:<br>1020 - Market                       | Entries                                                                                                    |                                          |                                               |                                                                                          |                          |         |        |                    |
| 1020 - Market<br>1010.1 - Comme                         | ✓ 1 entry added                                                                                                    |                                          |                                               |                                                                                          |                          |         |        |                    |
| 1030.1 - Comme<br>1040 - Market                         | One '1060 - Market Hog' entry has b                                                                                                    | been added to your cart. You may 'contin | ue' to the next section at this time          | or select another Division to add mor                                                    | re entries to your cart. |         |        |                    |
| 1050.1 - Comme<br>1060 - Market                         |                                                                                                    |                                          |                                               |                                                                                          |                          |         |        |                    |
| 7 Items                                                 |                                                                                                    | Department Cho                           | oose a Department                             |                                                                                          | ~                        |         |        |                    |
|                                                         |                                                                                                    |                                          |                                               |                                                                                          |                          |         |        |                    |
|                                                         |                                                                                                    |                                          | + Add different Entry                         | y 🕅 Add similar Entry                                                                    | Continue 🔸               |         |        |                    |
|                                                         |                                                                                                    |                                          |                                               |                                                                                          |                          |         |        |                    |
|                                                         |                                                                                                    |                                          |                                               |                                                                                          |                          |         |        |                    |
|                                                         |                                                                                                    |                                          |                                               |                                                                                          |                          |         |        |                    |
| Kansas State University                                 |                                                                                                    |                                          |                                               |                                                                                          |                          |         |        |                    |
| Animal Sciences and Industry<br>Youth Livestock Program |                                                                                                    |                                          |                                               |                                                                                          |                          |         |        |                    |
| Powered by ShoWorks                                     |                                                                                                    |                                          |                                               |                                                                                          |                          |         |        |                    |
|                                                         |                                                                                                    |                                          |                                               |                                                                                          |                          |         |        |                    |
|                                                         |                                                                                                    |                                          |                                               |                                                                                          |                          |         |        |                    |
|                                                         |                                                                                                    |                                          |                                               |                                                                                          |                          |         |        |                    |
|                                                         |                                                                                                    |                                          |                                               |                                                                                          |                          |         |        |                    |
|                                                         |                                                                                                    |                                          |                                               |                                                                                          |                          |         |        |                    |
|                                                         |                                                                                                    |                                          | <b>€</b> sh                                   | oWorks by Gladstone Inc. @                                                               |                          |         |        |                    |
|                                                         |                                                                                                    |                                          | About Gladstone<br>Gladstone Inr. is pot rest | Privacy Policy   Copyright Info   Composible for content posted by fairs @ Gladistone II | pany Products            |         |        |                    |

# DUAL NOMINATE A HOG AS A COMMERCIAL GILT <u>AND</u> MARKET HOG

- 1. Enter the animal as a nomination under the market hog division.
- 2. At the bottom of the page, slide the "Dual Nom (Mkt & Com) checkbox button to the blue "YES". Only <u>ONE (1)</u> completed DNA envelope needs submitted for dual nominated animals.

| <b>≱</b> required    |                                                                                                    |
|----------------------|----------------------------------------------------------------------------------------------------|
| Department           | 3 - Swine v                                                                                                    |
| Division             | 1060 - Market Hog v                                                                                                    |
| Breed 🌟              | 02 Duroc                                                                                                    |
| Tag ID 🌟             | 44445                                                                                                    |
| Club 🍁               | Weber ~                                                                                                    |
| Animal Name          | Chris                                                                                                    |
| Ear Notch 🍁          | 3-1                                                                                                    |
| Specify AOB Breed    |                                                                                                    |
| Swine Gender 🌲       | Gilt ~                                                                                                    |
| Housing Location 🍁   | At Exhibitor's Burnary Address ~                                                                                                    |
| Dual Nom (Mkt & Com) |                                                                                                    |
|                      | Add 1 Entry to Cart 🗕 🗕 —                                                                                                    |
|                      | ShoWorks by Gladstone Inc. © 🖸 🛐<br>About Gladstone   Privacy Holicy   Copyright Info   Company Products<br>Gladstone is L: Increased by fair: 8 Gladstone inc. All right rearved. |

- 3. Animal will need added as a nomination entry under exhibitors within the family.
- 4. Follow **Steps 5-7** above under the market hog submission instructions to add nomination to each exhibitor's cart.

# CREATE A BREEDING DOE NOMINATION

## **NEW THIS YEAR – DUAL NOMINATE DOES USING THE SLIDER CHECKBOX!**

If you would like a doe to be eligible for both the market division and as a breeding doe, enter her under the market meat goat division and check the "Dual Nomination" box. This saves you from entering her in the system twice (under each division). Animals must be submitted under the correct division (market and/or breeding) to be an option later in the show entry process.

\*This option is only available under the market meat goat division. So, any doe that will be dual nominated should be nominated under the market meat goat division – see instructions below.

1. Under the "Department" drop-down menu, choose "4 – Meat Goat".

| State Livesto<br><sub>Kansas State Fair</sub>                | ock Nominations |            |                                        |        |     |         | # Home Hello, Wilburt 🗸 🔻 |
|--------------------------------------------------------------|-----------------|------------|----------------------------------------|--------|-----|---------|---------------------------|
| 🖺 Save 💉 Edit                                                | $\bigcirc$      | <u> </u>   | 3                                      | 4      | 5   |         |                           |
| ILBURT WILDCAT:<br>120 - Market                              | Entries         | Entries    | items                                  | Review | Рау | Contirm | Finisn                    |
| 10.1 - Comme<br>130.1 - Comme<br>140 - Market                |                 | Department | Choose a Department                    |        | ~   |         |                           |
| 150.1 - Comme<br>160 - Market<br>Items                       |                 |            | Choose a Department<br>All Departments |        |     |         |                           |
| 0                                                            |                 |            | 1 - Cattle<br>2 - Sheep                |        |     |         |                           |
| 7.0                                                          |                 |            | 3 - Swine<br>4 - Meat Goat             |        |     |         |                           |
| LIP<br>Kensis Sate University<br>Annul Sciences and industry |                 |            |                                        |        |     |         |                           |
| Powered by ShoWorks                                          |                 |            |                                        |        |     |         |                           |

## 2. Select the appropriate "Division" - Breeding Does.

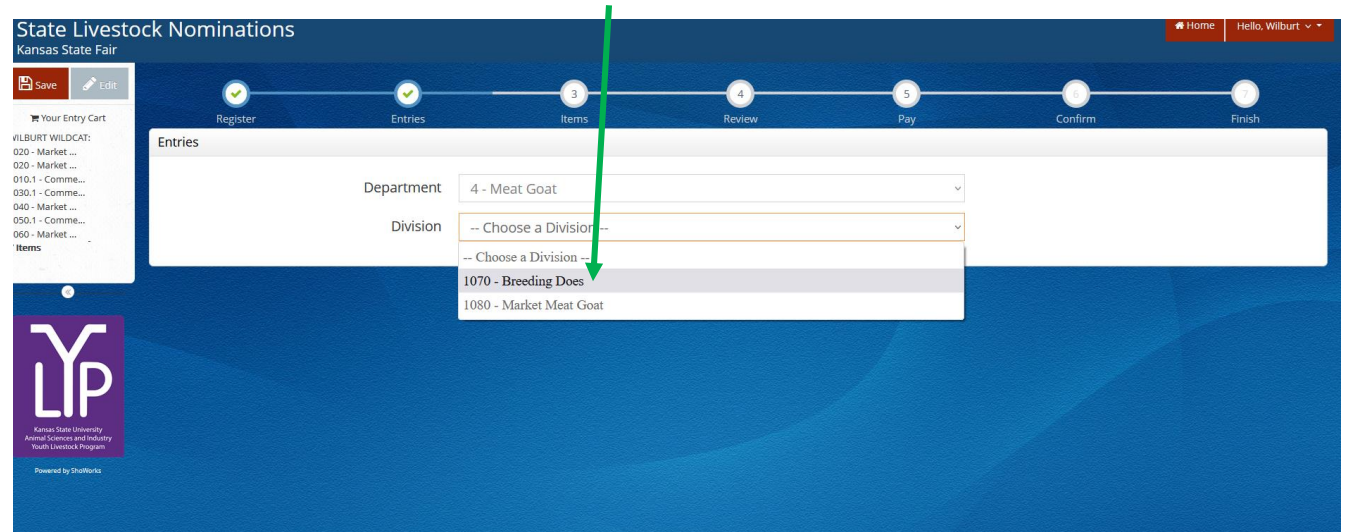

3. To add a **Breeding Doe**, select that division. Read the "Special Instructions" (in yellow box) at the top of the page.

| State Livesto<br>Kansas State Fair                      | ck Nominations                                                                                                    |                                                                                 |                                    |                                       |                                | # Home        | Hello, Wanda 🗸 🕈 |
|---------------------------------------------------------|----------------------------------------------------------------------------------------------------|---------------------------------------------------------------------------------|------------------------------------|---------------------------------------|--------------------------------|---------------|------------------|
| 🖺 Save 🖋 Edit                                           | <u></u>                                                                                                    | 3                                                                               | 4                                  | 5                                     | 0                              | (             | 7                |
| 🏋 Your Entry Cart                                       | Register Entries                                                                                                    | ltems                                                                           | Review                             | Pay                                   | Confirm                        | F             | Inish            |
| WANDA WILDCAT:<br>0 Items                               | Entries                                                                                                    |                                                                                 |                                    |                                       |                                |               | _                |
|                                                         | Special Instructions:                                                                                                    |                                                                                 |                                    |                                       |                                |               | ×                |
| •••••                                                   | Enter FULL SCRAPIE TAG – Flock ID & Individual Anima                                                                                                    | Number!                                                                         |                                    |                                       |                                |               |                  |
|                                                         | Example: KSS1234 09876                                                                                                    |                                                                                 |                                    |                                       |                                |               |                  |
|                                                         | NEW THIS YEAR - DUAL NOMINATE DOES USING THE                                                                                                    | IDER CHECKBOX                                                                   |                                    |                                       |                                |               |                  |
|                                                         | If you would like a doe to be eligible for both the market<br>system twice (under each division). Option only available                                                                                                    | vision and as a commercial breeding doe<br>Inder the market meat goat division. | e, enter her under the market div  | vision and check the "Dual Nomir      | ation" box. This saves you fr  | om entering h | er in the        |
|                                                         | All most posts lock diag dama and without must be seen                                                                                                    | o                                                                               |                                    | whith its subset to show so up to a   | aminated                       |               |                  |
| Kansas State University                                 | Air meat goars, including does and wethers must be nom                                                                                                    | lated. Neither show has a registered bree                                       | ding doe show, so any doe an e     | xhibitor plans to show must be h      | ominated.                      |               |                  |
| Animal sciences and industry<br>Youth Livestock Program | Submitting this information is for state livestock nominal<br>separately directly though the entry link for each specific                                                                                                    | In purposes, which officially nominates the                                     | his animal to make it eligible for | the Kansas State Fair Grand Drive     | e and/or KJLS. Official show e | ntries must b | e made           |
| Powered by SheWorks                                     | separately, an easy brough the endy mix for each speak                                                                                                    | non, in order to be able to exhibit.                                            |                                    |                                       |                                |               |                  |
|                                                         | Official completed, signed, and sealed DNA envelope for                                                                                                    | ach meat goat must be postmarked to the                                         | e KSU Youth Livestock Program I    | by June 15, 2023 for nomination       | to be accepted.                |               |                  |
| and the second                                          | All exhibitors within the family must have each animal su                                                                                                    | mitted under their name online, as well a                                       | is sign all of the DNA envelopes i | for their family to be eligible to sl | how a specific tag ID.         |               |                  |
|                                                         | State livestock nominations are non-refundable.                                                                                                    |                                                                                 |                                    |                                       |                                |               |                  |
|                                                         | and a construction of and equilibrium states and a first state of the states and a first states and a state of the states and the states and |                                                                                 |                                    |                                       |                                |               |                  |
|                                                         |                                                                                                    |                                                                                 |                                    |                                       |                                |               |                  |
|                                                         | * required                                                                                                    | 4 Meat Coat                                                                     |                                    |                                       |                                |               |                  |
|                                                         | Department                                                                                                    | 4 - Meat Goat                                                                   |                                    |                                       |                                |               |                  |
|                                                         | Division                                                                                                    | 1070 - Breeding Does                                                            |                                    | ~                                     |                                |               |                  |
|                                                         | •                                                                                                    |                                                                                 |                                    |                                       |                                |               |                  |

## 4. Complete the information for each field.

| * required         |                                  |   |
|--------------------|----------------------------------|---|
| Department         | 4 - Meat Goat                    |   |
| Division           | 1070 - Breeding Does             | v |
| Tag ID 🌞           | 55555                            |   |
| Club 🗱             | Weber                            |   |
| Scrapie Tag ID 🌲   | KSS0035 21150                    |   |
| Animal Name        | Lady                             |   |
| Housing Location 🍁 | At Exhibitor's Primary Address ~ |   |
|                    | Add 1 Entry to Cart. 🛛 🕂 💻       |   |
|                    |                                  |   |
|                    |                                  |   |

#### **Field Descriptions:**

| Tag ID:           | 5-digit visual tag number on the Kansas 4-H EID tag                             |
|-------------------|---------------------------------------------------------------------------------|
| Club:             | county (or FFA chapter) in which youth participates                             |
| Scrapie Tag ID:   | goat's full scrapie tag number, including Flock ID & individual animal number   |
|                   | example: KSS0035 21150 (refer to resource in back of guide for further details) |
|                   | no custom farm names – look on the back of tag for Flock/Premise ID number      |
| Animal Name:      | name family uses for animal (optional); helpful when adding animal to other     |
|                   | exhibitors in the family – must add to each child for family nomination         |
| Housing Location: | where animal is housed                                                          |
|                   |                                                                                 |

5. Click red "Add 1 Entry to Cart" at the bottom of the page. Add 1 Entry to Cart

- 6. If this is the exhibitor's first animal, complete **Steps 6-13** under "Create a Commercial Heifer Nomination" to add their YQCA Certificate and completed 2023 Declaration Form.
- 7. If this exhibitor has already uploaded their YQCA Certificate and completed 2023 Declaration Form, the animal will appear in the exhibitor's cart. Choose the appropriate option to continue:

To add another breeding doe (animal in the same department and division), click gray "Add similar Entry" in center on the bottom of the page.

dd different Entry To add another species or market meat goat for the exhibitor (different department and/or division), click gray "Add different Entry" button on the left on the bottom of the page.

<u>OR</u>

"Choose a Department" from the drop-down menu below the green box.

Continue 🔶 🔶

To continue through the system to purchase DNA envelopes, checkout, and/or submit nominations for the exhibitor, click the red "Continue" button.

| State Livesto<br>Kansas State Fair                                 | ck Nominations                                         |                                 |                                                 |                                     |                                                |         | # Home | Hello, Wilburt 👻 🔻 |
|--------------------------------------------------------------------|--------------------------------------------------------|---------------------------------|-------------------------------------------------|-------------------------------------|------------------------------------------------|---------|--------|--------------------|
| Save Fdit                                                          | Register                                               | Entries                         |                                                 | 4<br>Review                         |                                                | Confirm |        | Finish             |
| WILBURT WILDCAT:<br>1020 - Market                                  | Entries                                                | Entres                          | Rend                                            | nerren                              | , ay                                           | commu   |        |                    |
| 1020 - Market<br>1010.1 - Comme<br>1030.1 - Comme<br>1040 - Market | ✓ 1 entry added<br>One '1070 - Breeding Does' entry ha | as been added to your cart. You | may 'continue' to the next section at this time | or select another Division to add r | nore entries to your cart.                     |         |        |                    |
| 1050.1 - Comme<br>1060 - Market<br>1070 - Breedin<br>8 Items       |                                                        | Department                      | Choose a Department                             |                                     | ~                                              |         |        |                    |
| •••••                                                              |                                                        |                                 | + Add different Entry                           | 쉽 Add similar Entry                 | Continue 🗲                                     |         |        |                    |
| Y                                                                  |                                                        |                                 |                                                 |                                     |                                                |         |        |                    |
| LIP<br>Kansas State University                                     |                                                        |                                 |                                                 |                                     |                                                |         |        |                    |
| Youth Livestock Program Powered by ShoWorks                        |                                                        |                                 |                                                 |                                     |                                                |         |        |                    |
|                                                                    |                                                        |                                 |                                                 |                                     |                                                |         |        |                    |
|                                                                    |                                                        |                                 |                                                 |                                     |                                                |         |        |                    |
|                                                                    |                                                        |                                 |                                                 |                                     |                                                |         |        |                    |
|                                                                    |                                                        |                                 | About Gladstone  <br>Gladstone k. is not resion | Vorks by Gladstone Inc. ©           | R<br>pany Products<br>nc. All rights reserved. |         |        |                    |

# CREATE A MARKET MEAT GOAT NOMINATION

### **NEW THIS YEAR – DUAL NOMINATE DOES USING THE SLIDER CHECKBOX!**

If you would like a doe to be eligible for both the market division and as a breeding doe, enter her under the market meat goat division and check the "Dual Nomination" box. This saves you from entering her in the system twice (under each division). Animals must be submitted under the correct division (market and/or breeding) to be an option later in the show entry process.

\*This option is only available under the market meat goat division. So, any doe that will be dual nominated should be nominated under the market meat goat division – see instructions below.

1. Under the "Department" drop-down menu, choose "4 – Meat Goat".

| State Livesto<br><sub>Kansas</sub> State Fair                                      | ock Nominations     |            |                                        |        |     |         | 🖶 Home 🛛 Hello, Wilburt 🗸 🔻 |
|------------------------------------------------------------------------------------|---------------------|------------|----------------------------------------|--------|-----|---------|-----------------------------|
| 🖺 Save 🖋 Edit                                                                      | <u>~</u>            | <u> </u>   | 3                                      | 4      | 5   | 6       |                             |
| ₩ Your Entry Cart<br>ILBURT WILDCAT:<br>I20 - Market                               | Register<br>Entries | Entries    | Items                                  | Review | Pay | Confirm | Finish                      |
| 10.1 - Comme<br>130.1 - Comme<br>130.1 - Comme                                     |                     | Department | Choose a Department                    |        | ~   |         |                             |
| 150.1 - Comme<br>160 - Market<br>I <b>tems</b>                                     |                     |            | Choose a Department<br>All Departments |        |     |         |                             |
|                                                                                    |                     |            | 1 - Cattle<br>2 - Sheep                |        |     |         |                             |
| $\sim$                                                                             |                     |            | 3 - Swine<br>4 - Meat Goat             |        |     |         |                             |
| LIP                                                                                |                     |            |                                        |        |     |         |                             |
| Kansas State University<br>Animal Sciences and Industry<br>Youth Livestock Program |                     |            |                                        |        |     |         |                             |
| Powered by ShoWorks                                                                |                     |            |                                        |        |     |         |                             |

## 2. Select the appropriate "Division" - Market Meat Goat.

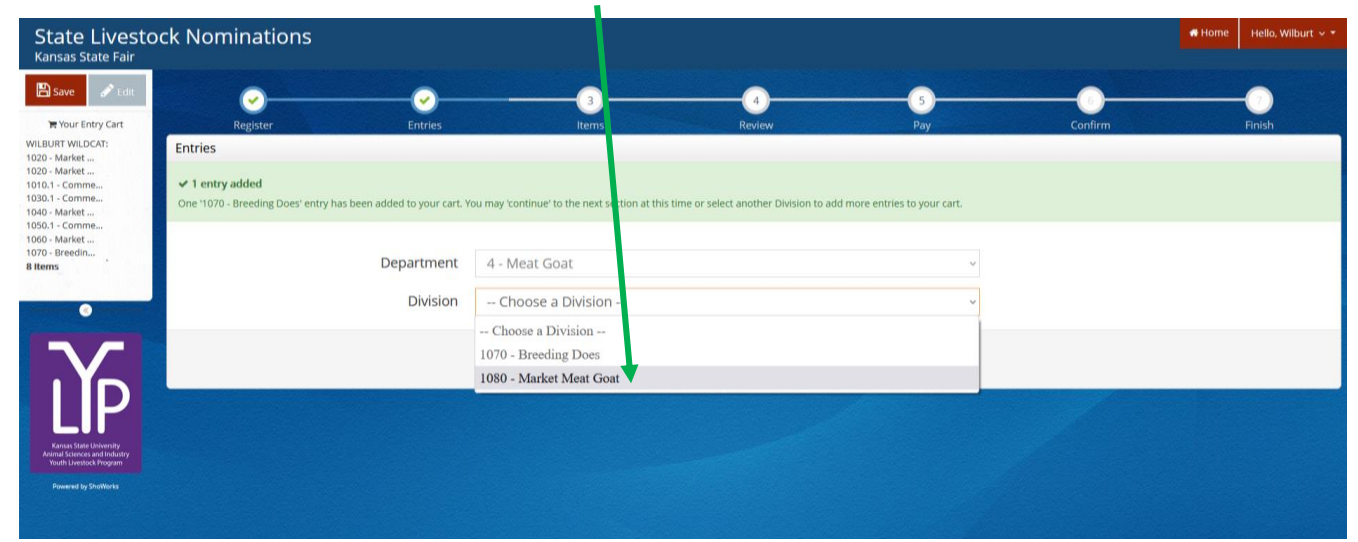

3. To add a **Market Meat Goat**, select that division. Read the "Special Instructions" (in yellow box) at the top of the page.

| State Livestoc<br>Kansas State Fair                                                                                                    | ck Nominations                                                                                                    |                                                                                                    |                                                                                                    |                                                                                                    |                                                                                     | Home Hello, Wilburt ~ *          |
|----------------------------------------------------------------------------------------------------|----------------------------------------------------------------------------------------------------|----------------------------------------------------------------------------------------------------|----------------------------------------------------------------------------------------------------|----------------------------------------------------------------------------------------------------|-------------------------------------------------------------------------------------|----------------------------------|
| 🖺 Save 🥜 Edit                                                                                                    | <u> </u>                                                                                                    |                                                                                                    |                                                                                                    | 3                                                                                                    |                                                                                     |                                  |
| Hour Entry Cart                                                                                                    | Register Entries                                                                                                    | Items                                                                                                    | Review                                                                                                    | Pay                                                                                                    | Confirm                                                                             | Finish                           |
| WILBURT WILDCAT:<br>1020 - Market                                                                                                    | Entries                                                                                                    |                                                                                                    |                                                                                                    |                                                                                                    |                                                                                     |                                  |
| 1000 - Market<br>1001 - Comme<br>1001 - Comme<br>1002 - Comme<br>1000 - Market<br>1000 - Market<br>1000 - Market<br>1070 - Breedn<br>R Rems | Special Instructions:<br>Submitting this information is for state livestock nomination pu<br>Official show entries must be made separately, directly though<br>In addition to submitting nomination data online, an official con<br>All exhibitors are required to be YQCA certified prior to nomina<br>There is a \$20 fee for any incomplete nomination received. This<br>A family nomination system is used in Kansas. All exhibitors with<br>By submitting a nomination through this system, I hereby decla<br>regulations as published by the Kansas State Fair and KJLS. I unc<br>Failure to meet the postmark deadline will result in the nomination | rposes, which officially nominates this anim<br>those shows, in order to be able to show.<br>npleted, signed, and sealed DNA envelope for<br>tion. Certification must be valid through Oct<br>includes online submission data and DNA et<br>hin the family must have each animal subm<br>re I am a Kansas 4-H/FA member in good s<br>derstand my nominations will not be accept<br>tions being rejected and ineligible. State live | ai to make it eligible for the Kansas Sta<br>or meat goat must be postmarked to th<br>tober 2, 2022 to be accepted,<br>invelope(s),<br>itted under their name online, as well a<br>tanding, have paid the appropriate or<br>ed, nor animals eligible until the appro<br>stock nominations are non-refundable | ste Fair Grand Drive and/or KJLS.<br>He KSU Youth Livestock Program by June 15<br>as sign all of the DNA envelopes for their fa<br>ganizational fees/dues, and nominate the i<br>priate DNA envelopes are received by the M | 5 2022.<br>mily,<br>market animals listed and agree<br>GSU Youth Livestock Program. | X<br>e to abide by the rules and |
| Youth Liverback Program                                                                                                    |                                                                                                    |                                                                                                    |                                                                                                    |                                                                                                    |                                                                                     |                                  |
| Revenst by Shollonis                                                                                                    | Auto-fill from previous *                                                                                                    |                                                                                                    |                                                                                                    |                                                                                                    |                                                                                     |                                  |
|                                                                                                    | # required                                                                                                    |                                                                                                    |                                                                                                    |                                                                                                    |                                                                                     |                                  |
|                                                                                                    | Department                                                                                                    | 4 - Meat Goat                                                                                                    |                                                                                                    | ×                                                                                                    |                                                                                     |                                  |
|                                                                                                    | Division                                                                                                    | 1080 - Market Meat Goat                                                                                                    |                                                                                                    | ~                                                                                                    |                                                                                     |                                  |
|                                                                                                    | Diffici                                                                                                    | 1000 - Market Meat 200t                                                                                                    |                                                                                                    |                                                                                                    |                                                                                     |                                  |

4. Complete the information for each field.

|       | * required           |                                  |
|-------|----------------------|----------------------------------|
|       | Department           | 4 - Meat Goat v                  |
|       | Division             | 1080 - Market Meat Goat ~        |
|       | Tag ID 🗱             | 55556                            |
|       | Club 🗱               | Weber ~                          |
|       | Scrapie Tag ID 🗱     | KSS0035 21151                    |
|       | Animal Name          | Stan                             |
| 10000 | Meat Goat Gender 🗱   | Wether v                         |
|       | Housing Location 🗱   | At Exhibitor's Primary Address ~ |
|       | Dual Nom (Mkt & Com) | () NO                            |
|       |                      | Add 1 Entry to Cart: + -         |
| 1     |                      |                                  |

### **Field Descriptions:**

| Tag ID:           | 5-digit visual tag number on the Kansas 4-H EID tag                                                                                                    |
|-------------------|----------------------------------------------------------------------------------------------------|
| Club:             | county (or FFA chapter) in which youth participates                                                                                                    |
| Scrapie Tag ID:   | goat's full scrapie tag number, including Flock ID & individual animal number<br>example: KSS0035 21150 (refer to resource in back of guide for further details) |
|                   | no custom farm names – look on the back of tag for Flock/Premise ID number                                                                                       |
| Animal Name:      | name family uses for animal (optional); helpful when adding animal to other                                                                                      |
|                   | exhibitors in the family – must add to each child for family nomination                                                                                          |
| Meat Goat Gender: | select wether or doe from the drop-down menu                                                                                                    |
| Housing Location: | where animal is housed                                                                                                    |
| Dual Nom:         | slide this button to the blue "YES" to dual nominate a doe for the market &                                                                                      |
|                   | commercial breeding divisions                                                                                                    |

5. Click red "Add 1 Entry to Cart" at the bottom of the page.

Continue

÷

Add 1 Entry to Cart

- 6. If this is the exhibitor's first animal, complete **Steps 6-13** under "Create a Commercial Heifer Nomination" to add their YQCA Certificate and completed 2023 Declaration Form.
- 7. If this exhibitor has already uploaded their YQCA Certificate and completed 2023 Declaration Form, the animal will appear in the exhibitor's cart. Choose the appropriate option to continue:

To add another market meat goat (animal in the same department and division), click gray "Add similar Entry" in center on the bottom of the page.

To add another species or breeding doe for the exhibitor (different department and/or division), click gray "Add different Entry" button on the left on the bottom of the page.

<u>OR</u>

"Choose a Department" from the drop-down menu below the green box.

To continue through the system to purchase DNA envelopes, checkout, and/or submit nominations for the exhibitor, click the red "Continue" button.

| State Livesto                                                                       | ck Nominations                                                                 |                                                                                                    |         | 🕷 Home 🛛 Hello, Wilburt 🗸 👻 |
|-------------------------------------------------------------------------------------|--------------------------------------------------------------------------------|----------------------------------------------------------------------------------------------------|---------|-----------------------------|
| 🖺 Save 💉 Edit                                                                       | <u></u>                                                                        | - 0 - 0                                                                                                    | 0       |                             |
| WILBURT WILDCAT:                                                                    | Register Entries                                                               | ltems Review Pay                                                                                                    | Confirm | Finish                      |
| 1020 - Market<br>1020 - Market<br>1010.1 - Comme<br>1030.1 - Comme<br>1040 - Market | ✓ 1 entry added One '1080 - Market Meat Goat' entry has been added to your car | You may 'continue' to the next section at this time or select another Division to add more entries to your cart.                                                                                      |         |                             |
| 1050.1 - Comme<br>1060 - Market<br>1070 - Breedin<br>1080 - Market<br>9 Items       | Department                                                                     | Choose a Department ~                                                                                                    |         |                             |
| 3                                                                                   |                                                                                | + Add different Entry 🕑 Add similar Entry Continue 🔸                                                                                                    |         |                             |
| Kross State University<br>Animal Sciences and Industry<br>Touril Livences Anogam    |                                                                                |                                                                                                    |         |                             |
| Powered by Shorteric                                                                |                                                                                |                                                                                                    |         |                             |
|                                                                                     |                                                                                | ShoWorks by Gladstone Inc. ©<br>Roduct Relatione (Invacy Policy) (Coopyright Only (Coopyright Relations)<br>Relations to its incompanyiate for event possibly plans (Solidamo Inc. All rights reasond |         |                             |

# DUAL NOMINATE A MEAT GOAT AS A BREEDING DOE <u>AND</u> MARKET MEAT GOAT

- 1. Enter the animal as a nomination under the market meat goat division.
- 2. At the bottom of the page, slide the "Dual Nom (Mkt & Com) checkbox button to the blue "YES". Only <u>ONE (1)</u> completed DNA envelope needs submitted for dual nominated animals.

| ★ requires Department | 4 - Meat Goat                      |
|-----------------------|------------------------------------|
| Division              | 1080 - Market Meat Goat            |
| Tag ID 🌞              | 55556                              |
| Club 🍀                | Weber ·                            |
| Scrapie Tag ID 🗱      | kssou35 21151                      |
| Meat Goat Gender *    | Doe                                |
| Housing Location 🍁    | At Exhibitor's Prinary Address ~   |
| Dual Nom (Mkt & Com)  |                                    |
|                       | Add 1 Entry to Cart 🗕 🗕            |
|                       | 🗲 ShoWorks by Gladstone Inc. 0 🖸 😭 |

- 3. Animal will need added as a nomination entry under exhibitors within the family.
- 4. Follow **Steps 5-7** above under the market meat goat submission instructions to add nomination to each exhibitor's cart.

# Kansas State Youth Livestock Nomination Process Purchasing DNA Envelopes

- 1. The nomination fee for each aninal is collected through the purchasing of an official DNA envelope.
- 2. The cost is \$12.00/envelope.
- 3. Each nominated animal needs their own DNA envelope. Only <u>ONE (1)</u> completed envelope should be submitted for dual nominated animals (i.e. gilt nominated as market hog & commercial gilt).
- 4. DNA envelope(s) may be purchased by individual families, local extension units, or FFA chapters.
- 5. The DNA envelope(s) are available for purchase online, using ShoWorks, and mailed to the address provided by the user who purchases the envelope(s).
- 6. Orders for DNA envelopes will close **10 days prior to the nomination deadline** for each species:
  - April 20 Market Beef (Steer & Market Heifer)
  - June 5 Small Livestock (Swine, Sheep, Meat Goat) & Commercial Heifer

*NEW in 2023 – option for expedited shipping. Will overnight DNA envelopes for a \$50 fee, including after the DNA envelope order deadline. Option available as an "item" to be purchased on same page in system through which DNA envelopes are ordered.* 

- 7. The DNA envelopes are *not* specie-specific they may be used for any nominated specie.
- 8. Extra DNA envelopes purchased this year may be used in the future.
- 9. Old DNA envelopes (obtained by extension offices in 2021 and before) will <u>NOT</u> be accepted.
- 10. It is permissable for a family to offer extra DNA envelopes to another family. However, they need to notify the KSU Youth Livestock Program those envelopes are no longer in their possession.
- 11. All exhibitors within a family and a parent/legal guardian must sign each DNA envelope.
- 12. Completed DNA envelopes must be postmarked by the appropriate deadline:
  - May 1 Market Beef (Steer & Market Heifer)
  - June 15 Small Livestock (Swine, Sheep, Meat Goat) & Commercial Heifer

### KSU Youth Livestock Program Mailing Address:

State 4-H/FFA Shows Kansas State University 214 Weber Hall 1424 Claflin Road Manhattan, KS 66506

\*Include completed and signed DNA envelope for each nominated animal, as well as detailed receipt of animals submitted through ShoWorks for family.

- 13. Families have two (2) options for logging in to purchase their DNA envelopes:
  - A. Families may submit their nomination data in the system and order their envelopes at the end in a single session.

#### <u>OR</u>

B. Families may create an account for at least one exhibitor, order all of the envelopes for their family, and return prior to the deadline to submit the data online for each nominated animal.

## SUBMIT LIVESTOCK NOMINATION DATA & ORDER DNA ENVELOPES IN A SINGLE SESSION

- 1. Refer to the "Creating a ShoWorks Account" section to create an account for each exhibitor, or create a quick group for the family.
- 2. "Add Entries (Animals)" to each exhibitor within the family. Refer to the "Adding Animals" section for guidance.
- 3. After the last animal has been added to the final exhibitor within the family, click the red "Continue" button on the bottom right side of the page.

| State Livesto<br>Kansas State Fair                                            | ock Nominations                                                                    | Home     Actio, Wilburt                                                                                            |
|-------------------------------------------------------------------------------|------------------------------------------------------------------------------------|----------------------------------------------------------------------------------------------------|
| 🖺 Save 🥜 Edit                                                                 | <u> </u>                                                                           | 3 4 5 0                                                                                                    |
| The Your Entry Cart                                                           | Register Entries                                                                   | Items Review Pay Confirm Finish                                                                                    |
| WILBURT WILDCAT:<br>1020 - Market                                             | Entries                                                                            |                                                                                                    |
| 1020 - Market<br>1010.1 - Comme<br>1030.1 - Comme<br>1040 - Market            | ✓ 1 entry added<br>One '1080 - Market Meat Goat' entry has been added to your cart | L You may 'continue' to the next section at this time or select another Division to add more entries to your cart. |
| 1050.1 - Comme<br>1060 - Market<br>1070 - Breedin<br>1080 - Market<br>9 Items | Department                                                                         | Choose a Department                                                                                                |
| •                                                                             |                                                                                    | Add difference.Entry     Continue →                                                                                |
| ΪP                                                                            |                                                                                    |                                                                                                    |
| Animal Sciences and Industry<br>Youth Livestock Program                       |                                                                                    |                                                                                                    |
| Powered by ShoWorks                                                           |                                                                                    |                                                                                                    |
|                                                                               |                                                                                    |                                                                                                    |
|                                                                               |                                                                                    |                                                                                                    |
|                                                                               |                                                                                    |                                                                                                    |
|                                                                               |                                                                                    |                                                                                                    |
|                                                                               |                                                                                    |                                                                                                    |
|                                                                               |                                                                                    |                                                                                                    |
|                                                                               |                                                                                    | F ShoWorks by Gladstone Inc. 0 🖸 🗐                                                                                 |
|                                                                               |                                                                                    | Cludoone inc. In not responsible for content posted by fairs. & Cludoone inc. All rights reserved.                 |

4. Type the quantity of DNA envelopes needed in the box, or press the 🛨 button until the desired number of envelopes appears in the "Qty" box.

| Kanas State Fair                                                                                                    | Hello, Wilburt 🗸 * |
|----------------------------------------------------------------------------------------------------|--------------------|
|                                                                                                    |                    |
| Thour Sutry Cart Register Entries Items Review Pay Confirm<br>WWIMIY WICCArt Register                                                                                                    | Finish             |
| 100- Market Additional items                                                                                                    |                    |
| Otopse         Choose Quantities           100.01 - comme         Select the quantities for any items you wish to add by clicking the + and - buttons, then click 'Continue'.           100.01 - Comme         Select the quantities for any items you wish to add by clicking the + and - buttons, then click 'Continue'.           100.01 - Comme         Select the quantities for any items you wish to add by clicking the + and - buttons. then click 'Continue'. | ×                  |
| 1000 - Market     1000 - Market       1000 - Market     Pitems       Nomination DNA Envelope Interset     \$12.00       9 # -     \$108.00                                                                                                    |                    |
| 2 Reset Values Continue →                                                                                                    |                    |
| LIP                                                                                                    |                    |
| Ensas Satu Erivinity<br>Notal Sature and Mathy<br>Toda Eliverad Rayam                                                                                                    |                    |
| Powerski to Divitiviti                                                                                                    |                    |
|                                                                                                    |                    |
|                                                                                                    |                    |
|                                                                                                    |                    |
|                                                                                                    |                    |
| ShoWorks by Gladstone Inc. © 💭 🕅<br>About Gatestione   Hensing Hensing Hensing Products                                                                                                    |                    |

- 5. Click Continue  $\rightarrow$  on the bottom right side of the page.
- 6. Review the "Entries" (nominations) listed for each exhibitor. If an animal does *not* appear on the list, it is *NOT* in the system!

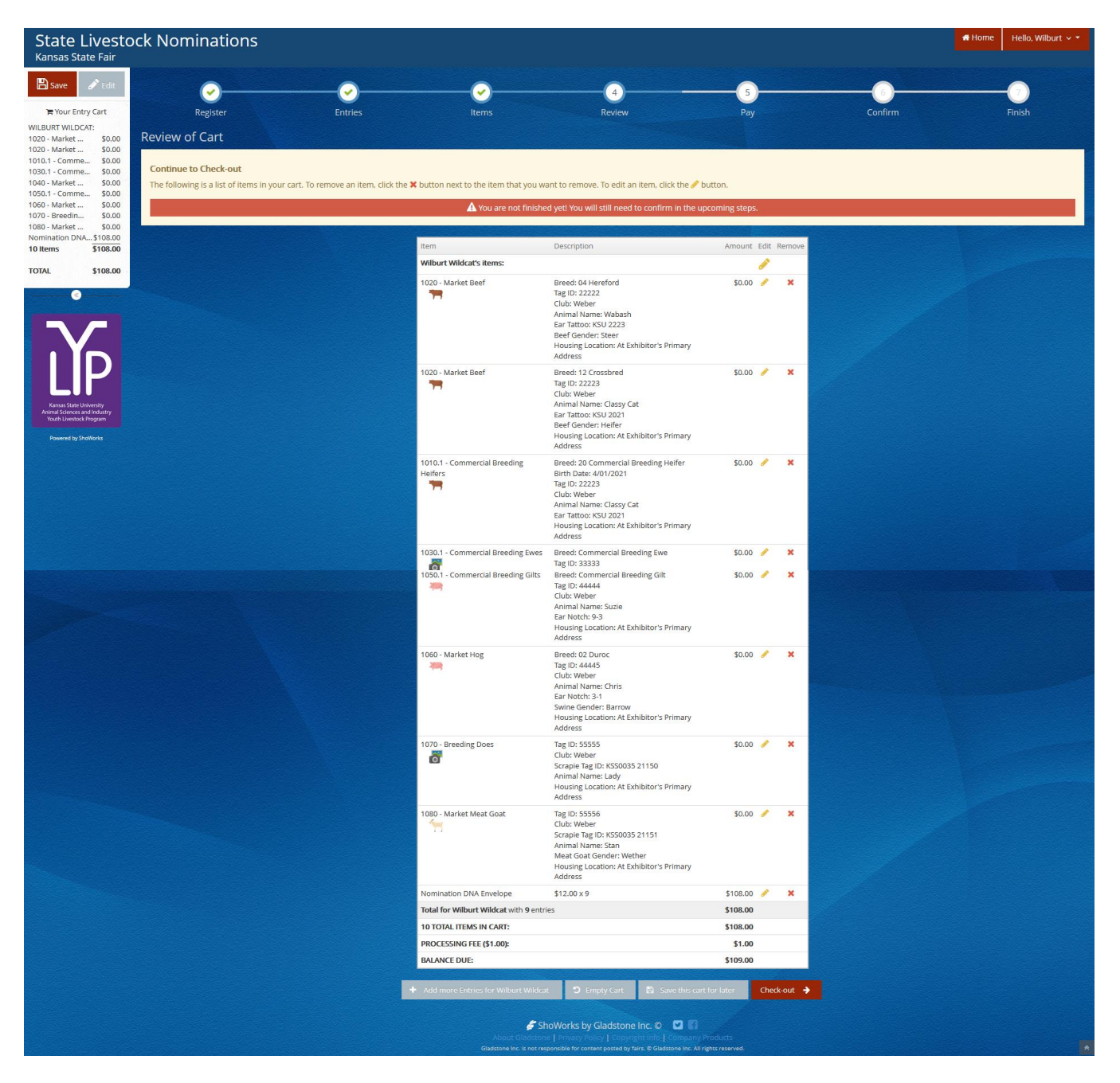

- 7. Use the icons to the right of each "Entry" (animal) to edit the information, or delete the nomination.
  - 🥜 = Edit
  - 🗶 = Delete

8. Choose the appropriate option from the bottom of the page to continue:

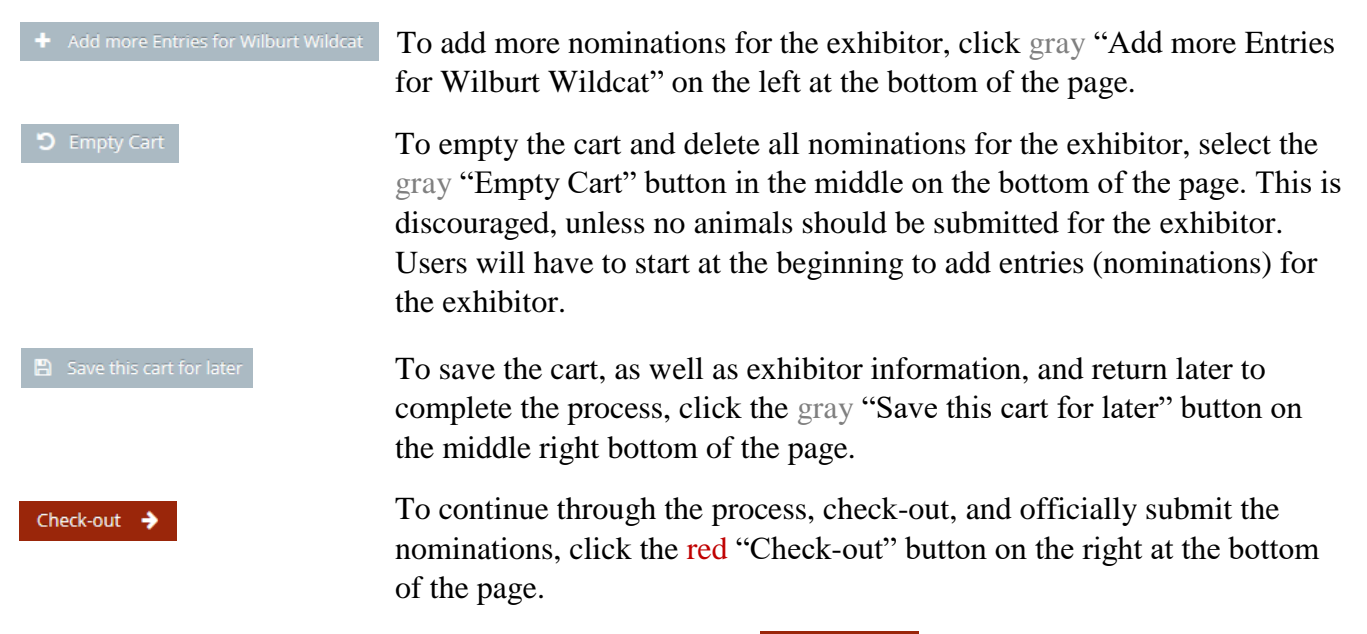

- 9. To finish and purchase the DNA envelopes, select the Check-out → button on the far right side on the bottom of the page.
- 10. Provide payment information and continue.

| State Livesto                                 | ock Nominations                                                                                                    |                                  |                                         |                                        |                                     |                                         | # Home Hello, Wilburt ~ * |
|-----------------------------------------------|----------------------------------------------------------------------------------------------------|----------------------------------|-----------------------------------------|----------------------------------------|-------------------------------------|-----------------------------------------|---------------------------|
|                                               |                                                                                                    |                                  |                                         |                                        |                                     |                                         |                           |
| D Save                                        | <ul> <li>Image: A state of the state of the state of</li></ul> | <u> </u>                         | <u> </u>                                | <u> </u>                               | 5                                   | 0                                       |                           |
| 🗮 Your Entry Cart                             | Register                                                                                                    | Entries                          | Items                                   | Review                                 | Pay                                 | Confirm                                 | Finish                    |
| WILBURT WILDCAT:<br>1020 - Market \$0.00      | Payment                                                                                                    |                                  |                                         |                                        |                                     |                                         |                           |
| 1020 - Market \$0.00                          |                                                                                                    |                                  |                                         |                                        |                                     |                                         |                           |
| 1010.1 - Comme \$0.00                         | Provide Payment Information                                                                                                    |                                  |                                         |                                        |                                     |                                         |                           |
| 1030.1 - Comme \$0.00<br>1040 - Market \$0.00 | Your balance is \$109.00. Please comple                                                                                                    | ete the following for your purch | ase. You will confirm on the next page. |                                        |                                     |                                         |                           |
| 1050.1 - Comme \$0.00                         | You may also bypass payment if you ha                                                                                                    | ave a valid Payment Bypass Co    | de. This code must be obtained from the | fair and is intended for special use v | when a payment is not possible or n | ot recommended. Please contact the fair | office for details.       |
| 1060 - Market \$0.00                          |                                                                                                    |                                  |                                         |                                        |                                     |                                         |                           |
| 1070 - Breedin \$0.00<br>1080 - Market \$0.00 |                                                                                                    |                                  |                                         |                                        |                                     |                                         |                           |
| Nomination DNA\$108.00                        |                                                                                                    | C                                |                                         |                                        |                                     |                                         |                           |
| 10 Items \$108.00                             |                                                                                                    | Amount Due \$1                   | 09.00                                   |                                        |                                     |                                         |                           |
| TOTAL \$108.00                                | P                                                                                                    | ayment Method                    | Credit or Debit Card                    |                                        |                                     |                                         |                           |

11. The Signature page appears. This step is equivalent to the nomination forms being physically signed by the exhibitors and parents/legal guardians within the family.

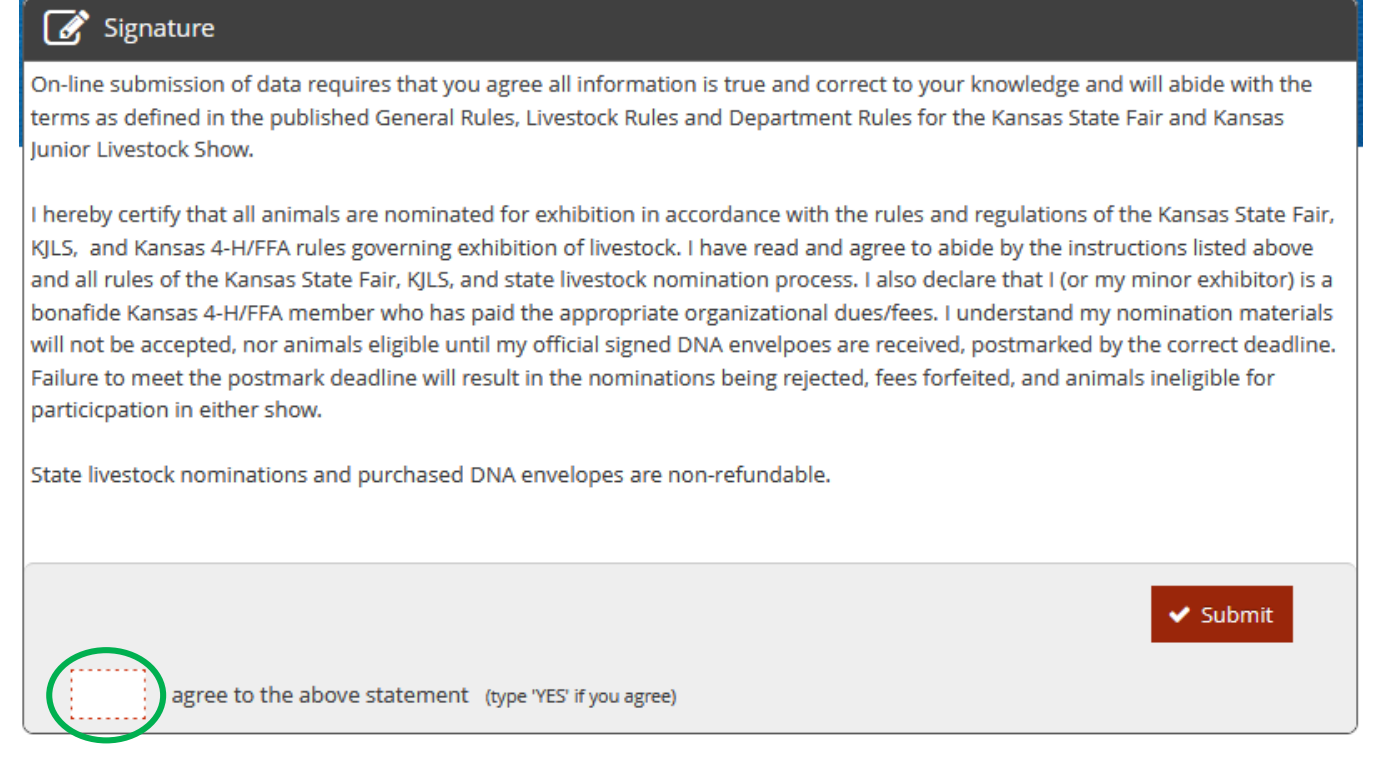

- 12. Read the statement.
- 13. Type "YES" in the box. This action serves as a signature.

|                                                                                                    | Housing Location: At Exhibitor's Primary<br>Address                                                                                                    |                                                                                                    |  |
|----------------------------------------------------------------------------------------------------|----------------------------------------------------------------------------------------------------|----------------------------------------------------------------------------------------------------|--|
| 1080 - Market Meat<br>Goat                                                                                                    | Tag ID: 55556<br>Club: Weber<br>Scrapie Tag ID: KS50035 21151<br>Animal Name: Stan<br>Meat Goat Gender: Wether<br>Housing Location: At Exhibitor's Primary<br>Address                                                                                                    | \$0.00                                                                                                    |  |
| Nomination DNA<br>Envelope                                                                                                    | \$12.00 × 9                                                                                                    | \$108.00                                                                                                    |  |
| Total for Wilburt Wilde                                                                                                    | at with 9 entries and 1 additional items                                                                                                    | \$108.00                                                                                                    |  |
| 10 TOTAL ITEMS IN CA                                                                                                    | RT:                                                                                                    | \$108.00                                                                                                    |  |
| PROCESSING FEE (\$1.0                                                                                                    | 0):                                                                                                    | \$1.00                                                                                                    |  |
| BALANCE DUE:                                                                                                    |                                                                                                    | \$109.00                                                                                                    |  |
| I nerety certity that all animals are nominated<br>KJLS, and Kamas 4-H/FFA kulles governing exh<br>and all rules of the Kamas State Fair, KJLS, and<br>bonafide KAmas 4-H/FA member who has pa-<br>will not be accepted, nor animals eligible until<br>Failure to meet the postmark deadline will res<br>participation in either show.<br>State livestock nominations and purchased DF | for exhibition in accordance with the rules and<br>bittion of livestock. I have read and argues to abit<br>state livestock nomination process. I also decla<br>til the appropriate organizational due/fens. Lu<br>my official signed DNA envelopes: are received,<br>uit in the nominations being rejected, fees forfe<br>WA envelopes are non-refundable. | egulations of the Kansas Statle Fair,<br>by the instruction Stated above<br>e that (for my minor exhibitor) is a<br>derstand my moniation materials<br>ostmarked by the correct deadline.<br>ed, and animals ineligible for |  |
| VES Lagree to the above statement (<br>By typing VS<br>are bound by the above<br>statement. This action serves as<br>your signature.                                                                                                    | ype YES If you agree)<br>HoWorks by Gladstone Inc. © 💌 📢                                                                                                    | Submit                                                                                                    |  |
| About Gladston                                                                                                    | e   Privacy Policy   Copyright Info   Company Pr                                                                                                    | oducts                                                                                                    |  |
| Giuditone Inc. is not rea                                                                                                    | ponsible for content posted by face, @ Gladitune Inc. All rig                                                                                                    | ts reserved.                                                                                                    |  |

14. Click the **v** submit button on the right side of the box.

15. The confirmation page will appear. A green "Submission Successful" message indicates the "Entries" were submitted.

| State Livesto<br>Kansas State Fair | ock Nominations                                                                            |         |                                                                                                    |                                                               |                                                                     |         | # Home Hello, Wilburt ~ * |
|------------------------------------|--------------------------------------------------------------------------------------------|---------|----------------------------------------------------------------------------------------------------|---------------------------------------------------------------|---------------------------------------------------------------------|---------|---------------------------|
|                                    | Register<br>Completed!<br>Submission Successful<br>Below is a summary of your transaction. | Entries | tems                                                                                                    | Review                                                        | Pay                                                                 | Confirm | Finish                    |
| Powered by ShoWorks                | Don't forget to print!                                                                     |         |                                                                                                    |                                                               |                                                                     |         | - The second              |
|                                    |                                                                                            |         | Transaction<br>Confirmation<br>ID:<br>Total Exhibitors:<br>Total Antines:<br>Total Antines:<br>Transaction Time:<br>Transaction Payment:<br>Transaction Payment:<br>Transaction Payment: | Summary for Kanas State Fait<br>kans<br>2024155<br>1/2420:    | asnom-<br>i332332<br>1<br>9<br>1<br>223534 PM<br>5109.00<br>5109.00 |         |                           |
|                                    |                                                                                            |         | ✓ Also, email a copy of r                                                                                                    | ny receipt to: ksu_ylp@icloud.<br>I Receipt Finish            | com                                                                 |         |                           |
|                                    |                                                                                            |         | ShoWorks                                                                                                    | s by Gladstu re Inc. © 🛛 💟<br>y Policy   Copyrig Netto   Comp | CI<br>any Products                                                  |         |                           |

- 16. Make sure to print a detailed receipt! Click the red "Print Detailed Receipt" button on the bottom left of the page. H Print Detailed Receipt
- 17. To receive a copy of the receipt via email, check the box next to "Also, email a copy of my receipt to:" and provide a valid email address in the box.

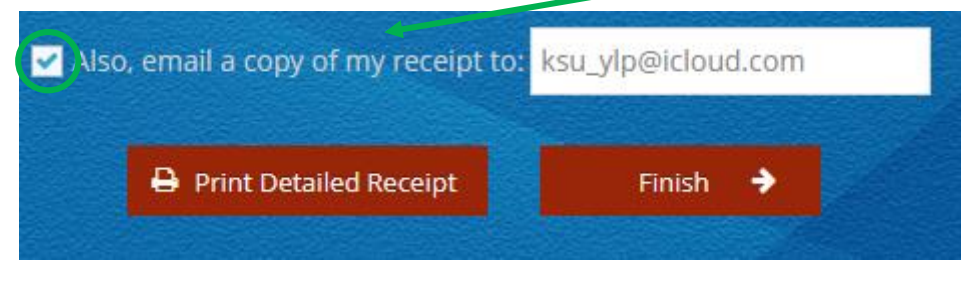

18. Click the

Finish  $\rightarrow$  button on the lower right corner of the page.

19. The "Finish" page with a Thank You message will appear indicating the state livestock nominations were submitted and the DNA envelopes were ordered.

| State Livesto<br>Kansas State Fair                   | ock Nominations                                                                            |                                             |                                      |                                              |                                        |                                       | ₩ Home Hello, Wilburt 🗸 🔻  |
|------------------------------------------------------|--------------------------------------------------------------------------------------------|---------------------------------------------|--------------------------------------|----------------------------------------------|----------------------------------------|---------------------------------------|----------------------------|
| 🖺 Save 🖋 Edit                                        | <u>~</u>                                                                                   | <u> </u>                                    | <u> </u>                             | <u> </u>                                     | <u> </u>                               | <u> </u>                              |                            |
| 🐂 Your Entry Cart                                    | Register                                                                                   |                                             |                                      | Review                                       |                                        | Confirm                               |                            |
| WILBURT WILDCAT:<br>0 Items                          |                                                                                            |                                             |                                      | Thank you!                                   |                                        |                                       |                            |
|                                                      | Your Kansas state livestock nomination                                                     | as were submitted and will be processed     | d in the order in which DNA envelope | es are received. To easily access your nomin | nations and stay up to date with the : | shows, download the ShoWorks PASSPORT | APP to your mobile device! |
| Kinas Sate University<br>Annual Science and Industry | We value your feedback!<br>Would you take a second to let us know<br>Rate your experience: | v your experience with <b>this website?</b> |                                      |                                              |                                        |                                       |                            |
| Powered by ShoWorks                                  |                                                                                            |                                             |                                      | 🗲 Go to my Account Summary                   |                                        |                                       |                            |
|                                                      |                                                                                            |                                             |                                      |                                              |                                        |                                       |                            |

# ORDER DNA ENVELOPES NOW & SUBMIT STATE LIVESTOCK NOMINATION DATA LATER

- 1. Create an account for at least one exhibitor within the family, or create a quick group. Refer to instructions in the "Creating a ShoWorks Account" section.
- 2. After confirming the registration information for the exhibitor, skip ahead in the system by clicking the (3) "Items" button at the top of the page.

| State Livesto                                                                                                    | ck Nominations                                                                                  |                     |                     | # Home  | Hello, Willie Wildcat Family 👻 👻 |
|----------------------------------------------------------------------------------------------------|-------------------------------------------------------------------------------------------------|---------------------|---------------------|---------|----------------------------------|
| Vour Sub State - Fun<br>Vour Entry Cart<br>VANDA WUDCAT:<br>1020 - Market<br>1 Items<br>WESLEY WILDCAT:<br>0 Items | Register Entries Entries Add Entry Choose from the list to create an entry for 'Wesley Wildcat' | 3<br>Items          | A 5<br>Review Pay   | Confirm | 7<br>Finish                      |
|                                                                                                    | Department                                                                                      | Choose a Department |                     | v       |                                  |
| Assos State University<br>Designed and Control of Control<br>Data University Stratification                        |                                                                                                 |                     |                     |         |                                  |
|                                                                                                    |                                                                                                 | Showorks by G       | ladstone Inc. ©     |         |                                  |
|                                                                                                    |                                                                                                 | ShoWorks by G       | ladstone Inc. O 🖸 🔐 |         |                                  |

3. Type the quantity of DNA envelopes needed in the box, or press the button until the desired number of envelopes appears in the "Qty" box.

| State Livesto<br>Kansas State Fair                                                                    | ck Nominations                                                                |                                     |                          |                                     |                                    |         | # Home | Hello, Wilburt 🗸 🔻 |
|----------------------------------------------------------------------------------------------------|-------------------------------------------------------------------------------|-------------------------------------|--------------------------|-------------------------------------|------------------------------------|---------|--------|--------------------|
| 🖺 Save 🥒 Edit                                                                                         | <u> </u>                                                                      | <u>0</u>                            |                          |                                     |                                    | 0       |        | 0                  |
| WILBURT WILDCAT:                                                                                      | Register                                                                      | Entries                             | Items                    | Review                              | Pay                                | Contirm |        | Finish             |
| 1020 - Market<br>1020 - Market<br>1010.1 - Comme<br>1030.1 - Comme<br>1040 - Market<br>1050.1 - Comme | Choose Quantities Select the quantities for any items you wish to add b       | y clicking the + and - buttons, the | en click 'Continue'.     |                                     |                                    |         |        | ×                  |
| 1070 - Breedin<br>1080 - Market<br>9 Items                                                            | Fee Items<br>Nomination DNA Envelope<br>State Desease Neuroscieb DNA Envelope | Amount<br>\$12.00                   | <b>Qty</b><br>9 + -      | тота)<br>\$108.00                   |                                    |         |        |                    |
| $\mathbf{\tilde{h}}$                                                                                  |                                                                               |                                     |                          | D Reset Values Continue 🔶           |                                    |         |        |                    |
| Kamaa State University<br>Animal Sciences and Industry<br>Youth Livestock Program                     |                                                                               |                                     |                          |                                     |                                    |         |        |                    |
| Powered by ShoWanks                                                                                   |                                                                               |                                     |                          |                                     |                                    |         |        |                    |
|                                                                                                    |                                                                               |                                     |                          |                                     |                                    |         |        |                    |
|                                                                                                    |                                                                               |                                     | About (<br>Gladstone Inc | ShoWorks by Gladstone Inc. C C Rest | ny Products<br>Al rights reserved. |         |        |                    |

Continue  $\Rightarrow$  on the bottom right side of the page.

4. Click

#### 5. Review the items in the cart.

| Nalisas State Fall                                                                                     |                                       |                                                                                       |                                                             |                      |       |                  |                     |  |
|----------------------------------------------------------------------------------------------------|---------------------------------------|---------------------------------------------------------------------------------------|-------------------------------------------------------------|----------------------|-------|------------------|---------------------|--|
| 🖺 Save 🖋 Edit                                                                                          | <u>~</u>                              | - <del></del>                                                                         | 4                                                           | (                    | 5     |                  | 6                   |  |
| Terr Your Entry Cart Register                                                                          | Entries                               |                                                                                       | Review                                                      |                      | Pay   |                  | Confirm             |  |
| ANDA WILDCAT:<br>Items 30.00 Review of Cart                                                            |                                       |                                                                                       |                                                             |                      |       |                  |                     |  |
| EY WILDCAT:<br>ination DNA\$108.00<br>ms \$108.00<br>The following is a list of items in your cart. To | remove an item, click the X button ne | xt to the item that you want t                                                        | o remove. To edit an item, cli                              | ck the 🥜 button.     |       |                  |                     |  |
| AL \$108.00                                                                                            |                                       | A You are not finished ve                                                             | t! You will still need to confirm                           | n in the uncoming st | ens   |                  |                     |  |
|                                                                                                    |                                       |                                                                                       |                                                             | and appendix of      | etes. |                  |                     |  |
|                                                                                                    | Item                                  |                                                                                       | Description                                                 | Amount               | Edit  | Remove           |                     |  |
|                                                                                                    | Wanda W                               | ldcat's items:                                                                        |                                                             |                      | 1     | ×                |                     |  |
| ID                                                                                                    | Total for<br>Add entrie<br>Add items  | Vanda Wildcat with 0 entries<br>s for Wanda Wildcat<br>for Wanda Wildcat              |                                                             | \$0.00               |       |                  |                     |  |
|                                                                                                    | Wesley W                              | ldcat's items:                                                                        |                                                             |                      |       | ×                |                     |  |
| Kansas State University<br>mul Sciences and Industry                                                   | Nominati                              | n DNA Envelope                                                                        | \$12.00 x 9                                                 | \$108.00             | 1     | ×                |                     |  |
| Youth Livestock Program Powered by ShoWarks                                                            | Total for<br>Add entrie<br>Add more   | Vesley Wildcat with 0 entries an<br>is for Wesley Wildcat<br>items for Wesley Wildcat | d 1 additional items                                        | \$108.00             |       |                  |                     |  |
|                                                                                                    | 2 Total ex                            | nibitors in cart                                                                      |                                                             |                      |       |                  |                     |  |
|                                                                                                    | 0 Total en                            | ries in cart:                                                                         |                                                             | \$0.00               |       |                  |                     |  |
|                                                                                                    | 1 Total ad                            | ditional items in cart:                                                               |                                                             | \$108.00             |       |                  |                     |  |
|                                                                                                    | 1 TOTAL I                             | TEMS IN CART:                                                                         |                                                             | \$108.00             |       |                  |                     |  |
|                                                                                                    | BALANCE                               | DUE:                                                                                  |                                                             | \$109.00             |       |                  |                     |  |
|                                                                                                    |                                       |                                                                                       |                                                             | Part College         |       |                  |                     |  |
|                                                                                                    | + Add more Entries for Wesley W       | ldcat 🏾 🕽 Empty Cart                                                                  | Save this cart for later                                    | Check-out 🔶          | )+ ^  | dd Entries for a | different Exhibitor |  |
|                                                                                                    |                                       | Chair<br>Scott Gladstone   P                                                          | ی میں oy Gladstone Inc. ©<br>rivacy Policy   Copyright Info | Company Products     |       |                  |                     |  |

- 6. Click the Check-out → button to purchase the envelopes and return to submit the nomination data later.
- 7. Provide payment information and continue.
- 8. The Signature page appears. This step is equivalent to the nomination forms being physically signed by the exhibitors and parents/legal guardians within the family. This step is still required before purchasing envelopes and will apply to nomination materials submitted.

### 📝 Signature

On-line submission of data requires that you agree all information is true and correct to your knowledge and will abide with the terms as defined in the published General Rules, Livestock Rules and Department Rules for the Kansas State Fair and Kansas Junior Livestock Show.

I hereby certify that all animals are nominated for exhibition in accordance with the rules and regulations of the Kansas State Fair, KJLS, and Kansas 4-H/FFA rules governing exhibition of livestock. I have read and agree to abide by the instructions listed above and all rules of the Kansas State Fair, KJLS, and state livestock nomination process. I also declare that I (or my minor exhibitor) is a bonafide Kansas 4-H/FFA member who has paid the appropriate organizational dues/fees. I understand my nomination materials will not be accepted, nor animals eligible until my official signed DNA envelpoes are received, postmarked by the correct deadline. Failure to meet the postmark deadline will result in the nominations being rejected, fees forfeited, and animals ineligible for particicpation in either show.

State livestock nominations and purchased DNA envelopes are non-refundable.

agree to the above statement (type 'YES' if you agree)

Submit

#### 9. Read the statement.

10. Type "YES" in the box. This action serves as a signature.

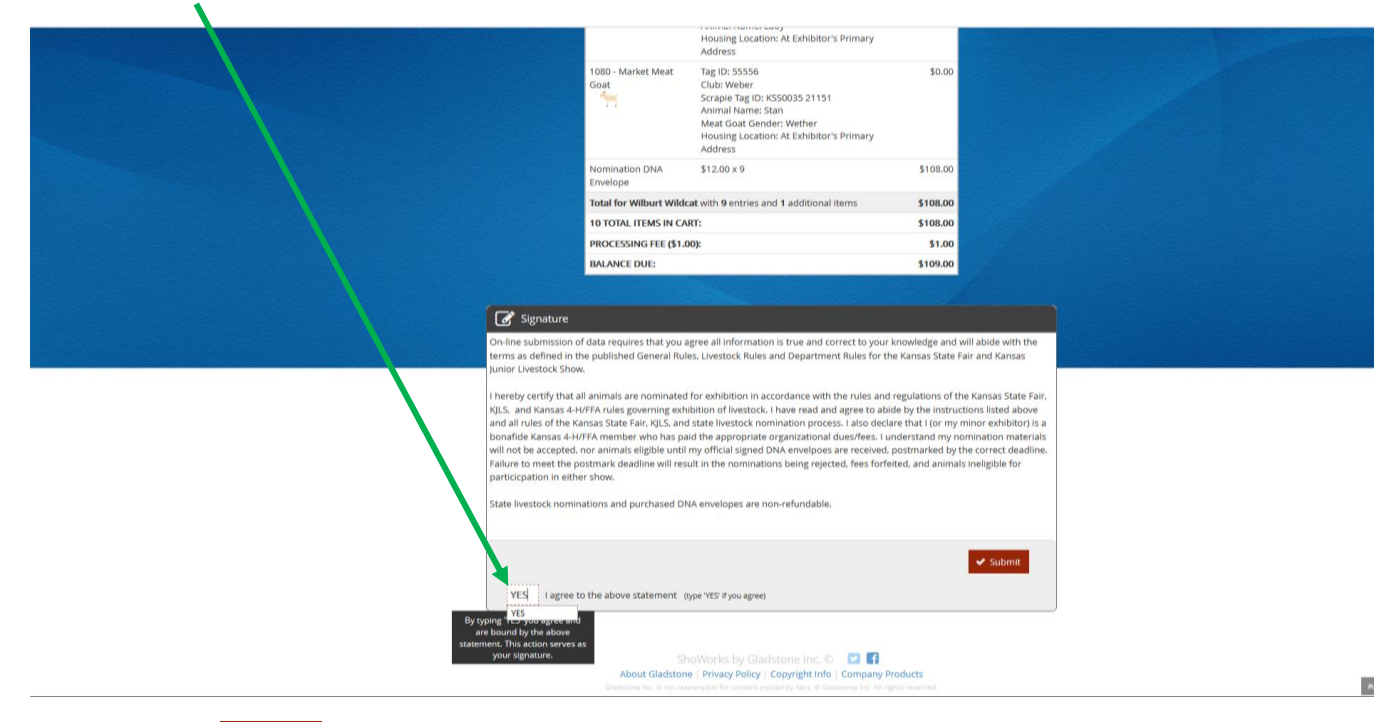

- 11. Click the Submit button on the right side of the box.
- 12. The confirmation page will appear. A green "Submission Successful" message indicates the order was submitted.

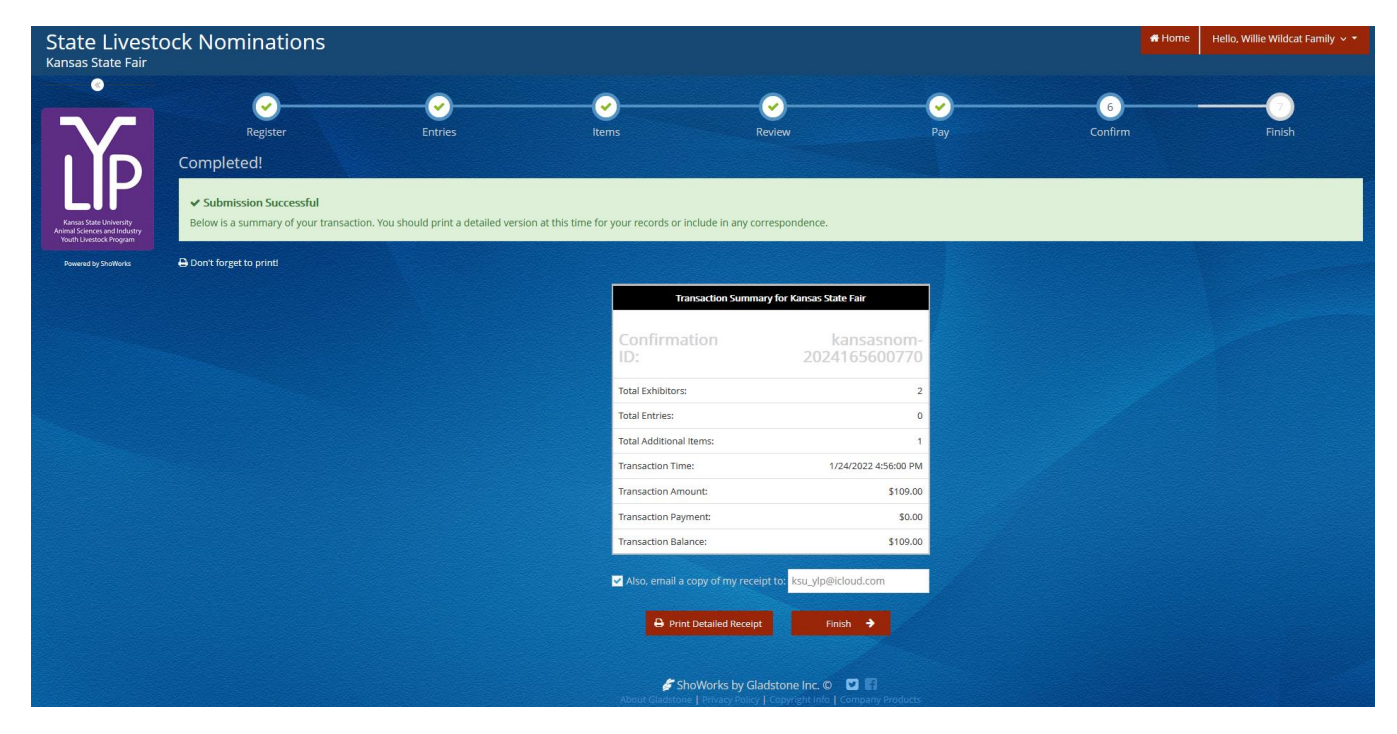

- 13. Make sure to print a detailed receipt! Click the red "Print Detailed Receipt" button on the bottom left of the page.
- 14. To receive a copy of the receipt via email, check the box next to "Also, email a copy of my receipt to:" and provide a valid email address in the box.

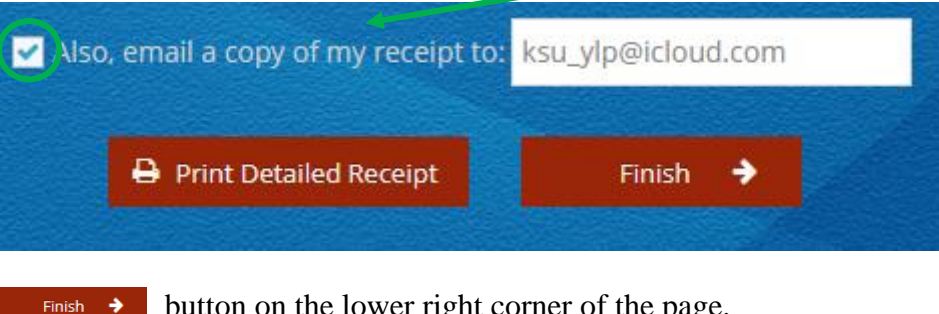

- 15. Click the
- button on the lower right corner of the page.
- 16. The "Finish" page with a Thank You message will appear indicating the DNA envelopes were ordered. DNA envelopes will be issued in the order they are received; watch the mail diligently. They should arrive within one (1) week of submitting the order.

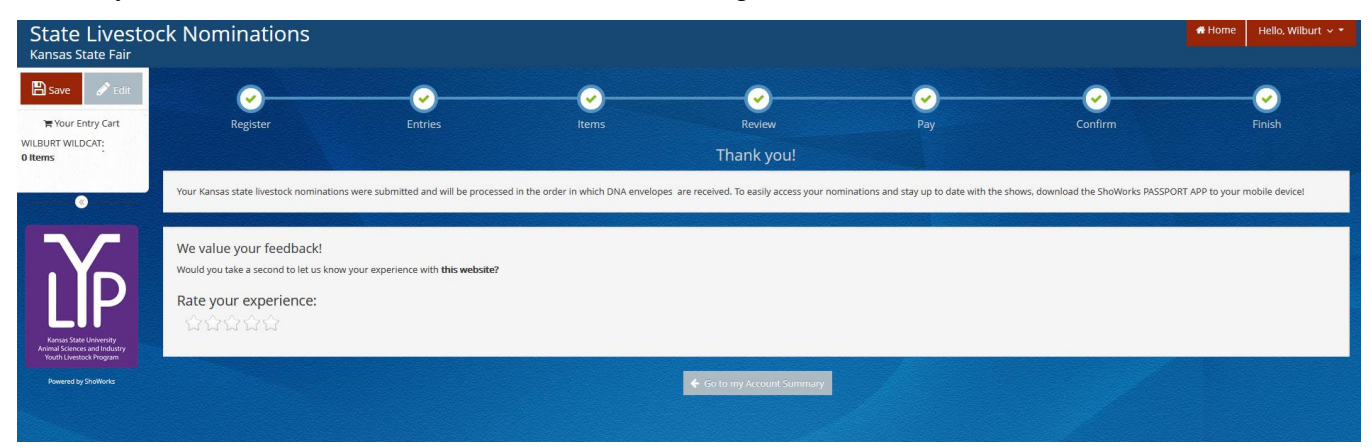

- 17. Make sure to return to the ShoWorks system as soon as possible to submit the state livestock nomination data for each animal! Waiting until the last minute could lead to technical difficulties. Submissions must be received by 5:00PM on the appropriate deadline to be accepted. This is also the postmark deadline.
  - May 1 Market Beef (steers & market heifers) •
  - June 15 Small Livestock (swine, sheep, meat goat) & Commercial Heifers •
- 18. Certified Mail is highly encouraged.
- 19. Late nominations, including online data submission, will not be accepted.
- 20. State livestock nominations and DNA envelopes are non-refundable.

# Kansas State Youth Livestock Nomination Process Uploading Documents

- 1. All exhibitors will need to upload TWO (2) required documents while submitting their state livestock nominations:
  - YQCA Certificate (current; valid through 10/1/2023)
    - Exhibitors must have a current certificate prior to nomination
      - encouraged to complete training as early as possible
      - instructions on saving/downloading a YQCA certificate to a mobile or electronic device are posted on the youth livestock website:
        - ✓ YQCA Certifiate Printing Instructions

## • Declaration Form

- Completed 2023 form
  - available on the youth livestock website:
    - ✓ 2023 Declaration Form
  - must be signed by all exhibitors within the family & a parent/legal guardian
     ✓ signature options:
    - i. may be printed and signed by all parties
    - ii. signed electronically using the mouse
    - iii. signed using a digital signature through the "Fill & Sign" option in Adobe
    - iv. signed by parties typing their names in designated fields
    - $\checkmark$  combination of signature formats is acceptable; all legally binding
  - same completed form may be uploaded for each child within the family
- 2. ShoWorks system will automatically prompt documents to be uploaded for exhibitor upon submitting the first animal "entry" (nomination). Must upload both simultaneously. Cannot edit or add later.
- 3. Documents may be uploaded as PDF or image files (jpg, png, etc.).
- 4. Ensure the correct documents are being uploaded for the appropriate exhibitor.
  - Once submitted, the forms cannot be edited or replaced.
  - Errors will need reported to the KSU Youth Livestock Program to request permission for a correction.
- 5. For full step-by-step instructions on submitting documents for an exhibitor through ShoWorks, refer to **Step 6** under "**Create A Commercial Heifer Nomination**" in the "**Adding Animals**" section.

# Kansas State Youth Livestock Nomination Process Paying the Nomination Fee

- 1. The nomination fee will be paid through purchasing a DNA envelope for each animal.
- 2. No payment will be mailed to the KSU Youth Livestock Program with completed DNA envelopes.
  - Exception incomplete nominations that must be returned to the family, or otherwise require re-submission and incomplete fee payment.
- 3. DNA envelopes must be purchased online through ShoWorks.
- 4. DNA envelope purchases and payments associated with the state livestock nomination process are non-refundable.
- 5. Refer to the "Purchasing DNA Envelopes" section for step-by-step instructions and further details.

# Kansas State Youth Livestock Nomination Process Obtaining a Receipt

- 1. Keep a copy of the receipt for all transactions in a safe place!
  - Necessary to verify nominations submitted
  - Required to mail copy with DNA envelopes
  - Proof of purchase
  - Proof of nomination submission
- 2. Methods to obtain receipt:
  - Print upon submission of "Entries" (nominations)
    - After the confirmation page appears when nominations (or DNA Envelope purchase) is submitted, a green "Submission Successful" message indicates the order was submitted.

| State Livesto<br>Kansas State Fair | ock Nominations                                                                         |         |                                            |                                |               | # Hom   | e 🛛 Hello, Willie Wildcat Family 🗸 🔻 |
|------------------------------------|-----------------------------------------------------------------------------------------|---------|--------------------------------------------|--------------------------------|---------------|---------|--------------------------------------|
| ·                                  | Register<br>Completed!<br>✓ Submission Successful<br>Below is a summary of your transac | Entries | Tems                                       | Review                         | Pay           | Confirm | Finish                               |
| Youth Livestock Program            | Don't forget to print!                                                                  |         |                                            |                                |               |         |                                      |
|                                    |                                                                                         |         | Transaction Su                             | immary for Kansas State Fair   |               |         |                                      |
|                                    |                                                                                         |         | Confirmation<br>ID:                        | kansas<br>202416560            | nom-<br>00770 |         |                                      |
|                                    |                                                                                         |         | Total Exhibitors:                          |                                | 2             |         |                                      |
|                                    |                                                                                         |         | Total Entries:                             |                                | 0             |         |                                      |
|                                    |                                                                                         |         | Total Additional items:                    | 6/06/2022 4                    | 1             |         |                                      |
|                                    |                                                                                         |         | Transaction Amount:                        | 172472022 4                    | \$109.00      |         |                                      |
|                                    |                                                                                         |         | Transaction Payment:                       |                                | \$0.00        |         |                                      |
|                                    |                                                                                         |         | Transaction Balance:                       |                                | \$109.00      |         |                                      |
|                                    |                                                                                         |         | 🗹 Also, email a copy of my                 | receipt to: ksu_ylp@icloud.con | n             |         |                                      |
|                                    |                                                                                         |         | Print Detailed Re                          | ceipt Finish 🔶                 |               |         |                                      |
|                                    |                                                                                         |         | ShoWorks by<br>About Gladstone   Privacy P | y Gladstone Inc. O 🔽 😭         | Products      |         |                                      |

- Click the red "Print Detailed Receipt" button on the bottom left of the page.
- Receive a copy of the receipt via email
  - Check the box next to "Also, email a copy of my receipt to:" and provide a valid email address in the box.

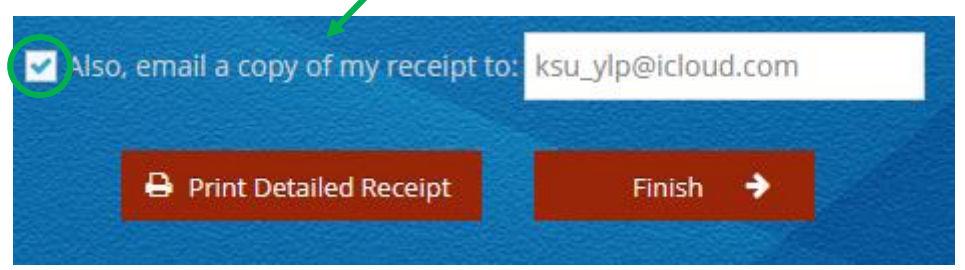

- If receipt is misplaced, can access it through the system.
  - Navigate to ShoWorks page and log back into the system by clicking the red "Sign In" button in the upper right corner.
    - If nominations were originally submitted as a "Quick Group", must select that option and use those credentials to view transactions for exhibitors in the family.
    - If nominations were originally submitted under individual exhibitors, select that option.

| State Livesto<br>Kansas State Fair                                                 | ck Nominations                                                                                                    |                                                                                                    | Home 🏻 🌡 Sign in |
|------------------------------------------------------------------------------------|----------------------------------------------------------------------------------------------------|----------------------------------------------------------------------------------------------------|------------------|
|                                                                                    | Sign In                                                                                                    |                                                                                                    | *                |
| LĨP                                                                                | Tip: Will you be working with more than one exhibitor?<br>Choose Quick Group if you will be submitting entries for multiple fan | illy members or a group of exhibitors and check out all in the same cart.                                                                                                    |                  |
| Kansas State University<br>Animal Sciences and Industry<br>Youth Livestock Program | l am a                                                                                                    | Choose a type ~                                                                                                    |                  |
| Powered by ShoWorks                                                                |                                                                                                    | Choose a type                                                                                                    |                  |
|                                                                                    |                                                                                                    | Exhibitor                                                                                                    |                  |
| Contraction of the second                                                          |                                                                                                    | Quick Group                                                                                                    |                  |
|                                                                                    |                                                                                                    | Passport                                                                                                    |                  |
|                                                                                    |                                                                                                    | Administrator                                                                                                    |                  |
| 1000 march                                                                         |                                                                                                    |                                                                                                    |                  |
|                                                                                    |                                                                                                    |                                                                                                    |                  |
|                                                                                    |                                                                                                    |                                                                                                    |                  |
|                                                                                    |                                                                                                    |                                                                                                    |                  |
|                                                                                    |                                                                                                    |                                                                                                    |                  |
|                                                                                    |                                                                                                    |                                                                                                    |                  |
|                                                                                    |                                                                                                    |                                                                                                    |                  |
|                                                                                    |                                                                                                    | ShoWorks by Gladstone Inc.     Const Classions - Movacy Parks - I Company Products     Sound Classions - Movacy Parks - I Company Products     Classions - Movacy Parks - Classions - Movacy Parks - Classions |                  |

Complete Exhibitor Name (or Quick Group Name), password, and select the radio button for "I have previously registered this year" on the lower right of the page.
 Click Continue > on the bottom of the page.

| State Livestoc<br>Kansas State Fair                                           | ck Nominations                                         |                                                  |                                                                                                    |                                                                                                    |                                                               |          | 🖶 Horne 🛔 Sign In |
|-------------------------------------------------------------------------------|--------------------------------------------------------|--------------------------------------------------|----------------------------------------------------------------------------------------------------|----------------------------------------------------------------------------------------------------|---------------------------------------------------------------|----------|-------------------|
| Ň                                                                             | Register<br>Registration                               | 2<br>Entries                                     | 3<br>Items                                                                                                    | Review                                                                                                    |                                                               | Confirm  | Finish            |
| Kansas State University<br>Arined Sciences and Industry<br>Youtube University | Tip:<br>Are you a family or group with multiple exhibi | tors? Sign in as a <b>Quic</b> i                 | k Group to submit entries for multiple f                                                                                                   | amily members or a group of exhib                                                                                                    | pitors and check out all in the sa                            | me cart. | ×                 |
| Powered by ShoWorks                                                           |                                                        | First Name<br>Last Name                          | Wilburt<br>Wildcat                                                                                                    |                                                                                                    |                                                               |          |                   |
|                                                                               |                                                        | It's free and lets yo<br>instant notifications v | or sign in using<br>ou securely keep your information and ent<br>when it's time to show or entries have bee<br>of your<br>Tell me more abo | ShoWorks Passport<br>ries <u>ywar-to-ynar</u> and reuse across dif<br>I Judged and see your awards. Sign up<br>own entries!<br>It ShoWorks Passport | fferent fairs and shows. Get<br>p now and begin keeping track |          |                   |
|                                                                               |                                                        | Password                                         | Forgot your password? Click here to reset                                                                                                  | your password.<br>gister this year 💿 I have                                                                                                    | previously registered t                                       | his year |                   |
|                                                                               |                                                        |                                                  |                                                                                                    | Continue 🗦                                                                                                    |                                                               |          |                   |
|                                                                               |                                                        |                                                  |                                                                                                    |                                                                                                    |                                                               |          |                   |

• Confirm registration information.

| State Livestoc                                                                     | k Nominations                                                                                       |                                                                                                    | 🖶 Home        | Hello, Wilb | ourt ~ * |
|------------------------------------------------------------------------------------|----------------------------------------------------------------------------------------------------|----------------------------------------------------------------------------------------------------|---------------|-------------|----------|
| ·<br>Y                                                                             | Register Entries<br>Registration                                                                    | Items Review Pay Confirm                                                                                                    |               | -<br>Finish |          |
| Kinsas State University<br>Animal Sciences and Industry<br>Total Livestock Program | ✓ Confirm Registration Information The following information is currently associated with your name | ne. You may make changes by clicking the Edit information button at the bottom. Any changes you make may not be reflected in the local office for a delayed | period of tin | ne.         | ×        |
| Powerad by SheWorks                                                                | First Name                                                                                          | Wilburt                                                                                                    |               |             |          |
|                                                                                    | Last Name                                                                                           | Wildcat                                                                                                    |               |             |          |
|                                                                                    | Address                                                                                             | 214 Weber Hall                                                                                                    |               |             |          |
|                                                                                    | Address 2                                                                                           |                                                                                                    |               |             |          |
|                                                                                    | City                                                                                                | Manhattan                                                                                                    |               |             |          |
|                                                                                    | State/Prov                                                                                          | KS                                                                                                    |               |             |          |
|                                                                                    | Postal Code                                                                                         | 66506                                                                                                    |               |             |          |
|                                                                                    | County                                                                                              | Weber                                                                                                    |               |             |          |
|                                                                                    | Phone                                                                                               | (785) 532-1264                                                                                                    |               |             |          |
|                                                                                    | e-mail                                                                                              | ksu_ylp@icloud.com                                                                                                    |               |             |          |
|                                                                                    | Exhibitor Date of Birth                                                                             | 1/1/2007                                                                                                    |               |             |          |
|                                                                                    | KSU Family Name                                                                                     | Willie Wildcat Family                                                                                                    |               |             |          |
|                                                                                    | Agent/Advisor Name                                                                                  | Lexie Hayes                                                                                                    |               |             |          |
|                                                                                    | Agent/Advisor Email                                                                                 | adhayes@ksu.edu                                                                                                    |               |             |          |
|                                                                                    | KSU Nomination #                                                                                    | 12345                                                                                                    |               |             |          |
|                                                                                    | YQCA Certification #                                                                                | 1234567890                                                                                                    |               |             |          |
|                                                                                    | Youth Organization                                                                                  | 4-H                                                                                                    |               |             |          |
|                                                                                    | Animal Housing                                                                                      | Animals kept at Exhibitor's Primary Address                                                                                                    |               |             |          |

Select the gray "View/Print transactions made by this Exhibitor" button on the bottom left of the page.

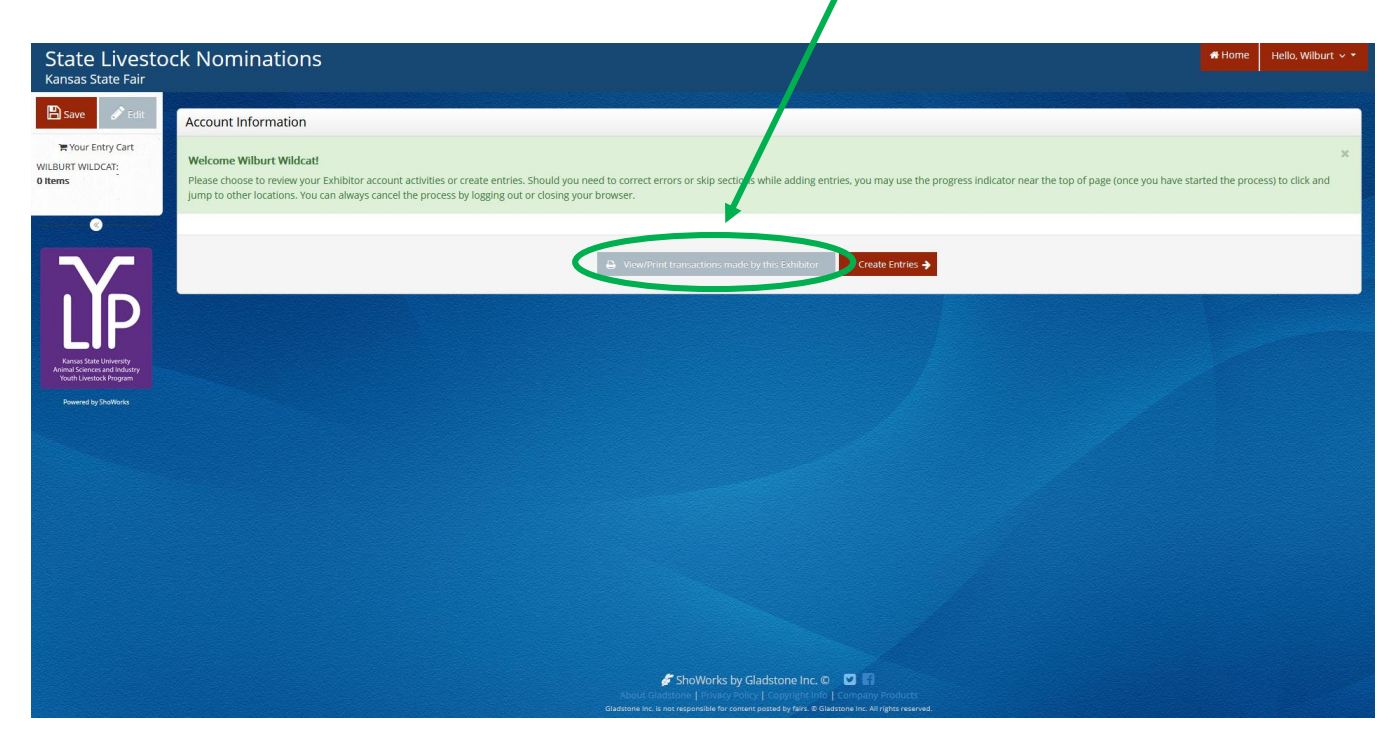

• Select the gray "Receipt" button on the left, next to the Confirmation ID column.

| State Livesto<br>Kansas State Fair                                                 | ock Nominations                 |                                     |                                        |                         |                                   |                       |   |         |      | A Home | Hello, Wilburt 🗸 🕈 |
|------------------------------------------------------------------------------------|---------------------------------|-------------------------------------|----------------------------------------|-------------------------|-----------------------------------|-----------------------|---|---------|------|--------|--------------------|
| 🖺 Save 🧳 Edit                                                                      | Transactions                    |                                     |                                        |                         |                                   |                       |   |         |      |        |                    |
| Te Your Entry Cart                                                                 | Turisactions                    |                                     |                                        |                         |                                   |                       |   |         |      |        |                    |
| WILBURT WILDCAT:<br>0 Items                                                        | The following transactions were | made by ne Exhibitor Wilburt Wildca | t'. You may choose to print receipts f | or any transaction or p | rint a packing list for all ent   | tries.                |   |         |      |        |                    |
|                                                                                    | Upload Media                    | Confirmation ID                     | Cart Time                              |                         |                                   | Exhib                 |   | Entries | Fees |        | Amount             |
|                                                                                    | 🕹 Upload File 🖨 Receipt         | nsasnom-2024155332332               | 1/24/2022 3:53:32                      | PM                      |                                   |                       | 1 | 9       | 1    | 0      | \$109.00           |
|                                                                                    |                                 |                                     |                                        |                         |                                   |                       | 1 | 9       |      |        | \$109.00           |
|                                                                                    |                                 |                                     |                                        | E Review All            | Packing List                      |                       |   |         |      |        |                    |
|                                                                                    |                                 |                                     |                                        | Filter Reports by:      | All                               | v                     |   |         |      |        |                    |
| Kansas State University<br>Animal Sciences and Industry<br>Youth Livestock Program |                                 |                                     |                                        |                         |                                   |                       |   |         |      |        |                    |
| Powered by ShaWorks                                                                |                                 |                                     |                                        |                         |                                   |                       |   |         |      |        |                    |
|                                                                                    |                                 |                                     |                                        |                         |                                   |                       |   |         |      |        |                    |
|                                                                                    |                                 |                                     |                                        |                         |                                   |                       |   |         |      |        |                    |
|                                                                                    |                                 |                                     |                                        |                         |                                   |                       |   |         |      |        |                    |
|                                                                                    |                                 |                                     |                                        |                         |                                   |                       |   |         |      |        |                    |
|                                                                                    |                                 |                                     |                                        |                         |                                   |                       |   |         |      |        |                    |
|                                                                                    |                                 |                                     |                                        |                         |                                   |                       |   |         |      |        |                    |
|                                                                                    |                                 |                                     |                                        |                         |                                   |                       |   |         |      |        |                    |
|                                                                                    |                                 |                                     |                                        |                         |                                   |                       |   |         |      |        |                    |
|                                                                                    |                                 |                                     |                                        |                         |                                   |                       |   |         |      |        |                    |
|                                                                                    |                                 |                                     |                                        | 🖉 ShoWorks b            | y Gladstone Inc. © 🛛 🕻            | 2 🗊<br>mpany Produzts |   |         |      |        |                    |
|                                                                                    |                                 |                                     |                                        |                         | ntent posted by fairs. E Gladston |                       |   |         |      |        |                    |

• A copy of the receipt will appear and may be printed from the browser.

|                                         | Kansas State Fair<br>State Livestock Nominations Receipt                                                                                                    |        |        |
|-----------------------------------------|----------------------------------------------------------------------------------------------------|--------|--------|
| ITEM                                    | DESCRIPTION                                                                                                    | WEN#   | AMOUNT |
| 1010.1 - Commercial Breeding<br>Heffers | Breed: 20 Commercial Breeding Heifer<br>Brith Date: 4/1/2021<br>Tag ID: 22223<br>Anmal Name: Classy Cat<br>Cub: Weber<br>Ear Tattoo: KSU 2021<br>Housing Location. At Exhibito's Primary<br>Address | AA8990 | SO 00  |
| 1020 - Market Beef                      | Breed: 04 Herefond<br>Tag ID: 2222<br>Anrmal Name: Wabash<br>Cub: Weber<br>Ean Tattoo: KSU 2223<br>Beef Gender: Steer<br>Housing Location: At Exhibitor's Primary<br>Address                        | 9FFC38 | \$0.00 |
| 1020 - Market Beef                      | Breed: 12 Crossbred<br>Tag ID: 22223<br>Animal Name: Classy Cat<br>Cub: Weber<br>Ear Tartoo: KSU 2021<br>Beef Gender: Heffer<br>Housing Location: At Exhibitor's Primary<br>Address                 | F88C8D | 50 00  |
| 1030.1 - Commercial Breeding<br>Ewes    | Breed: Commercial Breeding Ewe<br>Tag ID: 33333<br>Scrape Tag ID: KSS0035 16151<br>Animal Name: Flatfy<br>Club: Weber<br>Housing Location: At Exhibitor's Primary<br>Address                        | AAAB23 | \$0.00 |
| 1040 - Market Lambs                     | Breed: 04 Hampshire<br>Tag ID: 33334<br>Scrapic Tag ID: KSS0035 16150<br>Arimal Name: Bob<br>Club: Weber<br>Sheep Gender: Wether<br>Housing Location: At Exhibitor's Primary<br>Address             | 161F85 | \$0.00 |
| 1050.1 - Commercial Breeding<br>Gits    | Breed: Commercial Breeding Git<br>Tag ID: 4444<br>Annual Name: Suzie<br>Club: Weber<br>Ear Notch: 9-3<br>Housing Location: At Exhibitor's Primary<br>Address                                        | 3020BC | \$0.00 |
| 1060 - Market Hog                       | Breed: 02 Duroc<br>Tag ID: 44445<br>Animal Name: Chris                                                                                                    |        |        |

# Kansas State Youth Livestock Nomination Process Mailing DNA Envelopes

- 1. A completed DNA envelope for each nominated animal is required.
  - This includes:
    - Date of Sample
    - o Specie (circled)
    - Animal ID (5-digit visual Kansas 4-H tag #)
    - Barcode Sticker (place in box on upper right of envelope)
    - o Identifying Animal Information
      - Breed
      - Gender
      - Secondary ID tattoo, ear notch, scrapie tag (ex. KSS0035 22105)
    - Family Contact Information
      - Official Family/Household Name
      - Address, City, State, Zip
      - County (where the exhibitors participate in 4-H or FFA)
      - Phone
      - Email
    - Exhibitor Signature(s)
      - All eligible exhibitors within the family
      - Animal must be submitted online under each child who signs DNA
    - Parent Signature

| K-STATE Kansas                                      | Livestock No   | mination                 | n DNA Hair                         | Sample                           | 2021-1000             |
|-----------------------------------------------------|----------------|--------------------------|------------------------------------|----------------------------------|-----------------------|
| Research and Extension<br>Date 4/15/2022 Species (c | ircle one):    | Beef                     | Sheep                              | Swine                            | Goat                  |
| Animal ID 75087<br>(Kansas 4-H tag number)          | Barcode Sticke | r                        | 750                                | 9515320<br>B7                    |                       |
| Animal Breed Hereford                               | Animal Gende   | r Steer                  | Secondary ID                       | KSU 212                          | 22                    |
| Family/Household Name Willie                        | wildcat Fam    | nily                     |                                    | (car noten, serap                | te tag, tattoo)       |
| Address 1424 Claflin Rd                             |                | City M                   | anhattan                           | State KS                         | Zip <u>6650</u> 6     |
| County Riley                                        | Phone (785)5   | 532-1264                 | Email ksu_y                        | palicloud.com                    |                       |
| Exhibitor signature(s):                             |                | Parent sig               | nature:<br>Willi                   | Willet                           |                       |
| Withour Wildcat                                     |                | Obtain at le             | east 40 hairs wit                  | h roots intact                   | (do not cut).         |
|                                                     |                | Avoid conta              | mination with                      | other hair and                   | keep dry.             |
| WayVin                                              |                | Be sure the sign and sea | Kansas 4-H tag<br>al envelope in t | number is cori<br>he presence of | ect, then fexhibitor. |
| K-STATE Kansas                                                                    | Livestock I  | Nominati                                           | on DNA Hai                                                                   | r Sample                                                                  | 2021-1000                                                   |
|-----------------------------------------------------------------------------------|--------------|----------------------------------------------------|------------------------------------------------------------------------------|---------------------------------------------------------------------------|-------------------------------------------------------------|
| Besearch and Extension           Date         6/1/2022         Species (contents) | ircle one):  | Beef                                               | Sheep                                                                        | Swine                                                                     | Goat                                                        |
| Animal ID75087<br>(Kansas 4-H tag number)                                         | Barcode Stic | ker                                                | 98200042                                                                     | 29515320                                                                  |                                                             |
| Animal Breed Dark Cross                                                           | Animal Gen   | der <u>Gilt</u>                                    | Secondary                                                                    | ID <u>2.7-3</u><br>(ear notch, scra                                       | pie tag, tattoo)                                            |
| Address 1424 Claflin Rd                                                           | valiacat fa  | City                                               | Manhattan                                                                    | State K                                                                   | S Zip 66506                                                 |
| County Riley                                                                      | Phone (78)   | 5)532-126                                          | 4_ Email ksu_                                                                | ylp@icloud.com                                                            | <u> </u>                                                    |
| Exhibitor signature(s):                                                           |              | Parent s                                           | ignature: Vill                                                               | Willet                                                                    |                                                             |
| Withow Wildcat<br>Winfyth                                                         |              | Obtain at<br>Avoid cor<br>Be sure th<br>sign and s | least 40 hairs w<br>htamination with<br>he Kansas 4-H ta<br>seal envelope in | ith roots intact<br>o other hair and<br>g number is cor<br>the presence o | (do not cut).<br>I keep dry.<br>rrect, then<br>f exhibitor. |

| K-STATE Kansas Livestock N                                                                                                   | lominati                                           | on DNA Hai                                                                    | sample                                                             | 2021-1000                                                        |
|----------------------------------------------------------------------------------------------------|----------------------------------------------------|-------------------------------------------------------------------------------|--------------------------------------------------------------------|------------------------------------------------------------------|
| Research and Extension Date 6/1/2022 Species (circle one):                                                                   | Beef                                               | Sheep                                                                         | Swine                                                              | Goat                                                             |
| Animal ID 75087<br>(Kansas 4-H tag number) Barcode Stick                                                                     | ker                                                | 98200042                                                                      | 9515320<br>87                                                      |                                                                  |
| Animal Breed Hampshire Animal Gend                                                                                           | er Weth                                            | <u>er</u> Secondary I                                                         | D KSS003                                                           | 512245                                                           |
| Family/Household Name <u>Willie Wildcat Fa</u><br>Address <u>142.4 Claflin Rd</u><br>County <u>Riley</u> Phone <u>(785</u> ) | mily<br><u>City</u><br>)532-1264                   | <u>Manhattan</u><br>4_ Email <u>ksu</u> u                                     | State I                                                            | <u>KS</u> Zip <u>6650</u> 6                                      |
| Exhibitor signature(s):                                                                                                    | Parent s                                           | signature: Vill                                                               | Willet                                                             |                                                                  |
| Withour Wildcat<br>Winforth                                                                                                  | Obtain at<br>Avoid cor<br>Be sure th<br>sign and s | least 40 hairs wi<br>ntamination with<br>he Kansas 4-H ta<br>seal envelope in | ith roots intac<br>other hair ar<br>g number is co<br>the presence | t (do not cut).<br>nd keep dry.<br>prrect, then<br>of exhibitor. |

| K-STATE Kansas Livestock Nor                               | mination                   | DNA Hair                             | Sample                         | 2021-1000                      |
|------------------------------------------------------------|----------------------------|--------------------------------------|--------------------------------|--------------------------------|
| Date <u>6/1/2022</u> Species (circle one): E               | Beef                       | Sheep                                | Swine                          | Goat                           |
| Animal ID 75087<br>(Kansas 4-H tag number) Barcode Sticker |                            | 750                                  | 515320<br>57                   |                                |
| Animal Breed Meat Goat Animal Gender                       | Doe                        | Secondary ID                         | KSSDD3                         | 512265                         |
| Family/Household Name Willie Wildcat Fami                  | ly                         |                                      | (au no can                     | , salapie (ag) (actoo)         |
| Address 142.4 Claflin Ra                                   | City_M                     | anhattan                             | State _                        | <u>(S</u> Zip <u>6650</u> 6    |
| County <u>Riley</u> Phone (785)53                          | 32-1264                    | Email ksu_yl                         | Dicloud.com                    | 1                              |
| Exhibitor signature(s):                                    | Parent sig                 | nature:<br>Vili                      | fillet                         |                                |
| Withour Wildcast                                           | Obtain at le               | ast 40 hairs with<br>mination with c | n roots intac<br>other hair an | t (do not cut).<br>d keep dry. |
| Wall Wall s                                                | Be sure the<br>ign and sea | Kansas 4-H tag<br>I envelope in tl   | number is co<br>ne presence    | orrect, then of exhibitor.     |

- 2. Place completed DNA envelopes and a copy of the receipt for nominated animals submitted through the ShoWorks system into a mailing envelope.
- 3. Completed DNA envelopes must be **<u>POSTMARKED</u>** by the appropriate deadline:
  - May 1 Market Beef (Steer & Market Heifer)
  - June 15 Small Livestock (Swine, Sheep, Meat Goat) & Commercial Heifer

#### KSU Youth Livestock Program Mailing Address:

State 4-H/FFA Shows Kansas State University 214 Weber Hall 1424 Claflin Road Manhattan, KS 66506

\*Include completed and signed DNA envelope for each nominated animal, as well as detailed receipt of animals submitted through ShoWorks for family.

#### 4. Certified Mail is <u>HIGHLY ENCOURAGED</u>.

- 5. Mail through post office or commercial delivery service.
  - DO NOT:
    - Place in general mail bin
    - Drop off in public mail receptacle
    - $\circ$   $\,$  Leave in personal mailbox for carrier pick up  $\,$
- 6. Nominations will be processed in the order in which the DNA is received.
- 7. Nominations submitted online through ShoWorks in which corresponding DNA envelopes are not postmarked by the appropriate deadline, or are never received, will be invalid, voided, and ineligible. No refunds.

## Kansas State Youth Livestock Nomination Process Agent & FFA Advisor Approval

- 1. Extension Agents and FFA Advisors approve exhibitor nominations online through ShoWorks.
  - Approval has same implications as hand-written signature on paperwork.
  - Extension Agents & FFA Advisors will receive login information and instructions to complete the approval directly via email.
- 2. Families need to make sure they nominate under the appropriate county/FFA chapter.
  - Exhibitors & animal entries are only listed under the account of the "club" selected in ShoWorks during online submission by family.
- 3. Nominations must be approved by appropriate organizational representative.
  - 4-H Extension Agent
  - FFA FFA advisor
- 4. Extension Agents and FFA Advisors may login to approve "entries" (nominations) at anytime, or multiple times as families complete their nominations. Need to approve all entries by midnight on June 15.
- 5. Families are encouraged to notify their Extension Agent or FFA Advisor upon nomination submission.

## Kansas State Youth Livestock Nomination Process Nomination Verification

- 1. Data submitted online through ShoWorks will be verified and cross-referenced when DNA envelopes are received in the KSU Youth Livestock Program office.
- 2. Families should review their receipt upon nomination submission through ShoWorks to ensure information is complete and accurate. Refer to the "Obtaining a Receipt" section.
  - Print detailed receipt in final step of online submission
  - Confirm box to receive a receipt via email is "checked" (watch spam/junk folder)
  - Login to ShoWorks to view/print previous transactions
- 3. Nominations will be verified and approved in the order in which they are received.
  - Families are encouraged to submit their nominations as early as possible to receive confirmation quickly and avoid missing the deadline.
- 4. Families will receive a letter in the mail confirming receipt of nominations and the status of those nominations.
  - Incomplete nominations may be corrected, with a \$20 penalty.
  - Instructions on completing an incomplete or incorrect nomination will be provided.
  - Nominations that remain incomplete after the correction deadline will be ineligible for both state shows.
  - Confirmation letter is family's opportunity to verify nomination information.
- 5. Reports will be posted online of nominations received and approved.
- 6. Animal "Entries" (Nominations) are final and may NOT be edited once submitted.
  - Requests to correct an error may be submitted to Lexie via email at <u>adhayes@ksu.edu</u>.
    - inaccurate or erroneous information submitted must be rectified by the correction deadline to be updated and make animal/exhibitor eligible to show
      - tag numbers submitted in the system and on the DNA envelope are official

# Kansas State Youth Livestock Nomination Process

#### 큕 What Kansas junior/youth livestock shows require my animals to be state nominated?

The <u>Kansas State Fair</u> Grand Drive (youth livestock show) and <u>Kansas Junior Livestock Show</u> require market animals and commercial breeding females to be nominated by completing the state nomination process. Through this process, youth document they have owned, possessed, and cared for their animals for an appropriate amount of time to gain the optimal experience of being involved in a youth livestock project. The Kansas State Fair Grand Drive and Kansas Junior Livestock Show are limited to Kansas youth who are bonafide Kansas 4-H or FFA members. Bonafide members mean eligible youth are official members, designated as active through their respective enrollment system (4HOnline), and have paid their program fee and/or dues.

#### 큕 What is my KSU Family/Household Name?

This is the official name by which your family/household unit would like to be referred. To be as clear as possible and facilitate a smooth nomination process, the name needs to include a first and last name (i.e. Willie Wildcat Family). It is suggested that the first name be a parent/guardian if there are multiple siblings within the family/household. After you submit a family/household name the first time, it will be the name you use indefinitely in the future. Since we do family nominations in Kansas, all eligible siblings or youth who legally reside in the same household, share the same legal address, and materially participate in the care of the project the majority of the time can be listed under the family/household name. This allows all eligible youth within the family/household to exhibit animals nominated under the family/household name. Youth will determine which specific market or commercial animal (tag number) they will exhibit at show check-in. So, this decision does not have to be made when nomination materials are submitted in May (beef) and/or June (small livestock). All potential exhibitors within a family need to sign the DNA envelopes for each animal and have each tag number submitted under their name in the online nomination system, which is ShoWorks. If a child within a family does not sign a DNA envelope or have the animal listed under their name in the system, they will not be eligible to exhibit that specific specie/animal (tag number) at either state show. Bottom line - parents/guardians need to have all show eligible kids in their family sign all DNA envelopes and submit each animal under every potential exhibitor's name.

#### 🔭 What is my KSU Nomination #?

The KSU Nomination # is a 5-digit number that identifies a specific family/household and corresponds to the KSU Family/Household Name. Only children listed under the KSU Nomination # will be eligible to exhibit animals nominated under that number. If this is your first time to nominate, you need to request a number online from the KSU Youth Livestock Program: <u>KSU Nomination # Request</u>. This number will be your KSU Nomination # indefinitely and is to be used on all future nomination and entry submissions. You will receive your number via email to the address provided in the request. We also want to avoid assigning families duplicate numbers, so if you are a returning family, even if it's been several years, please use your official KSU Family/Household Name and Nomination # on all nomination materials submitted. You may contact your local Extension Office or the KSU Youth Livestock Program to verify your KSU Nomination #. There is also a list posted online, under the "Nomination Information" tab.

Kansas State University State 4-H/FFA Shows Attn: Lexie Hayes 214 Weber Hall 1424 Claflin Road Manhattan, KS 66506

\*Certified mail with a return receipt is highly encouraged. It will give you peace of mind by proving you mailed your completed and signed DNA envelopes, as well as provide confirmation about when your package was delivered to campus, so you know your nominations were received. All DNA envelopes need to be placed in a mailing envelope, as one submission from the family. Do NOT mail individual DNA envelopes. The deadline is a POSTMARK deadline, so the visible date on the envelope/package MUST be prior to the deadline. Placing nomination materials in the general public mail bin or personal mailbox for carrier pickup is discouraged. Even if the postmark date is met, nominations must be received on campus within a reasonable amount of time to be accepted. Nomination data for each of the animals must be submitted online by 5:00PM on the listed deadline. Nomination information must be in the system prior to the signed DNA envelopes being received on campus. K-State, KJLS, and/or the Kansas State Fair are not responsible for late, lost, or misdirected mail.

#### 🔭 How do we pay our nomination fees?

Nomination fees will be paid online through purchasing DNA envelopes for each animal you intend to nominate, using ShoWorks. The cost is \$12/animal and is non-refundable. DNA envelopes must be ordered at least 10 days prior to the nomination deadline for that specie – the earlier the better! Extra purchased DNA Envelopes may be used in the future. This year, there will also be an option to purchase DNA envelopes after the order deadline and have them sent via expedited shipping (overnight) for a \$50 fee. Since the fee is paid prior to nomination, no payment needs to be included in the mailing envelope when the DNA samples are shipped. Remember – nomination and entry are separate processes! You must first submit and pay for your nominations before you are eligible to actually enter a state show. Upon officially entering a specific show, you will then need to pay the entry fees directly to that show in order to participate.

#### When is the deadline to submit nominations?

May 1 – Market Beef (Steers & Market Heifers)

June 15 – Market Swine, Commercial Gilts, Market Sheep, Commercial Ewes, Commercial Heifers, and ALL Meat Goats (market wethers, market does, commercial does, and registered does)

\*Nomination deadlines are <u>ONLINE SUBMISSION & DNA POSTMARK</u> deadlines. Nomination data must be submitted online as a nomination entry for each child within the family by 5:00PM on the listed deadline. Additionally, the visible postmark on the envelope/package containing the completed DNA envelope for each animal MUST be prior to the deadline. Families are highly encouraged to complete their nominations and mail their DNA samples as early as possible to ensure they meet the appropriate postmark deadline. Certified mail is highly encouraged and suggested. Families who wait until the deadline to complete their nominations should speak with their local U.S. Postal Office representative to discuss their options and make sure the DNA will be postmarked by the deadline. The online system will also automatically close and no longer accept submissions once the deadline passes. Placing nomination materials in the general public mail bin or personal mailbox for carrier pickup is discouraged. K-State, KJLS, and/or the Kansas State Fair are not responsible for late, lost, or misdirected mail.

\*\*Nominations postmarked after the deadline will not be accepted. There is a *late policy* for first time offenders, but it is only granted once, ever, for the family/household and all children. If nominations received are postmarked within ten (10) days of the deadline AND the family/household is eligible, a letter will be sent through traditional mail outlining the required procedures for the nominations to be accepted for the current

year. This policy is a courtesy, so families/households are expected to fully cooperate in a timely fashion should this situation exist. If a family submits nominations late and have previously used their one (1) opportunity to be late, the nominations will be returned and all animals will be ineligible for the Kansas State Fair and KJLS. Any nominations postmarked more than ten (10) days after the appropriate deadline will not be accepted for any reason.

\*\*\*If the nomination deadline falls on a Sunday in any given year, nominations will be accepted if postmarked on the Monday immediately following the deadline for that year *ONLY*. Early submission is encouraged. There are no exceptions to the postmark deadline.

#### 큕 What do I need to do if I have a purebred registered female (heifer, gilt, ewe)?

Purebred breeding females that have registration papers do NOT have to be nominated. However, please refer to the specific rules for both the Kansas State Fair Grand Drive and KJLS regarding ownership and registration paper requirements. Families/households are also encouraged to review the specie checklist to insure they meet all of the requirements. The registration papers for heifers and gilts must be in the exhibitor's name by June 15<sup>th</sup>. The deadline for ewes is July 1<sup>st</sup>. Refer to the breed association and show rules for specific details regarding junior exhibitor ownership and registration paper information. There is NOT a purebred or papered division for meat goats, so ALL meat goats must be nominated to be eligible to show.

#### *Real How do exhibitors get certified in Youth for the Quality Care of Animals (YQCA)?*

Youth for the Quality Care of Animals (YQCA) is a national, multi-species livestock quality assurance program available for youth ages 8-21. <u>All Kansas State Fair Grand Drive and KJLS exhibitors are required to be</u> <u>YOCA certified in order to participate</u>. This annual educational and certification program focuses on food safety, animal well-being, and character development for youth producing and/or showing livestock. The curriculum is designed to provide different age-appropriate modules annually, so youth will expand their knowledge by covering new topics every year. There are two options by which youth may obtain their YQCA certification; they may attend a 60-minute instructor-led (face-to-face) training with a certified instructor, or they may complete the age-appropriate online certification course. Families should contact their local extension office for information on instructor-led trainings being offered in their area. There is a \$3/child fee for the instructor-led training, while the online certification, by logging in on the YQCA website and using their 4HOnline credentials. There is also an option to create an independent account for FFA members. Visit https://yqcaprogram.org/ to register for training.

7-year-olds – there is now an option for youth who are 7 years of age to become certified. They should participate in an instructor-led class with a parent/guardian. Those needing an online option should speak with their local extension unit for additional options. All exhibitors, including 7-year-olds at KJLS, are required to have a valid certification through 10/1/2023 to be eligible to show.

Once certified, youth will need to download a copy of their YQCA certificate from their account. While submitting their state livestock nominations online, ShoWorks will request each child's number and prompt them to upload a copy of their certificate when entering their first animal. Exhibitors are responsible for managing their own YQCA certification. Upon completion of the training, families will need to log in to their YQCA user account to access each child's certificate (which includes their certification number and expiration date). Swine exhibitors who have a current Youth PQA® Plus number do not need to complete YQCA training until their YPQA+ certification expires, as long as it is valid through 10/1/2023.

For more information about YQCA, please visit <u>https://yqcaprogram.org/</u>, contact your local Extension Office, or Lexie Hayes at <u>adhayes@ksu.edu</u>.

## Is there a way to find out if my nominations have been processed and double check what tag numbers I submitted?

Yes! During the nomination season (April – June), the Youth Livestock Program website is updated regularly and the status of nominations received and processed may be viewed under "Nominated Livestock > Check Nominated Livestock". You may also access the page by clicking <u>here</u>. This page includes a nomination report for each specie. The document is sorted by county and will list all of the tag numbers nominated for a family/household, as well as if the nomination is complete. Incomplete information is highlighted, so families/households know what information is missing or needs corrected. Families/Households will also receive individual letters in the mail after their nominations have been processed, which includes the Family/Household Name, KSU Nomination #, and all of the tag numbers nominated, as well as if the nomination #, and all of the tag numbers nominated, as well as if the nomination #, and all of the tag numbers nominated, as well as if the nomination #, and all of the tag numbers nominated, as well as if the nominations are complete. Additionally, the letter includes entry information for the Kansas State Fair Grand Drive and KJLS.

#### What if one of the tag numbers listed under my family/household is incorrect?

If a tag number, or any information regarding your nominations, is incorrect, please contact the KSU Youth Livestock Program at your earliest convenience via email at <u>adhayes@ksu.edu</u>. We will verify the information you entered online and cross reference it with the DNA envelope submitted. The original nomination data you submit and write on the DNA envelope is considered your official nomination.

#### 🔭 What if my animal loses its tag?

As soon as you realize a nominated animal has lost its ear tag, please contact your local Extension Office as soon as possible. There is a process for re-tagging the animal and reporting the tag change to the KSU Youth Livestock Program, but it must be done through your local Extension Agent or FFA Advisor. All market and commercial breeding females that arrive on the grounds at a state show must have a valid ear tag and match nomination information in order to check in and be eligible to show.

## If my livestock nominations are complete, does that mean I am entered to show at the state fair or KJLS?

**NO!** Nomination does NOT constitute show entry. While all entities use ShoWorks to streamline the process for families, nomination and entry are completely separate processes. You must first nominate in order to be eligible to subsequently enter a state show. Nomination is done through the KSU Youth Livestock Program, but show entry must be done through each individual show. Both the Kansas State Fair and KJLS manage their own entry processes. After completing the nomination process, exhibitors MUST enter each show in which they wish to participate in order to actually participate. If an exhibitor does not complete the entry process and/or does not have paid entries on file by the entry deadline for either show, they cannot participate. Families will submit nominations and show entries under each individual exhibitor within the family. Family names and numbers are used to manage nomination materials for those who want to be eligible for the state shows, while show entries reflect specific, individual exhibitors who wish to participate in a specific show. Those planning to participate in both state shows will login, submit entries, and pay at least three (3) times (nominations, Grand Drive entries). The deadline to enter the Kansas State Fair Grand Drive show is July 15<sup>th</sup>. KJLS entries are due August 15<sup>th</sup>. Refer to the respective show websites, or your local Extension Office for entry information.

## I know exhibitors have to enter the Kansas State Fair and/or KJLS to show. Where do I find entry information?

The Kansas State Fair (Grand Drive) and KJLS each create and manage their own entry process. Remember – a complete nomination does NOT constitute entry; you MUST enter each state youth livestock show separately. When entries are open and being accepted, information will be sent from the individual shows to local Extension Offices and posted on the websites for each show (Kansas State Fair Grand Drive; KJLS). This information will also be shared on each show's respective social media accounts. Both shows require exhibitors to enter online, using ShoWorks. Exhibitors will use the same accounts and credentials they used to submit their nominations to login and enter. The deadline to enter the Kansas State Fair Grand Drive (state fair youth livestock show) is July 15<sup>th</sup>. For questions regarding state fair entries, please contact the KSF Competitive Exhibits department at (620)669-3623. The entries for KJLS are due by August 15<sup>th</sup>. Questions regarding KJLS entries should be directed to <u>rbkjls@gmail.com</u>, or the show coordinator, Betsy Anderson at (316)706-9750.

#### Why do I need to call the Kansas State Fair or KJLS with my entry questions?

The state livestock nomination process, Kansas State Fair Grand Drive entry process, and KJLS entry process are three separate, independent processes. Because the state fair and KJLS create and manage their own entries, the KSU Youth Livestock Program does not have access to any show entry information. Conversely, nomination information is shared with each show prior to show time, but the KSU Youth Livestock Program accepts, processes, and manages nomination information for the state of Kansas. While each group works as a team to make the youth livestock program a quality experience for families and will answer as many questions as possible, the most efficient way to get the answer you need is to contact the appropriate office directly.

KSU Youth Livestock Program (livestock nominations) – Lexie Hayes (785)532-1264 or <u>adhayes@ksu.edu</u> Kansas State Fair (Grand Drive entries) – Jenn Galloway (620)669-3623 or jenn.galloway@ks.gov KJLS (entries) – Betsy Anderson (316)706-9750 or <u>rbkjls@gmail.com</u>

#### What is a scrapie tag and where do I find the number (#)?

Scrapie is a fatal, degenerative disease classified as a transmissible spongiform encephalopathy that affects sheep and goats. In 2001, USDA initiated an accelerated program to eradicate scrapie from flocks and herds within the United States through the National Scrapie Eradication Program (NSEP). Sheep and goats that change ownership or are going to be exhibited must be identified with an official USDA scrapie tag. The original producer of the animal should tag it prior to selling the animal. So, your sheep and goats should have a tag (probably white or yellow) with the USDA seal. The phrase "Unlawful to Remove" will also be found somewhere on the tag. Please submit the entire scrapie tag # on all sheep and goat nomination entries. This includes the *Flock ID/Premise ID and individual animal number*. Refer to the picture below. There are two components to the scrapie tag #, both of which need submitted. If your tag has a custom farm name, "Wildcat Farms" for example, flip the tag over for the full scrapie tag # (including the appropriate Flock ID). A resource page is also posted on the KSU Youth Livestock Program website, under "Scrapie Tag Educational Resource". More information on scrapie may be found on the <u>USA-APHIS</u> website, or the <u>National Scrapie Educational Initiative</u> website. Please click the highlighted titles to be directed to these pages.

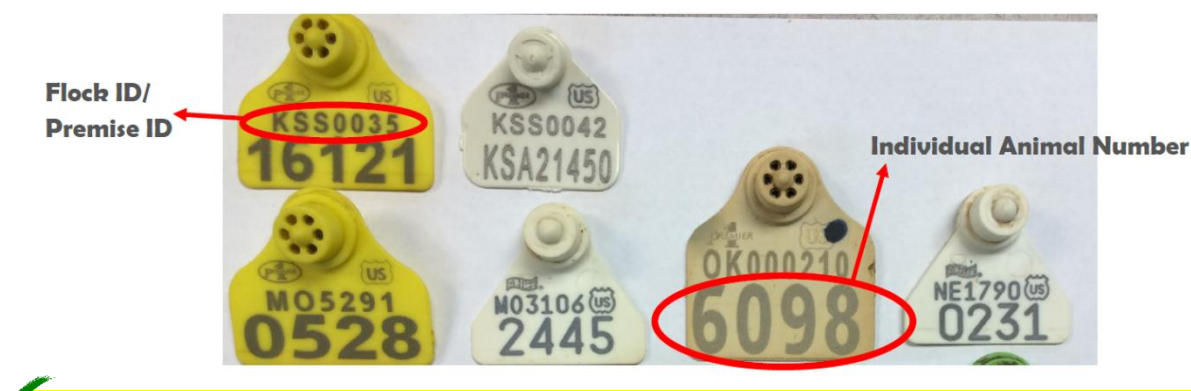

On nomination forms, submit entire number. Correct Example: KSSO035 16121 Incorrect Example: 6098

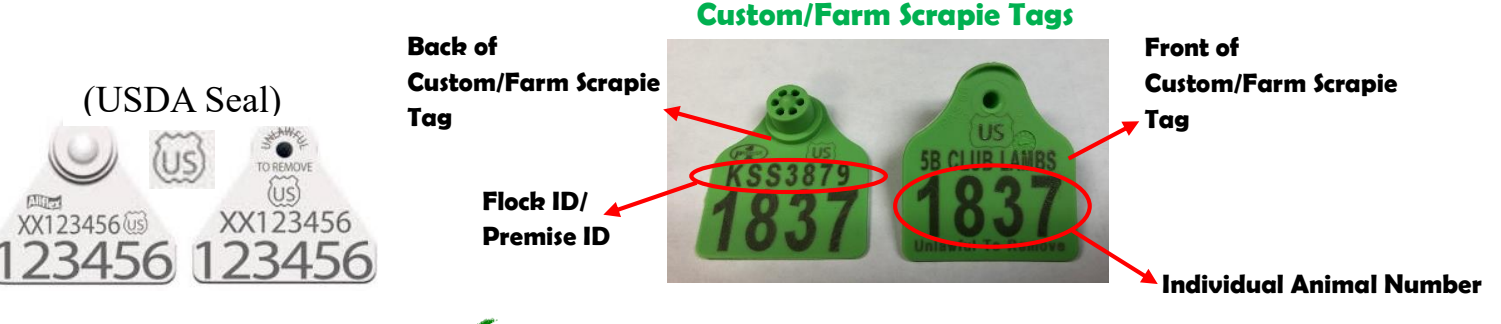

#### Correctly listed Scrapie Tag # for Custom/Farm Tag: KSS3879 1837

\*If there is a custom or farm name on the front of the tag, flip it over and look for the Flock/Premise ID on the back. It will have a 2-3 letter state designation, followed by 4-5 numbers. Both numbers are required on state nomination forms.

S Incorrectly listed Scrapie Tag # for Custom/Farm Tag: 5B Club Lambs 1837

| * requirea<br>Department | 2 - Sheep ~           |  |
|--------------------------|-----------------------|--|
| Division                 | 1040 - Market Lambs ~ |  |
| Breed 🍁                  | 04 Hampshire ~        |  |
| Tag ID 🍁                 | 33334                 |  |
| Club 🗱                   | Weber ~               |  |
| Scrapie Tag ID 🍁         | KSS0035 16150         |  |

#### ጽ What are ear notches?

Ear notching is a universal method of permanently identifying pigs within the swine industry. If done correctly, ear notches will provide identification for the pig from the time of farrowing throughout its entire life.

#### 🔭 How do I read ear notches?

Ear notches are coded in a specific manner, based on their location on a pig's ear, as you can see below in the diagram. The pig's right ear is the litter number, and their left ear is its individual number within a litter. An ear notch is read from the pig's right ear and then their left ear, separated by a dash in between the two numbers. Using the Universal Ear Notching System, add up the notches on each ear and that is the notch.

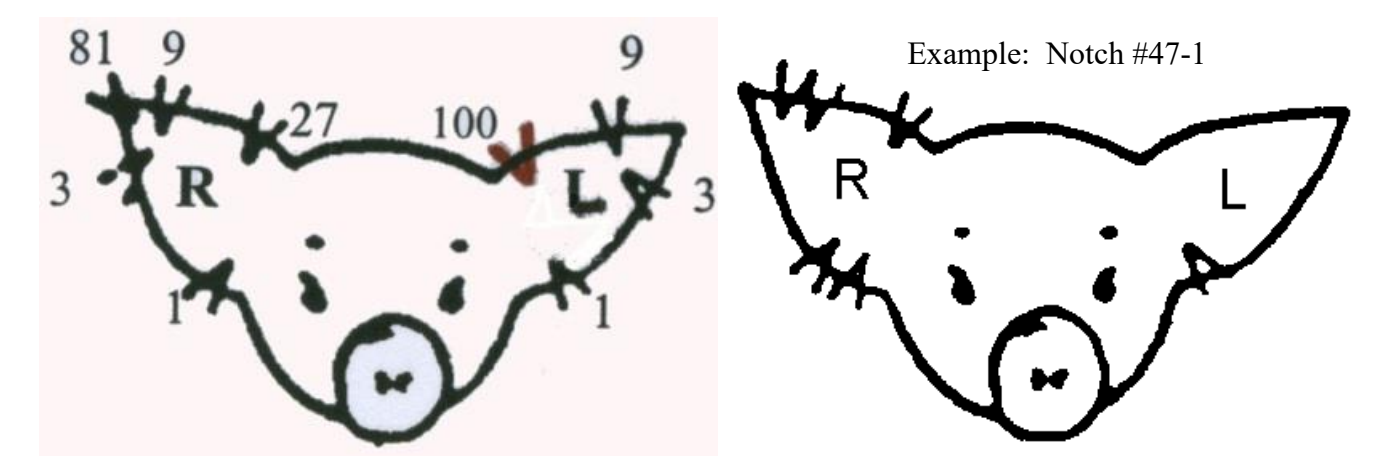

\*For more information on ear notching, please refer to the <u>Purdue Extension 4-H Reference Guide</u> for ear notching swine or the <u>University of Nebraska-Lincoln Extension</u> ear notching factsheet. You may click the highlighted title above to be directed to the respective resource, or visit the "Nominated Livestock" page of the Youth Livestock Program website to obtain these materials.\*

**IMPORTANT** – Ear notches are a requirement to nominate pigs for the Kansas State Fair Grand Drive or KJLS and an important aspect of the swine industry to understand for those enrolled in the project. <u>Ear</u> <u>notches are a required field in the online nomination system (ShoWorks)</u>. When you are entering your ear notches in the system, please make sure to use a knowledgeable resource or confidant to guide you. It is <u>VERY</u> important that you submit correct ear notches for each nominated pig.

| * required  |                   |   |
|-------------|-------------------|---|
| Department  | 3 - Swine         | ~ |
| Division    | 1060 - Market Hog | ~ |
| Breed 🌞     | 02 Duroc          | ÷ |
| Tag ID 🧚    | 44445             |   |
| Club 🌟      | Weber             | ~ |
| Animal Name | Chris             |   |
| Ear Notch 🗱 | 3-1               |   |

## Kansas State Youth Livestock Nomination Process Nomination Checklist – By Specie

| 7-1      |                                                                                                    |
|----------|----------------------------------------------------------------------------------------------------|
| I have a | market steer or market heifer to nominate, what do I submit?                                                                                                    |
|          | Exhibitor Information Online (via Exhibitor or Family Quick Group in ShoWorks: <u>https://kansasnom.fairwire.com/</u> )                                                                                  |
| _        | • Returning Exhibitors – use existing account created in 2022; do NOT create duplicate account.                                                                                                    |
|          | Completed 2023 Declaration Form, including all sections and signatures.                                                                                                    |
|          | • Form available <u>here</u> .                                                                                                    |
|          | • If you answered "No" for the housing question, fully complete Section 2, including:                                                                                                    |
|          | <ul> <li>specie(s)</li> <li>description of how you will care for animals not housed at your primary residence</li> </ul>                                                                                 |
|          | • Unload into ShoWorks system for each exhibitor within family                                                                                                    |
|          | <b>VOCA Certificate</b> (upload into ShoWorks system when prompted for each exhibitor: must be valid thru 10/1/2023)                                                                                     |
|          | Animal is tagged by May 1 with a Kansas 4-H Electronic Identification (EID) tag.                                                                                                    |
|          | $\checkmark$ Contact your local extension office if calf has an existing 840 EID tag upon purchase.                                                                                                    |
|          | Animal Nomination Entry Online by May 1: https://kansasnom.fairwire.com/                                                                                                    |
|          | Department - Cattle     Division – Market Beef     Breed     Tag Number                                                                                                    |
|          | Club (exhibitor's county or FFA chapter)     Animal Gender     Housing Location                                                                                                    |
|          | • Make sure 4-H tag number in animal's ear matches Animal ID on DNA and Tag ID in system.                                                                                                    |
|          | • Enter animal nomination under each exhibitor within the family.                                                                                                    |
|          | DNA Envelope<br>• Durahass online by April 20 via SheWarks (normant of nomination fee) Non-refundable                                                                                                    |
|          | • Furchase online by April 20 via Showorks (payment of nonlination ree). Non-refundable.                                                                                                    |
|          | • All exhibitors within the family and a parent/guardian must sign the front of the DNA envelope                                                                                                    |
|          | Mail DNA - All of the above must be completed & DNA postmarked by May 1                                                                                                    |
|          | • Certified Mail <i>highly</i> encouraged.                                                                                                    |
|          | • Include copy of submission receipt (with Tag IDs listed) from ShoWorks with DNA envelope(s).                                                                                                    |
| I hava a | beifer that I would like to nominate as BOTH a commercial beifer AND a market beifer, what do I submit?                                                                                                  |
| I have a | *No market heifer division available at KII S: only state fair                                                                                                    |
|          |                                                                                                    |
|          | <b>Exhibitor Information Online</b> (via Exhibitor of Family Quick Group in Snow orks: <u>https://kansasnom.fairwire.com/</u> )<br>Completed 2023 Declaration Form including all sections and signatures |
|          | Form available here                                                                                                    |
|          | • If you answered "No" for the housing question, fully complete Section 2, including:                                                                                                    |
|          | $\checkmark$ specie(s)                                                                                                    |
|          | ✓ description of how you will care for animals not housed at your primary residence                                                                                                    |
|          | <ul> <li>Upload into ShoWorks system for each exhibitor within family</li> </ul>                                                                                                    |
|          | <b>YQCA Certificate</b> (upload into ShoWorks system when prompted for each exhibitor; must be valid thru 10/1/2023).                                                                                    |
|          | Animal is tagged by <u>May 1</u> with a Kansas 4-H Electronic Identification (EID) tag.                                                                                                    |
|          | Animal Nomination Entry Online by May 1: https://kansasnom_fairwire_com/                                                                                                    |
|          | • Submit animal under both market beef and commercial breeding heifer divisions                                                                                                    |
|          | • Department - Cattle • Division – Market Beef & Commercial Breeding Heifer • Breed • Tag Number                                                                                                    |
|          | • Club (exhibitor's county or FFA chapter • Animal Gender • Housing Location • DOB                                                                                                    |
|          | • Make sure 4-H tag number in animal's ear matches Animal ID on DNA and Tag ID in system.                                                                                                    |
|          | • Enter animal nomination under each exhibitor within the family.                                                                                                    |
|          | DNA Envelope                                                                                                    |
|          | • Purchase online by April 20 via ShoWorks (payment of nomination fee) – only need one (1) envelope/animal.                                                                                              |
|          | • Collect DNA hair sample – hair must be pulled, not cut. Obtain at least 40 follicles.                                                                                                    |
|          | • <u>All exhibitors within the family</u> and a <u>parent/guardian</u> must <u>sign</u> the front of the <u>DNA</u> envelope.                                                                            |
|          | <b>IVIAL DINA</b> - All of the above must be <b>completed</b> & DINA <b>postmarKed</b> by <u>IVIAY 1</u> .                                                                                               |
|          | <ul> <li>Include copy of submission receipt (with rag iDs fisted) from showorks with DNA envelope(s). No felunds.</li> <li>Certified Mail <i>highly</i> encouraged</li> </ul>                            |
|          | Contailea mun <u>muny</u> encouragea.                                                                                                    |
|          | $\mathbf{O}\mathbf{A}$                                                                                                    |

#### I have a *commercial heifer* to nominate, what do I submit?

|          | <b>Exhibitor Information Online</b> (via Exhibitor or Family Quick Group in ShoWorks: <u>https://kansasnom.fairwire.com/</u> )<br><b>Completed 2023 Declaration Form</b> , including all sections and signatures.                                                                                                    |
|----------|----------------------------------------------------------------------------------------------------|
|          | • Form available here.                                                                                                    |
|          | • If you answered "No" for the housing question, fully complete Section 2, including:                                                                                                    |
|          | ✓ specie(s)                                                                                                    |
|          | $\checkmark$ description of how you will care for animals not housed at your primary residence                                                                                                    |
| _        | • Upload into ShoWorks system for each exhibitor within family                                                                                                    |
|          | <b>YQCA Certificate</b> (upload into ShoWorks system when prompted for each exhibitor; must be valid thru 10/1/2023).                                                                                                    |
|          | Animal is tagged by <u>June 15</u> with a Kansas 4-H Electronic Identification (EID) tag.<br>$\checkmark$ Contact your local extension office if call has an existing 840 EID tag upon purchase                                                                                                    |
|          | Animal Nomination Entry Online by June 15: https://kansasnom fairwire.com/                                                                                                    |
|          | • Department - Cattle • Division – Commercial Breeding Heifers • Tag Number                                                                                                    |
|          | • Club (exhibitor's county or FFA chapter) • DOB • Housing Location                                                                                                    |
|          | • Make sure 4-H tag number in animal's ear matches Animal ID on DNA and Tag ID in system.                                                                                                    |
|          | • Enter animal nomination under each exhibitor within the family.                                                                                                    |
|          | DNA Envelope                                                                                                    |
|          | • Purchase online by June 5 via ShoWorks (payment of nomination fee). Non-refundable.                                                                                                    |
|          | • Collect DNA hair sample – hair must be pulled, not cut. Obtain at least 40 follicles.                                                                                                    |
| _        | • <u>All exhibitors within the family</u> and a <u>parent/guardian</u> must <u>sign</u> the front of the <u>DNA</u> envelope.                                                                                                    |
|          | Mail DNA - All of the above must be completed & DNA postmarked by <u>June 15</u> .                                                                                                    |
|          | <ul> <li>Certified Mail <u><i>highly</i></u> encouraged.</li> <li>Include conv of submission receipt (with Tag IDs listed) from SheWorks with DNA envelope(s)</li> </ul>                                                                                                    |
|          | • Include copy of submission receipt (with rag ibs listed) from showorks with DNA envelope(s).                                                                                                    |
|          |                                                                                                    |
| I have a | market hog or commercial breeding gilt to nominate, what do I submit?                                                                                                    |
|          |                                                                                                    |
|          | <b>Exhibitor Information Online</b> (via Exhibitor or Family Quick Group in ShoWorks: <u>https://kansasnom.fairwire.com/</u> )<br><b>Completed 2023 Declaration Form</b> including all sections and signatures                                                                                                    |
|          | <ul> <li>Exhibitor Information Online (via Exhibitor or Family Quick Group in ShoWorks: <u>https://kansasnom.fairwire.com/</u>)</li> <li>Completed 2023 Declaration Form, including all sections and signatures.</li> <li>Form available here.</li> </ul>                                                                                                    |
|          | <ul> <li>Exhibitor Information Online (via Exhibitor or Family Quick Group in ShoWorks: <u>https://kansasnom.fairwire.com/</u>)</li> <li>Completed 2023 Declaration Form, including all sections and signatures.</li> <li>Form available <u>here</u>.</li> <li>If you answered "No" for the housing question, fully complete Section 2, including:</li> </ul>                                                                                                    |
|          | <ul> <li>Exhibitor Information Online (via Exhibitor or Family Quick Group in ShoWorks: <u>https://kansasnom.fairwire.com/</u>)</li> <li>Completed 2023 Declaration Form, including all sections and signatures.</li> <li>Form available <u>here</u>.</li> <li>If you answered "No" for the housing question, fully complete Section 2, including:   <ul> <li>✓ specie(s)</li> </ul> </li> </ul>                                                                                                    |
|          | <ul> <li>Exhibitor Information Online (via Exhibitor or Family Quick Group in ShoWorks: <u>https://kansasnom.fairwire.com/</u>)</li> <li>Completed 2023 Declaration Form, including all sections and signatures.</li> <li>Form available <u>here</u>.</li> <li>If you answered "No" for the housing question, fully complete Section 2, including: <ul> <li>✓ specie(s)</li> <li>✓ description of how you will care for animals not housed at your primary residence</li> </ul> </li> </ul>                                                                                                    |
|          | <ul> <li>Exhibitor Information Online (via Exhibitor or Family Quick Group in ShoWorks: <u>https://kansasnom.fairwire.com/</u>)</li> <li>Completed 2023 Declaration Form, including all sections and signatures.</li> <li>Form available <u>here</u>.</li> <li>If you answered "No" for the housing question, fully complete Section 2, including: <ul> <li>✓ specie(s)</li> <li>✓ description of how you will care for animals not housed at your primary residence</li> </ul> </li> <li>Upload into ShoWorks system for each exhibitor within family</li> </ul>                                                                                                    |
|          | <ul> <li>Exhibitor Information Online (via Exhibitor or Family Quick Group in ShoWorks: <u>https://kansasnom.fairwire.com/</u>)</li> <li>Completed 2023 Declaration Form, including all sections and signatures.</li> <li>Form available <u>here</u>.</li> <li>If you answered "No" for the housing question, fully complete Section 2, including: <ul> <li>✓ specie(s)</li> <li>✓ description of how you will care for animals not housed at your primary residence</li> </ul> </li> <li>Upload into ShoWorks system for each exhibitor within family</li> <li>YQCA Certificate (upload into ShoWorks system when prompted for each exhibitor; must be valid thru 10/1/2023).</li> </ul>                                                                                                    |
|          | <ul> <li>Exhibitor Information Online (via Exhibitor or Family Quick Group in ShoWorks: <u>https://kansasnom.fairwire.com/</u>)</li> <li>Completed 2023 Declaration Form, including all sections and signatures.</li> <li>Form available <u>here</u>.</li> <li>If you answered "No" for the housing question, fully complete Section 2, including: <ul> <li>✓ specie(s)</li> <li>✓ description of how you will care for animals not housed at your primary residence</li> </ul> </li> <li>Upload into ShoWorks system for each exhibitor within family</li> <li>YQCA Certificate (upload into ShoWorks system when prompted for each exhibitor; must be valid thru 10/1/2023).</li> <li>Animal is tagged by June 15 with a Kansas 4-H Electronic Identification (EID) tag.</li> </ul>                                                                                                    |
|          | <ul> <li>Exhibitor Information Online (via Exhibitor or Family Quick Group in ShoWorks: <u>https://kansasnom.fairwire.com/</u>)</li> <li>Completed 2023 Declaration Form, including all sections and signatures.</li> <li>Form available <u>here</u>.</li> <li>If you answered "No" for the housing question, fully complete Section 2, including: <ul> <li>specie(s)</li> <li>description of how you will care for animals not housed at your primary residence</li> </ul> </li> <li>Upload into ShoWorks system for each exhibitor within family</li> <li>YQCA Certificate (upload into ShoWorks system when prompted for each exhibitor; must be valid thru 10/1/2023).</li> <li>Animal is tagged by June 15 with a Kansas 4-H Electronic Identification (EID) tag. <ul> <li>Contact your local extension office if hog has an existing 840 EID tag upon purchase.</li> </ul> </li> </ul>                                                                                                    |
|          | <ul> <li>Exhibitor Information Online (via Exhibitor or Family Quick Group in ShoWorks: https://kansasnom.fairwire.com/)</li> <li>Completed 2023 Declaration Form, including all sections and signatures.</li> <li>Form available here.</li> <li>If you answered "No" for the housing question, fully complete Section 2, including: <ul> <li>✓ specie(s)</li> <li>✓ description of how you will care for animals not housed at your primary residence</li> <li>Upload into ShoWorks system for each exhibitor within family</li> </ul> </li> <li>YQCA Certificate (upload into ShoWorks system when prompted for each exhibitor; must be valid thru 10/1/2023).</li> <li>Animal is tagged by June 15 with a Kansas 4-H Electronic Identification (EID) tag. <ul> <li>✓ Contact your local extension office if hog has an existing 840 EID tag upon purchase.</li> </ul> </li> <li>Animal Nomination Entry Online by June 15: https://kansasnom.fairwire.com/</li> <li>Department – Swine</li> <li>Division – Market Hog and/or Commercial Breeding Gilt</li> </ul>                                                                                                    |
|          | <ul> <li>Exhibitor Information Online (via Exhibitor or Family Quick Group in ShoWorks: <u>https://kansasnom.fairwire.com/</u>)</li> <li>Completed 2023 Declaration Form, including all sections and signatures.</li> <li>Form available <u>here</u>.</li> <li>If you answered "No" for the housing question, fully complete Section 2, including: <ul> <li>specie(s)</li> <li>description of how you will care for animals not housed at your primary residence</li> </ul> </li> <li>Upload into ShoWorks system for each exhibitor within family</li> <li>YQCA Certificate (upload into ShoWorks system when prompted for each exhibitor; must be valid thru 10/1/2023).</li> <li>Animal is tagged by June 15 with a Kansas 4-H Electronic Identification (EID) tag. <ul> <li>Contact your local extension office if hog has an existing 840 EID tag upon purchase.</li> </ul> </li> <li>Animal Nomination Entry Online by June 15: <a href="https://kansasnom.fairwire.com/">https://kansasnom.fairwire.com/</a> <ul> <li>Department – Swine</li> <li>Division – Market Hog and/or Commercial Breeding Gilt</li> <li>Breed</li> <li>Tag Number</li> <li>Club (exhibitor's county or EEA chapter)</li> <li>Ear Notch</li> </ul> </li> </ul>                                                                                                    |
|          | <ul> <li>Exhibitor Information Online (via Exhibitor or Family Quick Group in ShoWorks: https://kansasnom.fairwire.com/)</li> <li>Completed 2023 Declaration Form, including all sections and signatures.</li> <li>Form available here.</li> <li>If you answered "No" for the housing question, fully complete Section 2, including: <ul> <li>✓ specie(s)</li> <li>✓ description of how you will care for animals not housed at your primary residence</li> </ul> </li> <li>Upload into ShoWorks system for each exhibitor within family</li> <li>YQCA Certificate (upload into ShoWorks system when prompted for each exhibitor; must be valid thru 10/1/2023).</li> <li>Animal is tagged by June 15 with a Kansas 4-H Electronic Identification (EID) tag. <ul> <li>✓ Contact your local extension office if hog has an existing 840 EID tag upon purchase.</li> </ul> </li> <li>Animal Nomination Entry Online by June 15: https://kansasnom.fairwire.com/</li> <li>Department – Swine     <ul> <li>Division – Market Hog and/or Commercial Breeding Gilt</li> <li>Breed         <ul> <li>Tag Number         <ul> <li>Club (exhibitor's county or FFA chapter)</li> <li>Ear Notch</li> </ul> </li> </ul></li></ul></li></ul>                                                                                                    |
|          | <ul> <li>Exhibitor Information Online (via Exhibitor or Family Quick Group in ShoWorks: https://kansasnom.fairwire.com/)</li> <li>Completed 2023 Declaration Form, including all sections and signatures.</li> <li>Form available here.</li> <li>If you answered "No" for the housing question, fully complete Section 2, including: <ul> <li>specie(s)</li> <li>description of how you will care for animals not housed at your primary residence</li> </ul> </li> <li>Upload into ShoWorks system for each exhibitor within family</li> <li>YQCA Certificate (upload into ShoWorks system when prompted for each exhibitor; must be valid thru 10/1/2023).</li> <li>Animal is tagged by June 15 with a Kansas 4-H Electronic Identification (EID) tag. <ul> <li>Contact your local extension office if hog has an existing 840 EID tag upon purchase.</li> </ul> </li> <li>Animal Nomination Entry Online by June 15: https://kansasnom.fairwire.com/</li> <li>Department – Swine     <ul> <li>Division – Market Hog and/or Commercial Breeding Gilt</li> <li>Breed         <ul> <li>Tag Number</li> <li>Club (exhibitor's county or FFA chapter)</li> <li>Ear Notch</li> <li>Animal Gender         <ul> <li>Housing Location</li> <li>Make sure 4-H tag number in animal's ear matches Animal ID on DNA and Tag ID in system.</li> </ul> </li> </ul></li></ul></li></ul>                                                                                                    |
|          | <ul> <li>Exhibitor Information Online (via Exhibitor or Family Quick Group in ShoWorks: https://kansasnom.fairwire.com/)</li> <li>Completed 2023 Declaration Form, including all sections and signatures.</li> <li>Form available here.</li> <li>If you answered "No" for the housing question, fully complete Section 2, including: <ul> <li>✓ specie(s)</li> <li>✓ description of how you will care for animals not housed at your primary residence</li> <li>Upload into ShoWorks system for each exhibitor within family</li> </ul> </li> <li>YQCA Certificate (upload into ShoWorks system when prompted for each exhibitor; must be valid thru 10/1/2023).</li> <li>Animal is tagged by June 15 with a Kansas 4-H Electronic Identification (EID) tag. <ul> <li>✓ Contact your local extension office if hog has an existing 840 EID tag upon purchase.</li> </ul> </li> <li>Animal Nomination Entry Online by June 15: https://kansasnom.fairwire.com/</li> <li>Department – Swine <ul> <li>Division – Market Hog and/or Commercial Breeding Gilt</li> <li>Breed <ul> <li>Tag Number <ul> <li>Club (exhibitor's county or FFA chapter)</li> <li>Ear Notch</li> </ul> </li> <li>Animal Gender <ul> <li>Housing Location</li> <li>Make sure 4-H tag number in animal's ear matches Animal ID on DNA and Tag ID in system.</li> <li>Enter animal nomination under each exhibitor within the family.</li> </ul> </li> </ul></li></ul></li></ul>                                                                                                    |
|          | <ul> <li>Exhibitor Information Online (via Exhibitor or Family Quick Group in ShoWorks: https://kansasnom.fairwire.com/)</li> <li>Completed 2023 Declaration Form, including all sections and signatures.</li> <li>Form available here.</li> <li>If you answered "No" for the housing question, fully complete Section 2, including: <ul> <li>specie(s)</li> <li>description of how you will care for animals not housed at your primary residence</li> </ul> </li> <li>Upload into ShoWorks system for each exhibitor within family</li> <li>YQCA Certificate (upload into ShoWorks system when prompted for each exhibitor; must be valid thru 10/1/2023).</li> <li>Animal is tagged by June 15 with a Kansas 4-H Electronic Identification (EID) tag. <ul> <li>Contact your local extension office if hog has an existing 840 EID tag upon purchase.</li> </ul> </li> <li>Animal Nomination Entry Online by June 15: https://kansasnom.fairwire.com/</li> <li>Department – Swine <ul> <li>Division – Market Hog and/or Commercial Breeding Gilt</li> <li>Breed         <ul> <li>Housing Location</li> <li>Make sure 4-H tag number in animal's ear matches Animal ID on DNA and Tag ID in system.</li> <li>Enter animal nomination under each exhibitor within the family.</li> </ul> </li> </ul></li></ul>                                                                                                    |
|          | <ul> <li>Exhibitor Information Online (via Exhibitor or Family Quick Group in ShoWorks: https://kansasnom.fairwire.com/) Completed 2023 Declaration Form, including all sections and signatures. <ul> <li>Form available here.</li> <li>If you answered "No" for the housing question, fully complete Section 2, including: <ul> <li>specie(s)</li> <li>description of how you will care for animals not housed at your primary residence</li> </ul> </li> <li>Upload into ShoWorks system for each exhibitor within family</li> <li>YQCA Certificate (upload into ShoWorks system when prompted for each exhibitor; must be valid thru 10/1/2023).</li> <li>Animal is tagged by June 15 with a Kansas 4-H Electronic Identification (EID) tag. <ul> <li>Contact your local extension office if hog has an existing 840 EID tag upon purchase.</li> </ul> </li> <li>Animal Nomination Entry Online by June 15: <a href="https://kansasnom.fairwire.com/">https://kansasnom.fairwire.com/</a> <ul> <li>Department – Swine</li> <li>Division – Market Hog and/or Commercial Breeding Gilt</li> <li>Breed</li> <li>Tag Number</li> <li>Club (exhibitor's county or FFA chapter)</li> <li>Ear Notch</li> <li>Animal Gender</li> <li>Housing Location</li> <li>Make sure 4-H tag number in animal's ear matches Animal ID on DNA and Tag ID in system.</li> <li>Enter animal nomination under each exhibitor within the family.</li> </ul> </li> <li>DNA Envelope <ul> <li>Purchase online by June 5 via ShoWorks (payment of nomination fee). Non-refundable.</li> </ul> </li> </ul></li></ul>                                                                                                    |
|          | <ul> <li>Exhibitor Information Online (via Exhibitor or Family Quick Group in ShoWorks: https://kansasnom.fairwire.com/)</li> <li>Completed 2023 Declaration Form, including all sections and signatures. <ul> <li>Form available here.</li> <li>If you answered "No" for the housing question, fully complete Section 2, including: <ul> <li>✓ specie(s)</li> <li>✓ description of how you will care for animals not housed at your primary residence</li> </ul> </li> <li>Upload into ShoWorks system for each exhibitor within family</li> <li>YQCA Certificate (upload into ShoWorks system when prompted for each exhibitor; must be valid thru 10/1/2023).</li> <li>Animal is tagged by June 15 with a Kansas 4-H Electronic Identification (EID) tag. <ul> <li>✓ Contact your local extension office if hog has an existing 840 EID tag upon purchase.</li> </ul> </li> <li>Animal Nomination Entry Online by June 15: https://kansasnom.fairwire.com/</li> <li>Department – Swine <ul> <li>Division – Market Hog and/or Commercial Breeding Gilt</li> <li>Breed <ul> <li>Tag Number</li> <li>Club (exhibitor's county or FFA chapter)</li> <li>Ear Notch</li> </ul> </li> <li>Animal Gender <ul> <li>Housing Location</li> <li>Make sure 4-H tag number in animal's ear matches Animal ID on DNA and Tag ID in system.</li> <li>Enter animal nomination under each exhibitor within the family.</li> </ul> </li> <li>DNA Envelope <ul> <li>Purchase online by June 5 via ShoWorks (payment of nomination fee). Non-refundable.</li> <li>Collect DNA hair sample – hair must be pulled, not cut. Obtain at least 40 follicles.</li> </ul> </li> </ul></li></ul></li></ul>                                                                                                    |
|          | <ul> <li>Exhibitor Information Online (via Exhibitor or Family Quick Group in ShoWorks: https://kansasnom.fairwire.com/)</li> <li>Completed 2023 Declaration Form, including all sections and signatures.</li> <li>Form available here.</li> <li>If you answered "No" for the housing question, fully complete Section 2, including: <ul> <li>specie(s)</li> <li>description of how you will care for animals not housed at your primary residence</li> </ul> </li> <li>Upload into ShoWorks system for each exhibitor within family</li> <li>YQCA Certificate (upload into ShoWorks system when prompted for each exhibitor; must be valid thru 10/1/2023).</li> <li>Animal is tagged by June 15 with a Kansas 4-H Electronic Identification (EID) tag. <ul> <li>Contact your local extension office if hog has an existing 840 EID tag upon purchase.</li> </ul> </li> <li>Animal Nomination Entry Online by June 15: https://kansasnom.fairwire.com/</li> <li>Department – Swine <ul> <li>Division – Market Hog and/or Commercial Breeding Gilt</li> <li>Breed <ul> <li>Tag Number</li> <li>Club (exhibitor's county or FFA chapter)</li> <li>Ear Notch</li> </ul> </li> <li>Animal Gender <ul> <li>Housing Location</li> <li>Make sure 4-H tag number in animal's ear matches Animal ID on DNA and Tag ID in system.</li> <li>Enter animal nomination under each exhibitor within the family.</li> </ul> </li> <li>DNA Envelope <ul> <li>Purchase online by June 5 via ShoWorks (payment of nomination fee). Non-refundable.</li> <li>Collect DNA hair sample – hair must be pulled, not cut. Obtain at least 40 follicles.</li> <li>All exhibitors within the family and a parent/guardian must sign the front of the DNA envelope.</li> </ul> </li> </ul></li></ul>                                                                                                |
|          | <ul> <li>Exhibitor Information Online (via Exhibitor or Family Quick Group in ShoWorks: https://kansasnom.fairwire.com/)</li> <li>Completed 2023 Declaration Form, including all sections and signatures.</li> <li>Form available here.</li> <li>If you answered "No" for the housing question, fully complete Section 2, including: <ul> <li>specie(s)</li> <li>description of how you will care for animals not housed at your primary residence</li> <li>Upload into ShoWorks system for each exhibitor within family</li> </ul> </li> <li>YQCA Certificate (upload into ShoWorks system when prompted for each exhibitor; must be valid thru 10/1/2023).</li> <li>Animal is tagged by June 15 with a Kansas 4-H Electronic Identification (EID) tag. <ul> <li>Contact your local extension office if hog has an existing 840 EID tag upon purchase.</li> </ul> </li> <li>Animal Nomination Entry Online by June 15: https://kansasnom.fairwire.com/</li> <li>Department – Swine <ul> <li>Division – Market Hog and/or Commercial Breeding Gilt</li> <li>Breed <ul> <li>Tag Number</li> <li>Club (exhibitor's county or FFA chapter)</li> <li>Ear Notch</li> </ul> </li> <li>Animal Gender <ul> <li>Housing Location</li> <li>Make sure 4-H tag number in animal's ear matches Animal ID on DNA and Tag ID in system.</li> <li>Enter animal nomination under each exhibitor within the family.</li> </ul> </li> <li>DNA Envelope <ul> <li>Purchase online by June 5 via ShoWorks (payment of nomination fee). Non-refundable.</li> <li>Collect DNA hair sample – hair must be pulled, not cut. Obtain at least 40 follicles.</li> <li>All exhibitors within the family and a parent/guardian must sign the front of the <u>DNA</u> envelope.</li> </ul> </li> <li>Mail DNA - All of the above must be completed &amp; DNA postmarked by June 15.</li> </ul></li></ul> |
|          | <ul> <li>Exhibitor Information Online (via Exhibitor or Family Quick Group in ShoWorks: https://kansasnom.fairwire.com/)</li> <li>Completed 2023 Declaration Form, including all sections and signatures.</li> <li>Form available here.</li> <li>If you answered "No" for the housing question, fully complete Section 2, including: <ul> <li>specie(s)</li> <li>description of how you will care for animals not housed at your primary residence</li> <li>Upload into ShoWorks system for each exhibitor within family</li> </ul> </li> <li>YQCA Certificate (upload into ShoWorks system when prompted for each exhibitor; must be valid thru 10/1/2023).</li> <li>Animal is tagged by June 15 with a Kansas 4-H Electronic Identification (EID) tag.</li> <li>Contact your local extension office if hog has an existing 840 EID tag upon purchase.</li> </ul> <li>Animal Nomination Entry Online by June 15: https://kansasnom.fairwire.com/</li> <li>Department – Swine</li> <li>Division – Market Hog and/or Commercial Breeding Gilt</li> <li>Breed</li> <li>Tag Number</li> <li>Club (exhibitor's county or FFA chapter)</li> <li>Ear Notch</li> <li>Animal Gender</li> <li>Housing Location</li> <li>Make sure 4-H tag number in animal's ear matches Animal ID on DNA and Tag ID in system.</li> <li>Enter animal nomination under each exhibitor within the family.</li> DNA Envelope <ul> <li>Purchase online by June 5 via ShoWorks (payment of nomination fee). Non-refundable.</li> <li>Collect DNA hair sample – hair must be pulled, not cut. Obtain at least 40 follicles.</li> <li>All exhibitors within the family and a parent/guardian must sign the front of the DNA envelope.</li> </ul> Mail DNA - All of the above must be completed & DNA postmarked by June 15.                                                                             |

I have a *market lamb or commercial ewe* to nominate, what do I submit?

|          | Exhibitor Information Online (via Exhibitor or Family Quick Group in ShoWorks: <u>https://kansasnom.fairwire.com/</u> )                                                                                                    |
|----------|----------------------------------------------------------------------------------------------------|
|          | Completed 2023 Declaration Form, including all sections and signatures.                                                                                                    |
|          | • Form available <u>here</u> .                                                                                                    |
|          | • If you answered "No" for the housing question, fully complete Section 2, including:                                                                                                    |
|          | ✓ specie(s)                                                                                                    |
|          | ✓ description of how you will care for animals not housed at your primary residence                                                                                                    |
|          | • Upload into ShoWorks system for each exhibitor within family                                                                                                    |
|          | <b>YQCA Certificate</b> (upload into ShoWorks system when prompted for each exhibitor; must be valid thru 10/1/2023).                                                                                                    |
|          | Animal is tagged by June 15 with a Kansas 4-H Electronic Identification (EID) tag.                                                                                                    |
|          | Animal Nomination Entry Online by June 15: https://kansasnom.fairwire.com/                                                                                                    |
|          | Department – Sheep     Division – Market Lamb and/or Commercial Breeding Ewe                                                                                                    |
|          | Breed     • Tag Number     • Club (exhibitor's county or FFA chapter)     • Scrapie Tag Number                                                                                                    |
|          | Animal Gender     Housing Location                                                                                                    |
|          | • Make sure 4-H tag number in animal's ear matches Animal ID on DNA and Tag ID in system.                                                                                                    |
|          | • Enter animal nomination under each exhibitor within the family.                                                                                                    |
|          | DNA Envelope                                                                                                    |
|          | • Purchase online by June 5 via ShoWorks (payment of nomination fee). Non-refundable.                                                                                                    |
|          | • Collect DNA hair sample – hair must be pulled, not cut. Obtain at least 40 follicles.                                                                                                    |
|          | • All exhibitors within the family and a parent/guardian must sign the front of the DNA envelope                                                                                                    |
|          | Mail DNA - All of the above must be completed & DNA nostmarked by June 15                                                                                                    |
|          | • Certified Mail highly encouraged                                                                                                    |
|          | • Include conv of submission receipt from ShoWorks with DNA envelope(s)                                                                                                    |
|          |                                                                                                    |
|          |                                                                                                    |
|          |                                                                                                    |
|          |                                                                                                    |
| I have a | meat goat (ALL wethers and does) to nominate, what do I submit?                                                                                                    |
| I have a | <u>meat goat (ALL wethers and does)</u> to nominate, what do I submit?                                                                                                    |
| I have a | <i>meat goat (ALL wethers and does)</i> to nominate, what do I submit?<br><b>Exhibitor Information Online</b> (via Exhibitor or Family Quick Group in ShoWorks: https://kansasnom.fairwire.com/)                                                                                                    |
| I have a | <ul> <li><u>meat goat (ALL wethers and does)</u> to nominate, what do I submit?</li> <li>Exhibitor Information Online (via Exhibitor or Family Quick Group in ShoWorks: <u>https://kansasnom.fairwire.com/</u>)</li> <li>Completed 2023 Declaration Form, including all sections and signatures.</li> </ul>                                                                                                    |
| I have a | <ul> <li>meat goat (ALL wethers and does) to nominate, what do I submit?</li> <li>Exhibitor Information Online (via Exhibitor or Family Quick Group in ShoWorks: <u>https://kansasnom.fairwire.com/</u>)</li> <li>Completed 2023 Declaration Form, including all sections and signatures.</li> <li>Form available here.</li> </ul>                                                                                                    |
| I have a | <ul> <li><u>meat goat (ALL wethers and does)</u> to nominate, what do I submit?</li> <li>Exhibitor Information Online (via Exhibitor or Family Quick Group in ShoWorks: <u>https://kansasnom.fairwire.com/</u>)</li> <li>Completed 2023 Declaration Form, including all sections and signatures.</li> <li>Form available <u>here</u>.</li> <li>If you answered "No" for the housing question, fully complete Section 2, including:</li> </ul>                                                                                                    |
| I have a | <ul> <li>meat goat (ALL wethers and does) to nominate, what do I submit?</li> <li>Exhibitor Information Online (via Exhibitor or Family Quick Group in ShoWorks: <u>https://kansasnom.fairwire.com/</u>)</li> <li>Completed 2023 Declaration Form, including all sections and signatures.</li> <li>Form available here.</li> <li>If you answered "No" for the housing question, fully complete Section 2, including:   <ul> <li>✓ specie(s)</li> </ul> </li> </ul>                                                                                                    |
| I have a | <ul> <li>meat goat (ALL wethers and does) to nominate, what do I submit?</li> <li>Exhibitor Information Online (via Exhibitor or Family Quick Group in ShoWorks: <u>https://kansasnom.fairwire.com/</u>)</li> <li>Completed 2023 Declaration Form, including all sections and signatures.</li> <li>Form available <u>here</u>.</li> <li>If you answered "No" for the housing question, fully complete Section 2, including: <ul> <li>specie(s)</li> <li>description of how you will care for animals not housed at your primary residence</li> </ul> </li> </ul>                                                                                                    |
| I have a | <ul> <li>meat goat (ALL wethers and does) to nominate, what do I submit?</li> <li>Exhibitor Information Online (via Exhibitor or Family Quick Group in ShoWorks: https://kansasnom.fairwire.com/)</li> <li>Completed 2023 Declaration Form, including all sections and signatures.</li> <li>Form available here.</li> <li>If you answered "No" for the housing question, fully complete Section 2, including: <ul> <li>specie(s)</li> <li>description of how you will care for animals not housed at your primary residence</li> <li>Upload into ShoWorks system for each exhibitor within family</li> </ul> </li> </ul>                                                                                                    |
| I have a | <ul> <li>meat goat (ALL wethers and does) to nominate, what do I submit?</li> <li>Exhibitor Information Online (via Exhibitor or Family Quick Group in ShoWorks: https://kansasnom.fairwire.com/)</li> <li>Completed 2023 Declaration Form, including all sections and signatures.</li> <li>Form available here.</li> <li>If you answered "No" for the housing question, fully complete Section 2, including: <ul> <li>✓ specie(s)</li> <li>✓ description of how you will care for animals not housed at your primary residence</li> <li>Upload into ShoWorks system for each exhibitor within family</li> </ul> </li> <li>YOCA Certificate (upload into ShoWorks system when prompted for each exhibitor: must be valid thru 10/1/2023).</li> </ul>                                                                                                    |
| I have a | <ul> <li>meat goat (ALL wethers and does) to nominate, what do I submit?</li> <li>Exhibitor Information Online (via Exhibitor or Family Quick Group in ShoWorks: https://kansasnom.fairwire.com/)</li> <li>Completed 2023 Declaration Form, including all sections and signatures.</li> <li>Form available here.</li> <li>If you answered "No" for the housing question, fully complete Section 2, including: <ul> <li>✓ specie(s)</li> <li>✓ description of how you will care for animals not housed at your primary residence</li> <li>Upload into ShoWorks system for each exhibitor within family</li> </ul> </li> <li>YQCA Certificate (upload into ShoWorks system when prompted for each exhibitor; must be valid thru 10/1/2023). Animal is tagged by June 15 with a Kansas 4-H Electronic Identification (EID) tag.</li> </ul>                                                                                                    |
| I have a | <ul> <li>meat goat (ALL wethers and does) to nominate, what do I submit?</li> <li>Exhibitor Information Online (via Exhibitor or Family Quick Group in ShoWorks: https://kansasnom.fairwire.com/)</li> <li>Completed 2023 Declaration Form, including all sections and signatures.</li> <li>Form available here.</li> <li>If you answered "No" for the housing question, fully complete Section 2, including: <ul> <li>✓ specie(s)</li> <li>✓ description of how you will care for animals not housed at your primary residence</li> <li>Upload into ShoWorks system for each exhibitor within family</li> </ul> </li> <li>YQCA Certificate (upload into ShoWorks system when prompted for each exhibitor; must be valid thru 10/1/2023). Animal is tagged by June 15 with a Kansas 4-H Electronic Identification (EID) tag.</li> </ul>                                                                                                    |
| I have a | <ul> <li>meat goat (ALL wethers and does)_to nominate, what do I submit?</li> <li>Exhibitor Information Online (via Exhibitor or Family Quick Group in ShoWorks: https://kansasnom.fairwire.com/)</li> <li>Completed 2023 Declaration Form, including all sections and signatures.</li> <li>Form available here.</li> <li>If you answered "No" for the housing question, fully complete Section 2, including: <ul> <li>specie(s)</li> <li>description of how you will care for animals not housed at your primary residence</li> <li>Upload into ShoWorks system for each exhibitor within family</li> </ul> </li> <li>YQCA Certificate (upload into ShoWorks system when prompted for each exhibitor; must be valid thru 10/1/2023). Animal is tagged by June 15 with a Kansas 4-H Electronic Identification (EID) tag.</li> <li>Animal Nomination Entry Online by June 15: https://kansasnom.fairwire.com/</li> <li>Department – Meat Goat</li> </ul>                                                                                                    |
| I have a | <ul> <li>meat goat (ALL wethers and does) to nominate, what do I submit?</li> <li>Exhibitor Information Online (via Exhibitor or Family Quick Group in ShoWorks: https://kansasnom.fairwire.com/)</li> <li>Completed 2023 Declaration Form, including all sections and signatures.</li> <li>Form available here.</li> <li>If you answered "No" for the housing question, fully complete Section 2, including: <ul> <li>✓ specie(s)</li> <li>✓ description of how you will care for animals not housed at your primary residence</li> <li>Upload into ShoWorks system for each exhibitor within family</li> </ul> </li> <li>YQCA Certificate (upload into ShoWorks system when prompted for each exhibitor; must be valid thru 10/1/2023). Animal is tagged by June 15 with a Kansas 4-H Electronic Identification (EID) tag.</li> <li>Animal Nomination Entry Online by June 15: https://kansasnom.fairwire.com/</li> <li>Department – Meat Goat</li> <li>Olivision – Market Meat Goat and/or Breeding Doe</li> <li>Tag Number</li> </ul>                                                                                                    |
| I have a | <ul> <li>meat goat (ALL wethers and does) to nominate, what do I submit?</li> <li>Exhibitor Information Online (via Exhibitor or Family Quick Group in ShoWorks: https://kansasnom.fairwire.com/)</li> <li>Completed 2023 Declaration Form, including all sections and signatures.         <ul> <li>Form available here.</li> <li>If you answered "No" for the housing question, fully complete Section 2, including:</li></ul></li></ul>                                                                                                    |
| I have a | <ul> <li>meat goat (ALL wethers and does) to nominate, what do I submit?</li> <li>Exhibitor Information Online (via Exhibitor or Family Quick Group in ShoWorks: https://kansasnom.fairwire.com/)</li> <li>Completed 2023 Declaration Form, including all sections and signatures.</li> <li>Form available here.</li> <li>If you answered "No" for the housing question, fully complete Section 2, including: <ul> <li>specie(s)</li> <li>description of how you will care for animals not housed at your primary residence</li> <li>Upload into ShoWorks system for each exhibitor within family</li> </ul> </li> <li>YQCA Certificate (upload into ShoWorks system when prompted for each exhibitor; must be valid thru 10/1/2023). Animal is tagged by June 15 with a Kansas 4-H Electronic Identification (EID) tag.</li> <li>Animal Nomination Entry Online by June 15: https://kansasnom.fairwire.com/</li> <li>Department – Meat Goat</li> <li>Division – Market Meat Goat and/or Breeding Doe</li> <li>Tag Number</li> <li>Club (exhibitor's county or FFA chapter)</li> <li>Scrapie Tag Number</li> </ul> <li>Animal Gender</li> <li>Housing Location</li>                                                                                                    |
| I have a | <ul> <li>meat goat (ALL wethers and does) to nominate, what do I submit?</li> <li>Exhibitor Information Online (via Exhibitor or Family Quick Group in ShoWorks: https://kansasnom.fairwire.com/)</li> <li>Completed 2023 Declaration Form, including all sections and signatures.</li> <li>Form available here.</li> <li>If you answered "No" for the housing question, fully complete Section 2, including: <ul> <li>✓ specie(s)</li> <li>✓ description of how you will care for animals not housed at your primary residence</li> <li>Upload into ShoWorks system for each exhibitor within family</li> </ul> </li> <li>YQCA Certificate (upload into ShoWorks system when prompted for each exhibitor; must be valid thru 10/1/2023). Animal is tagged by June 15 with a Kansas 4-H Electronic Identification (EID) tag.</li> <li>Animal Nomination Entry Online by June 15: https://kansasnom.fairwire.com/</li> <li>Department – Meat Goat</li> <li>Division – Market Meat Goat and/or Breeding Doe</li> <li>Tag Number</li> <li>Club (exhibitor's county or FFA chapter)</li> <li>Scrapie Tag Number</li> <li>Animal Gender</li> <li>Housing Location</li> </ul> <li>*ALL MEAT GOATS must be nominated to show – no registered breeding or purebred division.</li> <li>Make sure 4-H tag number in animal's ear matches Animal ID on DNA and Tag ID in system.</li>                                                                                                    |
| I have a | <ul> <li>meat goat (ALL wethers and does) to nominate, what do I submit?</li> <li>Exhibitor Information Online (via Exhibitor or Family Quick Group in ShoWorks: https://kansasnom.fairwire.com/)</li> <li>Completed 2023 Declaration Form, including all sections and signatures.</li> <li>Form available here.</li> <li>If you answered "No" for the housing question, fully complete Section 2, including: <ul> <li>✓ specie(s)</li> <li>✓ description of how you will care for animals not housed at your primary residence</li> </ul> </li> <li>Upload into ShoWorks system for each exhibitor within family</li> <li>YQCA Certificate (upload into ShoWorks system when prompted for each exhibitor; must be valid thru 10/1/2023).</li> <li>Animal is tagged by June 15 with a Kansas 4-H Electronic Identification (EID) tag.</li> <li>Animal Nomination Entry Online by June 15: https://kansasnom.fairwire.com/</li> <li>Department – Meat Goat</li> <li>Division – Market Meat Goat and/or Breeding Doe</li> <li>Tag Number</li> <li>Club (exhibitor's county or FFA chapter)</li> <li>Animal Gender</li> <li>Housing Location</li> </ul> <li>*ALL MEAT GOATS must be nominated to show – no registered breeding or purebred division.</li> <li>Make sure 4-H tag number in animal's ear matches Animal ID on DNA and Tag ID in system.</li> <li>Enter animal nomination under each exhibitor within the family.</li>                                                                                                    |
| I have a | <ul> <li>meat goat (ALL wethers and does) to nominate, what do I submit?</li> <li>Exhibitor Information Online (via Exhibitor or Family Quick Group in ShoWorks: https://kansasnom.fairwire.com/) Completed 2023 Declaration Form, including all sections and signatures. <ul> <li>Form available here.</li> <li>If you answered "No" for the housing question, fully complete Section 2, including: <ul> <li>specie(s)</li> <li>description of how you will care for animals not housed at your primary residence</li> </ul> </li> <li>Upload into ShoWorks system for each exhibitor within family</li> <li>YQCA Certificate (upload into ShoWorks system when prompted for each exhibitor; must be valid thru 10/1/2023).</li> <li>Animal is tagged by June 15 with a Kansas 4-H Electronic Identification (EID) tag.</li> </ul> </li> <li>Animal Nomination Entry Online by June 15: https://kansasnom.fairwire.com/ <ul> <li>Department – Meat Goat</li> <li>Division – Market Meat Goat and/or Breeding Doe</li> <li>Tag Number</li> <li>Club (exhibitor's county or FFA chapter)</li> <li>Scrapie Tag Number</li> <li>Animal Gender</li> <li>Housing Location</li> </ul> </li> <li>*ALL MEAT GOATS must be nominated to show – no registered breeding or purebred division.</li> <li>Make sure 4-H tag number in animal's ear matches Animal ID on DNA and Tag ID in system.</li> <li>Enter animal nomination under each exhibitor within the family.</li> </ul>                                                                                                    |
| I have a | <ul> <li>meat goat (ALL wethers and does) to nominate, what do I submit?</li> <li>Exhibitor Information Online (via Exhibitor or Family Quick Group in ShoWorks: https://kansasnom.fairwire.com/)</li> <li>Completed 2023 Declaration Form, including all sections and signatures.</li> <li>Form available here.</li> <li>If you answered "No" for the housing question, fully complete Section 2, including: <ul> <li>specie(s)</li> <li>description of how you will care for animals not housed at your primary residence</li> <li>Upload into ShoWorks system for each exhibitor within family</li> </ul> </li> <li>YQCA Certificate (upload into ShoWorks system when prompted for each exhibitor; must be valid thru 10/1/2023).</li> <li>Animal is tagged by June 15 with a Kansas 4-H Electronic Identification (EID) tag.</li> <li>Animal Nomination Entry Online by June 15: https://kansasnom.fairwire.com/</li> <li>Department – Meat Goat</li> <li>Division – Market Meat Goat and/or Breeding Doe</li> <li>Tag Number</li> <li>Club (exhibitor's county or FFA chapter)</li> <li>Scrapie Tag Number</li> <li>Animal Gender</li> <li>Housing Location</li> <li>*ALL MEAT GOATS must be nominated to show – no registered breeding or purebred division.</li> <li>Make sure 4-H tag number in animal's ear matches Animal ID on DNA and Tag ID in system.</li> <li>Enter animal nomination under each exhibitor within the family.</li> </ul> <li>DNA Envelope <ul> <li>Purchase online by June 5 via ShoWorks (payment of nomination fee). Non-refundable.</li> </ul> </li>                                                                                                    |
| I have a | <ul> <li>meat goat (ALL wethers and does) to nominate, what do I submit?</li> <li>Exhibitor Information Online (via Exhibitor or Family Quick Group in ShoWorks: https://kansasnom.fairwire.com/)</li> <li>Completed 2023 Declaration Form, including all sections and signatures.</li> <li>Form available here.</li> <li>If you answered "No" for the housing question, fully complete Section 2, including: <ul> <li>specie(s)</li> <li>description of how you will care for animals not housed at your primary residence</li> <li>Upload into ShoWorks system for each exhibitor within family</li> </ul> </li> <li>YQCA Certificate (upload into ShoWorks system when prompted for each exhibitor; must be valid thru 10/1/2023). Animal is tagged by June 15 with a Kansas 4-H Electronic Identification (EID) tag.</li> <li>Animal Nomination Entry Online by June 15: https://kansasnom.fairwire.com/</li> <li>Department – Meat Goat</li> <li>Division – Market Meat Goat and/or Breeding Doe</li> <li>Tag Number</li> <li>Club (exhibitor's county or FFA chapter)</li> <li>Scrapie Tag Number</li> <li>Animal Gender</li> <li>Housing Location</li> <li>*ALL MEAT GOATS must be nominated to show – no registered breeding or purebred division.</li> <li>Make sure 4-H tag number in animal's ear matches Animal ID on DNA and Tag ID in system.</li> <li>Enter animal nomination under each exhibitor within the family.</li> </ul> <li>DNA Envelope <ul> <li>Purchase online by June 5 via ShoWorks (payment of nomination fee). Non-refundable.</li> <li>Collect DNA hair sample – hair must be pulled, not cut Obtain at least 40 follicles</li> </ul> </li>                                                                                                    |
| I have a | <ul> <li>meat goat (ALL wethers and does) to nominate, what do I submit?</li> <li>Exhibitor Information Online (via Exhibitor or Family Quick Group in ShoWorks: https://kansasnom.fairwire.com/)</li> <li>Completed 2023 Declaration Form, including all sections and signatures.</li> <li>Form available here.</li> <li>If you answered "No" for the housing question, fully complete Section 2, including: <ul> <li>specie(s)</li> <li>description of how you will care for animals not housed at your primary residence</li> <li>Upload into ShoWorks system for each exhibitor within family</li> </ul> </li> <li>YQCA Certificate (upload into ShoWorks system when prompted for each exhibitor; must be valid thru 10/1/2023).</li> <li>Animal is tagged by June 15 with a Kansas 4-H Electronic Identification (EID) tag.</li> <li>Animal Nomination Entry Online by June 15: https://kansasnom.fairwire.com/</li> <li>Department – Meat Goat</li> <li>Division – Market Meat Goat and/or Breeding Doe</li> <li>Tag Number</li> <li>Club (exhibitor's county or FFA chapter)</li> <li>Scrapie Tag Number</li> <li>Animal Gender</li> <li>Housing Location</li> </ul> *ALL MEAT GOATS must be nominated to show – no registered breeding or purebred division. <ul> <li>Make sure 4-H tag number in animal's ear matches Animal ID on DNA and Tag ID in system.</li> <li>Enter animal nomination under each exhibitor within the family.</li> </ul> DNA Envelope <ul> <li>Purchase online by June 5 via ShoWorks (payment of nomination fee). Non-refundable.</li> <li>Collect DNA hair sample – hair must be pulled, not cut. Obtain at least 40 follicles.</li> <li>All exhibitors within the family and a parent/guardian must sion the front of the DNA envelope</li> </ul>                                                                                                    |
| I have a | <ul> <li>meat goat (ALL wethers and does) to nominate, what do I submit?</li> <li>Exhibitor Information Online (via Exhibitor or Family Quick Group in ShoWorks: https://kansasnom.fairwire.com/)</li> <li>Completed 2023 Declaration Form, including all sections and signatures.</li> <li>Form available here.</li> <li>If you answered "No" for the housing question, fully complete Section 2, including: <ul> <li>specie(s)</li> <li>description of how you will care for animals not housed at your primary residence</li> <li>Upload into ShoWorks system for each exhibitor within family</li> </ul> </li> <li>YQCA Certificate (upload into ShoWorks system when prompted for each exhibitor; must be valid thru 10/1/2023).</li> <li>Animal is tagged by June 15 with a Kansas 4-H Electronic Identification (EID) tag.</li> <li>Animal Nomination Entry Online by June 15: https://kansasnom.fairwire.com/</li> <li>Department – Meat Goat</li> <li>Division – Market Meat Goat and/or Breeding Doe</li> <li>Tag Number</li> <li>Club (exhibitor's county or FFA chapter)</li> <li>Scrapie Tag Number</li> <li>Animal Gender</li> <li>Housing Location</li> <li>*ALL MEAT GOATS must be nominated to show – no registered breeding or purebred division.</li> <li>Make sure 4-H tag number in animal's ear matches Animal ID on DNA and Tag ID in system.</li> <li>Enter animal nomination under each exhibitor within the family.</li> <li>DNA Envelope</li> <li>Purchase online by June 5 via ShoWorks (payment of nomination fee). Non-refundable.</li> <li>Collect DNA hair sample – hair must be pulled, not cut. Obtain at least 40 follicles.</li> <li>All exhibitors within the family and a parent/guardiam must sign the front of the <u>DNA</u> envelope.</li> </ul>                                                                                                    |
| I have a | <ul> <li>meat goat (ALL wethers and does) to nominate, what do I submit?</li> <li>Exhibitor Information Online (via Exhibitor or Family Quick Group in ShoWorks: https://kansasnom.fairwire.com/)</li> <li>Completed 2023 Declaration Form, including all sections and signatures.</li> <li>Form available here.</li> <li>If you answered "No" for the housing question, fully complete Section 2, including: <ul> <li>specie(s)</li> <li>description of how you will care for animals not housed at your primary residence</li> <li>Upload into ShoWorks system for each exhibitor within family</li> </ul> </li> <li>YQCA Certificate (upload into ShoWorks system when prompted for each exhibitor; must be valid thru 10/1/2023).</li> <li>Animal Nomination Entry Online by June 15: https://kansasnom.fairwire.com/</li> <li>Department – Meat Goat</li> <li>Division – Market Meat Goat and/or Breeding Doe</li> <li>Tag Number</li> <li>Club (exhibitor's county or FFA chapter)</li> <li>Scrapie Tag Number</li> <li>Animal Gender</li> <li>Housing Location</li> <li>*ALL MEAT GOATS must be nominated to show – no registered breeding or purebred division.</li> <li>Enter animal nomination under each exhibitor within the family.</li> <li>DNA Envelope</li> <li>Purchase online by June 5 via ShoWorks (payment of nomination fee). Non-refundable.</li> <li>Collect DNA hair sample – hair must be pulled, not cut. Obtain at least 40 follicles.</li> <li>All exhibitors within the family and a parent/guardian must sign the front of the DNA envelope.</li> </ul> Mail DNA - All of the above must be completed & DNA postmarked by June 15.                                                                                                    |
| I have a | <ul> <li>meat goat (ALL wethers and does), to nominate, what do I submit?</li> <li>Exhibitor Information Online (via Exhibitor or Family Quick Group in ShoWorks: https://kansasnom.fairwire.com/)</li> <li>Completed 2023 Declaration Form, including all sections and signatures.</li> <li>Form available here.</li> <li>If you answered "No" for the housing question, fully complete Section 2, including: <ul> <li>specie(s)</li> <li>description of how you will care for animals not housed at your primary residence</li> <li>Upload into ShoWorks system for each exhibitor within family</li> </ul> </li> <li>YQCA Certificate (upload into ShoWorks system when prompted for each exhibitor; must be valid thru 10/1/2023).</li> <li>Animal is tagged by June 15 with a Kansas 4-H Electronic Identification (EID) tag.</li> <li>Animal Nomination Entry Online by June 15: https://kansasnom.fairwire.com/</li> <li>Department – Meat Goat</li> <li>Division – Market Meat Goat and/or Breeding Doe</li> <li>Tag Number</li> <li>Club (exhibitor's county or FFA chapter)</li> <li>Scrapie Tag Number</li> <li>Animal Gender</li> <li>Housing Location</li> <li>*ALL MEAT GOATS must be nominated to show – no registered breeding or purebred division.</li> <li>Make sure 4-H tag number in animal's ear matches Animal ID on DNA and Tag ID in system.</li> <li>Enter animal nomination under each exhibitor within the family.</li> </ul> <li>DNA Envelope <ul> <li>Purchase online by June 5 via ShoWorks (payment of nomination fee). Non-refundable.</li> <li>Collect DNA hair sample – hair must be pulled, not cut. Obtain at least 40 follicles.</li> <li>All exhibitors within the family and a parent/guardian must sign the front of the DNA envelope.</li> </ul> </li> <li>Mail DNA - All of the above must be completed &amp; DNA postmarked by June 15.</li> <li>Certified Mail <i>highly</i> encouraged.</li> <li>Induda conv of submission precisit from ShoWorks with DNA analong(c)</li> |

I have a *purebred, registered breeding heifer, registered breeding ewe, or pedigreed/purebred breeding gilt,* what do I submit?

- □ *Heifers* and *gilts* must be registered in exhibitor's name no later than **June 15** of the current year. Refer to the show rules and breed association for junior exhibitor guidelines.
- □ *Ewes* must be registered in exhibitor's name no later than **July 1** of the current year. Refer to the show rules and the breed association for junior exhibitor guidelines.
- □ **YQCA certification is required** for all exhibitors, including those only showing registered breeding females. Youth certification verification will be submitted as part of the online entry process for each show in which the exhibitor officially enters and plans to participate. Training needs to be complete by June 15.
- □ Registered Heifers must be identified with a permanent tattoo corresponding with registration papers.
- □ Registered Does MUST be nominated to be eligible to show; see market meat goat checklist for requirements.
- □ No nomination materials are required for Registered Heifers, Registered Breeding Ewes, and Pedigreed/Purebred Breeding gilts. Exhibitor's need to submit their entries online and pay the entry fees by the show deadline.
- □ Registered Heifers, Registered Breeding Ewes, and Pedigreed/Purebred Breeding gilts *do not* need to submit DNA hair samples, or be nominated through the online system.
- □ Pedigreed/Purebred Breeding Gilts need to be tagged with a Kansas 4-H EID tag to exhibit at KJLS.

#### Mail DNA envelopes and copy of online nomination submission receipt with animals listed to: Kansas State University Department of Animal Sciences & Industry State 4-H/FFA Shows Attn: Lexie Hayes, Youth Livestock Coordinator 214 Weber Hall 1424 Claflin Road Manhattan, KS 66506

\*A complete nomination does NOT constitute show entry. It only makes market animals and commercial breeding females eligible. Exhibitors must separately enter each show in which they would like to participate, including paying the show entry fees, using the unique show entry link provided by the Kansas State Fair Grand Drive and KJLS. Visit each show's website for rules and entry information.

Kansas State Fair Grand Drive - <u>https://www.kansasstatefair.com/p/competitions/2020-special-edition-4-h--ffa-grand-drive</u>

Kansas Junior Livestock Show (KJLS) - <u>http://www.kjls.net/</u>

## Kansas State Youth Livestock Nomination Process

#### Use Existing ShoWorks Exhibitor Accounts for Nominations

We transitioned to an online nomination system in 2022, which streamlined the process from nomination through exhibition. Exhibitors who created an account and state nominated a market animal or commercial breeding female last year need to use their existing account for this year. Please do NOT create a new account, unless you truly are a family nominating for the very first time. If you need help accessing an account from last year, you may request a password reset through the system or contact the Youth Livestock Program for assistance. Returning families will verify their contact information, update the exhibitor's age and YQCA #, then continue through the system.

#### Official DNA Envelope Reminder

Families will pay their nomination fee by purchasing official DNA envelopes online through ShoWorks. Envelopes that were purchased last year (2022) are still valid. Old DNA envelopes (2021 and before) will not be accepted. The new envelopes include all of the information necessary to enter each animal into the system, as well as a place for the barcode sticker, which families need to request from their extension office.

#### DNA Envelope Order Deadlines Changed

The deadline to order DNA envelopes has been moved up to increase the amount of time families have to receive and collect their DNA samples prior to the nomination deadline. Orders will now be due 10 days prior to the nomination deadline: Market Beef – April 20; Small Livestock & Commercial Heifers – June 5. With this adjustment, an option has been added for expedited shipping. Orders will continue to be filled after the DNA order deadline, but families will need to add to their cart and pay the \$50 expedited shipping fee to have them overnighted. This is in addition to the cost of each DNA envelope. Continuing from last year, families may also pick up their DNA envelopes, if they notify Lexie immediately after placing their order online, to arrange a pick up date and time.

#### Declaration Form Updated – Typed Signatures Accepted

The Declaration Form has been updated to accept electronic signatures, including typed and system generated, as well as physical hand-written signatures. An acknowledgement statement has been included notifying families that any of the above signature options they choose, for exhibitors and parents/guardians, will be legally binding. Families will need to complete the form, save it, and upload it into ShoWorks under each exhibitor within the family. The system will prompt exhibitors to upload their YQCA certificate and Declaration Form simultaneously upon submitting their first animal nomination entry. Forms should be read in their entirety before being signed by the appropriate parties.

**Reminder** – if animals are not housed at the exhibitor's primary residence, this must be disclosed on the Declaration Form and explained in Section 2.

#### Dual Nomination Checkbox Option Piloted for Gilts, Ewes, & Does

This year there will be an option to dual nominate gilts, ewes, and does by using a sliding checkbox, under the market division for each specie, rather than entering the information twice (once under each division). Dual nomination means the animal is nominated both in the market division and in the commercial breeding division. Therefore, they are eligible to be entered by an exhibitor and shown in either division for the Grand Drive and/or KJLS. This option is only available in the system under the market division. Families who wish to take advantage of this option will need to nominate all of their gilts, ewes, and does under the market division, and then move the "Dual Nom (Mkt & Com)" slider button to the blue "YES" on the bottom of the page. Doing this will make them available in the show entry system as a commercial breeding female as well. All animals will still need to be entered under all eligible exhibitors within a family.

Please keep in mind this option is in a pilot phase and future use will be evaluated and determined at the conclusion of the 2023 project year.

#### ShoWorks Passport App

ShoWorks is the online entry system used by both state shows. Families are encouraged to download and use the new ShoWorks passport app. It allows you to manage exhibitors and entries across multiple shows, as well as receive notifications directly to a mobile device!

#### Kansas State Fair Grand Drive Rules Changes

The Kansas State Fair Grand Drive is transitioning to a fit show for the market animal and breeding divisions. Showmanship will remain a "no fit, blow and go" show. There are also changes for cattle exhibitors related to fitting chutes and tie outs. Refer to the Grand Drive rules for additional details.

#### KJLS Rule Changes

KJLS will be adding Poland China and Spot divisions to the swine show. Families may select those specific breeds in the nomination system, rather than classifying those pigs as Dark AOB. The weight limit for market hogs has also increased to 305 pounds. Breeding does will no longer need to be slick shorn. Refer to the 2023 KJLS rules for additional details.

#### <u>"Worksheets" Available</u>

A "worksheet" is available on the website, for each specie, to be used as a guide to organize animal information before entering it into ShoWorks. These forms are NOT to be mailed and will NOT be accepted as valid nomination submissions. They are simply a resource for those who want to visualize their nominations and make sure an animal doesn't get overlooked upon entering them in the system.

#### **2023 Youth Livestock Nomination and Entry Deadlines**

Kansas State Fair Grand Drive (KSF) and Kansas Junior Livestock Show (KJLS)

AGE REQUIREMENTS: Kansas State Fair: Only Kansas 4-H & FFA members who were 9 years of age but not yet 19 years of age before January 1 of the current year are eligible to compete in this division. KJLS: All Kansas 4-H members that have reached the age of 7 before January 1<sup>st</sup> of the show year will be eligible to participate at the Kansas Junior Livestock Show.

| Entry                                                                                                    | Required Materials for Nomination                                                                                                    | Cost to<br>Nominate | Nomination<br>Declaration* | Nomination<br>Deadline | Show Entry<br>Deadline            | Registration<br>Papers             |
|----------------------------------------------------------------------------------------------------|----------------------------------------------------------------------------------------------------|---------------------|----------------------------|------------------------|-----------------------------------|------------------------------------|
| Market Steers                                                                                                    | KS 4-H EID tagged, Declaration Form*, Market Beef Online<br>Nomination Entry*, Official DNA Envelope*, Gender,<br>YQCA Certification, all completed & postmarked by May 1.                          | \$12                | Required every<br>year     | May 1                  | KSF – July 15<br>KJLS – August 15 | Required for breed classes.        |
| Market Heifers**                                                                                                    | KS 4-H EID tagged, Declaration Form*, Market Beef Online<br>Nomination Entry*, Official DNA Envelope*, YQCA<br>Certification, all completed & postmarked by May 1.                                  | \$12                | Required every<br>year     | May 1                  | KSF – July 15                     | N/A                                |
| Commercial<br>(Crossbred) Heifers                                                                                                    | KS 4-H EID tagged, Declaration Form*, Commercial Heifer<br>Online Nomination Entry*, Official DNA Envelope*,<br>YQCA Certification, all completed & postmarked by June 15.                          | \$12                | Required every<br>year     | June 15                | KSF – July 15<br>KJLS – August 15 | N/A                                |
| Registered Breeding<br>Heifers                                                                                                    | None. YQCA certificate submitted at time of show entry.                                                                                                    | N/A                 | N/A                        | N/A                    | KSF – July 15<br>KJLS – August 15 | In exhibitor's name by June 15.    |
| Market Lambs                                                                                                    | KS 4-H EID tagged, Declaration Form*, Market Lamb Online<br>Nomination Entry*, Official DNA Envelope*, Full Scrapie<br>Tag #, Gender, YQCA Certification, all completed &<br>postmarked by June 15. | \$12                | Required every<br>year     | June 15                | KSF – July 15<br>KJLS – August 15 | N/A                                |
| Commercial Ewes<br>(Wether Dams)                                                                                                    | KS 4-H EID tagged, Declaration Form*, Commercial Ewe<br>Online Nomination Entry*, Official DNA Envelope*, Full<br>Scrapie Tag #, YQCA Certification, all completed &<br>postmarked by June 15.      | \$12                | Required every<br>year     | June 15                | KSF – July 15<br>KJLS – August 15 | N/A                                |
| Registered Breeding<br>Ewes                                                                                                    | None. YQCA certificate submitted at time of show entry.                                                                                                    | N/A                 | N/A                        | N/A                    | KSF – July 15<br>KJLS – August 15 | In exhibitor's name by July 1.     |
| KSF Market Hogs/<br>KJLS Barrows***                                                                                                    | KS 4-H EID tagged, Declaration Form*, Market Hog Online<br>Nomination Entry*, Official DNA Envelope*, Ear Notches,<br>Gender, YQCA Certification, all completed & postmarked<br>by June 15.         | \$12                | Required every<br>year     | June 15                | KSF – July 15<br>KJLS – August 15 | In exhibitor's name<br>by June 15. |
| Purebred/Pedigreed<br>Breeding Gilts                                                                                                    | None. YQCA certificate submitted at time of show entry.                                                                                                    | N/A                 | N/A                        | N/A                    | KSF – July 15<br>KJLS – August 15 | In exhibitor's name by June 15.    |
| Commercial Breeding<br>Gilts                                                                                                    | KS 4-H EID tagged, Declaration Form*, Commercial Gilt<br>Online Nomination Entry*, Official DNA Envelope*, YQCA<br>Certification, Ear Notches, all completed & postmarked by<br>June 15.            | \$12                | Required every<br>year     | June 15                | KSF – July 15<br>KJLS – August 15 | N/A                                |
| All Meat Goats****                                                                                                    | KS 4-H EID tagged, Declaration Form*, Meat Goat Online<br>Nomination Entry*, Official DNA Envelope*, Full Scrapie<br>Tag #, Gender, YQCA Certification, all postmarked by June 1                    | \$12<br>.5.         | Required every<br>year     | June 15                | KSF –July 15<br>KJLS – August 15  | N/A                                |
| <ul> <li>The 2023 Declaration Form is available at www.YouthLivestock.KSU.edu. Declaration Forms are uploaded at the time of nomination. Contact the local extension office to have animals tagged (for all species). All exhibitors are required to be YPQA+ or YQCA certified. Animal nomination entries are submitted online through ShoWorks. No paper forms accepted. Purchase official DNA envelopes through the online system at least 10 days prior to the nomination deadline.</li> <li>** There is no market heifer show at KJLS.</li> <li>** For pedigreed market barrows, ear notches on registration papers must match the pig's ear notches to be able to show. Only steers, barrows, &amp; wethers are all of the prior to the stress.</li> </ul> |                                                                                                    |                     |                            |                        |                                   |                                    |

eligible for the market division at KJLS. \*\*\*\* Commercial doe show available at BOTH KSF & KJLS; ALL market and breeding meat goats must be nominated (no *registered* breeding doe show for either show).

\*\*\*\*\*\*Health papers are only required at KSF for animals originating outside of Kansas.

There is a one-time/year \$20.00 fee if any part of a nomination is incomplete or has to be returned; use the checklist.

Animal Nomination Entries must be submitted online for each exhibitor through ShoWorks: https://kansasnom.fairwire.com/. No refunds.

# YOUTH FRE QUALITY CARE & ANIMALS

## **REQUIREMENT!**

#### FOR ALL KANSAS STATE FAIR GRAND DRIVE & KILS EXHIBITORS

#### What is it?

Youth for the Quality Care of Animals (YQCA) is a national, multi-species youth livestock quality assurance program that covers food safety, animal well-being, and character development through age-appropriate educational curriculum.

#### Who needs to get certified?

Any youth 7 years of age and older who will be exhibiting a market or breeding animal in the Kansas State Fair Grand Drive or Kansas Junior Livestock Show (KJLS) is required to obtain certification. The requirement took effect for 7-year-olds exhibiting at KJLS beginning in 2021. They may receive certification through an instructor-led training. Those needing an online option should contact their local extension office. YQCA certification numbers will be submitted through the online nomination process for market animals, and at the time of entry for exhibitors who only have registered purebred breeding animals. All youth should complete the training by June 15, 2023.

#### How do youth get certified?

Annual certification is required. Youth may earn their certification in one of the following ways:

- Instructor-led training (\$3/child)
- Online course (\$12/child)
- Test-Out exam (12 & 15-year-olds only; online course only; cost varies)
- Valid Youth PQA + number in lieu of YQCA (current numbers will be honored until they expire)

Instructor-led sessions may be offered at the local level by certified instructors. Visit www.yqcaprogram.org for more details and to register for a class. All youth must pre-register, through the YQCA website and pay the appropriate fee, regardless of the type of training they select, in order to obtain a certification number. The YQCA program transitioned to a new platform in March of 2022, so families need to visit the new website and create a new family account if they have not previously done so.

#### Where do youth find their certification number?

After completing the course, a young person's certificate will be available to download and print through their YQCA user account. Families are responsible for logging into the site after completion of the class to view a child's number and obtain their certificate. Certificates may be downloaded to a computer or mobile device.

#### www.yqcaprogram.org

#### **2023 DECLARATION FORM FOR KANSAS NOMINATED LIVESTOCK**

#### Family/Household Name:

#### **KSU Nomination #:**

We are a *new family*! This is our first year to state nominate animals! (please see note below to obtain a number)

- Example Family Name: Willie Wildcat Family. Include at least one first name, combined with a last name. Use the same name each year.
- If this is your first time nominating, please request a KSU Nomination # HERE. It will be emailed to you in 1-3 business days.
- If you have nominated before but need your KSU Nomination #, refer to this resource: "Household Names and Family KSU Nomination #s".

| *Individual exhibitor names in Family/Household: | Age: |
|--------------------------------------------------|------|
|                                                  | Age: |
|                                                  | Age: |
| YQCA Requirement:                                | Age: |

YQCA is required for ALL exhibitors. Each exhibitor's certificate must be uploaded into the nomination system.

#### **Housing and Care:**

Exhibitors of Kansas Youth Livestock Shows are responsible for the proper care of their animal(s) by following acceptable methods of good animal husbandry. A healthy animal requires sufficient food, water, shelter, and appropriate health care. Youth are expected to provide the primary care and training for livestock projects for the duration of the project. Primary care is defined as the exhibitor making the decisions for and providing the care, handling, and training of their livestock project a majority of the time.

\*\*Please check the box for each species you will be nominating:

| Market Beef - May 1            | Commercial Heife                    | rs - June 15 Swine - Jun        | ne 15 Sheep -      | June 15    | Goats - June 15 |
|--------------------------------|-------------------------------------|---------------------------------|--------------------|------------|-----------------|
| Section 1: Exhibitor(s)        | Primary Residence                   | :                               |                    |            |                 |
| Physical Address:              |                                     | City:                           | State:             | Zip:       |                 |
| County:                        | _ Phone:                            | Email:                          |                    |            |                 |
| Will all of your animals b     | <mark>e housed at your pri</mark> i | <mark>mary residence?</mark> Ye | s No               |            |                 |
| If you answered "Yes", mo      | ove to Section 3. If you            | answered "No", complete         | Sections 2 AND 3   |            |                 |
| Section 2: Housed Loca         | tion:                               |                                 |                    |            |                 |
| Landlord Name:                 |                                     |                                 |                    |            |                 |
| Physical Address:              |                                     | City:                           | State:             | Zip: _     |                 |
| County:                        | Phone:                              | E-mail:                         |                    |            |                 |
| Name the specie <u>AND</u> how | you plan to care for th             | ne project animal(s) not loca   | ated at your prima | ry residen | ce?             |

#### **Section 3: Declaration:**

I attest that I have owned, possessed, and cared for my livestock project(s) since the specified date listed by specie. I hereby certify that I have read the above information and will comply with these rules as well as the rules of Household Nominations at www.YouthLivestock.KSU.edu listed under "Nomination Information." I understand that false information provided concerning this declaration will result in exhibitors and/or animals being ineligible for either or both shows, as determined by show management. Exhibitors presenting false statements are also subject to further penalties by the Kansas State Fair and/or the Kansas Junior Livestock Show. I recognize the show managements, or their appointed designee, reserve the right to inspect a premises to ensure animals are housed as indicated. Exhibitors are expected to fully cooperate with show representatives, including making themselves and/or a parent/guardian and animals available upon request. If an inspection is deemed necessary, show management will notify exhibitor of an on-site visit. If the exhibitor cannot agree upon a visit date. They have 36 hours to reschedule a makeup inspection. If the inspection is refused or otherwise not met, show managements may reserve the right to disqualify the exhibitor from the show.

Parties may type or sign their names below. Each party consents this agreement may be electronically signed, and that any electronic signature appearing in this agreement by the exhibitors and/or their parent/legal guardian are the same as handwritten signatures and are legally binding.

Winfrith

Parent/Legal Guardian Signature

Date

Exhibitor(s) Signature(s)

Upload form into the ShoWorks nomination system with animal and exhibitor information. Paper forms will not be accepted. Online Nomination Link: https://kansasnom.fairwire.com/

There is a \$20.00 fee if any component of a nomination is missing, incomplete, or has to be returned.

No Refunds; only materials submitted by the deadline will be accepted.

January 2023

## Kansas State Youth Livestock Nomination Process Example DNA Envelopes

| K-STATE Kansas                                     | Livestock No    | minatio                                                    | n DNA Hair                                                                | Sample                                                             | 2021-1000                                                |
|----------------------------------------------------|-----------------|------------------------------------------------------------|---------------------------------------------------------------------------|--------------------------------------------------------------------|----------------------------------------------------------|
| Research and Extension<br>Date 4/15/2022 Species ( | circle one):    | Beef                                                       | Sheep                                                                     | Swine                                                              | Goat                                                     |
| Animal ID 75087<br>(Kansas 4-H tag number)         | Barcode Sticker |                                                            | 982000429                                                                 | 9515320<br>87                                                      |                                                          |
| Animal Breed Hereford                              | _Animal Gender  | Steer                                                      | _Secondary ID                                                             | KSU 21:                                                            | 22<br>Die tag. tattoo                                    |
| Family/Household Name                              | e wildcat Fam   | ily                                                        |                                                                           | (cur noteri) seraj                                                 |                                                          |
| Address 1424 Claflin Rd                            |                 | _City_M                                                    | anhattan                                                                  | State KS                                                           | S Zip <u>6650</u> 6                                      |
| County Riley                                       | _ Phone (785)5  | 32-1264                                                    | Email <u>ksuy</u>                                                         | paicloud.com                                                       |                                                          |
| Exhibitor signature(s):                            |                 | Parent sig                                                 | nature:<br>Willi                                                          | Willet                                                             |                                                          |
| Withour Wildcat<br>Winfilld                        |                 | Obtain at le<br>Avoid conta<br>Be sure the<br>sign and sea | east 40 hairs wit<br>amination with<br>Kansas 4-H tag<br>al envelope in t | h roots intact<br>other hair and<br>number is cor<br>he presence o | (do not cut).<br>keep dry.<br>rect, then<br>f exhibitor. |

| Kestate Kansas Livestock Ne                               | ominatio                                                  | n DNA Hair                                                                  | Sample                                                         | 2021-1000                                                       |
|-----------------------------------------------------------|-----------------------------------------------------------|-----------------------------------------------------------------------------|----------------------------------------------------------------|-----------------------------------------------------------------|
| Date <u>6/1/2022</u> Species (circle one):                | Beef                                                      | Sheep                                                                       | Swine                                                          | Goat                                                            |
| Animal ID 75087<br>(Kansas 4-H tag number) Barcode Sticke | er                                                        | 98200042                                                                    | 9515320<br>87                                                  |                                                                 |
| Animal Breed Dark Cross Animal Gende                      | er Gilt                                                   | Secondary ID                                                                | 27-3<br>lear notch scr                                         | anie tag tattoo)                                                |
| Family/Household Name <u>Willie Wildcat Far</u>           | nily                                                      |                                                                             | (cur noten, sen                                                |                                                                 |
| Address 1424 Claflin Rd                                   | CityM                                                     | anhattan                                                                    | State 🛓                                                        | (S Zip <u>6650</u> 6                                            |
| County <u>Riley</u> Phone (785)                           | 532-1264                                                  | Email ksa_y                                                                 | palicloud.com                                                  | 1                                                               |
| Exhibitor signature(s):                                   | Parent sig                                                | nature:<br>Willi                                                            | Willet                                                         |                                                                 |
| Withour Wildcat<br>Winfilth                               | Obtain at le<br>Avoid conta<br>Be sure the<br>sign and se | east 40 hairs wit<br>amination with o<br>Kansas 4-H tag<br>al envelope in t | h roots intact<br>other hair an<br>number is co<br>he presence | t (do not cut).<br>d keep dry.<br>orrect, then<br>of exhibitor. |

| K-STATE Kansas Lives                                   | łock Nomina                             | tion DNA Hair                                                                              | Sample                                                             | 2021-1000                                                    |
|--------------------------------------------------------|-----------------------------------------|--------------------------------------------------------------------------------------------|--------------------------------------------------------------------|--------------------------------------------------------------|
| Research and Extension Date 6/1/2022 Species (circle o | one): Beef                              | Sheep                                                                                      | Swine                                                              | Goat                                                         |
| Animal ID 75087<br>(Kansas 4-H tag number)             | ode Sticker                             | 982000429                                                                                  | 9515320<br>87                                                      |                                                              |
| Animal Breed Hampshire Anim                            | al Gender Wet                           | <u>her</u> Secondary ID                                                                    | KSS0035<br>(ear notch, scra                                        | 12245<br>pie tag, tattoo)                                    |
| Family/Household Name                                  | cat Family                              |                                                                                            | ,                                                                  |                                                              |
| Address 1424 Claflin Rd                                | City                                    | Manhattan                                                                                  | State K                                                            | <u>S</u> Zip <u>6650</u> 6                                   |
| County <u>Riley</u> Phor                               | ne (785)532-12                          | 64 Email ksu_y                                                                             | palicloud.com                                                      |                                                              |
| Exhibitor signature(s):                                | Parent                                  | signature:                                                                                 | Hut                                                                |                                                              |
| Witour Wildcat<br>Winforth                             | Obtain<br>Avoid c<br>Be sure<br>sign an | at least 40 hairs wit<br>ontamination with o<br>the Kansas 4-H tag<br>I seal envelope in t | h roots intact<br>other hair and<br>number is cor<br>he presence c | (do not cut).<br>I keep dry.<br>rrect, then<br>of exhibitor. |

| K-STATE Kansas Livestock                               | Nominatio                                               | n DNA Hai                                                                | Sample                                                         | 2021-1000                                                         |
|--------------------------------------------------------|---------------------------------------------------------|--------------------------------------------------------------------------|----------------------------------------------------------------|-------------------------------------------------------------------|
| Date <u>6/1/2022</u> Species (circle one):             | Beef                                                    | Sheep                                                                    | Swine                                                          | Goat                                                              |
| Animal ID 75087<br>(Kansas 4-H tag number) Barcode Sti | cker                                                    | 98200042                                                                 | 9515320<br>87                                                  |                                                                   |
| Animal Breed Meat Goat Animal Ger                      | nder <u>Doe</u>                                         | Secondary I                                                              | D KSS003                                                       | 512265                                                            |
| Family/Household Name <u>Willie Wildcat</u> F          | amily                                                   |                                                                          | (cui notei                                                     |                                                                   |
| Address 1424 Claflin Rd                                | City_W                                                  | <u>Manhattan</u>                                                         | State                                                          | <u>KS</u> Zip <u>6650</u> 6                                       |
| County <u>Riley</u> Phone (78                          | 5)532-1264                                              | _ Email ksu_u                                                            | IPDicloud.co                                                   | m                                                                 |
| Exhibitor signature(s):                                | Parent si                                               | gnature:<br>√⁄₩                                                          | Willet                                                         |                                                                   |
| Withour Wildcat<br>Winfield                            | Obtain at l<br>Avoid cont<br>Be sure the<br>sign and se | east 40 hairs w<br>amination with<br>e Kansas 4-H tag<br>eal envelope in | th roots inta<br>other hair a<br>g number is c<br>the presence | ct (do not cut).<br>nd keep dry.<br>orrect, then<br>of exhibitor. |

#### **KANSAS STATE LIVESTOCK NOMINATION WORKSHEET** COMMERCIAL HEIFER

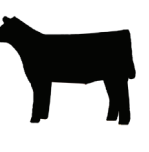

Online Nomination System Link: https://kansasnom.fairwire.com/

- <u>DO NOT</u> mail this form only to be used as a guide to organize & enter nominations online in ShoWorks.
- Have YQCA certificates and completed 2023 Declaration Form available and ready to upload.
- Only animals submitted online AND with DNA postmarked by the deadline will be accepted.
- Place barcode sticker for EID tag in appropriate field on DNA envelope.
- Enter animal under all exhibitors for family nomination a name will help quickly add it to multiple youth.
- Make sure DNA envelope is signed by ALL exhibitors within the family AND parent/legal guardian.
- Sire and Tattoo are optional; please include if available.
- Only heifers born in 2022 are eligible for KJLS.

|                    |                                    | Online | DNA |
|--------------------|------------------------------------|--------|-----|
| 4-H Tag # 12345    | Date of Birth (M/D/YY): 2/14/22    |        |     |
| N Suzio            | Sire (optional): Look at Us Wabash |        |     |
| Name: <u>Ouzie</u> | Tattoo (optional): KSU 2021        |        |     |
| 4-H Tag # 12347    | Date of Birth (M/D/YY): 3/10/22    |        |     |
|                    | Sire (optional):                   | ·      |     |
| Name: Classy Cat   | Tattoo (optional):                 |        |     |
| 4-H Tag #          | Date of Birth (M/D/YY):            |        |     |
|                    | Sire (optional):                   | ·      |     |
| Name:              | Tattoo (optional):                 |        |     |
| 4-H Tag #          | Date of Birth (M/D/YY):            |        |     |
|                    | Sire (optional):                   |        |     |
| Name:              | Tattoo (optional):                 |        |     |
| 4-H Tag #          | Date of Birth (M/D/YY):            |        |     |
|                    | Sire (optional):                   |        |     |
| Name:              | Tattoo (optional):                 |        |     |

#### KANSAS STATE LIVESTOCK NOMINATION WORKSHEET MARKET BEEF (Steers & Market Heifers)

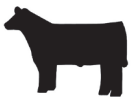

#### Online Nomination System Link: https://kansasnom.fairwire.com/

- <u>DO NOT</u> mail this form only to be used as a guide to organize & enter nominations online in ShoWorks.
- Have YQCA certificates and completed 2023 Declaration Form available and ready to upload.
- Only animals submitted online AND with DNA postmarked by the deadline will be accepted.
- Place barcode sticker for EID tag in appropriate field on DNA envelope.
- Enter animal under all exhibitors for family nomination a name will help quickly add it to multiple youth.
- Make sure DNA envelope is signed by ALL exhibitors within the family AND parent/legal guardian.

|                 | -                   |           | _         |        | Online   | DNA       |
|-----------------|---------------------|-----------|-----------|--------|----------|-----------|
| 4-H Tag # 12345 | Breed: Charolais    | 6         |           |        |          |           |
|                 | Angus Charolais     | Chianina  | Hereford  | Limou  | sin Ma   | ine-Anjou |
| Name: Wabash    | Red Angus Shorthorn | Simmental | Crossbred | Market | t Heifer |           |
|                 | AOB:                |           |           |        |          |           |
| 4-H Tag # 12346 | Breed: Select a     | Breed     |           |        |          |           |
|                 | Angus Charolais     | Chianina  | Hereford  | Limou  | sin Ma   | ine-Anjou |
| Name: Bramlage  | Red Angus Shorthorn | Simmental | Crossbred | Market | Heifer   |           |
|                 | AOB: Maintainer     |           |           |        |          |           |
| 4-H Tag #       | Breed: Select a l   | Breed     |           |        |          |           |
|                 | Angus Charolais     | Chianina  | Hereford  | Limou  | sin Ma   | ine-Anjou |
| Name:           | Red Angus Shorthorn | Simmental | Crossbred | Market | t Heifer |           |
|                 | AOB:                |           |           |        |          |           |
| 4-H Tag #       | Breed: Select a l   | Breed     |           |        |          |           |
|                 | Angus Charolais     | Chianina  | Hereford  | Limou  | sin Ma   | ine-Anjou |
| Name:           | Red Angus Shorthorn | Simmental | Crossbred | Market | t Heifer |           |
|                 | AOB:                |           |           |        |          |           |
| 4-H Tag #       | Breed: Select a l   | Breed     |           |        |          |           |
|                 | Angus Charolais     | Chianina  | Hereford  | Limou  | sin Ma   | ine-Anjou |
| Name:           | Red Angus Shorthorn | Simmental | Crossbred | Market | t Heifer |           |
|                 | AOB:                |           |           |        |          |           |
| 4-H Tag #       | Breed: Select a     | Breed     |           |        |          |           |
|                 | Angus Charolais     | Chianina  | Hereford  | Limou  | sin Ma   | ine-Anjou |
| Name:           | Red Angus Shorthorn | Simmental | Crossbred | Market | t Heifer |           |
|                 | AOB:                |           |           |        |          |           |
| 4-H Tag #       | Breed: Select a l   | Breed     |           |        |          |           |
|                 | Angus Charolais     | Chianina  | Hereford  | Limou  | sin Ma   | ine-Anjou |
| Name:           | Red Angus Shorthorn | Simmental | Crossbred | Market | t Heifer |           |
|                 | AOB:                |           |           |        |          |           |
| 4-H Tag #       | Breed: Select a l   | Breed     |           |        |          |           |
|                 | Angus Charolais     | Chianina  | Hereford  | Limou  | sin Ma   | ine-Anjou |
| Name:           | Red Angus Shorthorn | Simmental | Crossbred | Market | t Heifer |           |
|                 | AOB:                |           |           |        |          |           |
|                 |                     |           |           |        |          |           |

There is a one-time/year \$20.00 fee if any component of a nomination is incomplete or has to be returned. Use the checklist. No refunds. January 2023

#### KANSAS STATE LIVESTOCK NOMINATION WORKSHEET SWINE

#### Online Nomination System Link: https://kansasnom.fairwire.com/

- <u>DO NOT</u> mail this form only to be used as a guide to organize & enter nominations online in ShoWorks.
- Have YQCA certificates and completed 2023 Declaration Form available and ready to upload.
- Only animals submitted online AND with DNA postmarked by the deadline will be accepted.
- Place barcode sticker for EID tag in appropriate field on DNA envelope.
- Enter animal under all exhibitors for family nomination a name will help quickly add it to multiple youth.
- *Make sure DNA envelope is signed by ALL exhibitors within the family AND parent/legal guardian.*
- Refer to Rookie Guide, agent, or project leader for help on correctly reading and reporting ear notches.

|                                                                |                               |                        |                                                                                                    | Online | DNA |
|----------------------------------------------------------------|-------------------------------|------------------------|----------------------------------------------------------------------------------------------------|--------|-----|
| 4 10 10 10 10 10                                               |                               | Gilt                   |                                                                                                    |        |     |
| 4-H Tag # 12545                                                | Gender:                       | ✓ Barrow               | Breed: Hampshire                                                                                                    |        |     |
| Chris                                                          |                               |                        | Duroc Hampshire Yorkshire                                                                                                    |        |     |
| Name: Chins                                                    |                               |                        | Light AOB Dark AOB Berkshire <b>Far Notch:</b> 9-3                                                                                                    |        |     |
|                                                                |                               |                        | Light Crossbred Dark Crossbred                                                                                                    | -      |     |
| 4 H Tog # 12348                                                | Carlan                        | Gilt                   | D I Dark Crossbrod                                                                                                    |        |     |
| 4-n Tag #                                                      | Gender:                       | Barrow                 | Breed: Dark Crosspred                                                                                                    |        |     |
| Nama, Cookie                                                   |                               |                        | Light AOB Dark AOB Barkshire                                                                                                    |        |     |
|                                                                |                               |                        | Light Grouphend Dark Grouphend Ear Notch: 1-6                                                                                                    |        |     |
|                                                                |                               |                        | Light Crossored Dark Crossored                                                                                                    | -      |     |
| 4-Н Тад #                                                      | Condor                        |                        | Bread Select Broad                                                                                                    |        |     |
| · · · · · · · · · · · · · · · · · · ·                          | Genuer.                       |                        | Duroc Hampshire Yorkshire                                                                                                    |        |     |
| Name:                                                          |                               |                        | Light AOB Dark AOB Berkshire                                                                                                    |        |     |
|                                                                |                               |                        | Light Crossbred Dark Crossbred Ear Notch:                                                                                                    |        |     |
|                                                                |                               | Gilt                   |                                                                                                    | -      |     |
| 4-H Tag #                                                      | Gender:                       | Barrow                 | Breed: Select Breed                                                                                                    |        |     |
|                                                                | Genueri                       |                        | Duroc Hampshire Yorkshire                                                                                                    |        |     |
| Name:                                                          |                               |                        | Light AOB Dark AOB Berkshire                                                                                                    |        |     |
|                                                                |                               |                        | Light Crossbred Dark Crossbred Ear Notch:                                                                                                    | -      |     |
|                                                                |                               | Gilt                   |                                                                                                    |        |     |
| 4-H Tag #                                                      | Gender:                       | Barrow                 | Breed: Select Breed                                                                                                    |        |     |
|                                                                |                               |                        | Duroc Hampshira Vorkshira                                                                                                    |        |     |
| Nama                                                           |                               |                        | Light AOB Dark AOB Barkshire                                                                                                    |        |     |
|                                                                |                               |                        | Eight AOB Dark AOB Berksnine Ear Notch:                                                                                                    |        |     |
|                                                                |                               |                        | Light L'rogabrod – Lloriz L'rogabrod                                                                                                    |        |     |
|                                                                |                               |                        | Light Crossbred Dark Crossbred                                                                                                    | -      |     |
| 4-H Тад #                                                      | Condor                        | Gilt                   | Bread: Soloct Brood                                                                                                    | -      |     |
| 4-H Tag #                                                      | Gender:                       | Gilt<br>Barrow         | Breed: Select Breed                                                                                                    | -      |     |
| 4-H Tag #                                                      | Gender:                       | Gilt Barrow            | Breed: Select Breed<br>Duroc Hampshire Yorkshire<br>Light AOB Dark AOB Berkshire                                                                                                    | -      |     |
| 4-H Tag #<br>Name:                                             | Gender:                       | ☐Gilt<br>☐Barrow       | Breed: Select Breed<br>Duroc Hampshire Yorkshire<br>Light AOB Dark AOB Berkshire<br>Light Crossbred Dark Crossbred                                                                                                    | -      |     |
| 4-H Tag #<br>Name:                                             | Gender:                       | Gilt Barrow            | Breed: Select Breed         Duroc       Hampshire         Light AOB       Dark AOB         Berkshire         Light Crossbred         Dark Crossbred                                                                                                    | _      |     |
| 4-Н Таg #<br>Name:<br>4-Н Таg #                                | Gender:                       | Gilt<br>Barrow         | Breed: Select Breed<br>Duroc Hampshire Yorkshire<br>Light AOB Dark AOB Berkshire<br>Light Crossbred Dark Crossbred<br>Breed: Select Breed<br>Dark AOB Berkshire<br>Light Crossbred Dark Crossbred                                                                                                    | _      |     |
| 4-H Tag #<br>Name:<br>4-H Tag #                                | Gender:<br>Gender:            | Gilt<br>Barrow         | Breed: Select Breed<br>Duroc Hampshire Yorkshire<br>Light AOB Dark AOB Berkshire<br>Light Crossbred Dark Crossbred<br>Breed: Select Breed<br>Duroc Hampshire Yorkshire                                                                                                    | -      |     |
| 4-H Tag #<br>Name:<br>4-H Tag #<br>Name:                       | Gender:<br>Gender:            | Gilt<br>Barrow         | Breed: Select Breed         Duroc       Hampshire         Light AOB       Dark AOB         Breed: Select Breed         Duroc       Hampshire         Vorkshire         Eight Crossbred         Dark Crossbred         Breed: Select Breed         Duroc         Hampshire         Yorkshire         Light AOB         Duroc         Hampshire         Yorkshire         Light AOB         Dark AOB         Berkshire                                                                                                    | -      |     |
| 4-H Tag #<br>Name:<br>4-H Tag #<br>Name:                       | Gender:<br>Gender:            | Gilt<br>Barrow         | Light Crossbred       Dark Crossbred         Breed: Select Breed       Juroc         Light AOB       Dark AOB         Dark Crossbred       Dark Crossbred         Breed: Select Breed       Ear Notch:         Duroc       Hampshire         Yorkshire       Ear Notch:         Light AOB       Dark AOB         Breed: Select Breed       Duroc         Duroc       Hampshire         Yorkshire       Ear Notch:         Light AOB       Dark AOB         Berkshire       Ear Notch:                                                                                                    | _      |     |
| 4-H Tag #<br>Name:<br>4-H Tag #<br>Name:                       | Gender:<br>Gender:            | Gilt<br>Gilt<br>Barrow | Light Crossbred       Dark Crossbred         Breed: Select Breed       Juroc         Light AOB       Dark AOB         Dark Crossbred       Dark Crossbred         Breed: Select Breed       Ear Notch:         Duroc       Hampshire         Yorkshire       Light AOB         Duroc       Hampshire         Puroc       Hampshire         Light AOB       Dark AOB         Berkshire       Light AOB         Dark AOB       Berkshire         Light Crossbred       Dark Crossbred                                                                                                    | -      |     |
| 4-H Tag #<br>Name:<br>4-H Tag #<br>Name:<br>4-H Tag #          | Gender:<br>Gender:<br>Gender: | Gilt<br>Gilt<br>Barrow | Light Crossbred       Dark Crossbred         Breed: Select Breed       Vorkshire         Light AOB       Dark AOB       Berkshire         Light Crossbred       Dark Crossbred       Ear Notch:         Breed: Select Breed       Dark AOB       Berkshire         Duroc       Hampshire       Yorkshire         Light AOB       Dark AOB       Berkshire         Duroc       Hampshire       Yorkshire         Light AOB       Dark AOB       Berkshire         Light Crossbred       Dark Crossbred       Ear Notch:         Breed: Select Breed       Dark Crossbred       Ear Notch:                                                                                                    | -      |     |
| 4-H Tag #<br>Name:<br>4-H Tag #<br>Name:<br>4-H Tag #          | Gender:<br>Gender:<br>Gender: | Gilt<br>Gilt<br>Barrow | Light Crossbred       Dark Crossbred         Breed: Select Breed       Vorkshire         Light AOB       Dark AOB       Berkshire         Light Crossbred       Dark Crossbred       Ear Notch:         Breed: Select Breed       Dark AOB       Berkshire         Duroc       Hampshire       Yorkshire         Light AOB       Dark AOB       Berkshire         Duroc       Hampshire       Yorkshire         Light AOB       Dark AOB       Berkshire         Light Crossbred       Dark Crossbred       Ear Notch:         Breed: Select Breed       Dark Crossbred       Ear Notch:         Breed: Select Breed       Duroc       Hampshire         Duroc       Hampshire       Yorkshire                                                                                                    | _      |     |
| 4-H Tag #<br>Name:<br>4-H Tag #<br>Name:<br>4-H Tag #<br>Name: | Gender:<br>Gender:<br>Gender: | Gilt<br>Gilt<br>Barrow | Light Crossbred       Dark Crossbred         Breed: Select Breed       Jark AOB         Light AOB       Dark AOB         Light Crossbred       Dark Crossbred         Breed: Select Breed       Ear Notch:         Duroc       Hampshire         Yorkshire       Light AOB         Duroc       Hampshire         Puroc       Hampshire         Vorkshire       Light AOB         Duroc       Hampshire         Light AOB       Dark AOB         Breed: Select Breed       Ear Notch:         Light Crossbred       Dark Crossbred         Breed: Select Breed       Ear Notch:         Duroc       Hampshire         Yorkshire       Light AOB         Duroc       Hampshire         Light AOB       Dark AOB         Breed: Select Breed         Duroc       Hampshire         Yorkshire       Light AOB         Dark AOB       Berkshire                                                                                                    | -      |     |
| 4-H Tag #<br>Name:<br>4-H Tag #<br>Name:<br>4-H Tag #<br>Name: | Gender:<br>Gender:<br>Gender: | Gilt<br>Gilt<br>Barrow | Light Crossbred       Dark Crossbred         Breed: Select Breed       Dark AOB         Light AOB       Dark AOB         Dark Crossbred       Dark Crossbred         Breed: Select Breed       Ear Notch:         Duroc       Hampshire         Yorkshire       Ear Notch:         Breed: Select Breed       Dark AOB         Duroc       Hampshire         Yorkshire       Ear Notch:         Light AOB       Dark AOB         Duroc       Hampshire         Light Crossbred       Dark Crossbred         Breed: Select Breed       Dark Crossbred         Duroc       Hampshire         Light Crossbred       Dark Crossbred         Breed: Select Breed       Dark Crossbred         Duroc       Hampshire         Light AOB       Dark AOB         Duroc       Hampshire         Yorkshire       Ear Notch:         Light AOB       Dark AOB       Berkshire         Light AOB       Dark AOB       Berkshire         Light Crossbred       Dark Crossbred       Ear Notch: | -      |     |

There is a one-time/year \$20.00 fee if any component of a nomination is incomplete or has to be returned. Use the checklist. No Refunds. January 2023

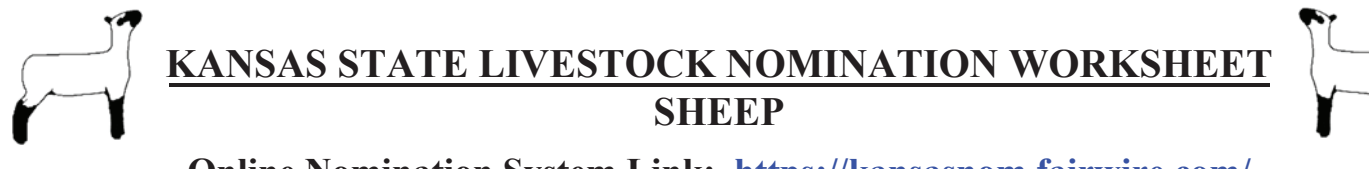

- Online Nomination System Link: https://kansasnom.fairwire.com/
- <u>DO NOT</u> mail this form only to be used as a guide to organize & enter nominations online in ShoWorks.
- Have YQCA certificates and completed 2023 Declaration Form available and ready to upload.
- Only animals submitted online AND with DNA postmarked by the deadline will be accepted.
- Place barcode sticker for EID tag in appropriate field on DNA envelope.
- Enter animal under all exhibitors for family nomination a name will help quickly add it to multiple youth.
- Make sure DNA envelope is signed by ALL exhibitors within the family AND parent/legal guardian.
- Refer to Rookie Guide, agent, or project leader for help on correctly reading and reporting scrapie tag #.

| Correct Scrap     | ie Tag # Example: KSS0035 16.                                                                                                    | Flock ID & in           | <u>u #)</u> (                                         | Inline                                                        | DNA                           |             |         |
|-------------------|----------------------------------------------------------------------------------------------------|-------------------------|-------------------------------------------------------|---------------------------------------------------------------|-------------------------------|-------------|---------|
| 4-H Tag # 12345   | Scrapie Tag # KSS1234                                                                                                    | 56789                   | Breed: Cr                                             | ossbred                                                       |                               |             |         |
|                   | Gender: 🗸                                                                                                    | Ewe                     | Dorset                                                | Natural                                                       | Speck                         | le Cro      | ossbred |
| Name: Yoki        |                                                                                                    |                         | Hair                                                  | Shropshire                                                    | Suffol                        | k           |         |
|                   | -<br>_                                                                                                    | Wether                  | Hampshire                                             | Southdown                                                     | AOB                           |             |         |
| 4-H Tag # 12346   | Scrapie Tag # KSS0066                                                                                                    | 2122                    | Breed: Ha                                             | mpshire                                                       |                               |             |         |
|                   | Gender:                                                                                                    | Ewe                     | Dorset                                                | Natural                                                       | Speck                         | le Cro      | ossbred |
| Name: Jeff        |                                                                                                    |                         | Hair                                                  | Shropshire                                                    | Suffol                        | k           |         |
|                   | -                                                                                                    | Wether                  | Hampshire                                             | Southdown                                                     | AOB                           |             |         |
| 4-H Tag #         | Scrapie Tag #                                                                                                    |                         | Breed: Se                                             | lect Breed                                                    |                               |             |         |
|                   | Gender:                                                                                                    | Ewe                     | Dorset                                                | Natural                                                       | Speck                         | le Cro      | ossbred |
| Name:             |                                                                                                    |                         | Hair                                                  | Shropshire                                                    | Suffol                        | k           |         |
|                   | -                                                                                                    | Wether                  | Hampshire                                             | Southdown                                                     | AOB                           |             |         |
| 4-H Tag #         | Scrapie Tag #                                                                                                    |                         | Breed: Se                                             | lect Breed                                                    |                               |             |         |
|                   | Gender:                                                                                                    | D                       | Dorset                                                | Natural                                                       | Speck                         | le Cro      | ossbred |
| Name <sup>.</sup> |                                                                                                    | Ewe                     | Hair                                                  | Shropshire                                                    | Suffol                        | k           |         |
|                   | -                                                                                                    | Wether                  | Hampshire                                             | Southdown                                                     | AOB                           |             |         |
| 4-H Tag #         | Scranie Tag #                                                                                                    |                         | Breed So                                              | lect Breed                                                    |                               |             |         |
| 1 11 1 ug //      | Conder:                                                                                                    | 1                       | Dorset                                                | Natural                                                       | Speck                         | le Cro      | ssbred  |
| Nama              | Gender.                                                                                                    | Ewe                     | Hoir                                                  | Shronshire                                                    | Suffall                       | le en       | 5501Cu  |
|                   | -                                                                                                    | Wether                  | Hammahina                                             | Shiopshire                                                    |                               | K.          |         |
| / H Tog #         | Serenie Teg #                                                                                                    |                         | Brood: So                                             |                                                               | AOD                           |             |         |
| 4-11 1 ag #       | Scrapie rag #                                                                                                    |                         | Derset                                                | Natural                                                       | Speele                        |             | aghrad  |
| NT                | Gender:                                                                                                    | Ewe                     | Dorset                                                |                                                               | Speck                         |             | ossored |
| Name:             | -                                                                                                    | Wether                  | Hair                                                  | Shropshire                                                    | Sulloi                        | K           |         |
| 4 II Tog #        | Sevenie Teg #                                                                                                    |                         | Hampshire<br>Broods So                                | Southdown                                                     | AOB                           |             |         |
| 4-n 1 ag #        | Scrapie 1 ag #                                                                                                    |                         | Dreed: Se                                             |                                                               | <u> </u>                      |             | 1 1     |
| NT                | Gender:                                                                                                    | Ewe                     | Dorset                                                | Natural                                                       | Speck                         | le Cro      | ossbred |
| Name:             |                                                                                                    | Wether                  | Hair                                                  | Shropshire                                                    | Suffol                        | K           |         |
|                   |                                                                                                    | wether                  | Hampshire                                             | Southdown                                                     | AOB                           |             |         |
| 4-H Tag #         | Scrapie Tag #                                                                                                    |                         | Breed: Se                                             | lect Breed                                                    | ~ 1                           |             |         |
|                   | Gender:                                                                                                    | Ewe                     | Dorset                                                | Natural                                                       | Speck                         | le Cro      | ossbred |
| Name:             | -                                                                                                    | Wether                  | Haır                                                  | Shropshire                                                    | Suffol                        | k           |         |
|                   |                                                                                                    | wether                  | Hampshire                                             | Southdown                                                     | AOB                           |             |         |
| 4-H Tag #         | Scrapie Tag #                                                                                                    |                         | Breed: Se                                             | lect Breed                                                    |                               |             |         |
|                   | Gender:                                                                                                    | Ewe                     | Dorset                                                | Natural                                                       | Speck                         | le Cro      | ossbred |
| Name:             |                                                                                                    | -                       | Hair                                                  | Shropshire                                                    | Suffol                        | k           |         |
|                   |                                                                                                    | W/atl                   |                                                       |                                                               |                               |             |         |
|                   | -                                                                                                    | Wether                  | Hampshire                                             | Southdown                                                     | AOB                           |             |         |
| 4-H Tag #         | – Exercise Tag #                                                                                                    | Wether                  | Hampshire Breed: Se                                   | Southdown                                                     | AOB                           |             |         |
| 4-H Tag #         | - Scrapie Tag # Gender:                                                                                                    | Ewe                     | Hampshire Breed: Se Dorset                            | Southdown<br>lect Breed<br>Natural                            | AOB<br>Speck                  | le Cro      | ossbred |
| 4-H Tag #         | - Contraction Contraction Cont | Wether     Ewe          | Hampshire<br>Breed: Se<br>Dorset<br>Hair              | Southdown<br>lect Breed<br>Natural<br>Shropshire              | AOB<br>Speck<br>Suffol        | le Cro<br>k | ossbred |
| 4-H Tag #         | - Contraction Contraction Cont | Wether<br>Ewe<br>Wether | Hampshire<br>Breed: Se<br>Dorset<br>Hair<br>Hampshire | Southdown<br>lect Breed<br>Natural<br>Shropshire<br>Southdown | AOB<br>Speck<br>Suffol<br>AOB | le Cro<br>k | ossbred |

There is a one-time/year \$20.00 fee if any component of a nomination is incomplete or has to be returned. Use the checklist. No refunds. January 2023 98

### KANSAS STATE LIVESTOCK NOMINATION WORKSHEET MEAT GOAT

Online Nomination System Link: https://kansasnom.fairwire.com/

- <u>DO NOT</u> mail this form only to be used as a guide to organize & enter nominations online in ShoWorks.
- Have YQCA certificates and completed 2023 Declaration Form available and ready to upload.
- Only animals submitted online AND with DNA postmarked by the deadline will be accepted.
- Place barcode sticker for EID tag in appropriate field on DNA envelope.
- Enter animal under all exhibitors for family nomination a name will help quickly add it to multiple youth.
- Make sure DNA envelope is signed by ALL exhibitors within the family AND parent/legal guardian.
- Refer to Rookie Guide, agent, or project leader for help on correctly reading and reporting scrapie tag #.

| Correct Scrapie Tag # Example: KSS00 | 35 16151 (include Flock ID & individual animal #) | Online | DNA |
|--------------------------------------|---------------------------------------------------|--------|-----|
| 4-H Tag # 12345                      | Scrapie Tag # KSS1111 2021                        |        |     |
| Name: Deuce                          | Gender: Doe<br>Wether                             |        |     |
| 4-H Tag # 12346                      | Scrapie Tag # KSS1234 09876                       |        |     |
| Name: Popcorn                        | Gender: Doe<br>Wether                             |        |     |
| 4-H Tag #                            | Scrapie Tag #                                     |        |     |
| Name:                                | Gender: Doe<br>Wether                             |        |     |
| 4-H Tag #                            | Scrapie Tag #                                     |        |     |
| Name:                                | Gender: Doe Wether                                |        |     |
| 4-H Tag #                            | Scrapie Tag #                                     |        |     |
| Name:                                | Gender: Doe<br>Wether                             |        |     |
| 4-H Tag #                            | Scrapie Tag #                                     |        |     |
| Name:                                | Gender: Doe Wether                                |        |     |
| 4-H Tag #                            | Scrapie Tag #                                     |        |     |
| Name:                                | Gender: Doe Wether                                |        |     |
| 4-H Tag #                            | Scrapie Tag #                                     |        |     |
| Name:                                | Gender: Doe Wether                                |        |     |
| 4-H Tag #                            | Scrapie Tag #                                     |        |     |
| Name:                                | Gender: Doe Wether                                |        |     |
| 4-H Tag #                            | Scrapie Tag #                                     |        |     |
| Name:                                | Gender: Doe Wether                                |        |     |

There is a one-time/year \$20.00 fee if any component of a nomination is incomplete or has to be returned. Use the checklist. No Refunds. January 2023 99

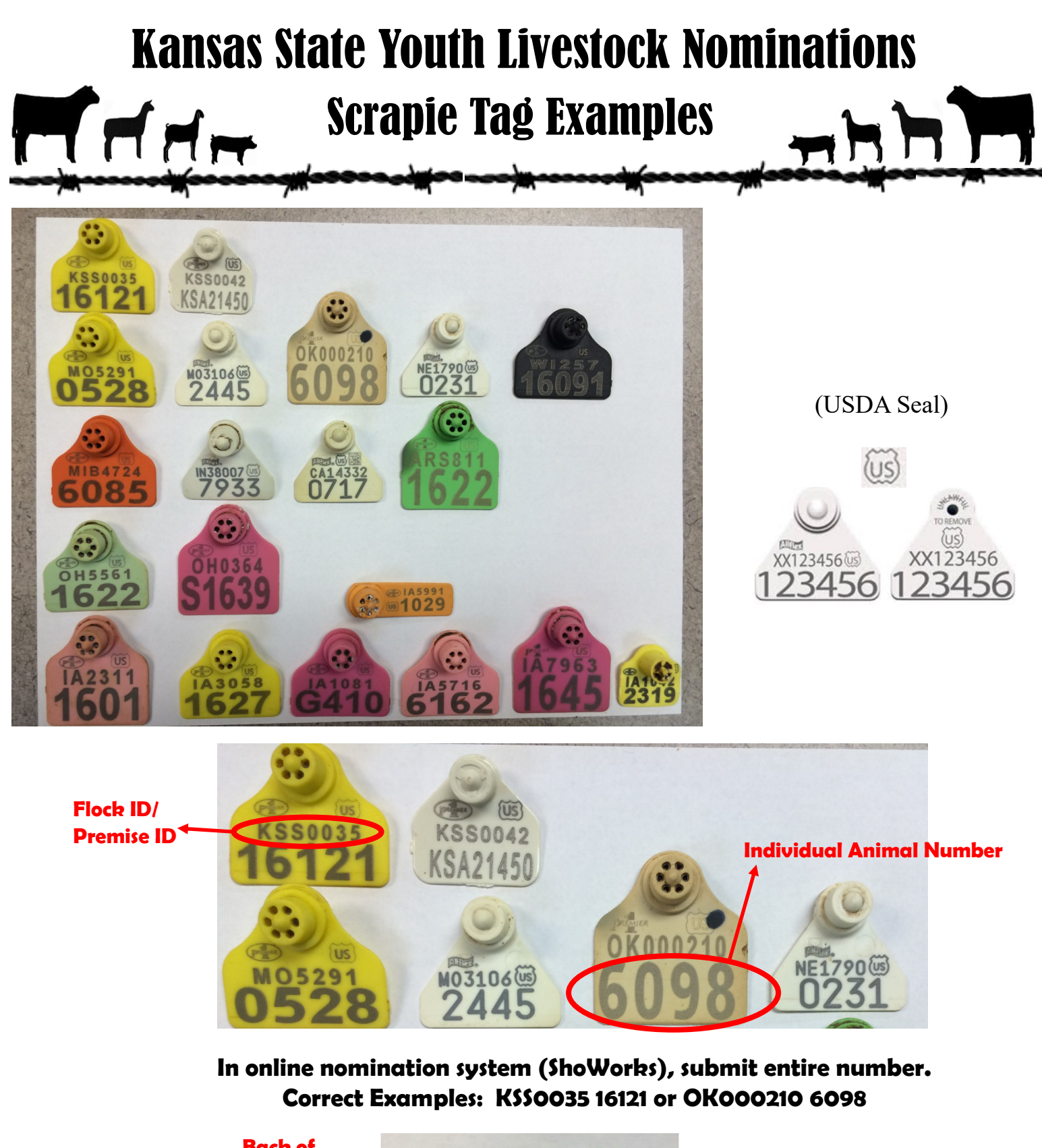

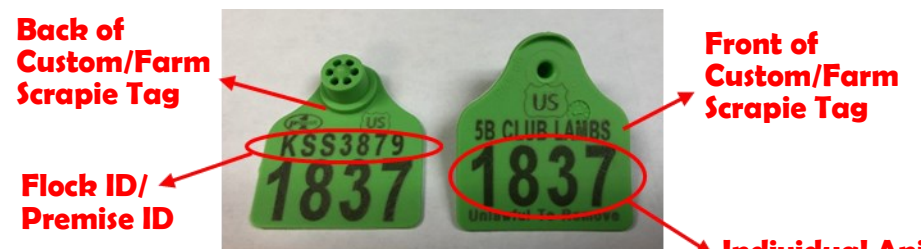

Individual Animal Number

Correctly listed Scrapie Tag # for Custom/Farm Tag: KSS3879 1837

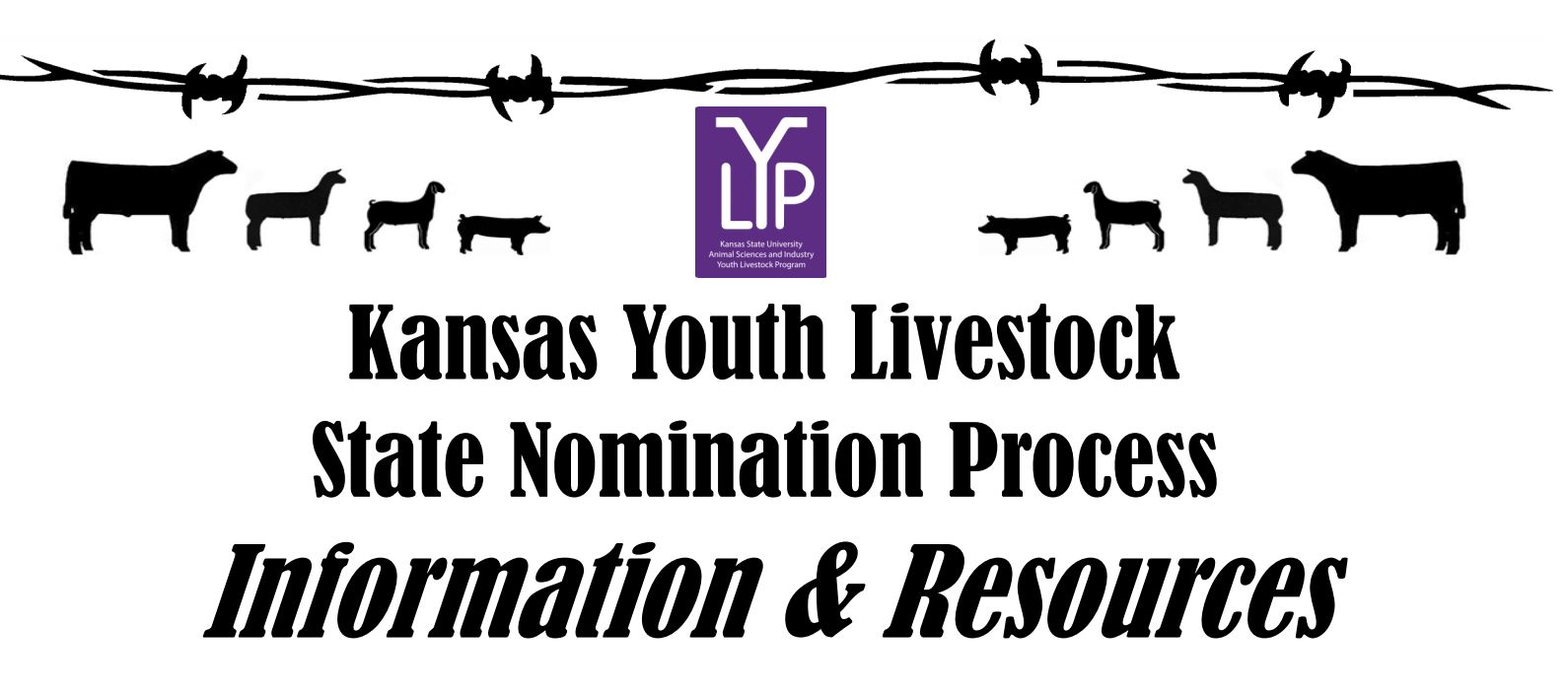

#### KSU Youth Livestock Program Website

https://www.asi.k-state.edu/extension/youth-programs/ 🖚 "Nomination Information"

https://www.asi.k-state.edu/extension/youth-programs/nominated-livestock/

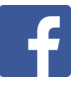

K-State Youth Livestock Facebook Page

Kansas State Youth Livestock Program

@ksuylp

Kansas State Fair (Grand Drive) - Competitions Webpage

https://www.kansasstatefair.com/p/competitions/2020-special-edition-4-h--ffa-grand-drive

Kansas Junior Livestock Show (KJLS) Website

http://www.kjls.net/

Contact Information:

Lexie Hayes Extension Assistant, Youth Livestock Program Coordinator

(785)532-1264

adhayes@ksu.edu